# ALPHARD руководство по эксплуатации навигационной и мультимедийной систем

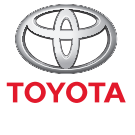

СТРЕМИТЬСЯ К ЛУЧШЕМУ

TOYOTA MOTOR EUROPE NV/SA Aдрес: Avenue du Bourget 60 - 1140 Brussels, Belgium. Beб-сайт: https://www.toyota-europe.com

#### ©2016 TOYOTA MOTOR CORPORATION

Все права защищены. Копирование данного документа полностью или частично без письменного разрешения корпорации Toyota Motor запрещено. Отпечатано в ЕС

| 1 | ОСНОВНЫЕ ОПЕРАЦИИ                                                                  | 11  |
|---|------------------------------------------------------------------------------------|-----|
| 2 | АУДИО-/ВИЗУАЛЬНАЯ СИСТЕМА                                                          | 21  |
| 3 | СИСТЕМА ГРОМКОЙ СВЯЗИ С ПОДДЕРЖКОЙ<br>Bluetooth <sup>®</sup> (Toyota Touch 2)      | 115 |
| 4 | СИСТЕМА ГРОМКОЙ СВЯЗИ С ПОДДЕРЖКОЙ<br>Bluetooth <sup>®</sup> (Toyota Touch 2 c Go) | 145 |
| 5 | СИСТЕМА ГОЛОСОВОГО УПРАВЛЕНИЯ (Toyota<br>Touch 2 c Go)                             | 177 |
| 6 | НАСТРОЙКА                                                                          | 181 |
| 7 | ПЕРИФЕРИЙНАЯ СИСТЕМА КОНТРОЛЯ                                                      | 223 |
| 8 | НАВИГАЦИОННАЯ СИСТЕМА (Toyota Touch 2 с Go)                                        | 237 |
| 9 | ПРИЛОЖЕНИЯ                                                                         | 287 |
|   |                                                                                    |     |

Более подробное описание следующих тем см. в "Руководство для владельца".

Расход топлива
Датчик системы помощи при парковке Toyota
Персональная настройка функций автомобиля

# РУКОВОДСТВО ДЛЯ ВЛАДЕЛЬЦА НАВИГАЦИОННОЙ И МУЛЬТИМЕДИЙНОЙ СИСТЕМЫ

В этом руководстве описана работа навигационной/мультимедийной системы. Для правильного использования внимательно прочитайте это руководство. Храните это руководство в автомобиле.

Изображения экранов в данном документе могут отличаться от реальных экранов навигационной/мультимедийной системы в зависимости от того, существовали ли на момент написания данного документа функции и/или контракт и были ли доступны данные карты.

Просим вас обратить внимание на то, что содержание этого руководства может в некоторых случаях отличаться от навигационной/мультимедийной системы, например при обновлении программного обеспечения системы.

#### НАВИГАЦИОННАЯ СИСТЕМА

Навигационная система является самым современным аксессуаром автомобиля из когда-либо созданных. Эта система принимает сигналы спутников системы глобального позиционирования (GPS), управляемой Министерством обороны США. С помощью этих сигналов и сигналов от других датчиков автомобиля система показывает текущее местоположение автомобиля и помогает найти требуемый пункт назначения.

Навигационная система предназначена для выбора эффективных маршрутов из текущего местоположения в пункт назначения. Система также предназначена для эффективного направления пользователя в неизвестный ему пункт назначения. Система разработана компанией "Harman International" с использованием карт "HERE". Вычисленные маршруты могут быть не самыми короткими и свободными от других машин. Ваш собственный кратчайший путь с учетом знаний о местности или "объезд" может оказаться быстрее вычисленных маршрутов.

База данных системы содержит категории POI (Point of Interest, объект, представляющий интерес), позволяющие легко выбрать такие пункты назначения, как отели и рестораны. Если пункт назначения отсутствует в базе данных, можно ввести адрес или ближайший к нему крупный перекресток, – система направит вас в пункт назначения.

Система отображает карту и подает голосовые инструкции. С помощью голосовых инструкций система сообщает о направлении и расстоянии до поворота. Эти голосовые инструкции не отвлекают водителя от ситуации на дороге и подаются заранее, что дает время для маневрирования, изменения полосы движения и плавного торможения.

Помните, что все навигационные системы имеют определенные ограничения, которые могут влиять на правильность их работы. Точность определения положения автомобиля зависит от уровня сигналов спутников, конфигурации дороги и других обстоятельств. Подробнее об ограничениях системы см. на стр. 284.

#### TOYOTA MOTOR CORPORATION

#### ВАЖНАЯ ИНФОРМАЦИЯ ОБ ЭТОМ РУКОВОДСТВЕ

Из соображений безопасности пункты, на которые необходимо обращать особое внимание, обозначены в этом руководстве следующим образом.

## предупреждение

 Это предупреждение, пренебрежение которым может повлечь вред здоровью. Оно содержит перечень недопустимых или необходимых действий для уменьшения риска причинения вреда себе и другим людям.

## 🏌 УВЕДОМЛЕНИЕ

 Это предупреждение, пренебрежение которым может привести к повреждению автомобиля или его оборудования. Оно содержит перечень недопустимых или обязательных действий для снижения риска повреждения автомобиля и его оборудования.

#### СИМВОЛЫ, ИСПОЛЬЗУЕМЫЕ В ИЛЛЮСТРАЦИЯХ

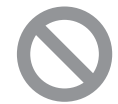

#### Знак безопасности

Знак в виде перечеркнутого косой чертой круга означает "Запрещается", "Не делать этого" или "Не допускать этого".

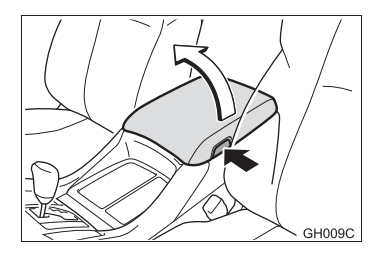

#### Стрелки, обозначающие операции

- Указывает на действие (нажатие, поворот и т.д.), используемое в работе с переключателями и другими устройствами.
- Указывает на результат операции (например, крышка открывается).

#### КРАТКИЙ ОБЗОР РУКОВОДСТВА

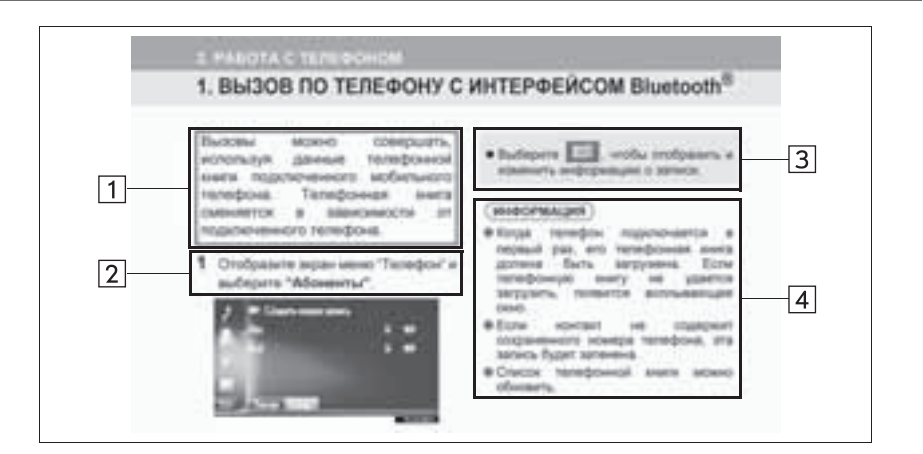

| Nº | Название           | Описание                                                             |
|----|--------------------|----------------------------------------------------------------------|
| 1  | Сущность операции  | Объясняется сущность операции.                                       |
| 2  | Основные действия  | Объясняются пошаговые действия во время операции.                    |
| 3  | Связанные операции | Описываются дополнительные операции, связанные с основной операцией. |
| 4  | Информация         | Приводится информация, полезная для пользователя.                    |

#### ПРАВИЛА ТЕХНИКИ БЕЗОПАСНОСТИ (Toyota Touch 2 с Go)

Для наиболее безопасного использования системы соблюдайте приведенные ниже правила.

Эта система предназначена для помощи в достижении пункта назначения и выполняет эту функцию при правильном использовании. Водитель несет полную ответственность за безопасное управление автомобилем и безопасность пассажиров.

Никогда не используйте функции этой системы таким образом, чтобы они внимание отвлекали ипи мешали безопасному вождению. Безопасность дорожного движения – прежде всего. Во время движения внимательно следите за всеми дорожными знаками.

Перед фактическим использованием системы необходимо хорошо освоить ее. Необходимо прочитать руководство полностью, чтобы понимать работу системы. Не позволяйте другим людям пользоваться этой системой, пока они не изучат инструкции этого руководства.

С целью безопасности некоторые функции во время движения не работают. Неработающие кнопки экрана затемнены.

При движении слушайте голосовые инструкции. на экран смотрите кратковременно и только в безопасных условиях. Однако не следует полностью полагаться на голосовую навигацию. Она служит только для справки. Если система не может определить текущее положение автомобиля. голосовая навигация может отсутствовать, запаздывать или давать неверные указания.

Иногда данные в системе могут оказаться неполными. Дорожные условия, включая ограничения движения (запрет левого поворота, закрытые улицы и т.д.), часто меняются. Поэтому прежде чем выполнять указания системы, посмотрите, можно ли их выполнить безопасно и без нарушения правил дорожного движения. Эта система не сообщает о безопасности участка, состоянии улиц и доступности аварийных служб. Если нет уверенности в безопасности участка, его следует объехать. Система ни при каких обстоятельствах не заменяет персональную ответственность водителя.

Используйте эту систему только там, где ее использование разрешено.

## 🚹 предупреждение

• Проявляйте осторожность при работе с навигационной системой BO время вождения автомобиля. Недостаточное внимание к дороге. движению других автомобилей или погодным условиям может привести к аварии.

При движении соблюдайте правила дорожного движения и следите за дорожной обстановкой. Если дорожные знаки на дороге были изменены, маршрут может содержать устаревшую информацию, например о направлении движения по улице с односторонним движением.

#### ПРАВИЛА ТЕХНИКИ БЕЗОПАСНОСТИ (Toyota Touch 2)

Для наиболее безопасного использования системы соблюдайте приведенные ниже правила.

Никогда не используйте функции этой образом, чтобы системы таким они отвлекали внимание или мешали безопасному вождению. Безопасность дорожного движения - прежде всего. Во время движения внимательно следите за всеми дорожными знаками.

Перед фактическим использованием системы необходимо хорошо освоить ее. Необходимо прочитать руководство полностью, чтобы понимать работу системы. Не позволяйте другим людям пользоваться этой системой, пока они не изучат инструкции этого руководства.

С целью безопасности некоторые функции во время движения не работают. Неработающие кнопки экрана затемнены.

#### ПРЕДУПРЕЖДЕНИЕ

 Проявляйте осторожность при работе с мультимедийной системой во время вождения автомобиля. Недостаточное внимание к дороге, движению других автомобилей или погодным условиям может привести к аварии.

#### ОСНОВНЫЕ ОПЕРАЦИИ

#### 1. ОРГАНЫ УПРАВЛЕНИЯ И

| ФУНКЦИИ                            | 12 |
|------------------------------------|----|
| ОБЗОР ОРГАНОВ УПРАВЛЕНИЯ           | 12 |
|                                    |    |
|                                    | 14 |
| ИСПОЛЬЗОВАНИЕ СЕНСОРНОГО<br>ЭКРАНА | 15 |

#### АУДИО-/ВИЗУАЛЬНАЯ СИСТЕМА

| 1. ОСНОВНЫЕ ОПЕРАЦИИ 22                                 |
|---------------------------------------------------------|
| ОСНОВНЫЕ ПРИНЦИПЫ 22                                    |
| 2. ИСПОЛЬЗОВАНИЕ<br>РАДИОПРИЕМНИКА 26                   |
| АМ/FМ-РАДИО26                                           |
| 3. ИСПОЛЬЗОВАНИЕ НОСИТЕЛЕЙ<br>ИНФОРМАЦИИ 32             |
| CD                                                      |
| USB-ПАМЯТБ                                              |
| AUX/VTR                                                 |
| 4. ОРГАНЫ ДИСТАНЦИОННОГО<br>УПРАВЛЕНИЯ АУДИОСИСТЕМОЙ 59 |
| ПЕРЕКЛЮЧАТЕЛИ НА РУЛЕВОМ<br>КОЛЕСЕ                      |
| 5. СОВЕТЫ ПО РАБОТЕ С<br>АУДИОСИСТЕМОЙ 61               |
| ИНФОРМАЦИЯ ПО РАБОТЕ61                                  |

| 6. | УПРАВЛЕНИЕ РАЗВЛЕКАТЕЛЬНОЙ<br>СИСТЕМОЙ ДЛЯ ПАССАЖИРОВ НА<br>ЗАДНИХ СИДЕНЬЯХ | 70  |
|----|-----------------------------------------------------------------------------|-----|
|    | ФУНКЦИИ РАЗВЛЕКАТЕЛЬНОЙ СИСТЕМЫ<br>ДЛЯ ПАССАЖИРОВ НА ЗАДНИХ<br>СИДЕНЬЯХ     | .70 |
|    |                                                                             | 86  |

3

| ВОСПРОИЗВЕДЕНИЕ АУДИО-CD   |     |
|----------------------------|-----|
| И ДИСКОВ С ФАЙЛАМИ МРЗ/WMA | 102 |
| ВОСПРОИЗВЕДЕНИЕ С SD-КАРТЫ | 107 |
| ИСПОЛЬЗОВАНИЕ ВИДЕОРЕЖИМА  | 113 |

#### СИСТЕМА ГРОМКОЙ СВЯЗИ С ПОДДЕРЖКОЙ Bluetooth® (Toyota Touch 2)

| 1. ОСНОВНАЯ ИНФОРМАЦИЯ ПЕРЕД<br>НАЧАЛОМ ЭКСПЛУАТАЦИИ             | . 116    |
|------------------------------------------------------------------|----------|
| КРАТКАЯ СПРАВКА                                                  | 116      |
| ОСНОВНЫЕ ПРИНЦИПЫ                                                | 118      |
| РЕГИСТРАЦИЯ ЗАПИСИ                                               | 122      |
| 2. ИСПОЛЬЗОВАНИЕ ТЕЛЕФОНА                                        | . 125    |
| ВЫЗОВ ПРИ ПОМОЩИ ТЕЛЕФОНА С<br>ПОДДЕРЖКОЙ Bluetooth <sup>®</sup> | 125      |
| ПРИЕМ ВЫЗОВОВ ПО ТЕЛЕФОНУ С<br>ПОДДЕРЖКОЙ Bluetooth <sup>®</sup> | 129      |
| ПОДДЕРЖКОЙ Bluetooth <sup>®</sup>                                | ,<br>130 |
| 3. ФУНКЦИЯ СМС-СООБЩЕНИЙ                                         | . 134    |
| ФУНКЦИЯ СМС-СООБЩЕНИЙ                                            | 134      |
| 4. ЧТО ДЕЛАТЬ, ЕСЛИ                                              | . 138    |
| ПОИСК И УСТРАНЕНИЕ<br>НЕИСПРАВНОСТЕЙ                             | 138      |

#### 4

#### СИСТЕМА ГРОМКОЙ СВЯЗИ С ПОДДЕРЖКОЙ Bluetooth<sup>®</sup> (Toyota Touch 2 с Go)

| 1. ОСНОВНАЯ ИНФОРМАЦИЯ ПЕРЕЛ                                        |           |
|---------------------------------------------------------------------|-----------|
| НАЧАЛОМ ЭКСПЛУАТАЦИИ14                                              | 16        |
| КРАТКАЯ СПРАВКА 14                                                  | 46        |
| ОСНОВНЫЕ ПРИНЦИПЫ 14                                                | 48        |
| РЕГИСТРАЦИЯ ЗАПИСИ 1                                                | 52        |
| 2. ИСПОЛЬЗОВАНИЕ ТЕЛЕФОНА 15                                        | 55        |
| ВЫЗОВ ПРИ ПОМОЩИ ТЕЛЕФОНА С<br>ПОДДЕРЖКОЙ Bluetooth <sup>®</sup>    | 55        |
| РАЗГОВОР ПРИ ПОМОЩИ ТЕЛЕФОНА С<br>ПОДДЕРЖКОЙ Bluetooth <sup>®</sup> | 50<br>61  |
| 3. ФУНКЦИЯ СМС-СООБЩЕНИЙ16                                          | 55        |
| ФУНКЦИЯ СМС-СООБЩЕНИЙ 16                                            | 65        |
| 4. РАБОТА ФУНКЦИИ<br>Siri/Google Now16                              | <b>59</b> |
| Siri/Google Now 10                                                  | 69        |
| 5. ЧТО ДЕЛАТЬ, ЕСЛИ                                                 | 71        |
| ПОИСК И УСТРАНЕНИЕ<br>НЕИСПРАВНОСТЕЙ13                              | 71        |

5

#### СИСТЕМА ГОЛОСОВОГО УПРАВЛЕНИЯ (Toyota Touch 2 c Go)

1. РАБОТА СИСТЕМЫ ГОЛОСОВОГО УПРАВЛЕНИЯ......178

СИСТЕМА ГОЛОСОВОГО УПРАВЛЕНИЯ...... 178

## 6 НАСТРОЙКА

| 1. ВЫПОЛНЕНИЕ НАСТРОЙКИ          | 182 |
|----------------------------------|-----|
| КРАТКАЯ СПРАВКА                  |     |
| ОБЩИЕ НАСТРОЙКИ                  | 184 |
| ПАРАМЕТРЫ ДИСПЛЕЯ                | 188 |
| НАСТРОЙКА АУДИОСИСТЕМЫ           | 191 |
| НАСТРОЙКИ Bluetooth <sup>®</sup> | 193 |
| НАСТРОЙКИ ПОДКЛЮЧЕНИЯ            | 198 |
| НАСТРОЙКИ КАРТЫ                  | 209 |
| НАСТРОЙКИ НАВИГАЦИИ              | 212 |
| НАСТРОЙКИ СООБЩЕНИЙ О            | 214 |
|                                  |     |
| СЕРВИСАМ ТОУОТА                  | 216 |
| НАСТРОЙКИ ТЕЛЕФОНА               | 220 |
| НАЧАЛО РАБОТЫ                    | 221 |
|                                  |     |

#### 7 ПЕРИФЕРИЙНАЯ СИСТЕМА КОНТРОЛЯ

#### 1. СИСТЕМА КОНТРОЛЯ ОБЛАСТИ ПОЗАДИ АВТОМОБИЛЯ...... 224

| СИСТЕМА КОНТРОЛЯ ОБЛАСТИ       |     |
|--------------------------------|-----|
| ПОЗАДИ АВТОМОБИЛЯ              | 224 |
| МЕРЫ ПРЕДОСТОРОЖНОСТИ ПРИ РАБО | TE  |
| С СИСТЕМОЙ КОНТРОЛЯ ОБЛАСТИ    |     |
| ПОЗАДИ АВТОМОБИЛЯ              | 228 |
| ЭТО СЛЕДУЕТ ЗНАТЬ              | 233 |

## СОДЕРЖАНИЕ

## 8

#### НАВИГАЦИОННАЯ СИСТЕМА (Toyota Touch 2 с Go)

| · · · · ·                                        |     |
|--------------------------------------------------|-----|
| КРАТКАЯ СПРАВКА 2                                | 238 |
| РАБОТА С ЭКРАНОМ КАРТЫ 2                         | 244 |
| ИНФОРМАЦИЯ НА ЭКРАНЕ КАРТЫ 2                     | 249 |
| СООБЩЕНИЯ О ДОРОЖНОМ<br>ДВИЖЕНИИ2                | 254 |
| 2. ПОИСК ПУНКТА НАЗНАЧЕНИЯ 2                     | 57  |
| ОПЕРАЦИЯ ПОИСКА 2                                | 257 |
| 3. ВЕДЕНИЕ ПО МАРШРУТУ 2                         | 65  |
| НАЧАЛО ВЕДЕНИЯ ПО МАРШРУТУ 2                     | 265 |
| ВЕДЕНИЕ ПО МАРШРУТУ2                             | 268 |
| ИЗМЕНЕНИЕ МАРШРУТА 2                             | 271 |
| 4. ИЗБРАННЫЕ ПУНКТЫ                              |     |
| НАЗНАЧЕНИЯ 2                                     | 79  |
| РЕГИСТРАЦИЯ ЗАПИСИ 2                             | 279 |
| РЕДАКТИРОВАНИЕ ИНФОРМАЦИИ В<br>ЗАПИСИ2           | 282 |
| 5. ИНФОРМАЦИЯ О НАВИГАЦИОННОЙ                    |     |
| СИСТЕМЕ 2                                        | 84  |
| ОГРАНИЧЕНИЯ НАВИГАЦИОННОЙ<br>СИСТЕМЫ2            | 284 |
| ОБНОВЛЕНИЯ БАЗЫ ДАННЫХ<br>НАВИГАЦИОННОЙ СИСТЕМЫ2 | 286 |

## 9 ПРИЛОЖЕНИЯ

| 1. ПЕРЕД ИСПОЛЬЗОВАНИЕМ<br>ПРИЛОЖЕНИЙ     | 288 |
|-------------------------------------------|-----|
| КРАТКАЯ СПРАВКА                           | 288 |
| НАСТРОЙКИ, ТРЕБУЕМЫЕ ДЛЯ<br>ИСПОЛЬЗОВАНИЯ | 004 |
|                                           | 291 |
| ПРИЛОЖЕНИЙ                                | 294 |
| 2. РАБОТА С ПРИЛОЖЕНИЯМИ                  | 296 |
| СЛАЙД-ШОУ                                 | 296 |
| Электронная почта                         | 298 |
| КАЛЕНДАРЬ                                 | 300 |
| Фотографии улиц                           | 301 |
| ИНФОРМАЦИЯ О ЗАПРАВОЧНЫХ                  |     |
| СТАНЦИЯХ                                  | 302 |
| ИНФОРМАЦИЯ О ПОГОДЕ                       | 303 |
| ИНФОРМАЦИЯ ОБ АВТОСТОЯНКАХ                | 304 |
| MirrorLink <sup>™</sup>                   | 305 |
| СЕРВИСНАЯ СЛУЖБА ТОУОТА                   | 307 |

# 

## ОСНОВНЫЕ ОПЕРАЦИИ

| 1  | ОРГАНЫ УПРАВЛЕНИЯ И<br>ФУНКЦИИ         |
|----|----------------------------------------|
| 1. | ОБЗОР ОРГАНОВ УПРАВЛЕНИЯ 12            |
| 2. | ЕМКОСТНЫЕ СЕНСОРНЫЕ<br>ПЕРЕКЛЮЧАТЕЛИ14 |
| 2  |                                        |
| з. | ОСПОЛЬЗОВАНИЕ СЕНСОРНОГО<br>ЭКРАНА 15  |
| э. | ИСПОЛЬЗОВАНИЕ СЕНСОРНОГО<br>ЭКРАНА     |
| з. | ИСПОЛЬЗОВАНИЕ СЕНСОРНОГО<br>ЭКРАНА     |

## 1. ОБЗОР ОРГАНОВ УПРАВЛЕНИЯ

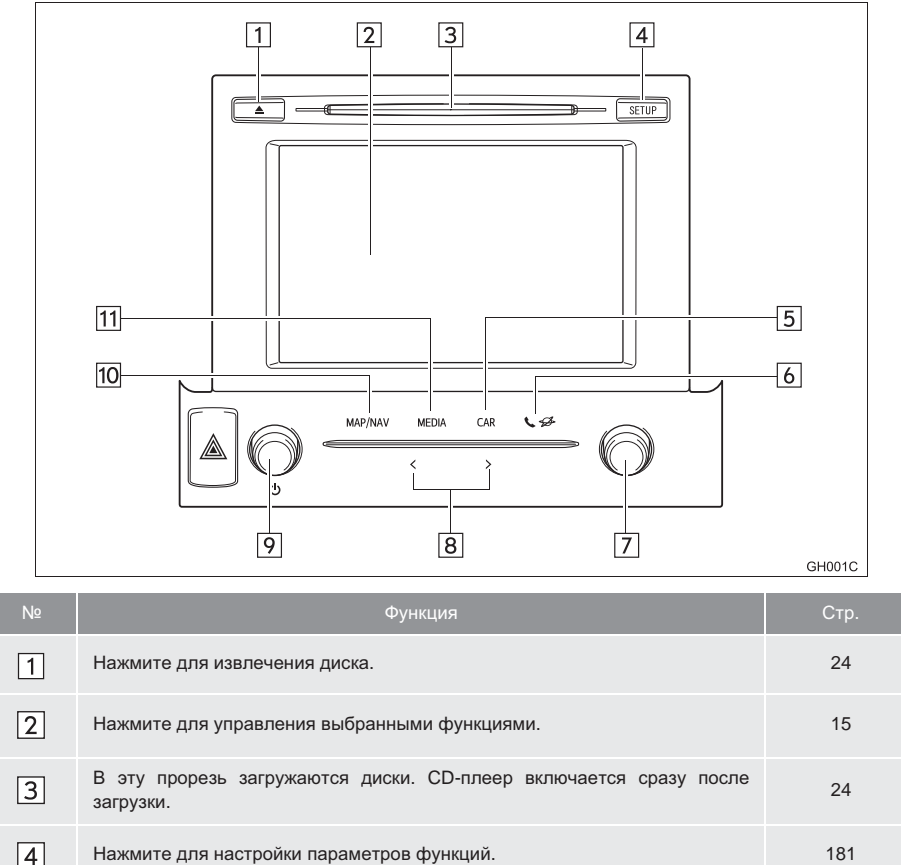

| - |                                                 |                                   |
|---|-------------------------------------------------|-----------------------------------|
| 5 | Нажмите для отображения экрана расхода топлива. | "Руководство<br>для<br>владельца" |

| Nº | Функция                                                                                                    | Стр.                       |
|----|----------------------------------------------------------------------------------------------------|----------------------------|
| 6  | Нажмите для доступа к системе громкой связи с интерфейсом Bluetooth <sup>®</sup> и<br>приложениям.<br>Каждый раз при нажатии кнопки экран онлайн-меню Toyota сменяется<br>экраном меню телефона, и наоборот. | 115, 145, 287              |
| 7  | <ul> <li>Поверните, чтобы выбрать радиостанцию или трек.</li> <li>Поверните для изменения масштаба карты. (Toyota Touch 2 с Go)</li> </ul>                                                                   | 26, 32, 38, 44,<br>53, 246 |
| 8  | Нажимая на сторону "<" или ">" кнопки, можно осуществлять поиск радиостанций и доступ к требуемому треку или файлу.                                                                                          | 26, 32, 38, 44,<br>53      |
| 9  | <ul><li>Поверните для настройки громкости.</li><li>Нажмите для включения или выключения аудиосистемы.</li><li>Нажмите и удерживайте для перезапуска системы.</li></ul>                                       | 22                         |
| 10 | Только Toyota Touch 2 с Go: Нажмите для доступа к системе навигации.<br>Каждый раз при нажатии кнопки экран карты сменяется экраном меню<br>навигации, и наоборот.                                           | 237                        |
| 11 | Нажмите для доступа к аудиосистеме. При включении аудиосистема переходит в режим, в котором она находилась перед выключением.                                                                                | 22, 23                     |

#### ИНФОРМАЦИЯ

 Следующие функции навигационной/мультимедийной системы связаны с многофункциональным дисплеем в комбинации приборов:

- Навигация\*
- Аудиосистема
- Телефон

и т.д.

Этими функциями можно управлять при помощи переключателей на рулевом колесе, служащих для управления многофункциональным дисплеем. Подробнее см. "Руководство для владельца".

\*: Toyota Touch 2 c Go

## 2. ЕМКОСТНЫЕ СЕНСОРНЫЕ ПЕРЕКЛЮЧАТЕЛИ

На панели управления используются емкостные сенсорные переключатели.

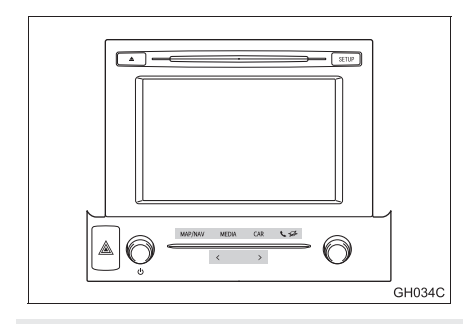

 Чувствительность емкостных сенсорных переключателей можно настроить.
 (->Стр. 184)

#### ИСПОЛЬЗОВАНИЕ ПАНЕЛИ УПРАВЛЕНИЯ

В следующих случаях панель может не работать или может не быть отклика.

- Если рабочая область запачкана или залита водой, панель может не работать или может не быть отклика.
- Если рабочая область подвергается воздействию электромагнитных лучей, панель может не работать или может не быть отклика.
- Если на руки надеты перчатки, может не быть отклика.
- Если нажимать ногтями, может не быть отклика.
- Если нажимать стилусом, может не быть отклика.
- При нажатии на рабочую область ладонью во время работы возможна неправильная работа панели.
- При нажатии на рабочую область ладонью возможна неправильная работа панели.
- При слишком быстром выполнении действий может не быть отклика.

#### (информация)

 Кнопки могут не реагировать, если прикасаться к ним сразу после включения системы. (Если нажать кнопку сразу после включения системы и она не реагирует, подождите немного, чтобы работа вернулась к норме.)

## 3. ИСПОЛЬЗОВАНИЕ СЕНСОРНОГО ЭКРАНА

Эта система управляется главным образом с помощью кнопок экрана.

При нажатии кнопки экрана подается звуковой сигнал. (О настройке звукового сигнала, →Стр. 184)

## Уведомление

- Чтобы предотвратить повреждение экрана, слегка прикасайтесь пальцами к кнопкам на экране.
- Нажимайте кнопки экрана только пальцами.
- Вытирайте отпечатки пальцев с помощью ткани для очистки стекла. Для очистки экрана не используйте химические чистящие средства — они могут повредить сенсорный экран.
- Для предотвращения разрядки аккумулятора не оставляйте систему включенной при неработающем двигателе дольше, чем необходимо.

#### ИНФОРМАЦИЯ

- Если система не реагирует на нажатие кнопки экрана, снимите палец с этой кнопки и нажмите ее вновь.
- Затемненные кнопки экрана не работают.
- На холодном экране изображение может быть темнее, а движущиеся объекты могут слегка искажаться.
- В очень холодных условиях экран может не отображаться и данные, введенные пользователем, могут быть удалены. Также кнопки экрана могут медленнее реагировать на нажатие, чем обычно.
- При просмотре экрана через поляризационный материал, например через поляризационные солнцезащитные очки, экран может выглядеть темным и трудно читаемым. В таких случаях смотрите на экран под разными углами, настройте параметры на экране (->Стр. 188) или снимите солнцезащитные очки.
- Выберите предыдущему экрану.
- для возврата к

## СПОСОБЫ ПРИКОСНОВЕНИЯ К СЕНСОРНОМУ ЭКРАНУ

#### Операции осуществляются при прикосновении пальца к сенсорному экрану.

| Способ работы | Жест                                                                                              | Основное использование                                                                        |
|---------------|---------------------------------------------------------------------------------------------------|-----------------------------------------------------------------------------------------------|
|               | Нажатие<br>Один раз быстро нажмите и<br>уберите палец.                                            | Выбор пункта на экране                                                                        |
|               | Перетаскивание*<br>Прикоснитесь пальцем к<br>экрану и переместите экран<br>в требуемое положение. | <ul> <li>Прокрутка списков</li> <li>Перемещение экрана карты (Toyota Touch 2 с Go)</li> </ul> |
|               | Щелчок*<br>Быстрое перемещение<br>экрана щелчком пальца.                                          | Перемещение к следующему/<br>предыдущему экрану                                               |

\*: Перечисленные выше операции могут выполняться не на всех экранах.

#### ИНФОРМАЦИЯ

• Операции с щелчком не могут выполняться плавно на больших высотах.

. ОРГАНЫ УПРАВЛЕНИЯ И ФУНКЦИИ

## ВВОД СИМВОЛОВ С ЭКРАНА

При поиске имени буквы и цифры можно вводить с экрана.

#### ВВОД БУКВ И ЦИФР

 Для ввода букв и цифр выбирайте соответствующие клавиши.

1

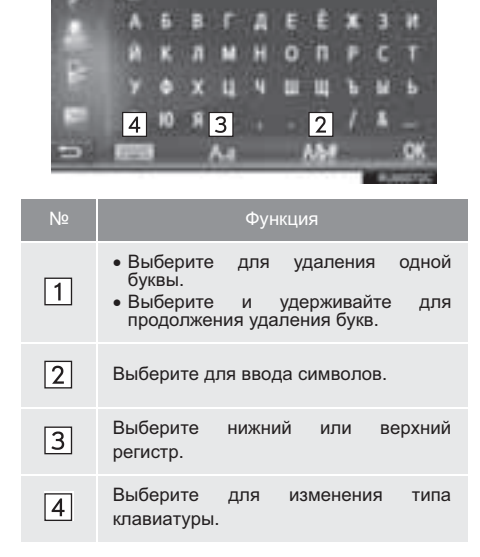

**2** Выберите "**ОК**".

#### ИНФОРМАЦИЯ

- При вводе символа отображается подсказка — слово, которое Вы, возможно, хотите задать для поиска.
- Недоступные в настоящий момент клавиши будут затенены.
- Если запись слишком длинная и не помещается в поле ввода, отображается "..." и последний сегмент введенного текста.
- В следующих ситуациях режим ввода автоматически изменяется между верхним и нижним регистром.
  - Если выбран верхний регистр для ввода, то после ввода одной буквы он автоматически сменится на нижний регистр.
  - При вводе "/", "&", "." или "(" раскладка клавиатуры автоматически изменяется на ввод в верхнем регистре.
  - Если удалены все символы, автоматически включается режим ввода в верхнем регистре.

#### ВЫБОР ИЗ ПРЕДЛАГАЕМОГО СПИСКА ВАРИАНТОВ

На некоторых экранах на основании введенных букв отображается предлагаемый текст или список слов для дальнейшего ввода. Можно выбрать и ввести нужный элемент.

1 Введите буквы.

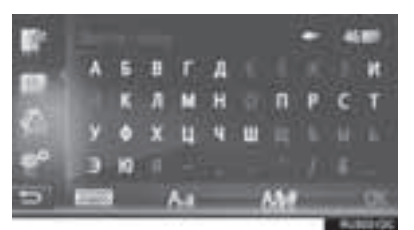

- Если текст, предлагаемый для ввода в поле ввода, действительно тот, который Вы хотите, выберите "ОК" или текст, предлагаемый для ввода.
- Выберите для отображения списка предлагаемых фрагментов текста. Указывается число совпадающих элементов.
- Список отображается автоматически, если число совпадений не больше 5.
- 2 Выберите требуемый пункт.

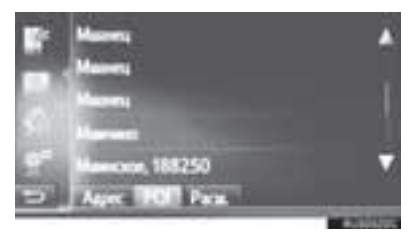

#### РАБОТА С ЭКРАНОМ, ПРЕДСТАВЛЯЮЩИМ ИНФОРМАЦИЮ В ВИДЕ СПИСКА

При отображении списка для его прокрутки пользуйтесь соответствующей кнопкой экрана.

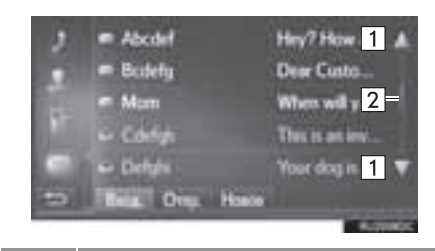

| Nº | Функция                                                                                                    |  |
|----|----------------------------------------------------------------------------------------------------|--|
| 1  | Выберите для перемещения вверх/<br>вниз по экрану.                                                                |  |
| 2  | Указывает на положение<br>отображаемого экрана. Нажмите и<br>перетащите для перемещения вверх/<br>вниз по экрану. |  |

 Страницы можно также менять, выбрав точку на линейке прокрутки.

#### КНОПКИ ПЕРЕХОДА ПО БУКВАМ В СПИСКАХ

В некоторых списках имеются кнопки символов, "**A-C**", "**D-F**" и т. п., которые позволяют выполнить быстрый переход к элементам списка, начинающимся с определенной буквы.

1 Выберите одну из кнопок с буквами.

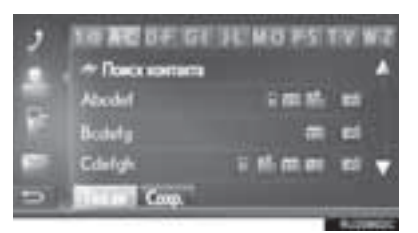

 При каждом следующем нажатии одной и той же кнопки отображается список, элементы которого начинаются со следующей буквы.

#### ОСНОВНЫЕ ОПЕРАЦИИ

| 1. | ОСНОВНЫЕ ПРИНЦИПЫ           | 22 |
|----|-----------------------------|----|
|    | ВКЛЮЧЕНИЕ И ВЫКЛЮЧЕНИЕ      |    |
|    | АУДИОСИСТЕМЫ                | 22 |
|    | ВЫБОР ИСТОЧНИКА АУДИО       | 23 |
|    | ЗАГРУЗКА И ИЗВЛЕЧЕНИЕ ДИСКА | 24 |
|    | ПОРТ USB/AUX                | 24 |
|    |                             |    |

#### ИСПОЛЬЗОВАНИЕ РАДИОПРИЕМНИКА

| 1. | АМ/FМ-РАДИО                                    | 26 |
|----|------------------------------------------------|----|
|    | ОБЗОР                                          | 26 |
|    | ПРЕДВАРИТЕЛЬНАЯ УСТАНОВКА<br>СТАНЦИИ           | 29 |
|    | РУЧНАЯ НАСТРОЙКА                               | 29 |
|    | RDS (RADIO DATA SYSTEM,<br>РАДИОИНФОРМАЦИОННАЯ |    |
|    | СИСТЕМА)                                       | 30 |
|    | ОПЦИИ РАДИОПРИЕМНИКА                           | 31 |

#### 3 ИСПОЛЬЗОВАНИЕ НОСИТЕЛЕЙ ИНФОРМАЦИИ

| 1. | CD                                       | 32 |
|----|------------------------------------------|----|
|    | ОБЗОР                                    | 32 |
|    | ВОСПРОИЗВЕДЕНИЕ АУДИО-СО                 | 35 |
|    | ВОСПРОИЗВЕДЕНИЕ ДИСКОВ<br>МРЗ/WMA/AAC    | 35 |
|    | ОПЦИИ АУДИО-СD ИЛИ ДИСКОВ<br>МРЗ/WMA/AAC | 36 |
| 2. | USB-ПАМЯТЬ                               | 38 |
|    | ОБЗОР                                    | 38 |
|    | ВОСПРОИЗВЕДЕНИЕ С USB-ПАМЯТИ             | 42 |
|    |                                          | 13 |

| 3. | iPod                                                              | 44   |
|----|-------------------------------------------------------------------|------|
|    | ОБЗОР                                                             | . 44 |
|    | АУДИО, ХРАНЯЩЕЕСЯ НА iPod                                         | 48   |
|    | ОПЦИИ АУДИО, ХРАНЯЩЕГОСЯ НА iPod .                                | 49   |
| 4. | AUX/VTR                                                           | 50   |
|    | ОБЗОР                                                             | 50   |
| 5. | АУДИОСИСТЕМА с поддержкой                                         |      |
|    | Bluetooth <sup>®</sup>                                            | 53   |
|    | ОБЗОР                                                             | 53   |
|    | ПОДКЛЮЧЕНИЕ АУДИОСИСТЕМЫ С<br>ПОДДЕРЖКОЙ Bluetooth <sup>®</sup>   | 57   |
|    | ПРОСЛУШИВАНИЕ АУДИОСИСТЕМЫ С<br>ПОДДЕРЖКОЙ Bluetooth <sup>®</sup> | 57   |
|    | ОПЦИИ АУДИОСИСТЕМЫ С<br>ПОДДЕРЖКОЙ Bluetooth <sup>®</sup>         | 58   |
| -  |                                                                   |      |

#### ОРГАНЫ ДИСТАНЦИОННОГО УПРАВЛЕНИЯ АУДИОСИСТЕМОЙ

#### СОВЕТЫ ПО РАБОТЕ С АУДИОСИСТЕМОЙ

1

| • | ИНФОРМАЦИЯ ПО РАБОТЕ         | 61 |
|---|------------------------------|----|
|   | ПРИЕМ РАДИОСИГНАЛА           | 61 |
|   | УХОД ЗА CD-ПЛЕЕРОМ И ДИСКАМИ | 63 |
|   | iPod                         | 65 |
|   | ИНФОРМАЦИЯ О ФАЙЛЕ           | 66 |
|   | ДИСКИ CD-R И CD-RW           | 68 |
|   | ТЕРМИНЫ                      | 68 |
|   |                              |    |

# 2

## АУДИО-/ВИЗУАЛЬНАЯ СИСТЕМА

3

F

V

#### УПРАВЛЕНИЕ РАЗВЛЕКАТЕЛЬНОЙ СИСТЕМОЙ ДЛЯ ПАССАЖИРОВ НА ЗАДНИХ СИДЕНЬЯХ

| 1. | ФУНКЦИИ РАЗВЛЕКАТЕЛЬНОЙ<br>СИСТЕМЫ ДЛЯ ПАССАЖИРОВ  |      |
|----|----------------------------------------------------|------|
|    | НА ЗАДНИХ СИДЕНЬЯХ                                 | .70  |
|    | дисплей                                            | 71   |
|    | ПРОРЕЗЬ ДЛЯ ЗАГРУЗКИ ДИСКОВ                        | 72   |
|    | СЛОТ ДЛЯ SD-КАРТЫ                                  | 73   |
|    | ПУЛЬТ ДИСТАНЦИОННОГО<br>УПРАВЛЕНИЯ                 | 74   |
|    | УПРАВЛЕНИЕ С ПЕРЕДНИХ СИДЕНИЙ                      | 79   |
|    | ДИСКИ, КОТОРЫЕ МОЖНО<br>ИСПОЛЬЗОВАТЬ               | 80   |
|    | SD-КАРТА, КОТОРУЮ МОЖНО<br>ИСПОЛЬЗОВАТЬ            | 82   |
|    | АВТОРСКОЕ ПРАВО И ТОВАРНЫЕ ЗНАКИ                   | 83   |
| 2. | ВОСПРОИЗВЕДЕНИЕ ДИСКОВ<br>Blu-ray Disc™ (BD) И DVD | . 86 |
|    | ПУЛЬТ ДИСТАНЦИОННОГО<br>УПРАВЛЕНИЯ                 | 86   |
|    | ВКЛЮЧЕНИЕ РЕЖИМА BD/DVD                            | 87   |
|    | ВОСПРОИЗВЕДЕНИЕ/ПРИОСТАНОВКА<br>ДИСКА              | 87   |
|    | РАБОТА С МЕНЮ ДИСКА                                | 87   |
|    | ЭКРАН ОПЦИЙ                                        | 88   |
|    | ВД/ДУД-ДИСКИ С ВИДЕО                               | 98   |
|    |                                                    |      |

| 3. | ВОСПРОИЗВЕДЕНИЕ АУДИО-СО<br>И ДИСКОВ С ФАЙЛАМИ<br>МРЗАММА 102 |
|----|---------------------------------------------------------------|
|    | MF5/WMA                                                       |
|    | ПУЛЬТ ДИСТАНЦИОННОГО<br>УПРАВЛЕНИЯ 102                        |
|    | ЭКРАН УПРАВЛЕНИЯ 102                                          |
|    | ВКЛЮЧЕНИЕ РЕЖИМА АУДИО-CD<br>И MP3/WMA 103                    |
|    | ВЫБОР ТРЕКА/ФАЙЛА 103                                         |
|    | БЫСТРАЯ ПРОКРУТКА ТРЕКА/ФАЙЛА<br>ВПЕРЕД ИЛИ НАЗАД             |
|    | ВЫБОР ПАПКИ 103                                               |
|    | ПОВТОРНОЕ ВОСПРОИЗВЕДЕНИЕ 103                                 |
|    | ВОСПРОИЗВЕДЕНИЕ В СЛУЧАЙНОМ                                   |
|    | ФАЙЛЫ МРЗ И WMA 104                                           |
| ١. | ВОСПРОИЗВЕДЕНИЕ С<br>SD-КАРТЫ                                 |
|    |                                                               |
|    | УПРАВЛЕНИЯ 107                                                |
|    | ГЛАВНОЕ МЕНЮ 108                                              |
|    | ВОСПРОИЗВЕДЕНИЕ ФОТОГРАФИЙ 108                                |
|    | ВОСПРОИЗВЕДЕНИЕ AVCHD-ВИДЕО 111                               |
|    | ФОРМАТИРОВАНИЕ SD-КАРТЫ 111                                   |
|    | УДАЛЕНИЕ ДАННЫХ ИСТОРИИ BD 111                                |
|    | ИНФОРМАЦИЯ О SD-КАРТЕ 112                                     |
| 5. | ИСПОЛЬЗОВАНИЕ<br>ВИДЕОРЕЖИМА113                               |
|    | ПУЛЬТ ДИСТАНЦИОННОГО                                          |
|    | УПРАВЛЕНИЯ                                                    |

| ІСПОЛЬЗОВАНИЕ ПОРТА |     |
|---------------------|-----|
| АУДИО-/ВИДЕОВХОДА   | 113 |

Некоторые функции могут не работать во время движения.

## 1. ОСНОВНЫЕ ПРИНЦИПЫ

В данном разделе описываются некоторые основные функции аудиосистемы. Некоторая информация может не относиться к Вашей системе.

Аудиосистема работает после запуска системы.

## уведомление

 Чтобы предотвратить разрядку аккумуляторной батареи при неработающем двигателе, не оставляйте аудиосистему включенной дольше, чем это необходимо.

#### СЕРТИФИКАЦИЯ

ПРЕДОСТЕРЕЖЕНИЕ: ДАННОЕ ИЗДЕЛИЕ ЯВЛЯЕТСЯ ЛАЗЕРНЫМ ИЗДЕЛИЕМ КЛАССА 1. ИСПОЛЬЗОВАНИЕ ΟΡΓΑΗΟΒ УПРАВЛЕНИЯ ИЛИ РЕГУЛИРОВКИ, А выполнение ПРОЦЕДУР, ТАКЖЕ ОТЛИЧНЫХ ОТ УКАЗАННЫХ ЗДЕСЬ, МОЖЕТ ПРИВЕСТИ К ОПАСНОМУ ИЗЛУЧЕНИЮ. ОТКРЫВАЙТЕ HE КРЫШКИ И НЕ ВЫПОЛНЯЙТЕ РЕМОНТ САМОСТОЯТЕЛЬНО. ПОРУЧИТЕ ОБСЛУЖИВАНИЕ КВАЛИФИЦИРОВАННОМУ ПЕРСОНАЛУ.

## ВКЛЮЧЕНИЕ И ВЫКЛЮЧЕНИЕ АУДИОСИСТЕМЫ

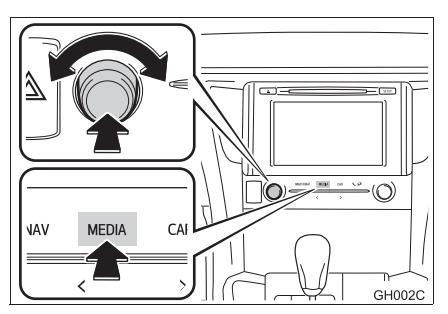

Регулятор питания/громкости: нажмите на этот регулятор для включения или выключения аудиосистемы. Для регулировки громкости поверните этот регулятор. При включении система устанавливается в режим, в котором она находилась перед выключением.

Кнопка "**MEDIA**": нажмите эту кнопку, чтобы вызвать кнопки для управления аудиосистемой.

#### ИНФОРМАЦИЯ

Если звук регулируется во время паузы воспроизведения или отключения звука, режим паузы или отключения звука будет отключен.

## ВЫБОР ИСТОЧНИКА АУДИО

#### 1 Нажмите кнопку "MEDIA".

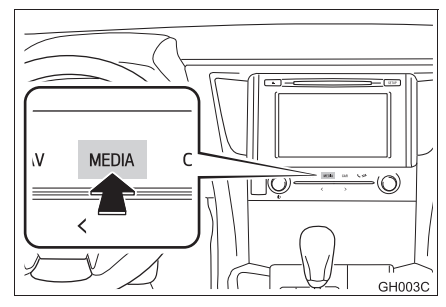

- При включении аудиосистема переходит в режим, в котором она находилась перед выключением.
- 2 Выберите или снова нажмите кнопку "MEDIA".

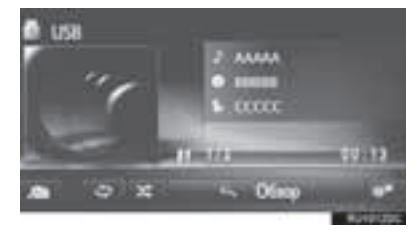

**3** Выберите требуемый источник звука.

## Toyota Touch 2

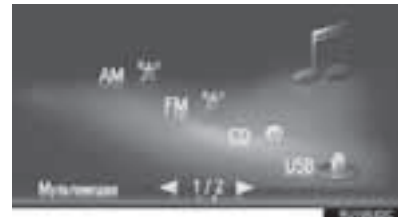

▶ Toyota Touch 2 c Go

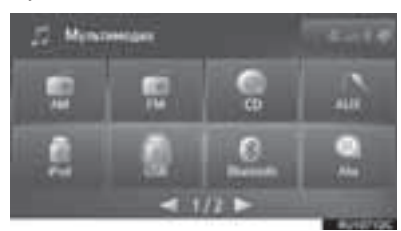

#### ИНФОРМАЦИЯ

• Затемненные кнопки экрана не работают.

## ЗАГРУЗКА И ИЗВЛЕЧЕНИЕ ДИСКА

#### ЗАГРУЗКА ДИСКА

Вставьте диск этикеткой вверх.

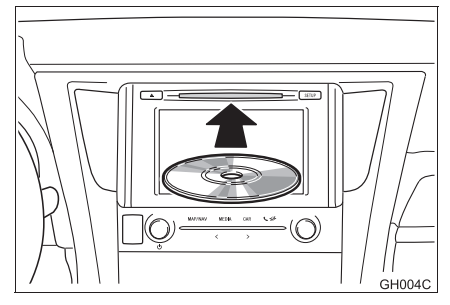

 Если диск правильно загружен в прорезь, CD-плеер автоматически начнет воспроизведение с первого трека, первого файла или с первой папки диска.

#### информация

 Если диск вставлен этикеткой вниз, на экране появляется сообщение "Произошла ошибка диска.".

#### 🕂 УВЕДОМЛЕНИЕ

 Не пытайтесь разобрать или смазать какие-либо части CD-плеера. В прорезь для загрузки дисков можно вставлять только диски.

#### ИЗВЛЕЧЕНИЕ ДИСКА

Нажмите кнопку **▲**.

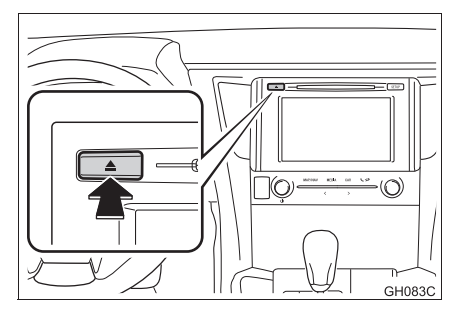

• Диск будет извлечен.

## **ПОРТ USB/AUX**

Нажмите кнопку-джойстик.

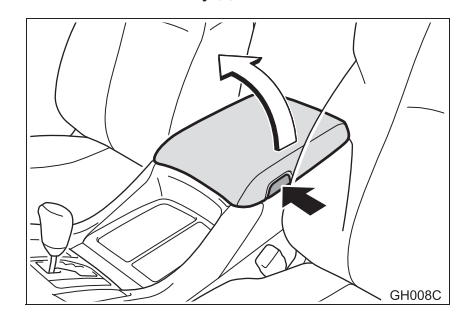

 Откройте крышку и подсоедините устройство.

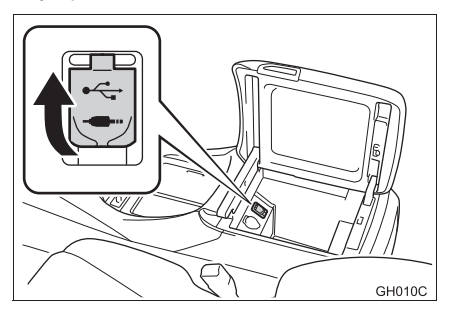

 Включите питание устройства, если оно не включено.

## 🔨 УВЕДОМЛЕНИЕ

В зависимости от размера и формы устройства, подключенного к системе, вещевой отсек консоли может закрываться не полностью. В этом случае не пытайтесь с силой закрыть отсек консоли, поскольку это может привести к повреждению устройства или разъема.

#### ИНФОРМАЦИЯ

 Форма вещевого отсека консоли позволяет проводить через него провода питания, когда крышка отсека закрыта.

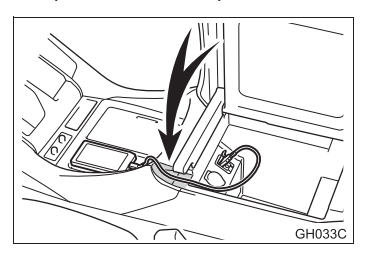

- После того как устройство вставлено, воспроизведение начинается автоматически. Как только оно готово для воспроизведения, экран управления аудиосистемой отображается автоматически.
- Если вставлен USB-хаб (разветвитель), можно подключить одновременно два устройства.
- Даже если USB-хаб (разветвитель) предусматривает подключение более чем двух USB-устройств, будут распознаны только первые два.

#### ИСПОЛЬЗОВАНИЕ 4-КОНТАКТНОГО AUX-КАБЕЛЯ

Для просмотра видео на видеомагнитофоне требуется 4контактный AUX-кабель для подключения портативного аудиоустройства.

При подключении портативного аудиоустройства к AUX-порту используйте 4-контактный AUX-кабель со штекером, полностью совпадающим с приведенным на рисунке.

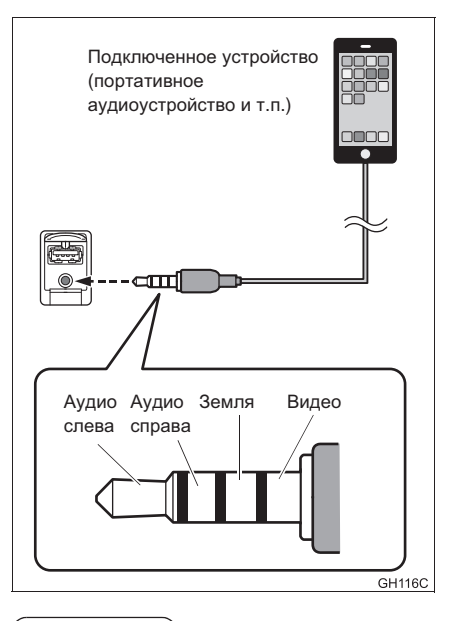

#### (ИНФОРМАЦИЯ)

 При использовании 4-контактного AUXкабеля другой конструкции аудио- и/или видеосигналы могут выводиться некорректно.

## 1. АМ/FМ-РАДИО

## ОБЗОР

Выберите "AM" или "FM" на экране выбора источника звука (→Стр. 23)

#### ПАНЕЛЬ УПРАВЛЕНИЯ

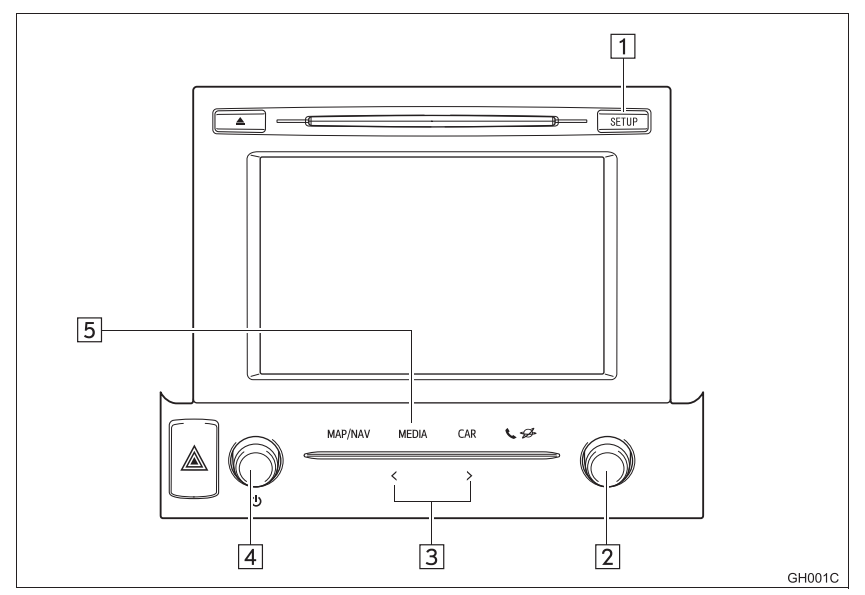

#### ЭКРАН УПРАВЛЕНИЯ

Toyota Touch 2

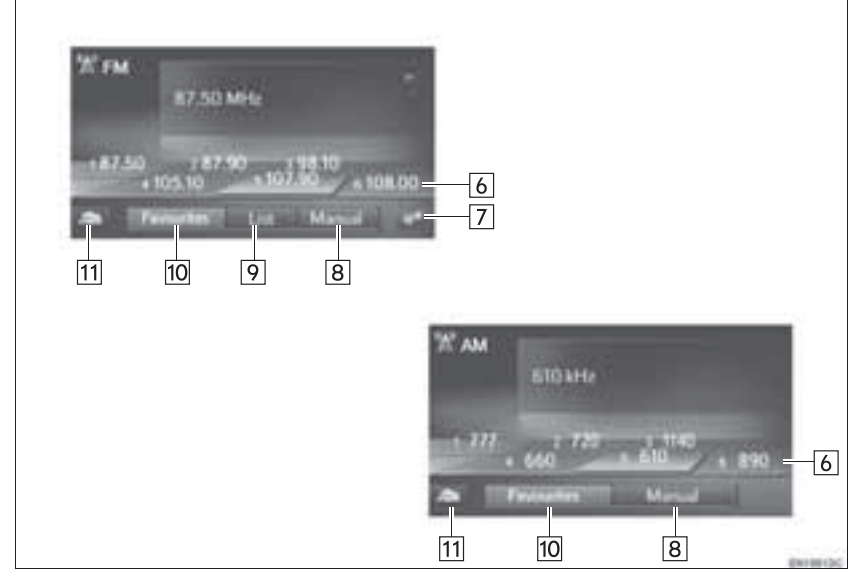

► Toyota Touch 2 c Go

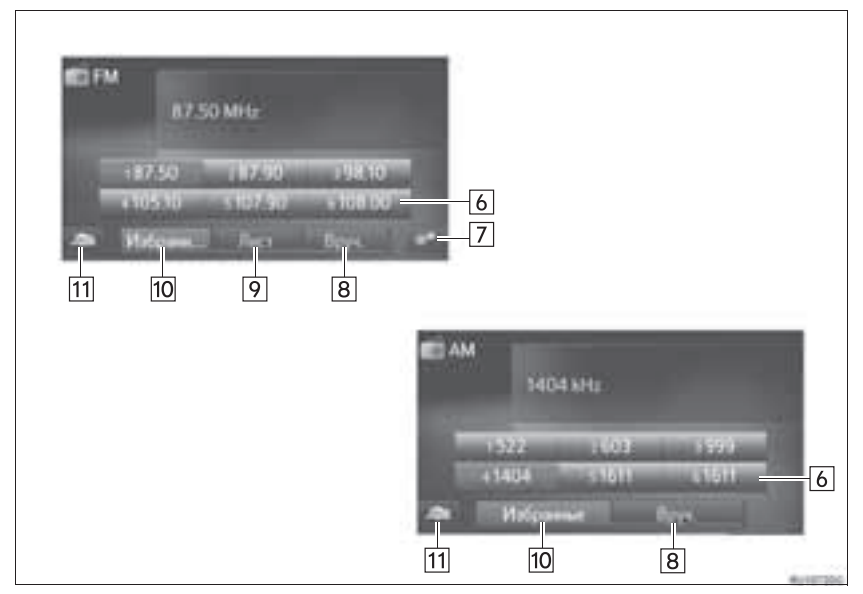

| Nº | Функция                                                                                                    |
|----|----------------------------------------------------------------------------------------------------|
| 1  | Нажмите для настройки звука. (→Стр. 191)                                                                                                    |
| 2  | <ul> <li>Экран предварительной настройки: поверните для выбора предустановленной станции.</li> <li>Экран со списком станций: поверните для перемещения вверх/вниз по списку станций.</li> <li>Экран ручной настройки: поверните для пошагового перехода вверх/вниз по значениям частоты.</li> </ul>     |
| 3  | <ul> <li>Экран предварительной настройки: нажмите для перемещения вверх/вниз по списку предустановленных станций.</li> <li>Экран со списком станций: нажмите для перемещения вверх/вниз по списку станций.</li> <li>Экран ручной настройки: нажмите для поиска вверх/вниз по списку станций.</li> </ul> |
| 4  | <ul><li>Поверните для настройки громкости.</li><li>Нажмите для включения или выключения аудиосистемы.</li></ul>                                                                                                    |
| 5  | Нажмите для отображения экрана выбора источника звука.                                                                                                    |
| 6  | Выберите для настройки на предустановленные станции.                                                                                                    |
| 7  | Выберите для отображения экрана расширенных настроек радиоприемника. (FM)                                                                                                    |
| 8  | Выберите для отображения экрана ручной настройки.                                                                                                    |
| 9  | Выберите для отображения списка станций. (FM)                                                                                                    |
| 10 | Выберите для отображения предустановленной станции.                                                                                                    |
| 11 | Выберите для отображения экрана выбора источника звука.                                                                                                    |

#### (информация)

 При настройке на стереофоническую передачу радиоприемник автоматически переходит в режим стереофонического приема.

## ПРЕДВАРИТЕЛЬНАЯ УСТАНОВКА СТАНЦИИ

- 1 Выберите "Избр.".
- **2** Настройте приемник на требуемую станцию.
- 3 Выберите одну из кнопок выбора станции (1-6) и удерживайте ее, пока не услышите звуковой сигнал.
- Toyota Touch 2

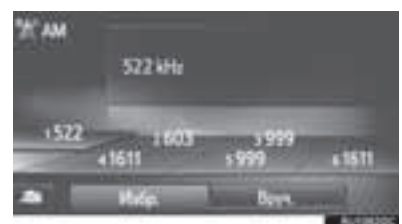

► Toyota Touch 2 c Go

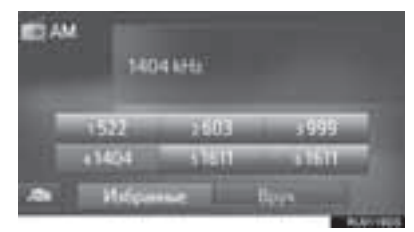

- Частота (AM/FM) или название (FM) станции отображается на кнопке экрана.
- Для изменения предустановленной станции выполните ту же процедуру.

## РУЧНАЯ НАСТРОЙКА

- 1 Выберите "Вруч.".
- 2 Настройте приемник на требуемую станцию.

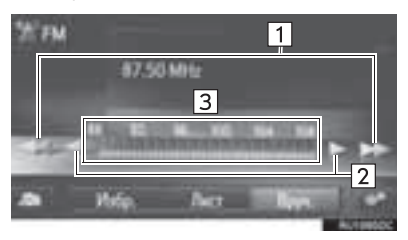

| Nº | Функция                                                                                                    |
|----|----------------------------------------------------------------------------------------------------|
| 1  | <ul> <li>Выберите для поиска вверх/вниз по<br/>списку станций.</li> <li>Выберите и удерживайте для<br/>непрерывного поиска станций.</li> </ul>                                    |
| 2  | <ul> <li>Выберите для пошагового перехода<br/>вверх/вниз по значениям частоты.</li> <li>Выберите и удерживайте для<br/>непрерывного поиска значений<br/>частоты.</li> </ul>       |
| 3  | Можно перетаскивать и отпускать<br>маркер, водя пальцем по экрану (в<br>области отображения маркера). Также<br>возможно перемещение маркера<br>путем выбора частотного диапазона. |

#### RDS (RADIO DATA SYSTEM, РАДИОИНФОРМАЦИОННАЯ СИСТЕМА)

В зависимости от доступности RDSинфраструктуры сервис может не работать.

#### ФУНКЦИЯ АF (ALTERNATIVE FREQUENCY, АЛЬТЕРНАТИВНАЯ ЧАСТОТА)

Если условия текущего приема ухудшаются, автоматически выбирается станция с хорошим приемом.

## ИЗМЕНЕНИЕ РЕГИОНАЛЬНОГО КОДА

Режим OFF: для переключения на радиостанцию с хорошим качеством приема в пределах одной сети RDS. Этот режим удобен для стабильного приема станции на обширной территории.

**Режим ON**: для переключения на радиовещательную станцию в рамках той же местной сети.

#### ФУНКЦИЯ ТА (TRAFFIC ANNOUNCEMENT, ДОРОЖНАЯ ИНФОРМАЦИЯ)

Приемник автоматически выполняет поиск станции, которая регулярно передает информацию об обстановке на дорогах, и включает эту станцию, когда начинается вещание дорожной информации.

- Когда радиоприемник находит ТРстанцию, на экране отображается всплывающее сообщение.
- 2 Выберите "Продолжить".

#### ИНФОРМАЦИЯ

- Если функция ТА включена (->Стр. 31), радиоприемник начинает поиск станции ТР.
- По окончании программы восстанавливается предыдущий режим.

#### ГРОМКОСТЬ ДОРОЖНОЙ ИНФОРМАЦИИ

Уровень громкости при приеме дорожной информации запоминается.

## ОПЦИИ РАДИОПРИЕМНИКА

#### НАСТРОЙКИ FM-РАДИОПРИЕМНИКА

- Вызовите экран управления FM-радио. (→Стр. 26)
- 2 Выберите
- Выберите кнопку настраиваемого параметра.

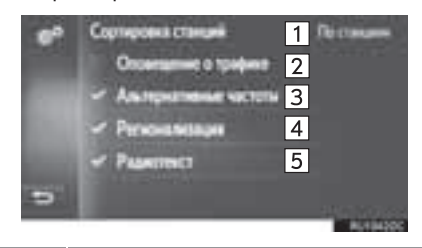

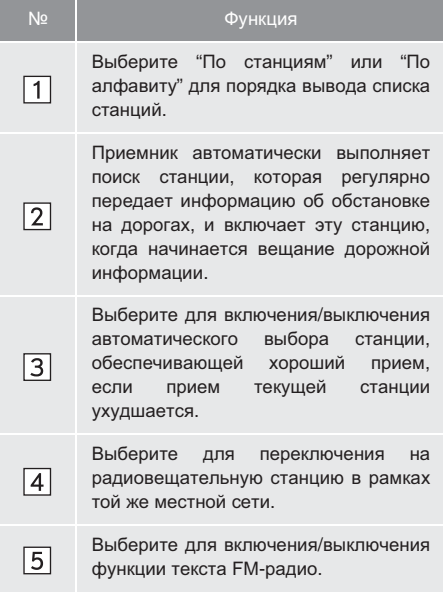

#### ИНФОРМАЦИЯ

 Текущее значение каждого параметра отображается справа от него.

## 1. CD

## ОБЗОР

Экран управления CD-плеером можно вызвать следующими способами:

▶ Загрузка диска (→Стр. 24)

▶ Выберите "CD" на экране выбора источника звука (→Cтр. 23)

#### ПАНЕЛЬ УПРАВЛЕНИЯ

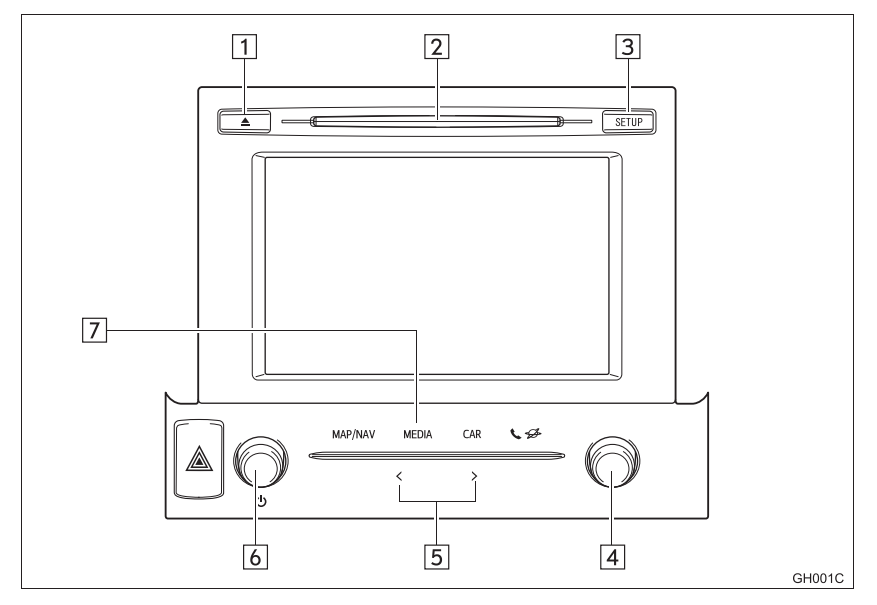

#### ЭКРАН УПРАВЛЕНИЯ

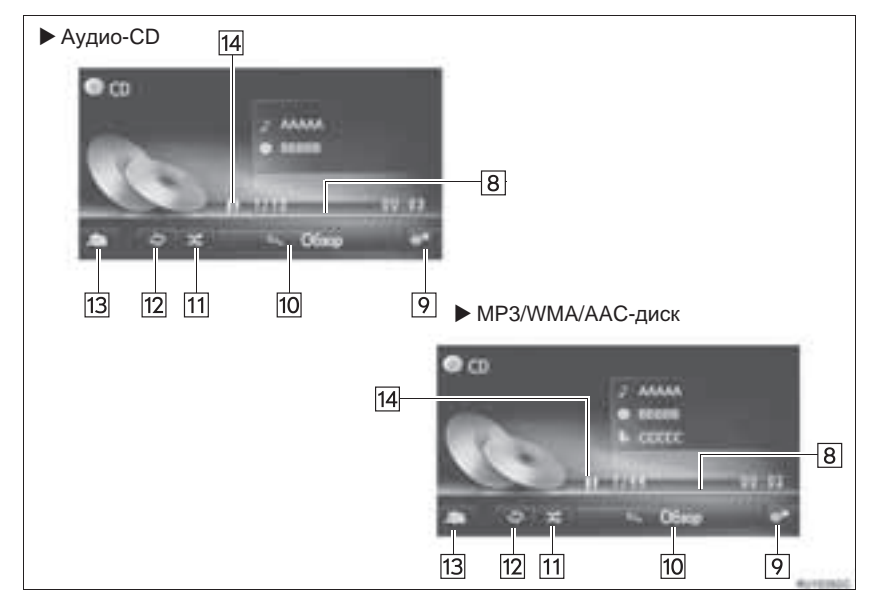

| Nº | Функция                                                                                                    |
|----|----------------------------------------------------------------------------------------------------|
| 1  | Нажмите для извлечения диска.                                                                                                    |
| 2  | Прорезь для загрузки дисков                                                                                                    |
| 3  | Нажмите для настройки звука. (→Стр. 191)                                                                                                |
| 4  | <ul><li>Поверните для выбора трека.</li><li>Поверните для перемещения вверх/вниз по списку.</li></ul>                                   |
| 5  | <ul><li>Нажмите для выбора трека.</li><li>Нажмите и удерживайте для быстрого перехода вперед/назад.</li></ul>                           |
| 6  | <ul><li>Поверните для настройки громкости.</li><li>Нажмите для включения или выключения аудиосистемы.</li></ul>                         |
| 7  | Нажмите для отображения экрана выбора источника звука.                                                                                  |
| 8  | Отображается информация о состоянии воспроизведения                                                                                     |
| 9  | Выберите для отображения экрана опций аудио-CD, MP3/WMA/AAC-дисков.                                                                     |
| 10 | <ul> <li>Аудио-CD: выберите для отображения списка треков.</li> <li>MP3/WMA/AAC-диск: выберите для отображения списка папок.</li> </ul> |
| 11 | Выберите для задания воспроизведения в произвольном порядке.                                                                            |
| 12 | Выберите для задания повторного воспроизведения.                                                                                        |
| 13 | Выберите для отображения экрана выбора носителя информации.                                                                             |
| 14 | Выберите для воспроизведения/паузы.                                                                                                    |

#### (информация)

- Если диск содержит файлы CD-DA и MP3/WMA/AAC, можно воспроизводить только файлы CD-DA.
- Если установлен диск в формате CD-TEXT, на дисплее отображается название диска и трека.
- Если диск не содержит CD-TEXT, на экране будет отображаться только номер трека.
## ВОСПРОИЗВЕДЕНИЕ АУДИО-CD

### ΠΟΒΤΟΡ

Можно повторить воспроизведение текущего трека.

1 Выберите ന

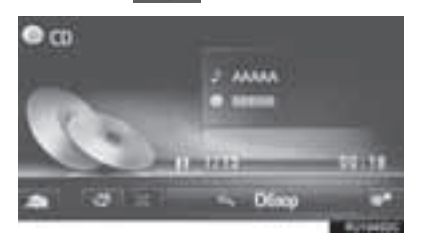

• Каждый раз при выборе кнопки режим изменяется в следующем порядке: повтор трека → Выкл.

## ПРОИЗВОЛЬНЫЙ ПОРЯДОК

Треки могут выбираться автоматически в произвольном порядке.

1 Выберите

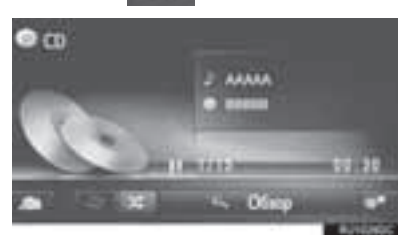

X

• Каждый раз при выборе кнопки режим изменяется в следующем порядке:

произвольный порядок → Выкл.

## ВОСПРОИЗВЕДЕНИЕ ДИСКОВ MP3/WMA/AAC

### ΠΟΒΤΟΡ

воспроизведение Можно повторить трека или папки.

1 Выберите 0

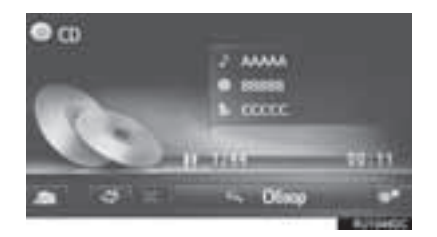

• Каждый раз при выборе кнопки режим изменяется в следующем порядке: • повтор трека — повтор папки — выкл.

## ПРОИЗВОЛЬНЫЙ ПОРЯДОК

Треки могут выбираться автоматически в произвольном порядке.

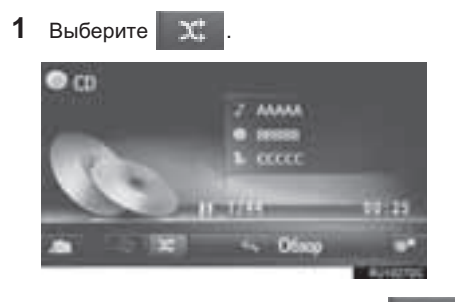

Каждый раз при выборе кнопки
 режим изменяется в следующем порядке:
 произвольный порядок → Выкл.

# ОПЦИИ АУДИО-СО ИЛИ ДИСКОВ МРЗ/WMA/AAC

- 1 Отображение экрана управления CD. (→Cтр. 32)
- 2 Выберите
- Выберите кнопку настраиваемого параметра.

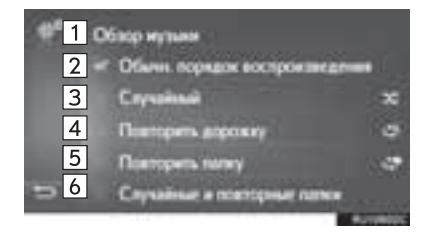

| Nº                        | Функция                                                                                                    |  |  |  |  |  |
|---------------------------|----------------------------------------------------------------------------------------------------|--|--|--|--|--|
| 1                         | <ul> <li>Аудио-CD: Выберите для отображения списка треков.</li> <li>MP3/WMA/AAC-диск: Выберите для отображения списка папок.</li> </ul>          |  |  |  |  |  |
| 2                         | Выберите для возобновления<br>воспроизведения треков с начала<br>списка треков после завершения<br>воспроизведения последнего трека<br>в списке. |  |  |  |  |  |
| 3                         | Выберите для задания<br>воспроизведения треков в<br>произвольном порядке.                                                                        |  |  |  |  |  |
| 4                         | Выберите для задания повторного воспроизведения трека.                                                                                           |  |  |  |  |  |
| 5*1                       | Выберите для задания повторного воспроизведения папки.                                                                                           |  |  |  |  |  |
| <b>6</b> * <sup>1,2</sup> | Выберите для задания<br>произвольного и повторного<br>воспроизведения папки.                                                                     |  |  |  |  |  |

\*<sup>1</sup>: Только диск MP3/WMA/AAC \*<sup>2</sup>: Только Toyota Touch 2 с Go

# 2. USB-ПАМЯТЬ

## ОБЗОР

Экран управления USB-памятью можно вызвать следующими способами:

- ▶ Подключение USB-памяти (→Стр. 24)
- ▶ Выберите "USB" на экране выбора источника звука (→Стр. 23)

#### ПАНЕЛЬ УПРАВЛЕНИЯ

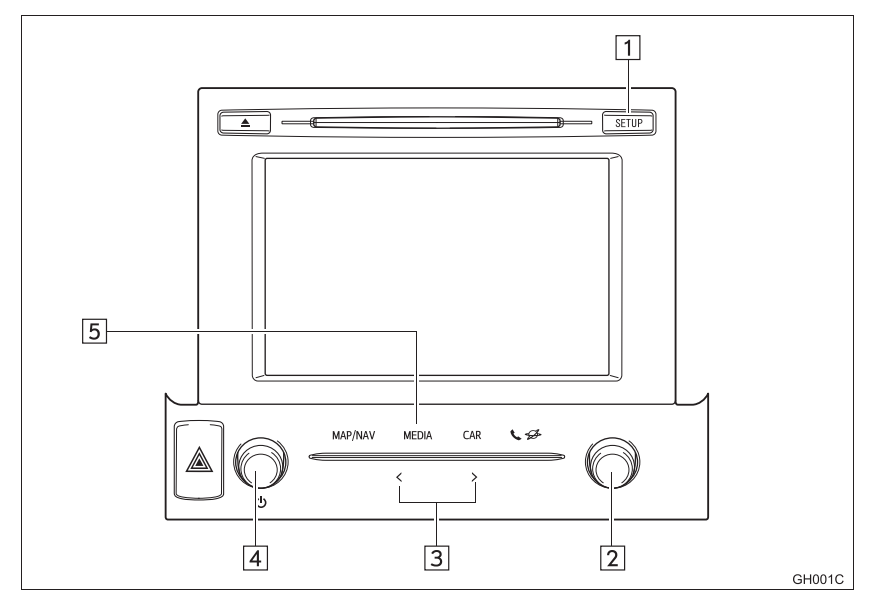

## ЭКРАН УПРАВЛЕНИЯ

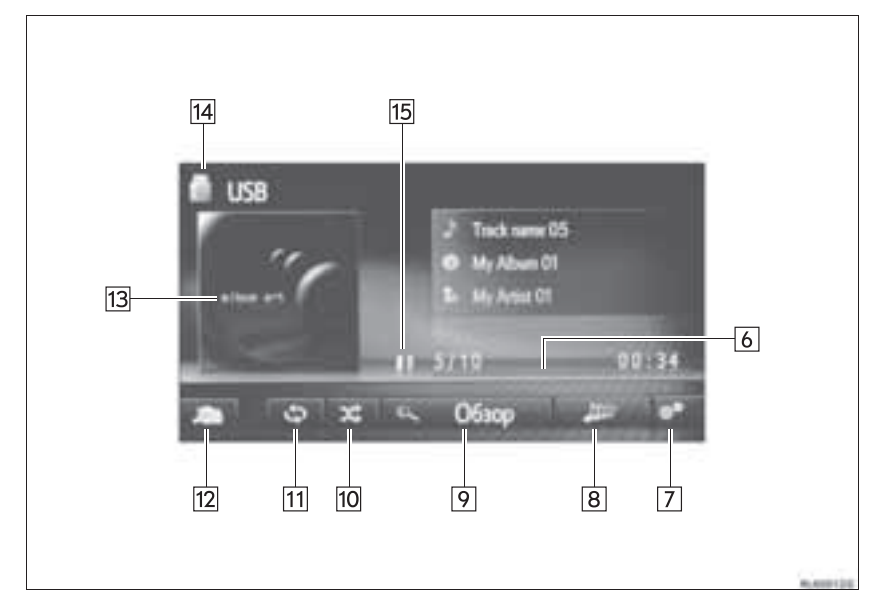

| Nº | Функция                                                                                                    |
|----|----------------------------------------------------------------------------------------------------|
| 1  | Нажмите для настройки звука. (→Стр. 191)                                                                                          |
| 2  | <ul><li>Поверните для выбора трека.</li><li>Поверните для перемещения вверх/вниз по списку.</li></ul>                             |
| 3  | <ul><li>Нажмите для выбора трека.</li><li>Нажмите и удерживайте для быстрого перехода вперед/назад.</li></ul>                     |
| 4  | <ul><li>Поверните для настройки громкости.</li><li>Нажмите для включения или выключения аудиосистемы.</li></ul>                   |
| 5  | Нажмите для отображения экрана выбора источника звука.                                                                            |
| 6  | Отображается информация о состоянии воспроизведения.                                                                              |
| 7  | Выберите для отображения экрана расширенных настроек USB-памяти.                                                                  |
| 8* | Выберите для создания нового списка воспроизведения, содержащего песни, похожие на песню, которая воспроизводится в данный момент |
| 9  | Выберите для отображения экрана просмотра опций, затем выберите требуемый элемент.                                                |
| 10 | Выберите для задания воспроизведения в произвольном порядке.                                                                      |
| 11 | Выберите для задания повторного воспроизведения.                                                                                  |
| 12 | Выберите для отображения экрана выбора источника звука.                                                                           |
| 13 | <ul><li>Отображение обложки.</li><li>Выберите для отображения списка треков.</li></ul>                                            |
| 14 | Выберите для переключения между "USB1" и "USB2", когда подключены 2 устройства USB-памяти.                                        |
| 15 | Выберите для воспроизведения/паузы.                                                                                               |

\*: Toyota Touch 2 c Go

## ПРЕДУПРЕЖДЕНИЕ

 Не пользуйтесь органами управления плеера и не подключайте USB-память во время вождения автомобиля.

## УВЕДОМЛЕНИЕ

- В зависимости от размера и формы USB-памяти, подключенной к системе, вещевой отсек консоли может закрываться не полностью. В этом случае не пытайтесь с силой закрыть вещевой отсек консоли, поскольку это может привести к повреждению USB-памяти или разъема.
- Не оставляйте портативный плеер в автомобиле. Высокая температура внутри автомобиля может повредить портативный плеер.
- Не надавливайте на портативный плеер и не прикладывайте к нему чрезмерное давление, когда он находится в подключенном состоянии, поскольку это может привести к повреждению плеера или его разъема.
- Не вставляйте в порт инородные объекты, поскольку это может привести к повреждению портативного плеера или его разъема.

#### (ИНФОРМАЦИЯ)

• Только Toyota Touch 2 с Go: эта система поддерживает МТР-устройства.

## ВОСПРОИЗВЕДЕНИЕ С USB-ПАМЯТИ

#### повтор

Будет выполнен повтор воспроизведения текущего трека.

## 1 Выберите

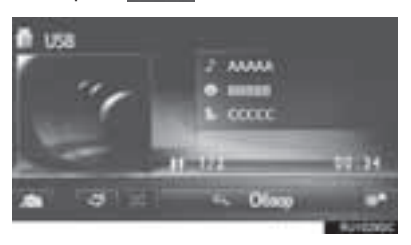

Каждый раз при выборе кнопки
 режим изменяется в следующем порядке:
 повтор трека → Выкл.

### ПРОИЗВОЛЬНЫЙ ПОРЯДОК

Треки выбираются автоматически в произвольном порядке.

#### 1 Выберите

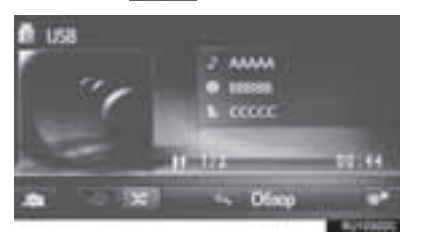

Каждый раз при выборе кнопки
 режим изменяется в следующем порядке:
 произвольный порядок → Выкл.

# СОЗДАНИЕ ПЛЕЙЛИСТА С ПОХОЖИМИ ПЕСНЯМИ

Система создает новый список воспроизведения, содержащий песни, похожие на песню, которая воспроизводится в данный момент.

#### 1 Выберите

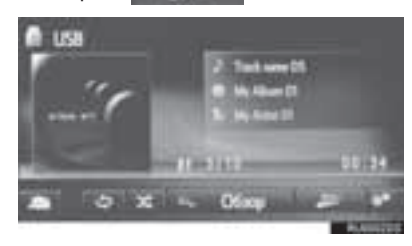

#### ОПЦИИ USB-ПАМЯТИ 1 Вызовите USBэкран управления памятью. (→Стр. 38) 2 Выберите 3 Выберите кнопку настраиваемого параметра. of Cocora 2 Of exp wy m 3 Настр. «Востр. надобы) 4 Ser. 5 6 î ... цить дорожи Выберите для отображения списка 1 треков. Выберите для отображения экрана просмотра опций, затем выберите 2 требуемый элемент. Выберите для указания размера списка воспроизведения из похожих 3 песен: 25, 50 или 100 песен Выберите для возобновления воспроизведения треков с начала списка треков после завершения 4 воспроизведения последнего трека в списке. Выберите задания для 5 воспроизведения в произвольном порядке. Выберите для задания повторного 6 воспроизведения трека.

\*: Toyota Touch 2 c Go

## 3. ИСПОЛЬЗОВАНИЕ НОСИТЕЛЕЙ ИНФОРМАЦИИ

# 3. iPod

## ОБЗОР

Экран управления iPod можно вызвать следующими способами:

▶ Подключение iPod (→Стр. 24)

▶ Выберите "iPod" на экране выбора источника звука (→Стр. 23)

#### ПАНЕЛЬ УПРАВЛЕНИЯ

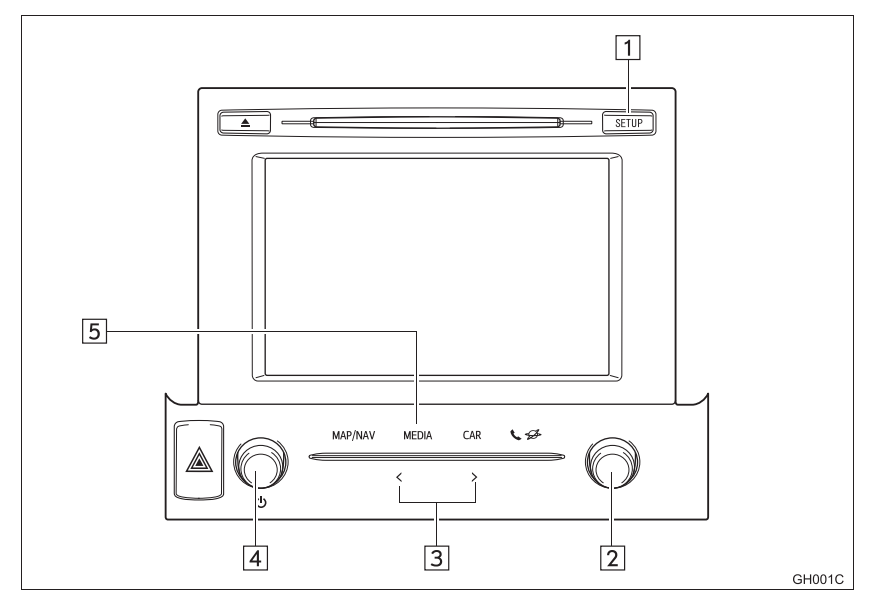

## ЭКРАН УПРАВЛЕНИЯ

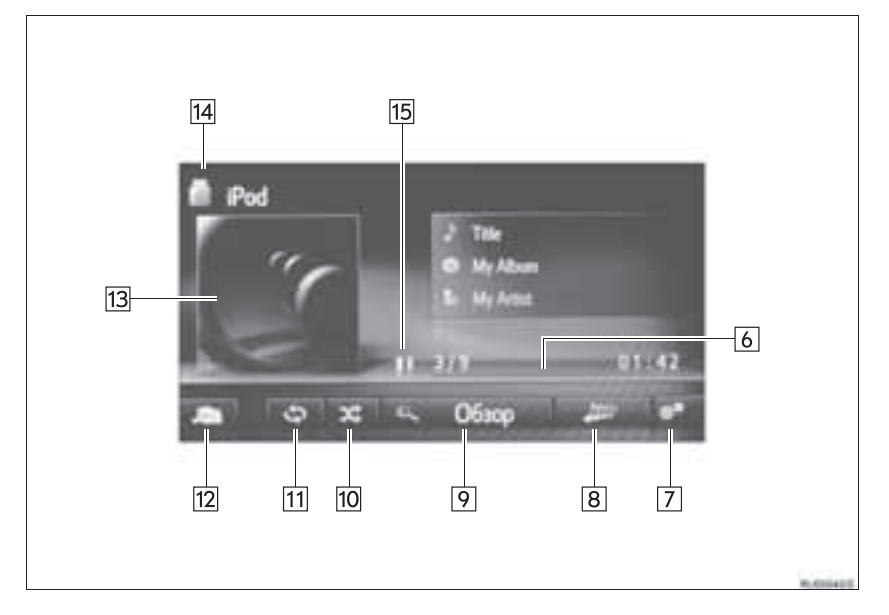

| Nº | Функция                                                                                                    |
|----|----------------------------------------------------------------------------------------------------|
| 1  | Нажмите для настройки звука. (→Стр. 191)                                                                                          |
| 2  | <ul><li>Поверните для выбора трека.</li><li>Поверните для перемещения вверх/вниз по списку.</li></ul>                             |
| 3  | <ul><li>Нажмите для выбора трека.</li><li>Нажмите и удерживайте для быстрого перехода вперед/назад.</li></ul>                     |
| 4  | <ul><li>Поверните для настройки громкости.</li><li>Нажмите для включения или выключения аудиосистемы.</li></ul>                   |
| 5  | Нажмите для отображения экрана выбора источника звука.                                                                            |
| 6  | Отображается информация о состоянии воспроизведения.                                                                              |
| 7  | Выберите для отображения экрана расширенных настроек аудио, хранящегося на iPod.                                                  |
| 8* | Выберите для создания нового списка воспроизведения, содержащего песни, похожие на песню, которая воспроизводится в данный момент |
| 9  | Выберите для отображения экрана просмотра опций, затем выберите требуемый элемент.                                                |
| 10 | Выберите для задания воспроизведения в произвольном порядке.                                                                      |
| 11 | Выберите для задания повторного воспроизведения.                                                                                  |
| 12 | Выберите для отображения экрана выбора источника звука.                                                                           |
| 13 | <ul><li>Отображение обложки.</li><li>Выберите для отображения списка треков.</li></ul>                                            |
| 14 | Выберите для переключения между "iPod1" и "iPod2", когда подключены 2 устройства iPod.                                            |
| 15 | Выберите для воспроизведения/паузы.                                                                                               |

\*: Toyota Touch 2 c Go

## ПРЕДУПРЕЖДЕНИЕ

 Не пользуйтесь органами управления плеера и не подключайте iPod во время вождения автомобиля.

## УВЕДОМЛЕНИЕ

- В зависимости от размера и формы iPod, подключенного к системе, вещевой отсек консоли может закрываться не полностью. В этом случае не пытайтесь с силой закрыть вещевой отсек консоли, поскольку это может привести к повреждению iPod или разъема.
- Не оставляйте портативный плеер в автомобиле. Высокая температура внутри автомобиля может повредить портативный плеер.
- Не надавливайте на портативный плеер и не прикладывайте к нему чрезмерное давление, когда он находится в подключенном состоянии, поскольку это может привести к повреждению плеера или его разъема.
- Не вставляйте в порт инородные объекты, поскольку это может привести к повреждению портативного плеера или его разъема.

#### ИНФОРМАЦИЯ

- Когда iPod подключается при помощи оригинального кабеля для iPod, аккумулятор iPod начинает заряжаться.
- В зависимости от iPod и песен, записанных в iPod, может отображаться заставка iPod. Отображение заставки iPod может занять некоторое время, и в это время iPod может не работать. Возможно отображение только такой обложки альбома iPod, которая сохранена в формате JPEG.
- Если iPod подсоединен и источник звука переведен в режим iPod, iPod возобновляет воспроизведение с того места, где оно было остановлено в прошлый раз.
- В зависимости от того, какой iPod подключен к системе, некоторые функции могут быть недоступны.

# АУДИО, ХРАНЯЩЕЕСЯ НА iPod

#### ПОВТОР

Будет выполнен повтор воспроизведения текущего трека.

1 Выберите

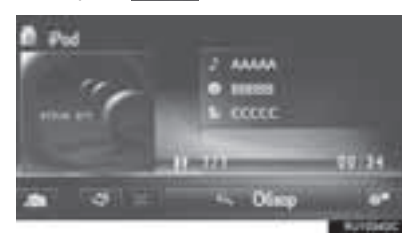

 Каждый раз при выборе кнопки режим изменяется в следующем порядке:
 повтор трека → Выкл.

#### ПРОИЗВОЛЬНЫЙ ПОРЯДОК

Треки выбираются автоматически в произвольном порядке.

1 Выберите 🔀

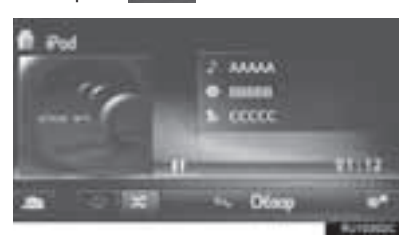

- Каждый раз при выборе кнопки режим изменяется в следующем порядке:
  - произвольный порядок Выкл.

# СОЗДАНИЕ ПЛЕЙЛИСТА С ПОХОЖИМИ ПЕСНЯМИ

Система создает новый список воспроизведения, содержащий песни, похожие на песню, которая воспроизводится в данный момент.

1 Выберите

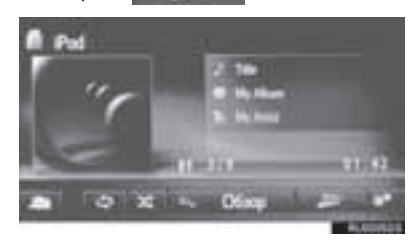

## ОПЦИИ АУДИО, ХРАНЯЩЕГОСЯ НА iPod

- **1** Вызовите экран управления iPod. (→Стр. 44)
- 2 Выберите

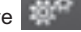

3 Выберите кнопку настраиваемого параметра.

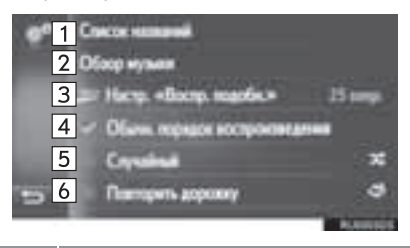

| Nº | Функция                                                                                                    |  |  |  |  |
|----|----------------------------------------------------------------------------------------------------|--|--|--|--|
| 1  | Выберите для отображения списка треков.                                                                                                    |  |  |  |  |
| 2  | Выберите для отображения экрана просмотра опций, затем выберите требуемый элемент.                                                               |  |  |  |  |
| 3* | Выберите для указания размера<br>списка воспроизведения из похожих<br>песен: 25, 50 или 100 песен                                                |  |  |  |  |
| 4  | Выберите для возобновления<br>воспроизведения треков с начала<br>списка треков после завершения<br>воспроизведения последнего трека в<br>списке. |  |  |  |  |
| 5  | Выберите для задания<br>воспроизведения в произвольном<br>порядке.                                                                               |  |  |  |  |
| 6  | Выберите для задания повторного<br>воспроизведения трека.                                                                                        |  |  |  |  |

\*: Toyota Touch 2 c Go

# 4. AUX/VTR

## ОБЗОР

Экран управления AUX/VTR можно вызвать следующими способами: Во время движения видео не воспроизводится. Система может воспроизводить только звук.

▶ Подключение устройства к порту AUX (→Стр. 24)

▶ Выберите "AUX"/"A/V" на экране выбора источника звука (→Стр. 23)

#### ПАНЕЛЬ УПРАВЛЕНИЯ

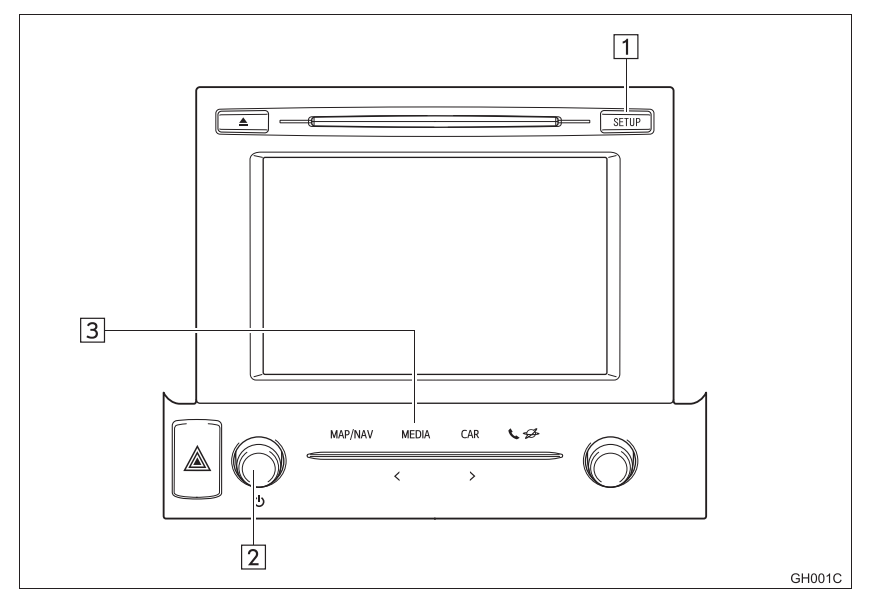

## ЭКРАН УПРАВЛЕНИЯ

Г

|    | 4 ALIX                                                                                                    |
|----|----------------------------------------------------------------------------------------------------|
|    | 4 5                                                                                                    |
| Nº | Функция                                                                                                    |
| 1  | Нажмите для настройки звука. (→Стр. 191)                                                                        |
| 2  | <ul><li>Поверните для настройки громкости.</li><li>Нажмите для включения или выключения аудиосистемы.</li></ul> |
| 3  | Нажмите для отображения экрана выбора источника звука.                                                          |
| 4  | Выберите для отображения экрана выбора источника звука.                                                         |
| 5  | Выберите для отображения экрана опций видеомагнитофона.<br>Выберите для настройки формата видеосигнала.         |

## ПРЕДУПРЕЖДЕНИЕ

 Не подключайте портативное аудиоустройство и не работайте с элементами управления во время управления автомобилем.

## ∖ УВЕДОМЛЕНИЕ

- В зависимости от размера и формы портативного аудиоустройства, подключенного к системе, вещевой отсек консоли может закрываться не полностью. В этом случае не пытайтесь с силой закрыть отсек консоли, поскольку это может привести к повреждению портативного аудиоустройства или разъема.
- Не оставляйте портативное аудиоустройство в автомобиле. Температура внутри автомобиля может повыситься, что приведет к повреждению плеера.
- Не надавливайте на портативное аудиоустройство и не прикладывайте к нему чрезмерное давление, когда оно находится в подключенном состоянии, поскольку это может привести к повреждению устройства или его разъема.
- Не вставляйте в порт инородные объекты, поскольку это может привести к повреждению портативного аудиоустройства или его разъема.

# 5. АУДИОСИСТЕМА с поддержкой Bluetooth<sup>®</sup>

Аудиосистема с поддержкой Bluetooth<sup>®</sup> позволяет слушать музыку, которая воспроизводится на портативном плеере, через динамики автомобиля с использованием беспроводной связи.

Эта аудиосистема поддерживает технологию Bluetooth<sup>®</sup> – систему беспроводной передачи данных, пригодную для воспроизведения музыки из портативных аудиоплееров без использования проводов. Если ваше устройство не поддерживает Bluetooth<sup>®</sup>, аудиосистема с поддержкой Bluetooth<sup>®</sup> не будет функционировать.

В зависимости от типа подключенного портативного плеера некоторые функции могут быть недоступны и/или экран может выглядеть не так, как показано в данном руководстве.

## ОБЗОР

Экран управления аудиосистемой с поддержкой Bluetooth<sup>®</sup> можно вызвать следующими способами.

▶ Подключение аудиоустройства с поддержкой Bluetooth<sup>®</sup> (→Стр. 57)

▶ Выберите "Bluetooth\*" на экране выбора источника звука (→Стр. 23)

### ПАНЕЛЬ УПРАВЛЕНИЯ

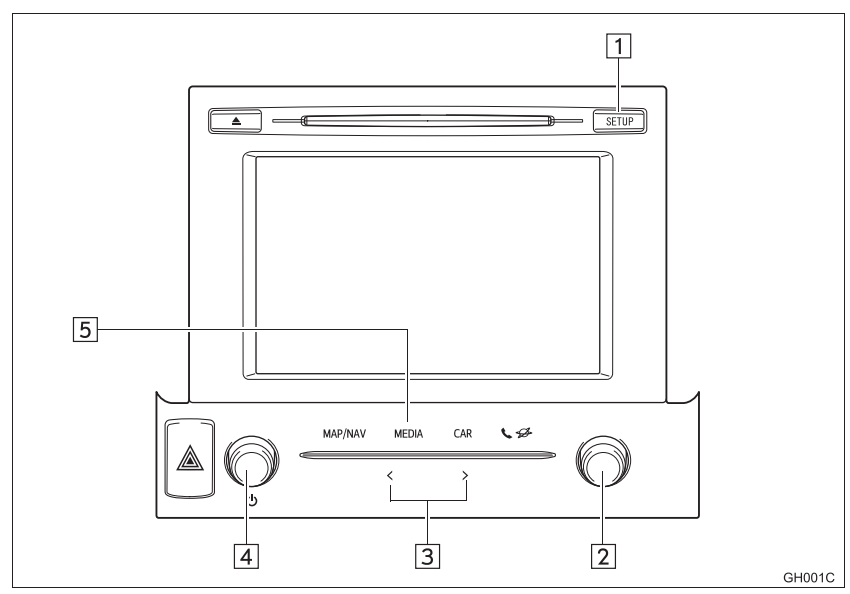

\*: Bluetooth является товарным знаком корпорации Bluetooth SIG, Inc.

## ЭКРАН УПРАВЛЕНИЯ

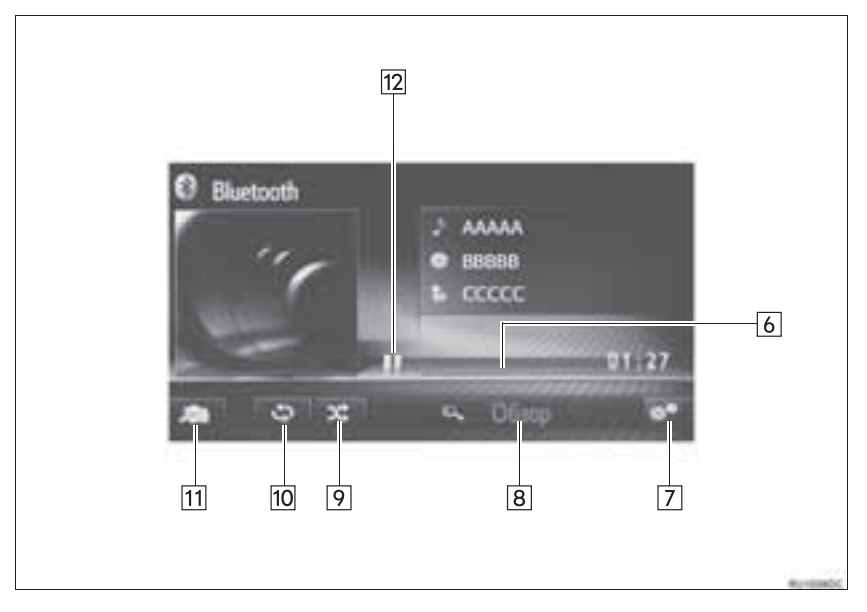

| Nº | Функция                                                                                                    |
|----|----------------------------------------------------------------------------------------------------|
| 1  | Нажмите для настройки звука. (→Стр. 191)                                                                        |
| 2  | <ul><li>Поверните для выбора трека.</li><li>Поверните для перемещения вверх/вниз по списку.</li></ul>           |
| 3  | <ul><li>Нажмите для выбора трека.</li><li>Нажмите и удерживайте для быстрого перехода вперед/назад.</li></ul>   |
| 4  | <ul><li>Поверните для настройки громкости.</li><li>Нажмите для включения или выключения аудиосистемы.</li></ul> |
| 5  | Нажмите для отображения экрана выбора источника звука.                                                          |
| 6  | Отображается информация о состоянии воспроизведения.                                                            |
| 7  | Выберите для отображения экрана расширенных настроек аудио $Bluetooth^{\circledast}.$                           |
| 8  | Выберите для отображения экрана просмотра опций, затем выберите требуемый элемент.                              |
| 9  | Выберите для задания воспроизведения в произвольном порядке.                                                    |
| 10 | Выберите для задания повторного воспроизведения.                                                                |
| 11 | Выберите для отображения экрана выбора источника звука.                                                         |
| 12 | Выберите для воспроизведения/паузы.                                                                             |

АУДИО-/ВИЗУАЛЬНАЯ СИСТЕМА

## ПРЕДУПРЕЖДЕНИЕ

- Не пользуйтесь органами управления плеера и не подключайте его к аудиосистеме с поддержкой Bluetooth<sup>®</sup> во время вождения автомобиля.
- Ваше аудиоустройство оснащено антеннами Bluetooth<sup>®</sup>. Лица с имплантированными кардиостимуляторами, устройствами кардиоресинхронизирующей терапии или имплантированными кардиовертерами-дефибрилляторами должны соблюдать разумную дистанцию между собой и антеннами Bluetooth<sup>®</sup>. Радиоволны могут негативно повлиять на работу таких устройств.
- Перед использованием устройств Bluetooth<sup>®</sup> пользователи любых других медицинских устройств (кроме имплантированного кардиостимулятора, устройства кардиоресинхронизирующей терапии или имплантированного кардиовертерадефибриллятора) должны узнать у изготовителя о влиянии радиоволн на работу этих устройств. Радиоволны могут непредсказуемым образом влиять на работу таких медицинских устройств.

## УВЕДОМЛЕНИЕ

 Не оставляйте портативный плеер в автомобиле. Высокая температура внутри автомобиля может повредить портативный плеер.

#### (информация)

- Система может не работать при следующих условиях:
  - Устройство с поддержкой Bluetooth<sup>®</sup> выключено.
  - Устройство с поддержкой Bluetooth<sup>®</sup> не подключено.
  - Низкий уровень заряда аккумулятора устройства с поддержкой Bluetooth<sup>®</sup>.
- Для подключения телефона может потребоваться некоторое время, если в это время осуществляется воспроизведение с аудиоустройства Bluetooth<sup>®</sup>.
- Инструкции по работе с портативным плеером см. в руководстве по эксплуатации из его комплекта поставки.
- Если устройство с поддержкой Bluetooth<sup>®</sup> отключено из-за плохого приема сети Bluetooth<sup>®</sup>, когда система запущена, система автоматически выполнит повторное подключение портативного плеера.
- Если устройство с поддержкой Bluetooth<sup>®</sup> отключено при помощи переключателя, повторное подключение не выполняется. Выполните повторное подключение портативного плеера вручную.
- Информация об устройстве с поддержкой Bluetooth<sup>®</sup> регистрируется, когда портативный плеер подключается к аудиосистеме с поддержкой Bluetooth<sup>®</sup>. При продаже или утилизации автомобиля удалите информацию об устройстве с поддержкой Bluetooth<sup>®</sup> из системы.

## подключение АУДИОСИСТЕМЫ С ПОДДЕРЖКОЙ Bluetooth®

Для использования аудиосистемы С Bluetooth® поддержкой необходимо зарегистрировать устройство с поддержкой Bluetooth<sup>®</sup> в системе.

- Toyota Touch 2 ( $\rightarrow$ CTp. 193)
- Toyota Touch 2 c Go ( $\rightarrow$ CTp. 198)

## ПРОСЛУШИВАНИЕ АУДИОСИСТЕМЫ С ПОДДЕРЖКОЙ Bluetooth®

### ΠΟΒΤΟΡ

Будет выполнен повтор воспроизведения текущего трека.

Выберите 1

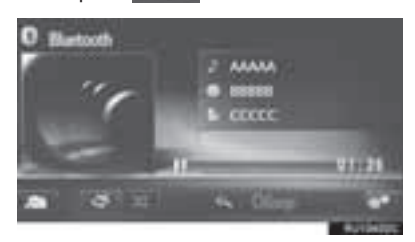

- Каждый раз при выборе кнопки режим изменяется в следующем порядке:
  - повтор трека Выкл.

#### ПРОИЗВОЛЬНЫЙ ПОРЯДОК

Треки выбираются автоматически в произвольном порядке.

Выберите 1

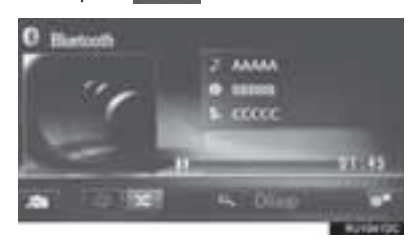

- Каждый раз при выборе кнопки режим изменяется в следующем порядке:
  - произвольный порядок Выкл.

## ОПЦИИ АУДИОСИСТЕМЫ С ПОДДЕРЖКОЙ Bluetooth<sup>®</sup>

- 1 Отображение экрана управления Bluetooth<sup>®</sup>. (→Стр. 53)
- 2 Выберите
- **3** Выберите кнопку настраиваемого параметра.

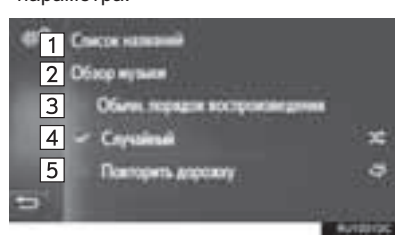

| Nº | Функция                                                                                                    |  |  |  |  |
|----|----------------------------------------------------------------------------------------------------|--|--|--|--|
| 1  | Выберите для отображения списка треков.                                                                                                    |  |  |  |  |
| 2  | Выберите для отображения экрана просмотра опций, затем выберите требуемый элемент.                                                               |  |  |  |  |
| 3  | Выберите для возобновления<br>воспроизведения треков с начала<br>списка треков после завершения<br>воспроизведения последнего трека в<br>списке. |  |  |  |  |
| 4  | Выберите для задания<br>воспроизведения в произвольном<br>порядке.                                                                               |  |  |  |  |
| 5  | Выберите для задания повторного<br>воспроизведения трека.                                                                                        |  |  |  |  |

#### ИНФОРМАЦИЯ

 Если портативное устройство поддерживает AVRCP 1.4 и просмотр, будут доступны список названий и поиск музыки. (Если устройство не поддерживает просмотр, эти пункты меню будут затенены.)

Устройства с профилем более низкого уровня не поддерживают эти функции.

Для этих устройств список названий и поиск музыки недоступны, названия функций затенены.

# 1. ПЕРЕКЛЮЧАТЕЛИ НА РУЛЕВОМ КОЛЕСЕ

Некоторые части аудиосистемы управляются переключателями на рулевом колесе.

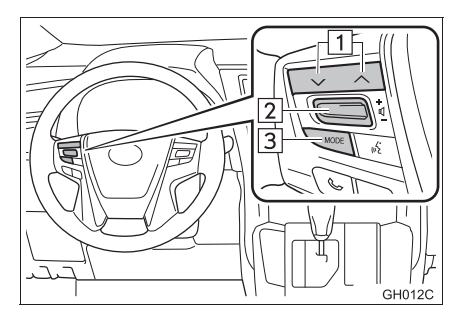

| Nº | Переключатель         |
|----|-----------------------|
| 1  | Переключатель "∧" "∨" |
| 2  | Регулятор громкости   |
| 3  | Переключатель "MODE"  |

## ► Переключатель "∧" "∨"

| Режим                                                   | Работа                 | Функция                                                                                                    |  |  |
|---------------------------------------------------------|------------------------|----------------------------------------------------------------------------------------------------|--|--|
| AM, FM                                                  | Нажать                 | Вверх/вниз по предустановленным станциям (экран<br>предварительной настройки)<br>Вверх/вниз по списку станций (экран списка станций)<br>Поиск вверх/вниз (экран ручной настройки) |  |  |
|                                                         | Нажать и<br>удерживать | Поиск без остановки вверх/вниз (экран ручной настройки)                                                                                                    |  |  |
| Аудио-СD,                                               | Нажать                 | Трек вверх/вниз                                                                                                    |  |  |
| AAC-диск, USB,<br>iPod, Bluetooth <sup>®</sup><br>аудио | Нажать и<br>удерживать | Быстрый переход вперед/назад                                                                                                    |  |  |

#### • Регулятор громкости

| Режим | Работа                   | Функция                         |
|-------|--------------------------|---------------------------------|
| Bce   | Нажмите (вверх/<br>вниз) | Увеличение/уменьшение громкости |

## ▶ Переключатель MODE

| Режим                                                                            | Работа                 | Функция                |  |
|----------------------------------------------------------------------------------|------------------------|------------------------|--|
| АМ, FM, AUX,<br>видеомагнитофон                                                  | Нажать                 | Изменение режима аудио |  |
|                                                                                  | Нажать и<br>удерживать | Отключение звука       |  |
| Аудио-CD,<br>MP3/WMA/<br>AAC-диск, USB,<br>iPod, Bluetooth <sup>®</sup><br>аудио | Нажать                 | Изменение режима аудио |  |
|                                                                                  | Нажать и<br>удерживать | Пауза                  |  |

# 1. ИНФОРМАЦИЯ ПО РАБОТЕ

## ᡗ УВЕДОМЛЕНИЕ

- Во избежание повреждения аудиосистемы:
  - Будьте аккуратны, чтобы не пролить напитки на аудиосистему.
  - В прорезь CD-плеера вставляйте только соответствующие диски.

#### ИНФОРМАЦИЯ

 Использование мобильного телефона в салоне или вблизи автомобиля может вызывать помехи в аудиосистеме во время прослушивания. Однако это не является признаком неисправности.

## ПРИЕМ РАДИОСИГНАЛА

| Обычно           | неполадки   | ради  | оприема   | не   |
|------------------|-------------|-------|-----------|------|
| означают         |             | He    | еисправно | ости |
| радиоприемника — |             | - это | следст    | вие  |
| окружаю          | цих условий |       |           |      |

FM-Например, помехи приему радиоприемника могут создавать ближайшие здания и рельеф местности. Линии электропередач и телефонные кабели создают помехи в диапазоне АМ. Несомненно, радиосигналы имеют ограниченный радиус действия: чем дальше от станции, тем слабее ее сигналы. Кроме того, условия приема постоянно изменяются по мере движения автомобиля.

Ниже описаны распространенные проблемы радиоприема, которые не свидетельствуют о неполадках радиоприемника.

#### FM

Замирание и смещение станций: обычно диапазон действия FM-станции составляет приблизительно 40 км. В пределах этой области может происходить замирание или смещение, которые возрастают по мере удаления от радиопередатчика. Обычно при этом возникают искажения.

Несколько путей: сигналы FM могут отражаться, приводя к тому, что два сигнала попадают на антенну одновременно. В этом случае сигналы могут компенсировать друг друга, вызывая кратковременные пульсации или пропадания приема.

Помехи и пульсации: это происходит, когда сигналы блокируются зданиями, деревьями или другими крупными объектами. Повышение уровня низких частот может снизить эффекты помех и пульсаций.

Наложение станций: если принимаемый сигнал FM прерывается или ослабевает, при наличии другой мощной станции в близком FM-диапазоне радиоприемник может временно настраиваться на вторую станцию до возобновления сигнала первой станции.

#### AM

Затухание: радиопередачи в диапазоне AM отражаются верхними слоями атмосферы, особенно ночью. Эти отраженные сигналы могут интерферировать с сигналами, принимаемыми непосредственно от радиостанции, вызывая усиление и ослабление звука радиостанции.

Интерференция станции: когда отраженный сигнал и сигнал, принимаемый непосредственно от радиостанции, находятся на очень близких частотах, они могут интерферировать друг с другом, снижая качество радиоприема.

Атмосферные помехи: в диапазоне АМ возникают помехи, вызванные внешними источниками электрических шумов, например, линиями электропередачи высокого напряжения, системами освещения или электродвигателями. Это приводит к помехам.

## УХОД ЗА С**D-ПЛЕЕРОМ И** ДИСКАМИ

- Слишком высокая температура может помешать работе CD-плеера. В жаркие дни перед прослушиванием компакт-диска включайте кондиционирование воздуха для охлаждения салона автомобиля.
- СD-плеер может допускать пропуски на ухабистых дорогах или из-за других вибраций.
- Если в CD-плеер попадет влага, звук может не воспроизводиться даже на работающем плеере. Извлеките диски из CD-плеера и подождите высыхания проигрывателя.

## ПРЕДУПРЕЖДЕНИЕ

 В CD-плеере используется невидимый лазерный луч, который может быть опасен, если он направлен за пределы устройства. Используйте плеер надлежащим образом.

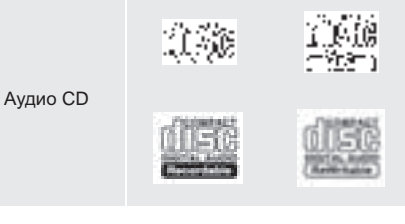

- Используйте только диски с этикетками, показанными выше. Следующие компактдиски могут не воспроизводиться в CDплеере.
  - SACD
  - dts-CD
  - Компакт-диски с защитой от копирования
  - СD-диски с видео
- Диски специальной формы

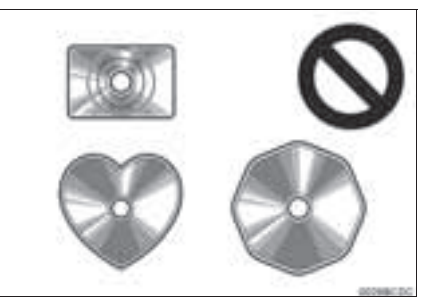

Прозрачные/полупрозрачные диски

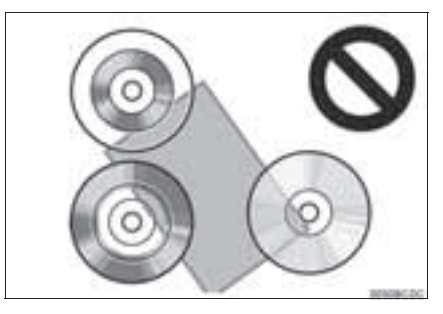

#### • Диски низкого качества

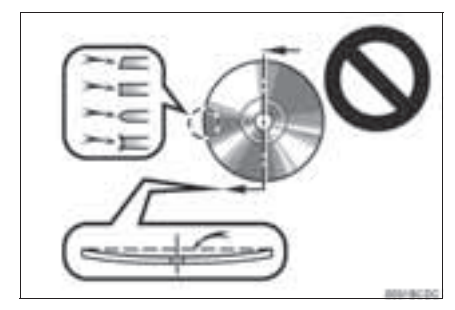

#### Диски с наклейками

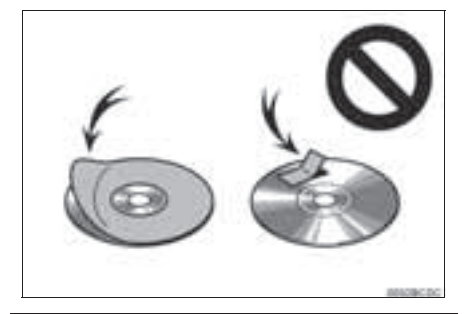

## 🕂 УВЕДОМЛЕНИЕ

- Не используйте диски специальной формы, прозрачные и полупрозрачные диски, диски низкого качества и диски с наклейками, показанные на иллюстрациях. Использование таких дисков может привести к повреждению плеера или к невозможности извлечения диска.
- Эта система не предназначена для использования комбинированных дисков. Не используйте комбинированные диски, так как это может привести к повреждению плеера.
- Не используйте диски с защитным кольцом.
   Использование таких дисков может привести к повреждению плеера или к невозможности извлечения диска.
- Не используйте диски с возможностью печати. Использование таких дисков может привести к повреждению плеера или к невозможности извлечения диска.

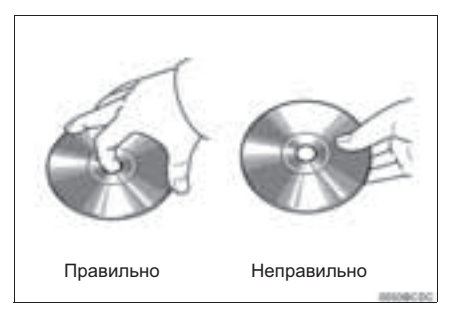

- Обращайтесь с дисками аккуратно, особенно при установке в проигрыватель. Держите диски за края и не сгибайте. Старайтесь не оставлять на них следов пальцев, в особенности на блестящей стороне.
- Грязь, царапины, деформация, точечные отверстия и другие повреждения диска могут быть причиной пропусков и повторов при воспроизведении. (Чтобы увидеть точечное отверстие, держите диск против света.)
- Извлекайте диски из CD-плеера, когда они не используются. Храните их в пластмассовых футлярах, оберегая от влаги, высокой температуры и попадания прямых солнечных лучей.

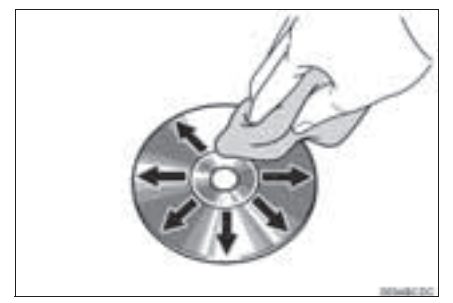

 Для очистки диска: протрите диск мягкой, не содержащей пыли тканью, смоченной водой. Протирайте диск от центра к краю (не по кругу). Не используйте обычные очистители для пластинок и антистатические устройства.

#### iPod

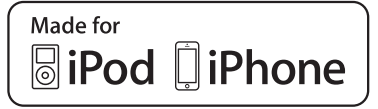

- "Made for iPod", "Made for iPhone" и "Made for iPod" означает, что электронное устройство специально разработано для подключения к iPod, iPhone или iPad и сертифицировано разработчиком на предмет соответствия стандартам компании Apple.
- Аррle не несет ответственность за функционирование данного устройства или его соответствие стандартам безопасности и регулятивным нормам. Обратите внимание: использование данного аксессуара с iPod, iPhone или iPad может повлиять на функционирование беспроводной сети.
- iPad, iPhone, iPod, iPod classic, iPod nano и iPod touch являются товарными знаками компании Apple Inc., зарегистрированными в США и других странах. Lightning является товарным знаком корпорации Apple, Inc.

#### СОВМЕСТИМЫЕ МОДЕЛИ

C данной системой можно использовать следующие устройства  $iPod^{(\!R\!)}$ , iPod nano $^{(\!R\!)}$ , iPod classic $^{(\!R\!)}$ , iPod touch $^{(\!R\!)}$  и  $iPhone^{(\!R\!)}$ .

Изготовлено для

- iPod touch (6-го поколения)\*
- iPod touch (с 1-го до 5-го поколения)
- iPod classic
- iPod nano (с 1-го до 7-го поколения)
- iPhone 6s Plus\*
- iPhone 6s\*
- iPhone 6 Plus\*
- iPhone 6\*
- iPhone 5s\*
- iPhone 5c\*
- iPhone 5
- iPhone 4s
- iPhone 4
- iPhone 3GS
- iPhone 3G
- iPhone
- \*: Toyota Touch 2 c Go

В зависимости от различий между моделями или версиями программного обеспечения и т.п. некоторые модели могут быть несовместимы с этой системой.

# ИНФОРМАЦИЯ О ФАЙЛЕ

#### **СОВМЕСТИМЫЕ USB-УСТРОЙСТВА**

| Форматы связи через<br>USB | USB 2.0 HS<br>(480 Мбит/с) и FS<br>(12 Мбит/с) |
|----------------------------|------------------------------------------------|
| Форматы файлов             | FAT 16/32                                      |
| Класс соответствия         | Класс устройств<br>хранения                    |

### СОВМЕСТИМЫЕ СЖАТЫЕ ФАЙЛЫ

| Пункт                                   | USB              | DISC            |  |
|-----------------------------------------|------------------|-----------------|--|
| Совместимый<br>формат файлов<br>(аудио) | MP3/WMA/AAC      |                 |  |
| Папки в<br>устройстве                   | Максимум<br>3000 | Максимум<br>192 |  |
| Файлы в<br>устройстве                   | Максимум<br>9999 | Максимум<br>255 |  |
| Файлы в папке                           | Максимум<br>255  | —               |  |

#### СООТВЕТСТВУЮЩАЯ ДИСКРЕТИЗАЦИИ

## ЧАСТОТА

| Тип файла                              | Частота (кГц)                            |
|----------------------------------------|------------------------------------------|
| Файлы MP3:<br>MPEG 1 LAYER 3           | 32/44,1/48                               |
| Файлы MP3:<br>MPEG 2 LSF LAYER 3       | 16/22,05/24                              |
| Файлы WMA:<br>версии 7, 8, 9 (9.1/9.2) | 32/44,1/48                               |
| Файлы ААС:<br>MPEG4/AAC-LC             | 11,025/12/16/<br>22,05/24/32/<br>44,1/48 |

## СООТВЕТСТВУЮЩАЯ СКОРОСТЬ ПЕРЕДАЧИ ДАННЫХ\*<sup>1</sup>

| Тип файла                                      | Битрейт (кбит/с) |
|------------------------------------------------|------------------|
| Файлы MP3:<br>MPEG 1 LAYER 3                   | 32 - 320         |
| Файлы MP3:<br>MPEG 2 LSF LAYER 3               | 8 - 160          |
| WMA-файлы: версия 7, 8                         | CBR 48 - 192     |
| Файлы WMA:<br>версии 9* <sup>2</sup> (9.1/9.2) | CBR 48 - 320     |
| Файлы ААС:<br>MPEG4/AAC-LC                     | 16 - 320         |

\*<sup>1</sup>: Совместимость с VBR (Variable Bit Rate)

\*<sup>2</sup>: Только совместимые со стандартом Windows Media Audio Standard

#### СОВМЕСТИМОСТЬ КАНАЛОВ

## РЕЖИМОВ

| Тип файла     | Режим канала                                         |  |
|---------------|------------------------------------------------------|--|
| МРЗ-файлы     | Стерео, объединенное стерео,<br>двойной канал и моно |  |
| WMA-<br>файлы | 2ch                                                  |  |
| ААС-файлы     | 1ch, 2ch (двойной канал не<br>поддерживается)        |  |

- MP3 (MPEG Audio Layer 3), WMA (Windows Media Audio) и AAC (Advanced Audio Coding) – это стандарты сжатия звука.
- Система может воспроизводить файлы MP3/WMA/AAC на дисках CD-R, CD-RW и USB-памяти.
- Файлы MP4, WMV и AVI могут использовать следующие разрешения: 128×96, 160×120, 176×144 (QCIF), 320×240 (QVGA), 352×240 (SIF), 352×288 (CIF), 640×480 (VGA), 720×480 (NTSC), 720×576 (PAL)
- Эта система позволяет воспроизводить записи на диске, совместимые со стандартами ISO 9660 уровня 1 и уровня 2, а также с файловой системой Romeo и Joliet.
- Присваивая имя файлу MP3/WMA/AAC, добавляйте соответствующее расширение (mp3/wma/m4a).
- Эта система воспроизводит файлы с расширениями mp3/wma/m4a как, соответственно, файлы MP3/WMA/AAC. Для предотвращения шумов и ошибок воспроизведения используйте правильные расширения.
- Эта система позволяет воспроизводить только файлы, записанные в первой сессии на CD-дисках, использующих несколько сессий.
- МРЗ-файлы совместимы с форматами тегов ID3 версий 1.0, 1.1, 2.2 и 2.3. Эта система не позволяет отображать название альбома, трека и имя исполнителя при использовании других форматов.
- Файлы WMA/AAC могут содержать теги WMA/AAC, которые используются так же, как теги ID3. Теги WMA/AAC содержат такую информацию, как название трека и имя исполнителя.
- Функция предыскажения доступна только при воспроизведении файлов MP3/WMA, записанных при 32, 44,1 и 48 кГц.
- Эта система может воспроизводить ААСфайлы, кодированные iTunes.
- Качество звука файлов MP3/WMA обычно возрастает С увеличением скорости передачи данных. Для достижения приемлемого уровня качества звука рекомендуется записывать файлы на скорости не менее 128 кбит/с.

- Списки воспроизведения m3u не совместимы с CD-плеером.
- Форматы MP3i (MP3 interactive) и MP3PRO не совместимы с аудиоплеером.
- Плеер совместим с протоколом VBR (Variable Bit Rate, переменной скорости передачи данных).
- При воспроизведении файлов, записанных как файлы VBR (Variable Bit Rate), длительность воспроизведения может неправильно отображаться при использовании функций быстрого перехода вперед или назад.
- Невозможно проверять папки, не содержащие файлов MP3/WMA/AAC.
- Можно воспроизводить файлы MP3/WMA/AAC, находящиеся в папках с глубиной вложения до восьми уровней. Однако начало воспроизведения может задерживаться при использовании дисков, содержащих папки с большим числом уровней вложения. Поэтому рекомендуется создавать диски, содержащие не более двух уровней папок.

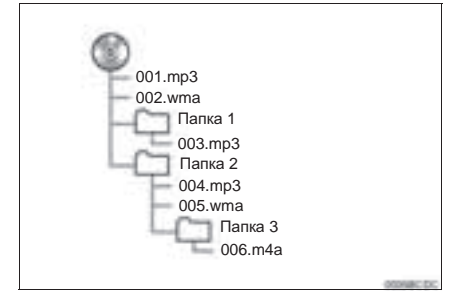

 Выше приведен порядок воспроизведения диска, имеющего структуру, показанную слева:

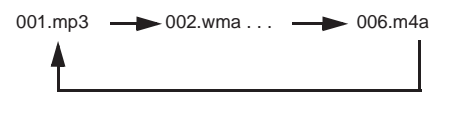

 Порядок зависит от компьютера и используемого программного обеспечения кодирования MP3/WMA/AAC.

# ДИСКИ CD-R И CD-RW

- В системе невозможно воспроизводить диски CD-R/CD-RW, при записи которых не был выполнен "процессу финализации" (процесс, подготавливающий диски к воспроизведению на бытовых CD-плеерах).
- Могут возникнуть проблемы при воспроизведении дисков CD-R/CD-RW. **С**D-рекордере записанных на или персональном компьютере. Это может быть характеристиками вызвано диска. царапинами или грязью на диске, или наличием загрязнения или конденсата на линзе устройства записи.
- Кроме того, проблемы при воспроизведении дисков, записанных на персональном компьютере, могут быть вызваны настройками приложения записи. Записывайте диски в соответствующем формате. (Более подробную информацию можно получить у создателя приложения.)
- Воздействие прямых солнечных лучей, высоких температур и т.д. может привести к повреждению CD-R/CD-RW-дисков.
   Устройство не сможет воспроизводить некоторые поврежденные диски.
- При установке диска CD-RW в MP3/WMAплеер воспроизведение начинается с большей задержкой, чем при использовании обычных CD-дисков или дисков CD-R.
- Устройство не воспроизводит диски CD-R/CD-RW, записанные с использованием системы DDCD (CD с удвоенной плотностью).

## ТЕРМИНЫ

#### ПАКЕТНАЯ ЗАПИСЬ

 Общий термин, описывающий процесс записи данных по запросу на диски CD-R, подобно тому, как данные записываются на гибкие или жесткие диски.

#### TEL ID3

Метод внедрения информации о треке в файл МРЗ. Эта внедренная информация может содержать название трека, имя исполнителя. название альбома. жанр, музыкальный год выпуска, комментарии, обложку и другие данные. Содержимое можно изменять с помошью программного обеспечения с функциями редактирования тегов ID3. Хотя количество символов тега ограничено, информацию можно просматривать BO время воспроизведения трека.

#### ΤΕΓ WMA

 Файлы WMA могут содержать теги WMA, которые используются так же, как теги ID3. Теги WMA содержат такую информацию, как название трека и имя исполнителя.

#### **ΦΟΡΜΑΤ ISO 9660**

- Международный стандарт форматирования папок и файлов на дисках CD-ROM. Для формата ISO 9660 предусмотрено два уровня правил.
- Уровень 1: имя файла в формате 8.3 (8 символов для имени файла и 3 символа для расширения. Имена файлов должны содержать однобайтовые заглавные буквы и цифры. Можно также использовать символ "\_".)
- Уровень 2: имя файла может содержать до 31 символа (включая разделитель "." и расширение). Каждая папка должна содержать не более 8 уровней вложения.

#### m3u

 Списки воспроизведения, созданные с помощью программного обеспечения "WINAMP", имеют расширение имени файла m3u.

#### MP3

 MP3 – стандарт сжатия звука, определенный рабочей группой (MPEG) Международной организации по стандартизации (ISO). MP3 сжимает звуковые данные приблизительно в 10 раз по сравнению с обычными дисками.

#### WMA

- Формат WMA (Windows Media Audio) представляет собой формат сжатия звука, разработанный компанией Microsoft<sup>®</sup>. Файлы этого формата имеют размеры меньше, чем файлы MP3. Версии форматов декодирования для файлов WMA: 7, 8 и 9.
- Данный продукт защищен определенными правами на интеллектуальную собственность компании Microsoft Согрогаtion и других сторон. Использование или распространение этой технологии для других продуктов без лицензии компании Microsoft или авторизованного филиала Microsoft и третьих сторон запрещено.

#### AAC

 ААС — это аббревиатура от Advanced Audio Coding, относящаяся к стандарту технологии сжатия аудиофайлов при помощи MPEG2 и MPEG4.

## 1. ФУНКЦИИ РАЗВЛЕКАТЕЛЬНОЙ СИСТЕМЫ ДЛЯ ПАССАЖИРОВ НА ЗАДНИХ СИДЕНЬЯХ\*

Развлекательная система для пассажиров на задних сиденьях предназначена для того, чтобы они могли прослушивать просматривать видео на Blu-ray Disc<sup>™</sup> (BD) и DVD-дисках.

Видео, воспроизводимое развлекательной системой для пассажиров на задних сиденьях, не воспроизводится на экране навигационной/мультимедийной системы. Кроме того, видео, воспроизводимое навигационной/мультимедийной системой, не воспроизводится на экране развлекательной системы для пассажиров задних сидений.

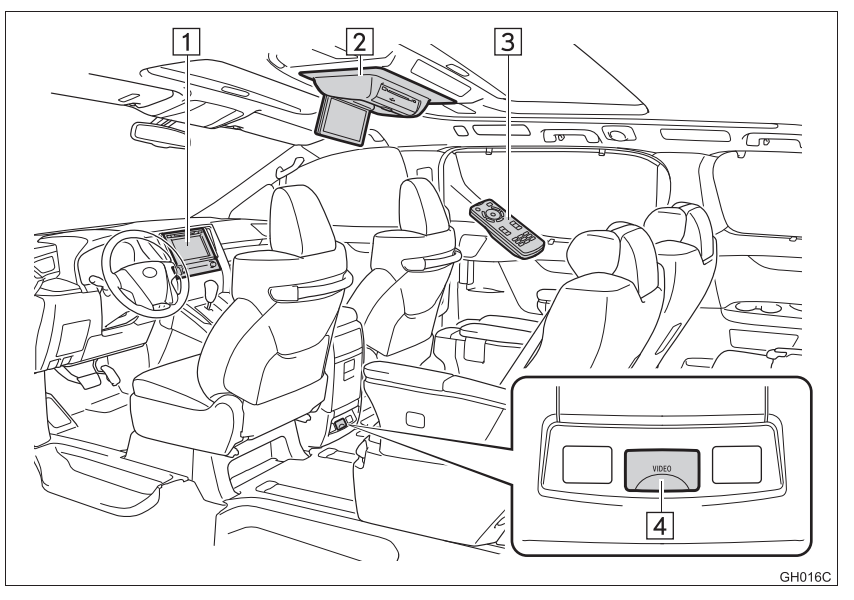

| Nº | Название                                                  | Nº | Название                        |
|----|-----------------------------------------------------------|----|---------------------------------|
| 1  | Навигационная/мультимедийная<br>система                   | 3  | Пульт дистанционного управления |
| 2  | Развлекательная система для пассажиров на задних сиденьях | 4  | Порт аудио-/видеовхода          |

#### (информация)

- Развлекательную систему для пассажиров на задних сиденьях можно использовать, когда переключатель двигателя находится в режиме ACCESSORY или IGNITION ON.
- Эта система может использовать инфракрасные беспроводные наушники. (--- Стр. 75)
# дисплей

#### ОТКРЫВАНИЕ ДИСПЛЕЯ

 Нажмите кнопку разблокировки, чтобы открыть дисплей.

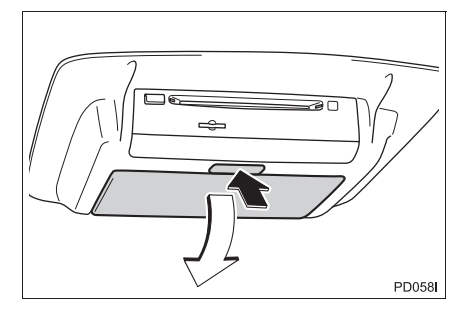

2 Потяните дисплей вниз до угла, когда дисплей хорошо виден.

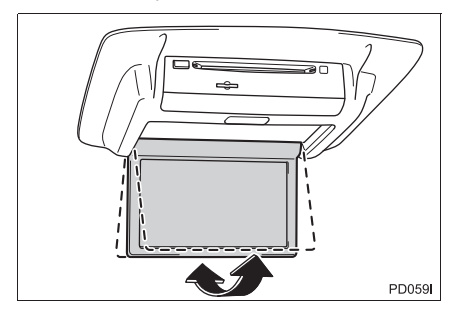

#### ЗАКРЫВАНИЕ ДИСПЛЕЯ

 Нажмите на дисплей по направлению вверх до щелчка.

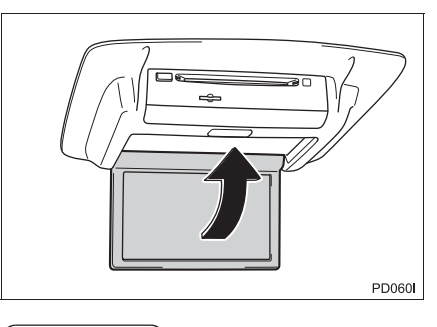

#### (информация)

 Подсветка дисплея автоматически отключается, когда дисплей закрывается.
 Однако развлекательная система для пассажиров задних сидений не выключается. (Звук не отключается.)

# 🚹 предупреждение

- Если развлекательная система для пассажиров задних сидений не используется
  - Держите дисплей закрытым. В случае аварии или внезапного торможения открытый дисплей может ударить пассажиров и причинить травму.

# 🕂 УВЕДОМЛЕНИЕ

#### • Чистка дисплея

- Протирайте дисплей сухой мягкой тканью. При протирке экрана грубой тканью можно поцарапать его поверхность.
- Открывание и закрывание дисплея
  - При открывании и закрывании дисплея держитесь за центральную нижнюю зону рамки дисплея. Если держать дисплей за ЖК-панель или нажимать на нее, это может вызвать проблемы с изображением или повреждение ЖКдисплея.

# ПРОРЕЗЬ ДЛЯ ЗАГРУЗКИ ДИСКОВ

#### ЗАГРУЗКА ДИСКА

 Вставьте диск в слот для дисков этикеткой вверх.

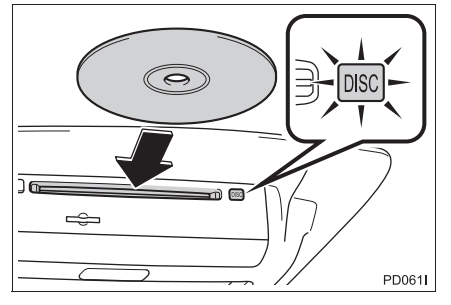

- Индикатор "DISC" горит, пока диск находится в плеере.
- Плеер начинает воспроизводить диск автоматически.

#### ИЗВЛЕЧЕНИЕ ДИСКА

1 Нажмите кнопку 📥 и извлеките диск.

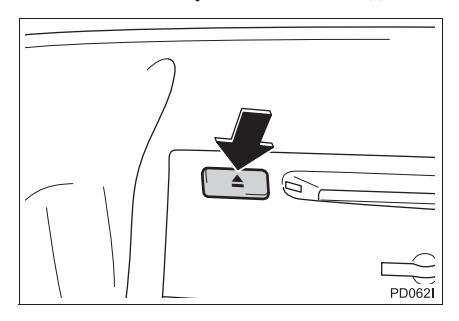

#### (информация)

- Если диск невозможно извлечь, не применяйте силу. Продолжайте нажимать кнопку в течение 10 секунд, затем отпустите ее.
- Если вынутый диск остается в прорези в течение 15 секунд, плеер автоматически загружает его вновь.

# СЛОТ ДЛЯ SD-КАРТЫ

1 Вставьте SD-карту этикеткой вверх и обрезанным углом справа.

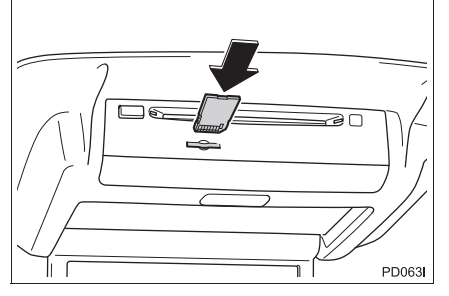

 Для извлечения SD-карты нажмите на центральную часть SD-карты. При извлечении слегка потяните за нее.

# ПУЛЬТ ДИСТАНЦИОННОГО УПРАВЛЕНИЯ

Развлекательной системой для пассажиров задних сидений можно управлять при помощи пульта дистанционного управления. Системой нельзя управлять, непосредственно нажимая на переключатели на экране.

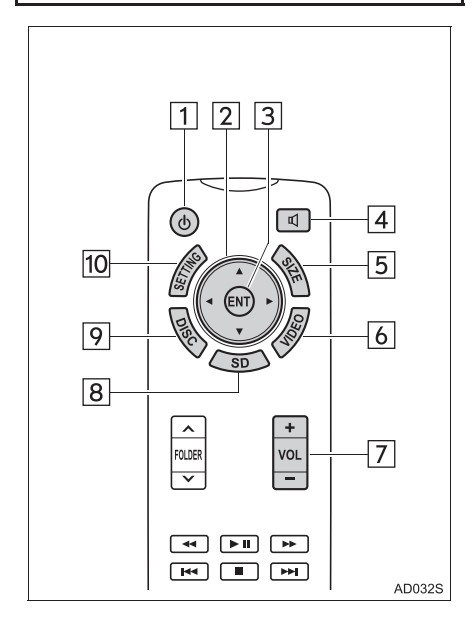

| Nº | Функция                                                                              |
|----|--------------------------------------------------------------------------------------|
| 1  | Включение/выключение<br>развлекательной системы для<br>пассажиров на задних сиденьях |
| 2  | Выбор управляющего значка                                                            |
| 3  | Ввод выбранного управляющего<br>значка                                               |
| 4  | Включение/выключение выхода на<br>динамики                                           |
| 5  | Изменение размера экрана                                                             |
| 6  | Включение режима "VIDEO"                                                             |
| 7  | Регулировка громкости                                                                |
| 8  | Включение режима "SD"                                                                |
| 9  | Включение режима "DISC"                                                              |
| 10 | Настройка параметров экрана                                                          |

#### ВКЛЮЧЕНИЕ/ВЫКЛЮЧЕНИЕ РАЗВЛЕКАТЕЛЬНОЙ СИСТЕМЫ ДЛЯ ПАССАЖИРОВ НА ЗАДНИХ СИДЕНЬЯХ

- Нажмите кнопку () для включения развлекательной системы для пассажиров задних сидений.
- Для выключения системы нажмите кнопку

   Ф еще раз.

#### РЕГУЛИРОВКА ГРОМКОСТИ

- Нажмите на сторону "+" или "-" кнопки "VOL" для регулировки громкости.
- Если выход на динамики отключен, громкость отрегулировать невозможно.

#### ВКЛЮЧЕНИЕ/ВЫКЛЮЧЕНИЕ ВЫХОДА НА ДИНАМИКИ

 Нажмите кнопку Д для включения/ отключения выхода на динамики.

Вкл: звук подается как из динамиков автомобиля, так и из наушников.

Выкл: звук подается только из наушников.

#### ПЕРЕКЛЮЧЕНИЕ ИСТОЧНИКА АУДИО/ВИДЕО

 Нажмите кнопку "DISC", "SD" или "VIDEO" для переключения источника аудио/видео.

#### ВЫБОР УПРАВЛЯЮЩЕГО ЗНАЧКА

 Нажмите кнопку "▲", "▼", "◀" или "▶" для выбора управляющего значка на экране.

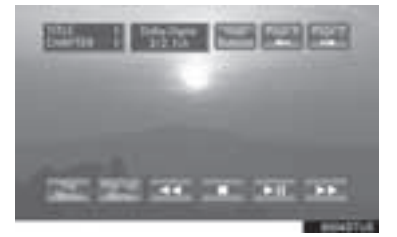

2 Нажмите кнопку "ENT" для ввода.

#### ИЗМЕНЕНИЕ РАЗМЕРА ЭКРАНА

1 Нажмите кнопку "SIZE" для изменения размера экрана.

| Размер<br>экрана | Функция                                                                                                    |
|------------------|----------------------------------------------------------------------------------------------------|
| "Normal"         | Отображение экрана исходного<br>размера                                                                      |
| "Wide 1"         | Расширение изображения 4:3 по<br>горизонтали для заполнения<br>экрана                                        |
| "Wide 2"         | Расширение экрана по вертикали<br>и горизонтали с одинаковым<br>коэффициентом для заполнения<br>всего экрана |

#### ИНФОРМАЦИЯ

 Размер экрана можно выбирать для каждого режима носителя информации.

#### НАСТРОЙКА ПАРАМЕТРОВ ЭКРАНА

Можно настроить цвет, контрастность, тон и яркость экрана. Уровни настройки экрана можно изменять отдельно для дневного и ночного режимов.

- **1** Нажмите кнопку "SETTING".
- 2 Параметры экрана можно регулировать. После регулировок выберите "**OK**".
- Режим "DISC" и "SD"

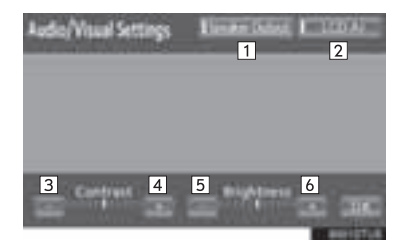

Режим "VIDEO"

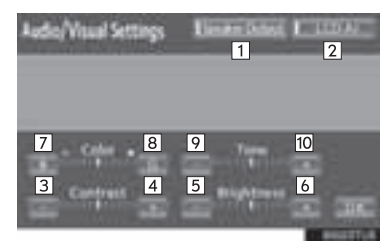

| Nº | Функция                                                                                                    |
|----|----------------------------------------------------------------------------------------------------|
| 1  | Включение/выключение выхода на<br>динамики                                                                                                    |
| 2  | Включение/выключение "LCD AI".<br>"LCD AI" автоматически<br>обнаруживается тон<br>видеоизображения, и контрастность<br>настраивается на оптимальный<br>уровень, обеспечивая четкость<br>изображения. |
| 3  | Уменьшает контрастность экрана                                                                                                    |
| 4  | Увеличивает контрастность экрана                                                                                                    |
| 5  | Уменьшает яркость экрана                                                                                                    |
| 6  | Увеличивает яркость экрана                                                                                                    |
| 7  | Увеличивает интенсивность красного цвета на экране                                                                                                    |
| 8  | Увеличивает интенсивность зеленого цвета на экране                                                                                                    |
| 9  | Уменьшает интенсивность цвета на<br>экране                                                                                                    |
| 10 | Увеличивает насыщенность цвета на<br>экране                                                                                                    |

#### ПЕРЕД ИСПОЛЬЗОВАНИЕМ ПУЛЬТА ДИСТАНЦИОННОГО УПРАВЛЕНИЯ (ДЛЯ ВЛАДЕЛЬЦЕВ НОВОГО АВТОМОБИЛЯ)

1 Выньте изоляционную пленку.

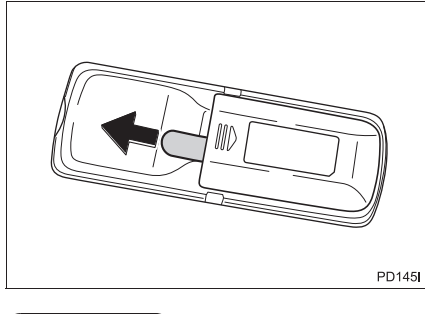

#### ИНФОРМАЦИЯ

 Изоляционная пленка устанавливается для предотвращения разрядки элементов питания.

#### ЕСЛИ ЭЛЕМЕНТЫ ПИТАНИЯ ПУЛЬТА ДИСТАНЦИОННОГО УПРАВЛЕНИЯ ПОЛНОСТЬЮ РАЗРЯЖЕНЫ

1 Снимите крышку.

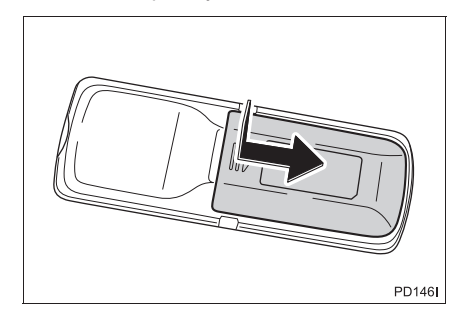

 Извлеките разряженные элементы питания и установите 2 новых элемента типоразмера АА.

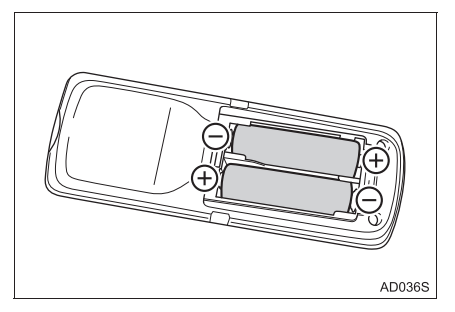

#### ИНФОРМАЦИЯ

- Ниже приведены признаки того, что элементы питания пульта дистанционного управления разряжены.
  - Пульт управления развлекательной системой для пассажиров задних сидений не работает надлежащим образом.
  - Рабочий диапазон сокращен.
- При замене элементов питания АА
  - Элементы питания можно приобрести у дилера Toyota и в магазинах по продаже электроприборов и камер.
  - Устанавливайте элементы питания только того же или эквивалентного типа в соответствии с рекомендациями дилера Toyota.
  - Утилизация использованных элементов питания должна выполняться в соответствии с местным законодательством.

#### ПРЕДУПРЕЖДЕНИЕ

- Во избежание несчастных случаев и повреждения электрическим током
  - не разбирайте и не вносите изменений в пульт дистанционного управления.
- Если пульт дистанционного управления не используется
  - уберите пульт дистанционного управления. В случае аварии или внезапного торможения можно получить травмы.
- Снятые элементы питания и прочие элементы
- Прячьте от детей. Эти элементы очень малы и в случае проглатывания ребенком могут вызвать удушье.

# УВЕДОМЛЕНИЕ

- Чтобы не повредить пульт дистанционного управления
  - Не подвергайте пульт дистанционного управления воздействию прямых солнечных лучей, высокой температуры и высокой влажности.
  - Не роняйте пульт дистанционного управления и не стучите им по твердым предметам.
  - Не садитесь на пульт дистанционного управления и не кладите на него тяжелые предметы.
- С целью нормального функционирования после замены элементов питания соблюдайте следующие меры предосторожности:
  - Всегда работайте сухими руками. Влага может вызвать ржавление элемента питания.
  - Не прикасайтесь к любым другим элементам внутри пульта дистанционного управления и не перемещайте их.
  - Не подгибайте клеммы элемента питания.

# УПРАВЛЕНИЕ С ПЕРЕДНИХ СИДЕНИЙ

Развлекательной системой для пассажиров на задних сиденьях можно управлять с передних сидений.

1 Нажмите кнопку "MEDIA".

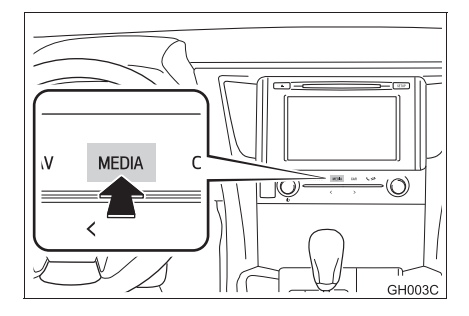

- 2 Выберите или нажмите кнопку "MEDIA" для отображения экрана выбора источника звука.
- 3 Выберите "RSE".

4 Развлекательной системой для пассажиров на задних сиденьях можно управлять с этого экрана.

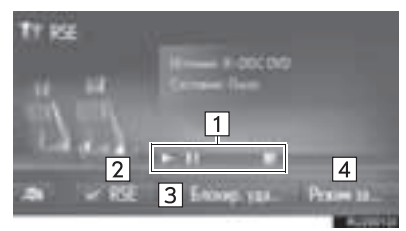

| Nº | Функция                                                                                                    |
|----|----------------------------------------------------------------------------------------------------|
| 1  | Кнопки управления аудио/видео                                                                                                    |
| 2  | Включение/выключение<br>развлекательной системы для<br>пассажиров на задних сиденьях                                                                                                    |
| 3  | Включение/выключение блокировки<br>развлекательной системы для<br>пассажиров на задних сиденьях<br>• Можно включить или выключить<br>блокировку управления<br>развлекательной системой для<br>пассажиров на задних сиденьях. |
| 4  | Выбор режима носителя развлекательной системы для пассажиров на залних силеньях                                                                                                    |

# ДИСКИ, КОТОРЫЕ МОЖНО ИСПОЛЬЗОВАТЬ

Можно использовать диски с показанной ниже маркировкой. Воспроизведение может быть невозможно в зависимости от формата записи или особенностей диска, а также при наличии царапин, загрязнения или дефектов.

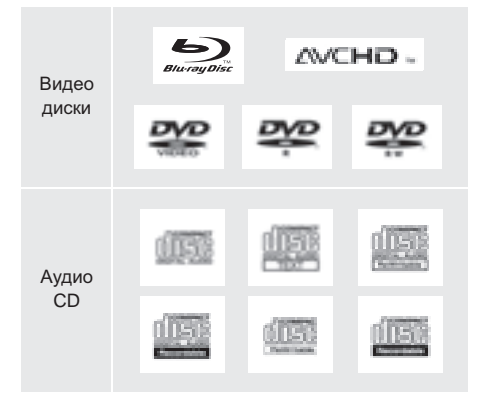

- В данной системе нельзя использовать следующие диски:
  - SACD
  - BDXL<sup>™</sup>-диск
  - BD-RE с картриджем
  - HD DVD
  - DVD-Audio
  - видео-CD

#### Диски специальной формы

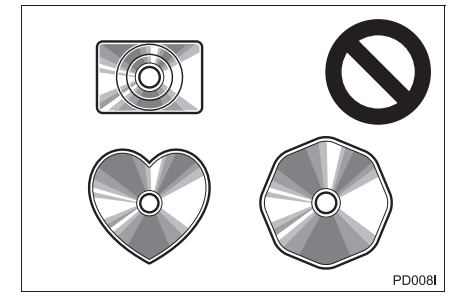

• Прозрачные/полупрозрачные диски

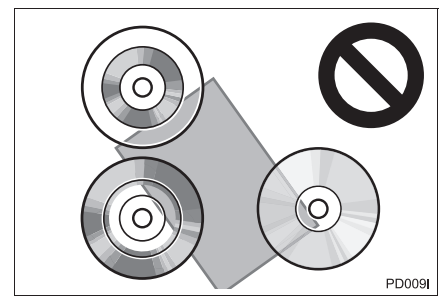

Диски низкого качества

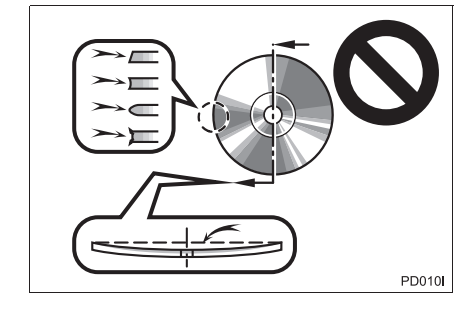

#### Диски с наклейками

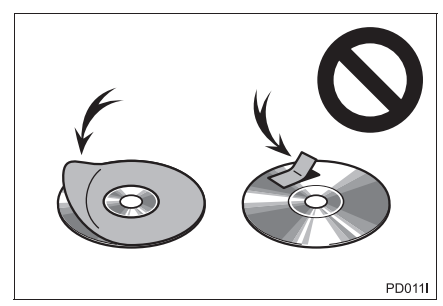

# 🕂 УВЕДОМЛЕНИЕ

- Не используйте диски специальной формы, прозрачные и полупрозрачные диски, диски низкого качества и диски с наклейками, показанные на иллюстрациях. Использование таких дисков может привести к повреждению плеера или к невозможности извлечения диска.
- Эта система не предназначена для использования комбинированных дисков. Не используйте комбинированные диски, так как это может привести к повреждению плеера.
- Не используйте диски с защитным кольцом. Использование таких дисков может привести к повреждению плеера или к невозможности извлечения диска.

# SD-КАРТА, КОТОРУЮ МОЖНО ИСПОЛЬЗОВАТЬ

- Карты памяти ограничены следующими условиями, основанными на SD-стандартах.
  - Карта памяти SD (от 512 МБ до 2 ГБ)
  - Карта памяти SDHC (от 4 ГБ до 32 ГБ)
  - Карта памяти SDXC (от 48 ГБ до 64 ГБ)
- Карты Mini SD и Micro SD можно использовать, но для них следует использовать адаптер.
- Карту MultiMedia Card (MMC) использовать нельзя.

#### ФУНКЦИИ SD-КАРТЫ

- Система может воспроизводить файлы JPEG и AVCHD-видео, хранящиеся на SD-карте. Она не поддерживает воспроизведение музыки.
- Местное хранилище
  - Некоторые BD-видео оснащены функцией запоминания информации о диске в местном хранилище, например о точке возобновления воспроизведения.
     Развлекательная система для пассажиров задних сидений использует SD-карту в качестве устройства местного хранения.
     Для использования этой функции вставьте SD-карту в гнездо для SD-карт.
  - Функция запоминания SD-карты может отличаться в зависимости от воспроизводимого BD-видео.
  - Когда вставлена SD-карта, содержащая данные любого типа, информация BDвидео о диске не будет запоминаться на SD-карте для защиты имеющихся на карте данных. Для использования SD-карты в качестве местного хранилища используйте другую SD-карту, не содержащую никаких данных.

# АВТОРСКОЕ ПРАВО И ТОВАРНЫЕ ЗНАКИ

 Blu-ray Disc™, Blu-ray™, BD-Live™, BDXL™ и логотипы являются товарными знаками ассоциации Blu-ray Disc Association.

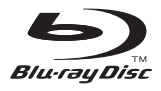

 Java является товарным знаком компании Oracle и/или ее филиалов.

 "AVCHD" и логотип "AVCHD" являются товарными знаками корпораций Panasonic Corporation и Sony Corporation.

# 

 "DVD Logo" является товарным знаком корпорации DVD Format/Logo Licensing Corporation.

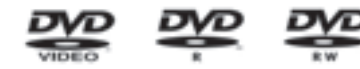

 Логотип SDXC является товарным знаком компании SD-3C, LLC.

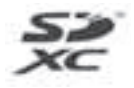

 Изготовлено по лицензии корпорации Dolby Laboratories. Dolby и символ из двух букв D являются товарными знаками корпорации Dolby Laboratories.

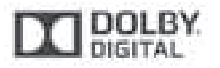

 Патенты DTS см. на сайте http://patents.dts.com.
 Произведено по лицензии DTS Licensing Limited. DTS, символ и DTS и символ вместе являются зарегистрированными товарными знаками, a DTS 2.0 Channel является товарным знаком DTS, Inc. ©DTS, Inc. Все права защищены.

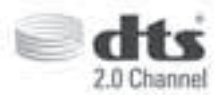

На данный продукт распространяется лицензия из патентного портфолио AVC и лицензия из патентного портфолио VC-1 для личного использования потребителем или другого вида использования, при котором он не получает вознаграждения за (i) кодирование видео в соответствии со стандартом АVC и VC-1 ("AVC/ VC-1 Video") и/или (ii) декодирование видео которое AVC/VC-1, было закодировано потребителем в рамках личного использования и/или было получено от провайдера видео, имеющего лицензию на предоставление видео AVC/VC-1. Ни для какого другого использования лицензия не предоставляется и подразумевается. Дополнительную не информацию можно получить в компании MPEG LA, LLC. См. http://www.mpegla.com.

• Уведомление компании Cinavia

Данный продукт использует технологию Cinavia для ограничения использования неавторизованных копий некоторых коммерческих фильмов и видео и их саундтреков. При обнаружении запрещенного использования неавторизованной копии отобразится сообшение об этом. а воспроизведение или копирование будет прервано.

Подробнее о технологии Cinavia см. в центре Cinavia Online Consumer Information Center по адресу

http://www.cinavia.com. При запросе дополнительной информации о Cinavia по почте, отправьте почтовую карточку с вашим почтовым адресом по адресу: Cinavia Consumer Information Center, P.O. Box 86851, San Diego, CA, 92138, USA (США).

- Данный продукт использует технологию охраны авторских прав по лицензии корпорации Verance Corporation и защищен патентом США 7,369,677 И другими патентами США и других стран, выданными и теми, заявки на которые рассматриваются в данный момент, а также авторским правом и защитой торговых секретов, применяемой для некоторых аспектов этой технологии . Cinavia является товарным знаком корпорации Verance Corporation. Copyright 2004-2014 Verance Corporation. Все права Запрещается Verance защищены. использовать обратное проектирование или дизассемблирование.
- WMA (Windows Media Audio), Microsoft, Windows и Windows Media являются товарными знаками корпорации Microsoft Corporation в США и других странах.
- Данный продукт использует технологию, защищенную авторскими правами, патентами США и другими правами на интеллектуальную собственность корпорации Rovi Corporation. Запрещается использовать обратное проектирование и дизассемблирование.

 В данном продукте используется следующее программное обеспечение:

(1) программное обеспечение, разработанное независимо компанией или для компании Panasonic Corporation,

(2) программное обеспечение, являющееся собственностью третьей стороны и лицензированное на компанию Panasonic Corporation,

(3) программное обеспечение, лицензированное при помощи лицензии GNU General Public License, Version 2 (GPL V2),

(4) программное обеспечение, лицензированное по лицензии GNU LESSER General Public License, Version 2.1 (LGPL v2.1) и/или

(5) программное обеспечение с открытым исходным кодом, кроме того, которое лицензировано по лицензии GPL v2 и/или LGPL v2.1

Для программного обеспечения категории (3) и (4) см. условия и положения GPL v2 и LGPL v2.1 по адресу http://www.gnu.org/licenses/oldlicenses/gpl-2.0.html и http://www.gnu.org/ licenses/old-licenses/lgpl-2.1.html. Кроме того, программное обеспечение категории (3) и (4) защищено авторским правом, и права на него принадлежат нескольким физическим лицам. Уведомление об авторских правах, принадлежащих этим физическим лицам, см. по адресу

#### http://car.panasonic.jp/oss/c8u23ZXg/

Программное обеспечение GPL/LGPL распространяется в надежде, что оно окажется полезным, но БЕЗ КАКИХ-ЛИБО ГАРАНТИЙ, даже без подразумеваемых гарантий ГОДНОСТИ ДЛЯ ПРОДАЖИ или ГОДНОСТИ ДЛЯ ОПРЕДЕЛЕННОЙ ЦЕЛИ.

По меньшей мере в течение трех (3) лет с момента поставки продуктов мы дадим третьей стороне, обратившейся к нам по приведенному ниже адресу, за плату, не превышающую стоимости для нас физического распространения исходного полную машиночитаемую кода, копию соответствующего исходного кода, охватываемого GPL v2/LGPL v2.1.

[Контактный адрес]

Engineering Administration Group Manager Panasonic Corporation

4261 Ikonobe-cho, Tsuzuki-ku, Yokohama City 224-8520, Japan (Япония)

Исходный код также бесплатно доступен вам и любому члену общества на указанном ниже веб-сайте.

http://car.panasonic.jp/oss/c8u23ZXg/

Для программного обеспечения категории (5) применяется следующее.

 Данный продукт включает в себя программное обеспечение, разработанное OpenSSL Project для использования в продукте OpenSSL Toolkit.

(http://www.openssl.org/)

 В данный продукт включено программное обеспечение, разработанное Университетом Калифорнии, Беркли и его спонсорами.
 Код Free Туре.

4. Программное обеспечение JPEG группы Independent JPEG Group.

5. Шрифты Vera. (http://www.gnome.org/fonts/)

# 2. ВОСПРОИЗВЕДЕНИЕ ДИСКОВ Blu-ray Disc™ (BD) И DVD

Эта система может воспроизводить Blu-ray Disc™ (BD) видео с цифровым звуком. В дополнение к коммерческим BD и DVD. эта система может воспроизводить AVCHD- и BDAV-видео, поэтому цифровое ТВ, записанное домашними цифровыми видеомагнитофонами, домашнее И видео в формате BD/DVD, записанное домашними цифровыми видеокамерами, также можно воспроизводить в этой системе. Нажмите кнопку "DISC", если диск уже загружен в прорезь для дисков.

#### СЕРТИФИКАЦИЯ

#### ПРЕДОСТЕРЕЖЕНИЕ:

- Меры предосторожности при просмотре BD/DVD-видео
  - Для подчеркивания различных звуковых эффектов диалоги на некоторых BD/DVD-дисках уровнем записаны с малым громкости. Если настроить громкость, исходя ИЗ предположения, что диалоги представляют максимальный уровень громкости при воспроизведении BD/DVD-дисков, то при воспроизведении громких звуковых эффектов или при переключении на другой источник звука водитель может испугаться. Громкие звуки могут значительно влиять на водителя, что может привести к возникновению опасных ситуаций во время движения. Помните об этом при регулировке громкости.

## ПУЛЬТ ДИСТАНЦИОННОГО УПРАВЛЕНИЯ

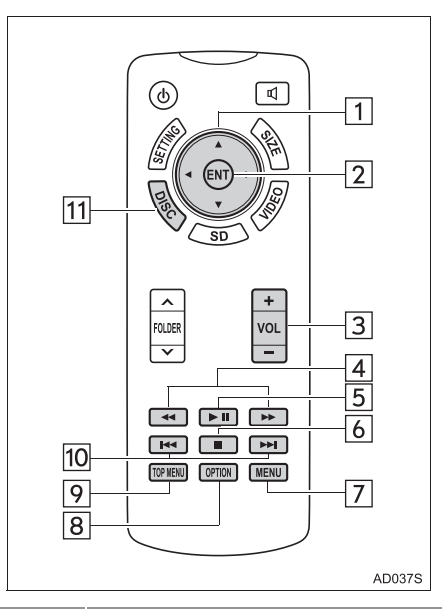

| Nº | Функция                                |
|----|----------------------------------------|
| 1  | Выбор управляющего значка              |
| 2  | Ввод выбранного управляющего<br>значка |
| 3  | увеличение/уменьшение громкости        |
| 4  | Быстрый переход вперед/назад           |
| 5  | Воспроизведение/пауза                  |
| 6  | Остановка                              |
| 7  | Отображение экрана меню                |
| 8  | Отображение экрана опций               |

| Nº | Функция                          |
|----|----------------------------------|
| 9  | Отображение главного экрана меню |
| 10 | Выбор сцены                      |
| 11 | Включение режима BD/DVD          |

# ВКЛЮЧЕНИЕ РЕЖИМА BD/DVD

- 1 Вставьте диск или нажмите кнопку "DISC".
- Плеер начинает воспроизводить диск автоматически.

# воспроизведение/ ПРИОСТАНОВКА ДИСКА

- 1 Нажмите кнопку для воспроизведения/паузы воспроизведении.
- Нажмите и удерживайте кнопку во время паузы, видео будет воспроизводиться замедленно.

# РАБОТА С МЕНЮ ДИСКА

- **1** Нажмите кнопку "TOP MENU" или "MENU".
- 2 Выберите элемент меню и нажмите кнопку "ЕНТ" для ввода.

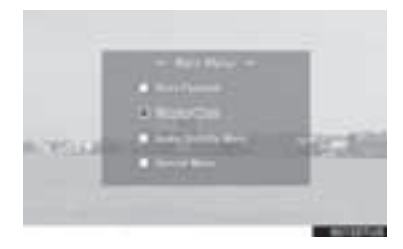

в

# ЭКРАН ОПЦИЙ

Нажмите кнопку "**OPTION**" во время просмотра BD/DVD-видео, отобразится следующий экран.

Для выключения значков управления еще раз нажмите кнопку "OPTION" или выберите "Hide Buttons".

ВD-видео

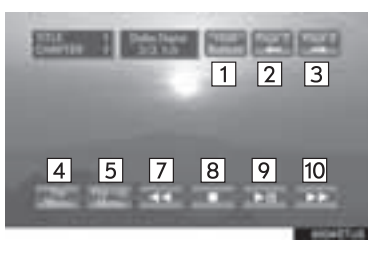

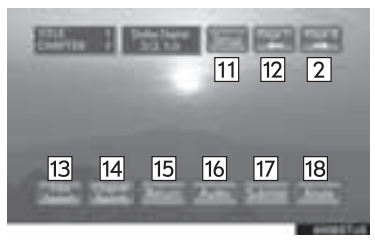

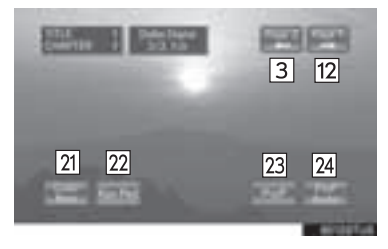

▶ DVD-видео

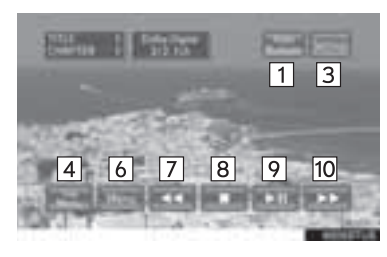

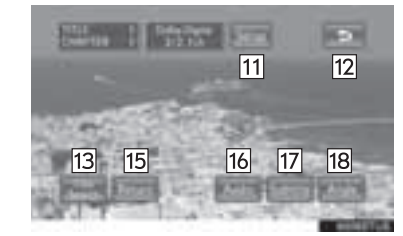

► AVCHD

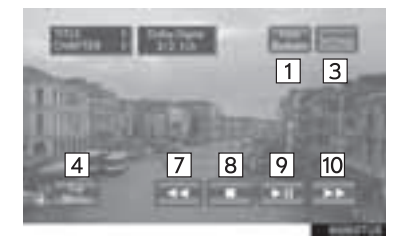

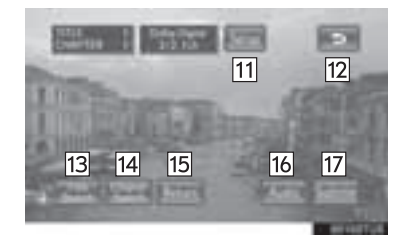

# 2 АУДИО-/ВИЗУАЛЬНАЯ СИСТЕМА

| ► | R | Δ٢ | V  |
|---|---|----|----|
|   |   | -  | ۱v |

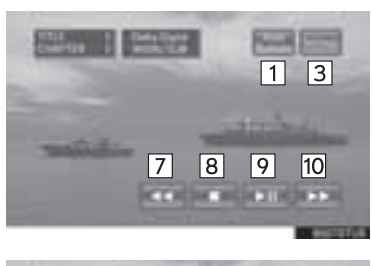

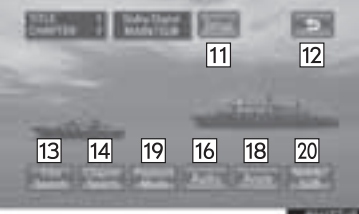

| Nº | Функция                          |
|----|----------------------------------|
| 1  | Отключение экрана опций          |
| 2  | Отображение третьей страницы     |
| 3  | Отображение второй страницы      |
| 4  | Отображение главного экрана меню |
| 5  | Отображение всплывающего меню    |
| 6  | Отображение экрана меню          |
| 7  | Быстрый переход назад            |
| 8  | Остановка                        |
| 9  | Воспроизведение/пауза            |
| 10 | Быстрый переход вперед           |

| Nº | Функция                                        |
|----|------------------------------------------------|
| 11 | Отображение экрана начальной<br>настройки      |
| 12 | Отображение верхней страницы                   |
| 13 | Поиск названия                                 |
| 14 | Поиск сцены                                    |
| 15 | Возврат к определенной сцене                   |
| 16 | Изменение языка воспроизведения аудио          |
| 17 | Изменение языка субтитров                      |
| 18 | Изменение угла обзора                          |
| 19 | Изменение режима воспроизведения               |
| 20 | Изменение аудиоканала                          |
| 21 | Отображение цветных кнопок                     |
| 22 | Отображение клавиатуры с 10<br>клавишами       |
| 23 | Отображение второго видео (PiP-<br>технология) |
| 24 | Изменение второго аудио                        |

#### ОТОБРАЖЕНИЕ ВСПЛЫВАЮЩЕГО МЕНЮ

#### BD-видео

Некоторые диски с ВD-видео имеют всплывающее меню навигации, которое можно вызвать и которым можно управлять, не прерывая воспроизведение.

- 1 Выберите "Pop-up Menu".
- 2 Выберите элемент меню и нажмите кнопку "ENT" для ввода.

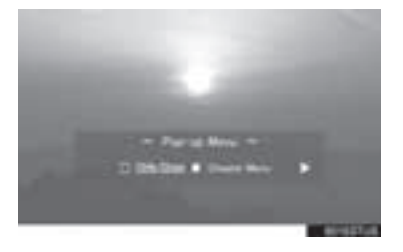

#### ПОИСК НАЗВАНИЯ ИЛИ СЦЕНЫ

- 1 Выберите "Title Search" или "Chapter Search".
- 2 Введите номер названия или сцены и выберите "OK".

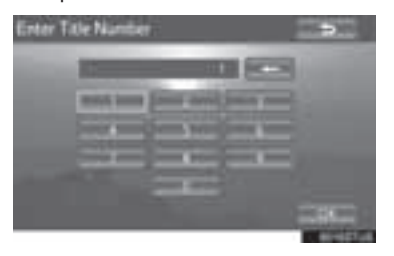

#### ИЗМЕНЕНИЕ УГЛА ОБЗОРА

Для дисков с несколькими углами обзора можно изменить угол обзора при появлении на экране метки угла обзора.

- 1 Выберите "Angle".
- 2 При каждом выборе кнопки "Angle" происходит смена угла обзора.

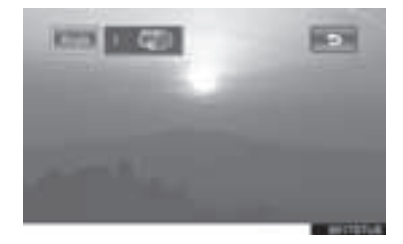

#### ИЗМЕНЕНИЕ ЯЗЫКА СУБТИТРОВ

Для дисков с несколькими языками субтитров язык субтитров можно изменить.

- 1 Выберите "Subtitle".
- 2 Каждый раз при выборе "Subtitle" выбирается следующий язык, доступный на данном диске.

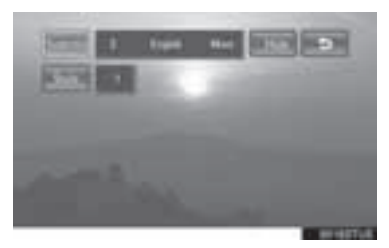

"Hide": Субтитры можно скрыть.

▶ BD-видео

"Style": Стиль субтитров можно изменить.

#### ИЗМЕНЕНИЕ ЯЗЫКА ВОСПРОИЗВЕДЕНИЯ АУДИО

Для дисков с несколькими языками воспроизведения аудио язык можно изменить.

- 1 Выберите "Audio".
- 2 Каждый раз при выборе "Audio" выбирается следующий язык, доступный на данном диске.

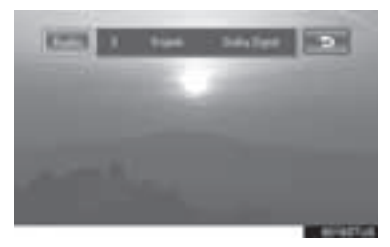

#### ИЗМЕНЕНИЕ АУДИОКАНАЛА

#### ► BDAV

Для дисков с несколькими аудиоканалами аудиоканал можно изменить.

 Каждый раз при выборе кнопки "MAIN/ SUB" режим изменяется в следующем порядке:

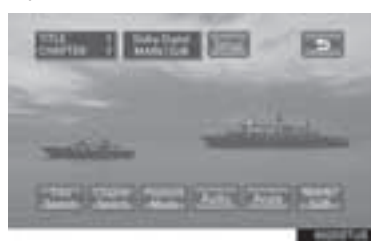

"MAIN": главный аудиоканал

"SUB": второстепенный аудиоканал

"MAIN/SUB": и главный, и второстепенный канал

#### ИЗМЕНЕНИЕ РЕЖИМА ВОСПРОИЗВЕДЕНИЯ

#### BDAV

Режим воспроизведения можно изменять между программным режимом и режимом списка воспроизведения. Режим списка воспроизведения можно выбирать, если он не хранится на диске.

- 1 Выберите "Playback Mode".
- 2 Каждый раз при выборе кнопки "Playback Mode" режим изменяется в следующем порядке:

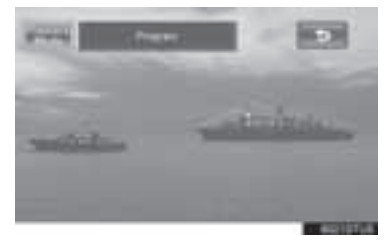

Режим "Program": воспроизведение диска в порядке программных номеров

Режим "Playlist": воспроизведение диска в порядке номеров списка воспроизведения

#### ОТОБРАЖЕНИЕ ВТОРОГО ВИДЕО

#### BD-видео

При использовании технологии PiP на экране отображается как основное видео (во весь экран), так и второе видео (в углу основного изображения). Второе видео может воспроизводиться с диска, совместимого с функцией PiP.

- 1 Выберите "PinP".
- 2 На экране отображается второе видео. Каждый раз при выборе "PinP" выбирается второе видео, доступное на данном диске.

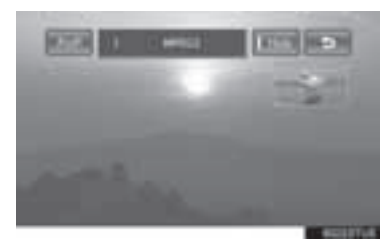

"Hide": второе видео можно скрыть.

#### ИЗМЕНЕНИЕ ВТОРОГО АУДИО

#### BD-видео

Аудиочасть изображения "один-к одному" (малый экран) можно переключать между первым и вторым.

- 1 Выберите "PinP Audio".
- 2 Каждый раз при выборе "PinP Audio" выбирается другое второе аудио, доступное на данном диске.

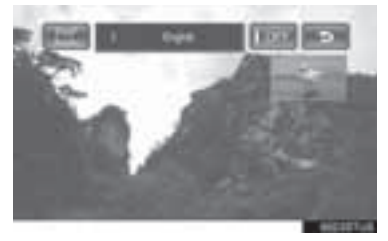

"OFF": второе аудио можно отключить

# ОТОБРАЖЕНИЕ ЦВЕТНЫХ КНОПОК

▶ BD-видео

Цветная кнопка используется для разных целей в соответствии с инструкциями.

- 1 Выберите "Color Keys".
- 2 Цветные кнопки отображаются на экране.

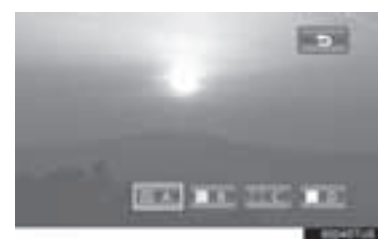

#### ОТОБРАЖЕНИЕ КЛАВИАТУРЫ С 10 КЛАВИШАМИ

#### ▶ BD-видео

Клавиатура с 10 клавишами используется при вводе числе в соответствии с инструкциями.

- 1 Выберите "Key Pad".
- 2 Клавиатура с 10 клавишами отображается на экране.

| 1 | -       | in d | ALC: N | 100 |
|---|---------|------|--------|-----|
|   | at some | -    | -      |     |
|   | -       | -    | (est)  |     |

## НАЧАЛЬНАЯ НАСТРОЙКА

Начальные настройки могут быть изменены.

- 1 Выберите "Setup".
- 2 Выберите параметры, которые требуется изменить. После изменения параметров выберите "OK".

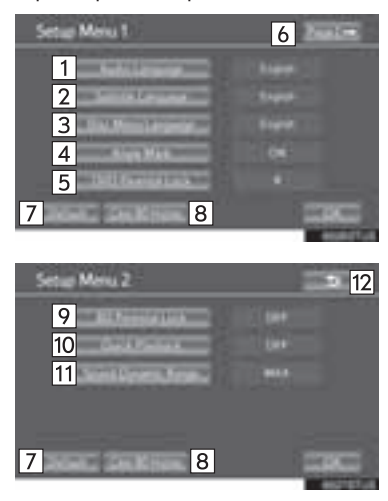

| Nº | Функция                                                                                           |
|----|---------------------------------------------------------------------------------------------------|
| 1  | Изменение исходного языка<br>воспроизведения аудио                                                |
| 2  | Изменение исходного языка<br>субтитров                                                            |
| 3  | Изменение исходного языка в меню диска                                                            |
| 4  | Настройка метки угла обзора                                                                       |
| 5  | Установка на DVD функции родительского контроля                                                   |
| 6  | Переход на следующую страницу                                                                     |
| 7  | Восстановление настроек по<br>умолчанию                                                           |
| 8  | Данные истории BD, такие как<br>закладки и точка возобновления<br>воспроизведения, можно удалить. |
| 9  | Установка на BD функции родительского контроля                                                    |
| 10 | Настройка быстрого воспроизведения                                                                |
| 11 | Настройка динамического диапазона<br>звука                                                        |
| 12 | Возврат к предыдущей странице                                                                     |

#### ИЗМЕНЕНИЕ ИСХОДНОГО ЯЗЫКА ВОСПРОИЗВЕДЕНИЯ АУДИО

- 1 Выберите "Audio Language".
- 2 Выберите нужный язык.

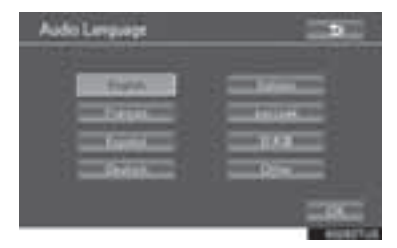

 Если найти требуемый язык не получается, выберите "Other" и введите код требуемого языка. (->Стр. 101)

#### ИЗМЕНЕНИЕ ИСХОДНОГО ЯЗЫКА СУБТИТРОВ

- 1 Выберите "Subtitle Language".
- 2 Выберите нужный язык.

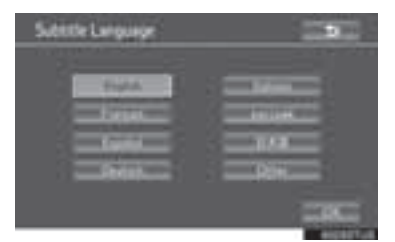

 Если найти требуемый язык не получается, выберите "Other" и введите код требуемого языка. (->Стр. 101)

#### ИЗМЕНЕНИЕ ИСХОДНОГО ЯЗЫКА В МЕНЮ ДИСКА

- 1 Выберите "Disc Menu Language".
- 2 Выберите нужный язык.

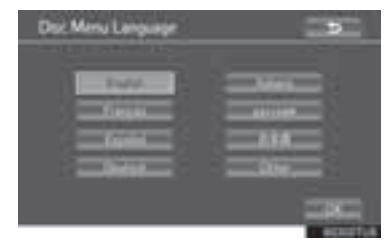

 Если найти требуемый язык не получается, выберите "Other" и введите код требуемого языка. (->Стр. 101)

#### НАСТРОЙКА МЕТКИ УГЛА ОБЗОРА

Если BD/DVD-диск записан с опцией угла обзора, можно включить или отключить метку угла.

1 При каждом выборе кнопки "Angle Mark" можно выбрать "ON" или "OFF".

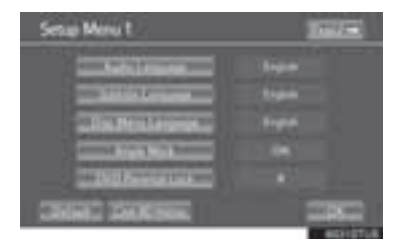

## УСТАНОВКА НА DVD ФУНКЦИИ РОДИТЕЛЬСКОГО КОНТРОЛЯ

▶ DVD-видео

Можно настроить уровень ограничений на просмотр.

- 1 Выберите "DVD Parental Lock".
- 2 Введите 4-значный персональный код и выберите "OK".

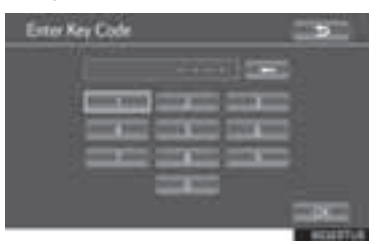

- Выберите 10 раз, чтобы сбросить персональный код, если Вы его забыли.
- **3** Выберите уровень ограничений (1-8), затем выберите "**ОК**".

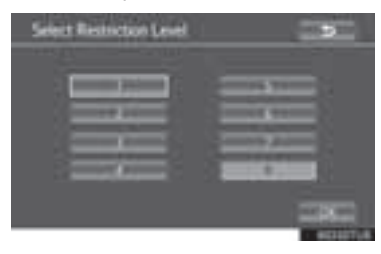

#### УСТАНОВКА НА ВD ФУНКЦИИ РОДИТЕЛЬСКОГО КОНТРОЛЯ

#### BD-видео

Можно настроить возраст ребенка для ограничений на просмотр.

- 1 Выберите "BD Parental Lock".
- Введите 4-значный персональный код и выберите "OK".

| Litter Ary Code |                                                                                                    |                |            |
|-----------------|----------------------------------------------------------------------------------------------------|----------------|------------|
| 10-00           |                                                                                                    | and the second |            |
| times and       | Transfer and                                                                                                    | States in case |            |
| and the second  | Denisi, Sem                                                                                                    | diam and       |            |
| States and      | front in                                                                                                    | Content and    |            |
|                 | Content of the local division of the local division of the local d |                |            |
|                 |                                                                                                    |                | The second |
|                 |                                                                                                    |                | -          |

- Выберите 10 раз, чтобы сбросить персональный код, если Вы его забыли.
- 3 Выберите возраст ребенка для ограничений на просмотр (0-255), затем выберите "OK".

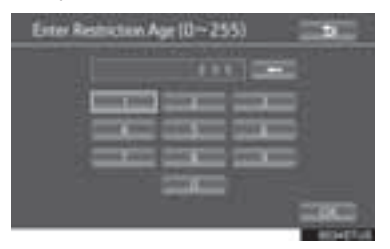

## НАСТРОЙКА БЫСТРОГО ВОСПРОИЗВЕДЕНИЯ

#### ▶ ВD-видео

После загрузки BD-диска можно перейти к первой точке воспроизведения и немедленно воспроизвести основное видео.

 При каждом выборе кнопки "Quick Playback" можно выбрать "ON" или "OFF".

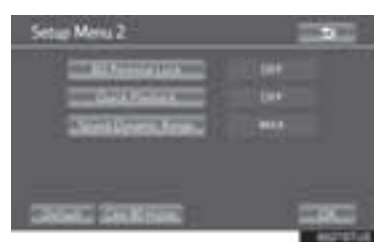

#### НАСТРОЙКА ДИНАМИЧЕСКОГО ДИАПАЗОНА ЗВУКА

Можно отрегулировать разницу между наименьшей и наибольшей громкостью.

Каждый раз при выборе кнопки "Sound Dynamic Range" настройка изменяется в следующем порядке:

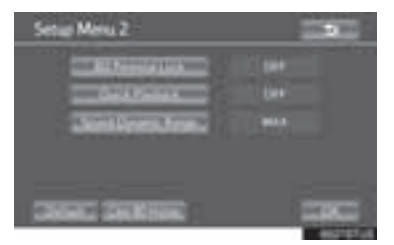

"MAX": максимальный динамический диапазон

"STD": стандартный динамический диапазон "MIN": минимальный динамический диапазон

# **В**D/DVD-ДИСКИ С ВИДЕО

#### **ВD/DVD-ДИСКИ С ВИДЕО**

- Совместимые носители Воспроизведение возможно с дисков формата BD-ROM, BD-R, BD-RE, DVD-ROM, DVD-R и DVD-RW.
- Совместимые форматы дисков Форматы дисков, которые можно использовать для воспроизведения: ВD-видео, BDAV, AVCHD\* и DVD-видео
- воспроизведения \*: Для AVCHD используйте диск с данными, которые сохранены были С использованием устройства Файпы записи видео. форматов mts m2ts могут и не воспроизводиться сами.
- Данный плеер соответствует системе цветного телевидения NTSC/PAL.
- Коды региона

Некоторые BD/DVD-диски с видео содержат код региона, указывающий регион, в котором можно воспроизводить данный BD/DVD-диск. Если BD-диск не имеет маркировки "ABC" или "C" или DVD диск не имеет маркировки "ALL" или "5", вы не можете использовать его на этом плеере.

При попытке воспроизведения на этом плеере BD/DVD-диска с видео с несовместимым кодом региона на экране появляется сообщение об ошибке. Даже если на BD/DVD-диске с видео нет кода региона, в некоторых случаях его нельзя использовать.

- При хранении контента на дисках BD-R, BD-RE, DVD-R или DVD-RW их следует финализировать при помощи устройства записи. Нефинализированные диски не могут воспроизводиться этой системой.
- Диски, записанные в несколько сессий, не могут воспроизводиться этой системой.
- BD-Live<sup>™</sup> не поддерживается.

#### СИМВОЛЫ, ОТОБРАЖАЕМЫЕ НА BD/DVD-ДИСКАХ С ВИДЕО

| Символ         | Значение                                                                                                    |
|----------------|----------------------------------------------------------------------------------------------------|
| PAL/NTSC       | Обозначает формат<br>PAL/NTSC                                                                                                    |
| 2))            | Означает количество<br>звуковых композиций.                                                                                                    |
|                | Означает количество<br>субтитров с<br>различными языками.                                                                                             |
| 31             | Означает количество<br>углов обзора.                                                                                                    |
| 16:9 LB<br>4:3 | Указывает допустимые<br>форматы дисплея<br>Широкий экран: 16:9<br>Стандартный: 4:3                                                                    |
| & C<br>445     | Указывает код региона<br>диска<br>• ВD-видео<br>"ABC": все регионы<br>Алфавит: код региона<br>• DVD-видео<br>"ALL": все регионы<br>номер: код региона |

#### ИНФОРМАЦИЯ О BD/DVD-ДИСКАХ С ВИДЕО

• Родительский контроль

Эта функция позволяет ограничить просмотр видео в соответствии с уровнем ограничений, принятым в стране использования системы. Уровни ограничений различны на разных BD/DVD-видеодисках. Некоторые DVD-видеодиски вообще нельзя просматривать, на некоторых пропускаются или заменяются сцены насилия.

• DVD-видео

Уровень 1: воспроизведение DVD-видеодисков для детей.

Уровни 2-7: возможно воспроизведение DVD-дисков с видео для детей и фильмов категории G.

Уровень 8: возможно воспроизведение всех типов DVD-видеодисков.

- ВD-видео Родительский контроль для ВD-видео можно настроить, введя возраст ребенка.
   Если возраст, указанный для ВD-видео, превышает настроенные ограничения по возрасту, воспроизведение невозможно.
- Функция нескольких углов обзора
   Одну и ту же сцену можно смотреть под разными углами обзора.
- Функция нескольких языков
   Можно выбрать язык субтитров и аудио.

 Коды региона Коды региона предусмотрены для BD/DVDплееров и BD/DVD-дисков. Если код региона BD/DVD-диска не соответствует коду региона BD/DVD-плеера, то воспроизведение диска будет невозможным. • Название и сцена

Записанные на BD/DVD-видеодисках аудиои видеопрограммы разделены на фрагменты по названиям и сценам.

Название: самый крупный элемент видео- и аудиопрограмм, записанных на BD/DVDвидеодисках. Как правило, в качестве названия используется один фильм, один альбом или одна аудиопрограмма.

Сцена: название состоит из одной или более сцен.

AVCHD

AVCHD — это новый формат (стандарт) для видеокамер, которые могут записывать и воспроизводить HD-видео с высоким разрешением.

В данной системе можно воспроизводить DVD-диски и SD-карты с видео в AVCHDформате.

● BDAV (Blu-ray Disc<sup>™</sup> Audio/Visual)

BDAV — один из форматов записи аудио/ видео для Blu-ray Disc™, создан в первую очередь с целью трансляции записей.

Он используется при записи на диски BD-R и BD-RE при помощи устройства записи Blu-ray<sup>™</sup>.

• BD-J

Некоторые BD-диски с видео содержат приложения Java, эти приложения называются BD-J. Помимо воспроизведения обычного видео, можно наслаждаться разными интерактивными функциями.

• Всплывающее меню

Некоторые диски с ВD-видео имеют всплывающее меню навигации, которое можно вызвать и которым можно управлять, не прерывая воспроизведение. Picture-in-picture (PiP)

Это функция ВD-видео, позволяющая одновременно воспроизводить два видеосюжета. Например, функция позволяет воспроизводить оригинальное видео в качестве основного, а видеокомментарии от режиссера показывать на небольшом экране в качестве второго видео.

- DUBA (Disc Unbound BD-J Application) Для BD-видео, которые поставляются как комплект из 2 и более дисков, после завершения и извлечения одного из дисков вскоре после замены диска следующим можно посмотреть продолжение видео.
- Список воспроизведения (только BDAV) Можно создать список воспроизведения с любимыми сценами, записанными на устройстве записи Blu-ray™.

#### АУДИО

Данный плеер поддерживает аудиоформаты linear PCM, Dolby Digital, DTS и MPEG. Другие типы кодирования не поддерживаются.

# список кодов языков

| Код  | Язык            | Код  | Язык                    | Код  | Язык             | Код  | Язык        |
|------|-----------------|------|-------------------------|------|------------------|------|-------------|
| 0514 | английский      | 0515 | эсперанто               | 1201 | латинский        | 1912 | словенский  |
| 1001 | японский        | 0520 | эстонский               | 1214 | лингала          | 1913 | самоанский  |
| 0618 | французский     | 0521 | баскский                | 1215 | лаосский         | 1914 | шона        |
| 0405 | немецкий        | 0601 | персидский              | 1220 | литовский        | 1915 | сомали      |
| 0920 | итальянский     | 0609 | финский                 | 1222 | латышский        | 1917 | албанский   |
| 0519 | испанский       | 0610 | фиджи                   | 1307 | малагасийский    | 1918 | сербский    |
| 2608 | китайский       | 0615 | фарерский               | 1309 | маори            | 1919 | свати       |
| 1412 | голландский     | 0625 | фризский                | 1311 | македонский      | 1920 | сото        |
| 1620 | португальский   | 0701 | ирландский              | 1312 | малайялам        | 1921 | суданский   |
| 1922 | шведский        | 0704 | шотландский<br>гэльский | 1314 | монгольский      | 1923 | суахили     |
| 1821 | русский         | 0712 | галисийский             | 1315 | молдавский       | 2001 | тамильский  |
| 1115 | корейский       | 0714 | гуарани                 | 1318 | маратхи          | 2005 | телугу      |
| 0512 | греческий       | 0721 | гуджарати               | 1319 | малайский        | 2007 | таджикский  |
| 0101 | афрский         | 0801 | хауса                   | 1320 | мальтийский      | 2008 | тайский     |
| 0102 | абхазский       | 0809 | хинди                   | 1325 | бирманский       | 2009 | тигринья    |
| 0106 | африкаанс       | 0818 | хорватский              | 1401 | науруанский      | 2011 | туркменский |
| 0113 | амхарский       | 0821 | венгерский              | 1405 | непальский       | 2012 | тагальский  |
| 0118 | арабский        | 0825 | армянский               | 1415 | норвежский       | 2014 | тсвана      |
| 0119 | ассамский       | 0901 | интерлингва             | 1503 | окситанский      | 2015 | тонганский  |
| 0125 | аймара          | 0905 | интерлингве             | 1513 | (афан) оромо     | 2018 | турецкий    |
| 0126 | азербайджанский | 0911 | инупьяк                 | 1518 | ория             | 2019 | тсонга      |
| 0201 | башкирский      | 0914 | индонезийский           | 1601 | панджаби         | 2020 | татарский   |
| 0205 | белорусский     | 0919 | исландский              | 1612 | польский         | 2023 | тви         |
| 0207 | болгарский      | 0921 | инуктитут               | 1619 | пашто, пушту     | 2107 | уйгурский   |
| 0208 | бихари          | 0923 | иврит                   | 1721 | кечуа            | 2111 | украинский  |
| 0209 | бисламский      | 1009 | идиш                    | 1813 | ретороманский    | 2118 | урду        |
| 0214 | бенгальский     | 1023 | яванский                | 1814 | кирунди          | 2126 | узбекский   |
| 0215 | тибетский       | 1101 | грузинский              | 1815 | румынский        | 2209 | вьетнамский |
| 0218 | бретонский      | 1111 | казахский               | 1823 | руандский        | 2215 | волапюк     |
| 0301 | каталанский     | 1112 | гренландский            | 1901 | санскрит         | 2315 | волоф       |
| 0315 | корсиканский    | 1113 | камбоджийский           | 1904 | синдхи           | 2408 | кхоса       |
| 0319 | чешский         | 1114 | каннада                 | 1907 | санго            | 2515 | йоруба      |
| 0325 | валлийский      | 1119 | кашмирский              | 1908 | сербо-хорватский | 2601 | чжуанский   |
| 0401 | датский         | 1121 | курдский                | 1909 | сингальский      | 2621 | зулусский   |
| 0426 | бутанский       | 1125 | киргизский              | 1911 | словацкий        |      |             |

# 3. ВОСПРОИЗВЕДЕНИЕ АУДИО-СО И ДИСКОВ С ФАЙЛАМИ МРЗ/WMA

Нажмите кнопку "**DISC**", если диск уже загружен в прорезь для дисков. Плеер начинает воспроизводить диск автоматически.

# ПУЛЬТ ДИСТАНЦИОННОГО УПРАВЛЕНИЯ

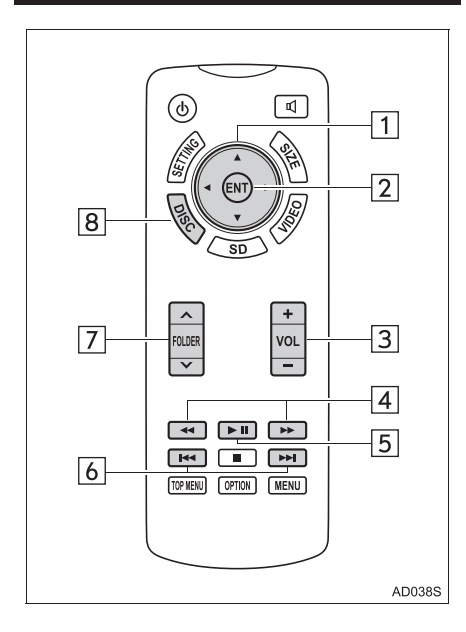

| Nº | Функция                                 |
|----|-----------------------------------------|
| 1  | Выбор управляющего значка               |
| 2  | Ввод выбранного управляющего<br>значка  |
| 3  | Увеличение/уменьшение громкости         |
| 4  | Быстрый переход вперед/назад            |
| 5  | Воспроизведение/пауза                   |
| 6  | Выбор трека/файла                       |
| 7  | Выбор папки                             |
| 8  | Включение режима аудио-CD и MP3/<br>WMA |

# ЭКРАН УПРАВЛЕНИЯ

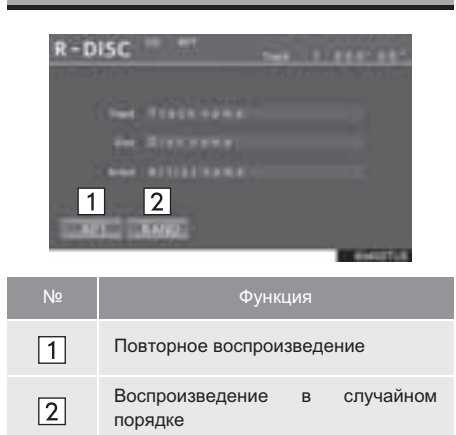

# ВКЛЮЧЕНИЕ РЕЖИМА АУДИО-СD И МРЗ/WMA

- 1 Вставьте диск или нажмите кнопку "DISC".
- Плеер начинает воспроизводить диск автоматически.

# ВЫБОР ТРЕКА/ФАЙЛА

 Нажимайте или →, пока не увидите нужный номер трека/файла.

# БЫСТРАЯ ПРОКРУТКА ТРЕКА/ ФАЙЛА ВПЕРЕД ИЛИ НАЗАД

1 Нажмите и удерживайте 🕶 или

# ВЫБОР ПАПКИ

#### MP3/WMA

- Нажимайте "∧" или "√" на кнопке "FOLDER", пока не увидите требуемый номер папки.

### ПОВТОРНОЕ ВОСПРОИЗВЕДЕНИЕ

- Каждый раз при выборе кнопки "RPT" режим изменяется в следующем порядке:
- ▶ Аудио-CD

"RPT" (повтор трека) → Выкл.

MP3/WMA

"RPT" (повтор файла) →"FLD.RPT" (повтор папки) → Выкл.

# ВОСПРОИЗВЕДЕНИЕ В СЛУЧАЙНОМ ПОРЯДКЕ

 Каждый раз при выборе кнопки "RAND" режим изменяется в следующем порядке:

#### ► Аудио-CD

"RAND" (произвольный порядок) → Выкл.

MP3/WMA

"RAND" (1 папка в произвольном порядке) → "FLD.RAND" (1 диск в произвольном порядке) → Выкл.

# ФАЙЛЫ МРЗ И WMA

Формат MP3 (MPEG Audio LAYER3) представляет собой стандартный формат сжатия звука. При использовании сжатия по алгоритму MP3 размер файлов можно уменьшить примерно в 10 раз.

Формат WMA (Windows Media Audio) представляет собой формат сжатия звука компании Microsoft. Сжатие по алгоритму WMA более эффективно по сравнению с форматом MP3.

Воспроизведение файлов MP3 и WMA и носителей с файлами в этих форматах ограничено.

- Совместимость файлов МР3
  - Совместимые стандарты MP3 (MPEG1 LAYER3, MPEG2 LSF LAYER3)
  - Совместимые частоты дискретизации MPEG1 LAYER3: 32; 44,1; 48 (кГц) MPEG2 LSF LAYER3: 16; 22,05; 24 (кГц)
  - Поддерживаемая скорость передачи данных (совместимая с VBR) MPEG1 LAYER3: 64, 80, 96, 112, 128, 160, 192, 224, 256, 320 (кбит/с) MPEG2 LSF LAYER3: 64, 80, 96, 112, 128, 144, 160 (кбит/с)
  - Совместимые режимы каналов: стерео, объединенное стерео, двойной канал и моно

- Совместимость файлов WMA
  - Совместимые стандарты WMA версии 7, 8, 9
  - Совместимые частоты дискретизации 32; 44,1; 48 (кГц)
  - Поддерживаемая скорость передачи данных (совместимость только с 2-канальным воспроизведением) версия 7, 8, 9: CBR 48, 64, 80, 96, 128, 160, 192 (кбит/с)
- Совместимые носители Носитель, который можно использовать для воспроизведения файлов формата MP3 и WMA:
  - CD-ROM/R/RW
  - DVD-ROM/R/RW

В некоторых случаях воспроизведение невозможно в зависимости от состояния диска. Если диск поцарапан или на нем есть следы пальцев, то такой диск может не воспроизводиться или при воспроизведении будут пропуски и скачки. Совместимые форматы дисков
 Можно использовать следующие форматы

дисков.

- Форматы дисков: CD-ROM Mode 1, CD-ROM XA Mode 2 Form 1
- Форматы файлов: ISO9660 Level 1, Level 2 (Romeo, Joliet), UDF (2.01 или ниже)
   Файлы MP3 и WMA, записанные в формате, отличающемся от указанных выше, могут воспроизводиться некорректно, имена файлов и папок могут отображаться неправильно.

Ограничения, связанные со стандартами.

- Максимальное количество уровней вложенности папок: 8 уровней
- Максимальная длина имен папок или файлов: 20 символов
- Максимальное количество папок: 255 (включая корневую папку)
- Максимальное количество файлов на диске: 512
- Имена файлов Воспроизводятся только файлы, которые опознаются как файлы MP3/WMA с расширениями mp3 или wma.
- Многосессионная запись Так как аудиосистема совместима многосессионными дисками, то мо
  - многосессионными дисками, то можно воспроизводить такие диски с файлами MP3 и WMA.

• Теги ID3 и WMA

К файлам MP3 можно добавлять теги ID3, в которых хранится информация о названии трека, исполнителе и т. п.

Аудиосистема совместима с ID3 версий 1.0, 1.1 и тегами ID3 версий 2.3. (Количество символов на основе ID3 версий 1.0 и 1.1.) В файлы WMA можно добавлять теги WMA, что позволяет записывать информацию о

что позволяет записывать информацию о названии трека и исполнителе так же, как в тегах ID3.

 Воспроизведение файлов MP3 и WMA Когда вставляется диск с файлами MP3 или WMA, то сначала выполняется проверка файлов на диске. После завершения проверки начинается воспроизведение первого файла MP3 или WMA. Для ускорения процесса выполнения проверки рекомендуется записывать на диск только файлы MP3 или WMA и не создавать лишних папок.

Если диск содержит как музыкальные записи, так и записи в форматах МРЗ или WMA, воспроизводятся только музыкальные записи.

• Расширения

С

Если расширения mp3 и wma используются для файлов в других форматах, такие файлы ошибочно распознаются и воспроизводятся как файлы MP3 и WMA. Это может привести к значительным помехам и повреждению динамиков.

- Воспроизведение
  - Для воспроизведения файлов МРЗ со стабильным качеством звука рекомендуется использовать файлы с фиксированной скоростью передачи данных 128 кбит/с и частотой дискретизации 44,1 кГц.
  - Воспроизведение может быть невозможно в некоторых случаях в зависимости от характеристик диска.
  - На рынке имеется множество различных бесплатных программ по созданию файлов MP3 и WMA. В зависимости от режима кодирования и формата файла в начале воспроизведения может наблюдаться плохое качество звука или шум. В некоторых случаях воспроизведение вообще невозможно.
  - Если на диск записаны файлы в других форматах (не МРЗ или WMA), проверка диска может занять довольно много времени. В некоторых случаях воспроизведение таких дисков вообще невозможно.
## 4. ВОСПРОИЗВЕДЕНИЕ С SD-КАРТЫ

Система может воспроизводить фотоснимки и AVCHD-видео, хранящиеся на SD-карте. Она не поддерживает воспроизведение музыки. Нажмите кнопку "**SD**", если SD-карта уже вставлена в слот для SD-карты.

#### ПУЛЬТ ДИСТАНЦИОННОГО УПРАВЛЕНИЯ

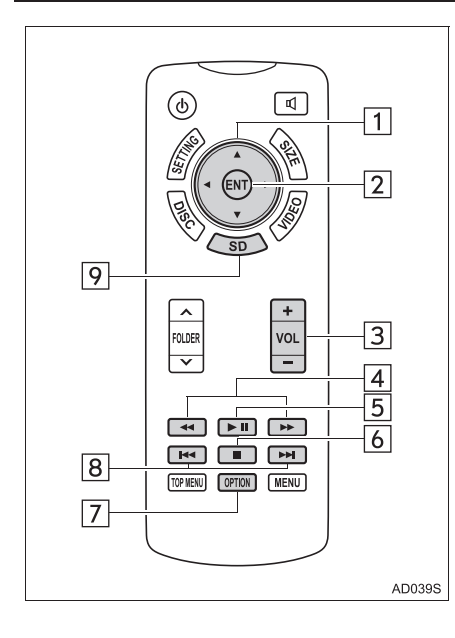

| Nº | Функция                                |  |  |  |
|----|----------------------------------------|--|--|--|
| 1  | Выбор управляющего значка              |  |  |  |
| 2  | Ввод выбранного управляющего<br>значка |  |  |  |
| 3  | Увеличение/уменьшение громкости        |  |  |  |
| 4  | Быстрый переход вперед/назад           |  |  |  |
| 5  | воспроизведение/пауза                  |  |  |  |
| 6  | Остановка                              |  |  |  |
| 7  | Отображение экрана опций               |  |  |  |
| 8  | Выбор сцены                            |  |  |  |
| 9  | Включение режима SD-карты              |  |  |  |

|    | <b>1</b> 2<br><b>2</b><br>3 4   |      |
|----|---------------------------------|------|
| Nº | Функция                         | Стр. |
| 1  | Воспроизведение<br>фотографий   | 108  |
| 2  | Воспроизведение AVCHD-<br>видео | 111  |
| 3  | Форматирование SD-карты         | 111  |
| 4  | Удаление данных истории BD      | 111  |

#### ВОСПРОИЗВЕДЕНИЕ ФОТОГРАФИЙ

Можно отобразить фотоснимки, хранящиеся на SD-карте.

1 Выберите "Picture".

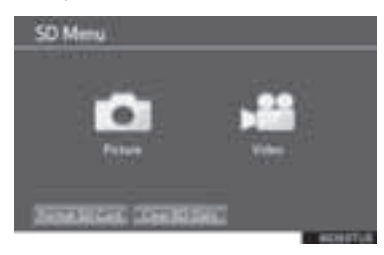

2 Выберите фотоснимок для отображения.

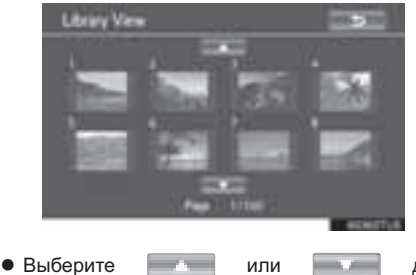

 Выберите или или для перехода к предыдущей или следующей странице. **3** На экране отображается выбранное изображение.

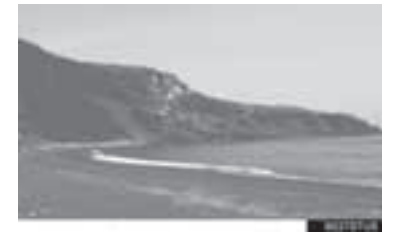

- Нажмите кнопку "◀" или "▶" для отображения следующего или предыдущего фотоснимка.
- Нажмите кнопку "SD" для возврата к экрану "SD Menu".

#### ЭКРАН ОПЦИЙ

Нажмите кнопку "**OPTION**" во время отображения фотоснимка, появится следующий экран. Для выключения значков управления еще раз нажмите кнопку "**OPTION**" или выберите "**Hide Buttons**".

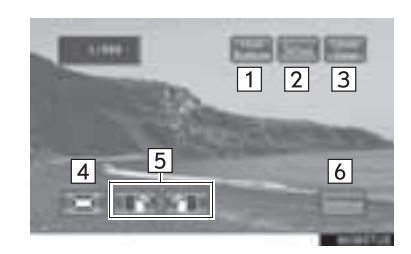

| Nº | Функция                          |
|----|----------------------------------|
| 1  | Отключение экрана опций          |
| 2  | Вызов экрана настройки слайд-шоу |
| 3  | Возврат к экрану "Library View"  |
| 4  | Уменьшение масштаба фотоснимков  |
| 5  | Поворот фотоснимков              |
| 6  | Запуск слайд-шоу                 |

#### ЗАПУСК СЛАЙД-ШОУ

Фотоснимки можно отображать один за другим с постоянным интервалом.

- **1** Выберите "Slideshow" для запуска слайд-шоу.
- При нажатии кнопки " ◀" или " ▶" во время слайд-шоу отобразится следующий или предыдущий фотоснимок, и слайд-шоу будет воспроизводиться начиная с этого снимка.
- Нажмите кнопку "ENT" или "OPTION" для остановки слайд-шоу.

#### ПОВОРОТ ФОТОСНИМКОВ

- **1** Выберите **или** поворота фотоснимка.
- Информация о повороте сохраняется до выключения системы или извлечения SDкарты.

#### УМЕНЬШЕНИЕ ФОТОСНИМКОВ

МАСШТАБА

для

- Выберите для уменьшения масштаба фотоснимков.
- Вновь выберите уменьшения масштаба.
- Эта функция доступна только для изображений небольшого размера.

#### НАСТРОЙКА СЛАЙД-ШОУ

- 1 Выберите "Setup".
- 2 Параметры слайд-шоу можно изменить. После изменения параметров выберите "OK".

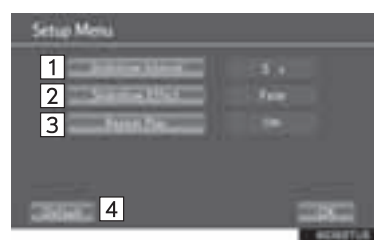

| Nº | Функция                                                                                                    |
|----|----------------------------------------------------------------------------------------------------|
| 1  | Выбор времени интервала слайд-<br>шоу (в секундах) $5 \rightarrow 10 \rightarrow 15 \rightarrow 30 \rightarrow 60$ |
| 2  | Выбор эффекта слайд-шоу<br>"Fade" → "Slide" → "Wipe1" →<br>"Wipe2" → "Dissolve" → "Zoom" → "OFF"                   |
| 3  | Выбор включения/выключения повтора слайд-шоу                                                                       |
| 4  | Восстановление настроек по<br>умолчанию                                                                            |

#### ВОСПРОИЗВЕДЕНИЕ AVCHD-ВИДЕО

Можно воспроизвести AVCHD-видео, хранящееся на SD-карте.

1 Выберите "Video".

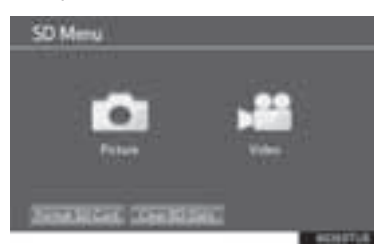

**2** Начнется воспроизведение AVCHDвидео.

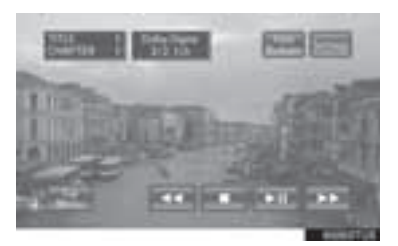

- Нажмите кнопку "SD" для возврата к экрану "SD Menu".
- Нажмите кнопку "OPTION" во время просмотра видео, отобразится экран опций. Подробнее о работе с экраном опций AVCHD-видео см. стр. "ЭКРАН ОПЦИЙ" на стр. 88.

#### ФОРМАТИРОВАНИЕ SD-КАРТЫ

- 1 Выберите "Format SD Card".
- 2 Выберите "Yes" для форматирования SD-карты.
- При форматировании SD-карты все данные на карте удаляются.

#### УДАЛЕНИЕ ДАННЫХ ИСТОРИИ BD

Данные истории BD, такие как закладки и точка возобновления воспроизведения, можно удалить.

- 1 Выберите "Clear BD Data".
- **2** Выберите "**Yes**" для удаления данных истории BD.

#### ИНФОРМАЦИЯ О SD-КАРТЕ

- Совместимые файлы Можно воспроизводить перечисленные ниже файлы.
  - Формат изображения: JPEG
    - Разрешение изображения: между 34 × 34 и 8192 × 8192 пикселя
    - JPEG в тонах серого не поддерживается
  - Формат видеофайла: AVCHD
    - Для воспроизведения AVCHD используйте диск с данными, которые были сохранены с использованием устройства записи видео. Файлы форматов mts и m2ts не могут воспроизводиться сами.
- Совместимые форматы Данная система совместима с SD-картами, соответствующими спецификациям SD-карт форматов FAT16, SDHC-карт формата FAT32 и SDXC-карт формата exFAT.
- SD-карта не поставляется в комплекте с развлекательной системой для пассажиров задних сидений - ее требуется приобретать дополнительно.
- Рекомендуется программное обеспечение формата SD-карты Panasonic версии 4.0 или выше.
- Данные, хранящиеся на SD-карте, могут быть потеряны. Перед воспроизведением фотоснимков и видео с SD-карты обязательно выполните резервное копирование.
- Перед воспроизведением данных с SD-карты сдвиньте переключатель блокировки на SDкарте в положение "LOCK" во избежание случайного удаления и перезаписи данных.

#### ПРЕДУПРЕЖДЕНИЕ

#### • SD-карты

 Прячьте от детей. Они очень малы и в случае проглатывания ребенком могут вызвать удушье.

#### 🕂 УВЕДОМЛЕНИЕ

- Невыполнение приведенных ниже мер предосторожности может привести к серьезному повреждению SD-карт или гнезд для SD-карт.
  - В гнездо для SD-карт можно вставлять только SD-карты.
  - Не наклеивайте наклейки на SD-карту. Может стать невозможным извлечение SD-карты из гнезда.
  - Не прикасайтесь к SD-карте мокрыми руками. Это может привести к поражению электрическим током или повреждению.
  - Не прикасайтесь руками или металлическими объектами к штырькам интерфейса SD-карты.
  - Не кладите SD-карты на панель приборов и не подвергайте воздействию прямых солнечных лучей или влаги.
  - Не используйте SD-карты в местах, где статическое электричество или электрические помехи неблагоприятно влияют на SD-карты. Это может вызвать повреждение или потерю данных.
  - Если SD-карта не используется, убирайте ее в место хранения.

## 5. ИСПОЛЬЗОВАНИЕ ВИДЕОРЕЖИМА

Развлекательная система для пассажиров задних сидений воспроизводит видео и звук, когда к порту аудио-/видеовхода подключена аудиовидеоаппаратура.

Нажмите кнопку "VIDEO" для включения видеорежима.

#### ПУЛЬТ ДИСТАНЦИОННОГО УПРАВЛЕНИЯ

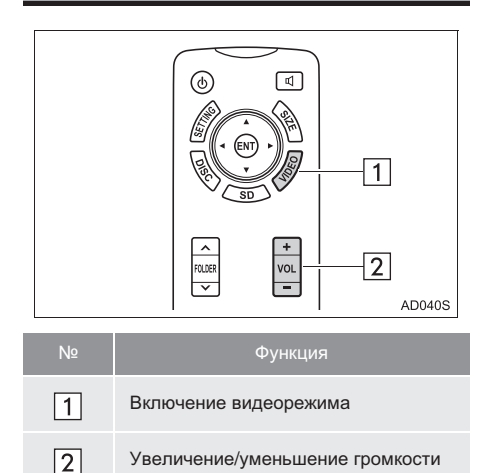

#### ИСПОЛЬЗОВАНИЕ ПОРТА АУДИО-/ВИДЕОВХОДА

 Откройте крышку и подключите аудио-/ видеооборудование к порту аудио-/ видеовхода.

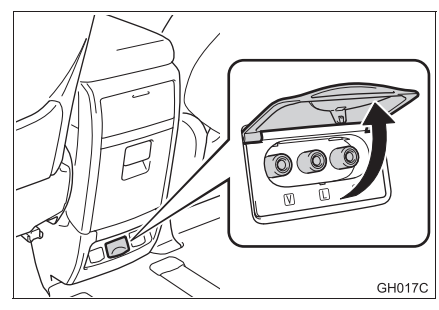

- Порт аудио-/видеовхода состоит из 3 входных разъемов.
   Желтый: видеовход
   Белый: вход левого звукового канала
   Красный: вход правого звукового канала
- 2 Включите питание аудио-/ видеооборудования.
- 3 Нажмите кнопку "VIDEO" для включения видеорежима.

#### (информация)

 Громкость можно регулировать с помощью органов управления аудиосистемы автомобиля. Все остальные операции должны выполняться на самом оборудовании.

Подробнее о выполнении операций на оборудовании см. инструкции производителя.

#### 🕂 УВЕДОМЛЕНИЕ

 Когда порт аудио-/видеовхода не используется, держите его крышку закрытой. Подключение к розетке любого другого оборудования может вызвать отключение электричества.

# 3

## СИСТЕМА ГРОМКОЙ СВЯЗИ С ПОДДЕРЖКОЙ Bluetooth® (Toyota Touch 2)

#### ОСНОВНАЯ ИНФОРМАЦИЯ ПЕРЕД НАЧАЛОМ ЭКСПЛУАТАЦИИ

| 1. | КРАТКАЯ СПРАВКА                                              | 116 |
|----|--------------------------------------------------------------|-----|
| 2. | ОСНОВНЫЕ ПРИНЦИПЫ                                            | 118 |
|    | Подключение телефона с<br>интерфейсом Bluetooth <sup>®</sup> | 119 |
|    | ИСПОЛЬЗОВАНИЕ ПЕРЕКЛЮЧАТЕЛЯ ТЕЛЕФОНА/МИКРОФОНА               | 120 |
|    | О ТЕЛЕФОННОЙ КНИГЕ В ЭТОЙ<br>СИСТЕМЕ                         | 121 |
|    | ПРИ УТИЛИЗАЦИИ АВТОМОБИЛЯ                                    | 121 |
| 3. | РЕГИСТРАЦИЯ ЗАПИСИ                                           | 122 |
|    | РЕГИСТРАЦИЯ НОВОЙ ЗАПИСИ                                     | 122 |

#### ИСПОЛЬЗОВАНИЕ ТЕЛЕФОНА

| • | ВЫЗОВ ПРИ ПОМОЩИ ТЕЛЕФОНА<br>С ПОДДЕРЖКОЙ Bluetooth <sup>®</sup> | 125 |
|---|------------------------------------------------------------------|-----|
|   | ПУТЕМ НАБОРА НОМЕРА                                              | 125 |
|   | ИСПОЛЬЗУЯ СПИСОК КОНТАКТОВ                                       | 126 |
|   | ИСПОЛЬЗУЯ ТЕЛЕФОННУЮ КНИГУ                                       | 126 |
|   | ИСПОЛЬЗУЯ СПИСКИ ВЫЗОВОВ                                         | 127 |
|   | ВЫЗОВ С ИСПОЛЬЗОВАНИЕМ<br>СМС-СООБЩЕНИЯ                          | 128 |

2. ПРИЕМ ВЫЗОВОВ ПО ТЕЛЕФОНУ С ПОДДЕРЖКОЙ Bluetooth<sup>®</sup>....... 129

| 3. | РАЗГОВОР ПРИ ПОМОЩИ ТЕЛЕФО<br>С ПОДДЕРЖКОЙ Bluetooth <sup>®</sup> | HA<br>130 |
|----|-------------------------------------------------------------------|-----------|
|    | ОТПРАВКА ТОНОВЫХ СИГНАЛОВ                                         | 131       |
|    | НАБОР ВТОРОГО НОМЕРА                                              | 132       |

#### 3 ФУНКЦИЯ СМС-СООБЩЕНИЙ

| 1. | ФУНКЦИЯ СМС-СООБЩЕНИЙ                  | 134 |
|----|----------------------------------------|-----|
|    | ПРИЕМ СМС-СООБЩЕНИЯ                    | 134 |
|    | ПРОВЕРКА ПРИНЯТЫХ<br>СМС-СООБЩЕНИЙ     | 134 |
|    | ПРОВЕРКА ОТПРАВЛЕННЫХ<br>СМС-СООБЩЕНИЙ | 135 |
|    | ПЕРЕДАЧА НОВОГО<br>СМС-СООБЩЕНИЯ       | 136 |

#### 4 ЧТО ДЕЛАТЬ, ЕСЛИ...

| 1. | ПОИСК И УСТРАНЕНИЕ |     |
|----|--------------------|-----|
|    | НЕИСПРАВНОСТЕЙ     | 138 |

## 1. КРАТКАЯ СПРАВКА

Нажмите кнопку **S Э** для вызова экрана меню телефона. Каждый раз при нажатии кнопки **S В** экран сменяется между экраном онлайн-меню Toyota и экраном меню телефона.

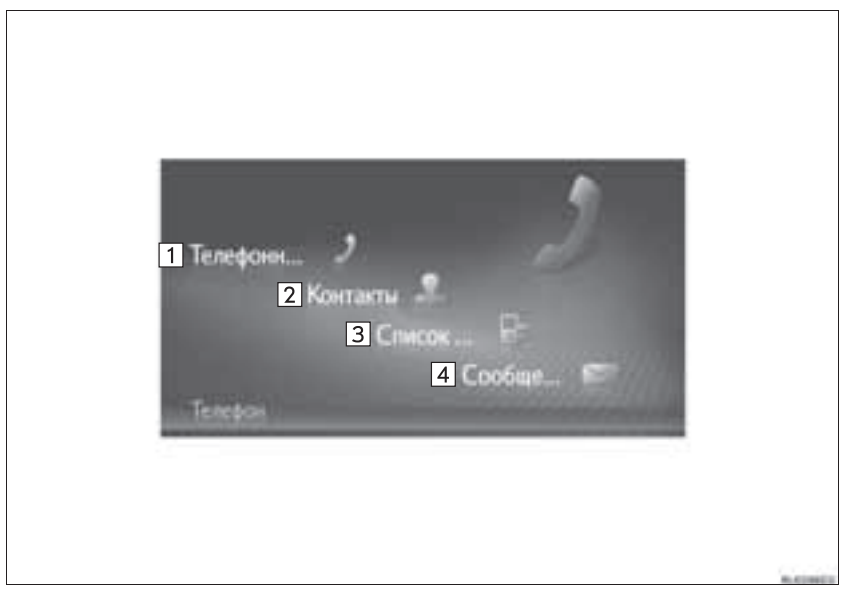

| Nº | Функция                                                                                                    | Стр. |
|----|----------------------------------------------------------------------------------------------------|------|
| 1  | Выберите для вызова экрана кнопок.<br>Вызов можно совершить, набрав номер.                                                                                        | 125  |
| 2  | Выберите для вызова экрана контактов.<br>Для совершения вызова можно выбрать запись в списке контактов на экране<br>"Coxp." и "Тел.кн".                           | 126  |
| 3  | Выберите для вызова экрана со списками вызовов.<br>Для совершения вызова можно выбрать запись в списке пропущенных или<br>принятых вызовов или набранных номеров. | 127  |
| 4  | Выберите для вызова экрана сообщений.<br>Можно отобразить список принятых и отправленных СМС-сообщений и меню<br>для создания новых сообщений.                    | 134  |

#### СМЕНА ЭКРАНОВ ТЕЛЕФОНА

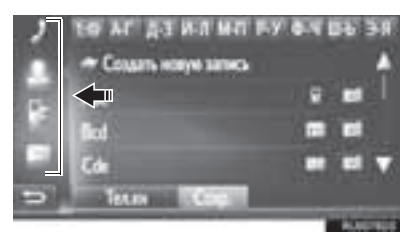

 Для смены экрана кнопок, контактов, списков вызова или сообщений выберите соответствующий значок.

## 2. ОСНОВНЫЕ ПРИНЦИПЫ

Система громкой связи с интерфейсом Bluetooth<sup>®</sup> и подключенным к ней мобильным телефоном позволяет совершать или принимать телефонные вызовы, не снимая руки с рулевого колеса.

Эта система поддерживает Bluetooth<sup>®</sup>. Bluetooth<sup>®</sup> — это беспроводная система передачи данных, позволяющая посылать вызовы без кабельного подключения мобильного телефона или помещения его в держатель.

В данном разделе описан порядок работы системы.

#### ПРЕДУПРЕЖДЕНИЕ

- Использовать мобильный телефон или подключать телефон Bluetooth<sup>®</sup> можно только в том случае, когда это безопасно и законно.
- Baule аудиоустройство оснашено Bluetooth® антеннами Лица C имплантированными кардиостимуляторами, устройствами кардиоресинхронизирующей терапии или имплантированными кардиовертерамидефибрилляторами должны соблюдать разумную дистанцию между собой и антеннами Bluetooth<sup>®</sup>. Радиоволны могут негативно повлиять на работу таких **VCTDOЙCTB**.
- Перед использованием устройств Bluetooth<sup>®</sup> пользователи любых других медицинских устройств (кроме имплантированного кардиостимулятора, устройства кардиоресинхронизирующей имплантированного терапии ипи кардиовертера-дефибриллятора) должны узнать у изготовителя о влиянии радиоволн на работу этих устройств. Радиоволны могут непредсказуемым образом влиять на работу таких медицинских устройств.

### УВЕДОМЛЕНИЕ

 Не оставляйте мобильный телефон в автомобиле. Температура в салоне может подняться до такого уровня, который приведет к повреждению телефона.

#### ИНФОРМАЦИЯ

- Если мобильный телефон не поддерживает Bluetooth<sup>®</sup>, система не работает.
- Система может не работать при следующих условиях:
  - Мобильный телефон выключен.
  - Текущее местоположение находится вне зоны действия сотовой сети.
  - Мобильный телефон не подключен.
  - Аккумулятор мобильного телефона разряжен.
- При одновременном использовании аудио по каналу Bluetooth<sup>®</sup> и системы громкой связи могут возникнуть следующие проблемы.
  - Соединение Bluetooth<sup>®</sup> может оборваться.
  - При воспроизведении аудио через интерфейс Bluetooth<sup>®</sup> может быть слышен шум.

#### Подключение телефона с интерфейсом Bluetooth<sup>®</sup>

Для использования системы громкой связи необходимо выполнить сопряжение телефона и соединить профиль телефона (HFP) с системой.

После подключения профиля можно выполнять звонки по системе громкой связи.

Если телефоны Bluetooth<sup>®</sup> с профилем телефона (HFP) не подключены, сначала подключите телефон Bluetooth® профилем телефона (HFP) С в соответствии со следующей процедурой. После полной остановки подключите автомобиля телефон Bluetooth<sup>®</sup> с профилем телефона (HFP).

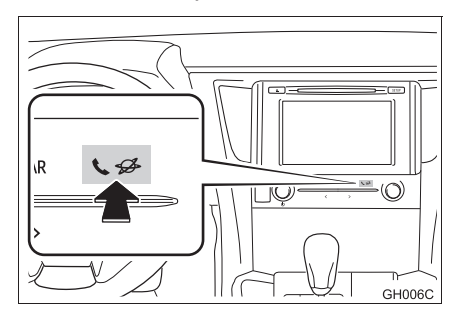

#### 1 Нажмите кнопку 📞 🜮 .

#### 2 Выберите "Да".

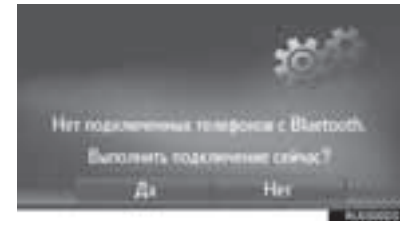

- Этот экран можно отобразить, нажав переключатель на рулевом колесе.
- 3 Выполните шаги, описанные в разделе "СОПРЯЖЕНИЕ УСТРОЙСТВА С ПОДДЕРЖКОЙ Bluetooth<sup>®</sup>". (→Стр. 193)

#### ИСПОЛЬЗОВАНИЕ ПЕРЕКЛЮЧАТЕЛЯ ТЕЛЕФОНА/ МИКРОФОНА

• Переключатель на рулевом колесе

Нажатием на переключатель телефона можно принимать или завершать вызовы, не отрывая рук от рулевого колеса.

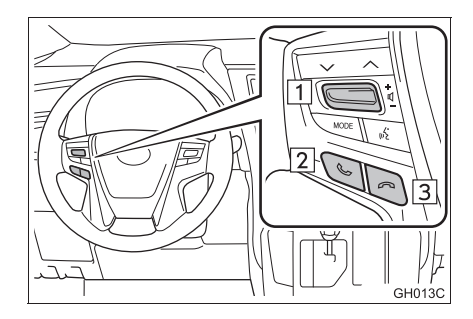

- 1 Регулятор громкости
- Переведите переключатель вверх для увеличения громкости.
- Переведите переключатель вниз для уменьшения громкости.
- 2 Переключатель снятия трубки
- З Переключатель положенной трубки
  ▶ Микрофон

При разговоре по телефону используется микрофон.

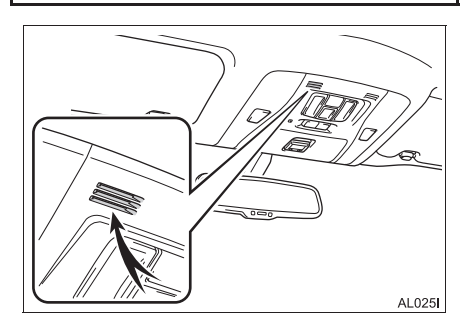

#### ИНФОРМАЦИЯ

- Голос собеседника передается через передние динамики. Звук аудиосистемы отключается во время телефонных разговоров.
- Говорите по телефону поочередно с собеседником. При одновременном разговоре голос может быть не слышен. (Это не является признаком неисправности.)
- Не устанавливайте высокую громкость принимаемого голоса. Иначе будет слышно эхо, а принимаемый голосовой сигнал будет слышен за пределами автомобиля. При разговоре по телефону четко говорите в направлении микрофона.
- В следующих ситуациях голос может быть не слышен собеседнику.
  - Движение по грунтовой дороге. (Шум движения.)
  - Движение с высокой скоростью.
  - Открыто окно.
  - Вентиляционные отверстия кондиционера воздуха направлены в сторону микрофона.
  - При громком звуке вентилятора кондиционера.
  - Сеть может оказывать влияние на работу мобильного телефона.

#### О ТЕЛЕФОННОЙ КНИГЕ В ЭТОЙ СИСТЕМЕ

- Для каждого зарегистрированного телефона сохраняются следующие данные. При подключении другого телефона считывание следующих зарегистрированных данных ранее подключенных телефонов невозможно:
  - Данные телефонной книги
  - Данные истории вызовов

#### ИНФОРМАЦИЯ

 При удалении телефона указанные выше данные также удаляются.

#### ПРИ УТИЛИЗАЦИИ АВТОМОБИЛЯ

При использовании системы громкой связи в нее записывается много персональных данных. При утилизации автомобиля следует выполнить инициализацию данных. (->Стр. 184)

- В системе можно выполнить инициализацию следующих данных.
  - Данные телефонной книги
  - Данные истории вызовов
  - Настройка громкости
  - Настройка Bluetooth<sup>®</sup>
  - Все установки телефона
  - Шаблон СМС-сообщения

#### (информация)

 После выполнения инициализации данных все персональные сведения будут стерты.
 При инициализации данных будьте внимательны.

## 3. РЕГИСТРАЦИЯ ЗАПИСИ

#### РЕГИСТРАЦИЯ НОВОЙ ЗАПИСИ

В системе можно зарегистрировать до 200 контактов.

#### СОЗДАНИЕ С ЭКРАНА КОНТАКТОВ

- Вызовите экран меню телефона и выберите "Контакты". (→Стр. 116)
- 2 Выберите вкладку "Сохр.".
- 3 Выберите "Создать новую запись".

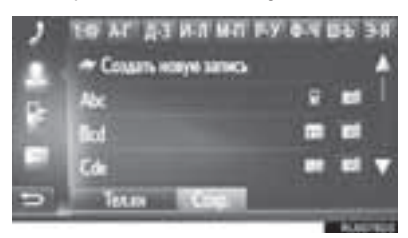

4 Выберите один из 4 типов телефона

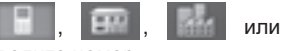

введите номер.

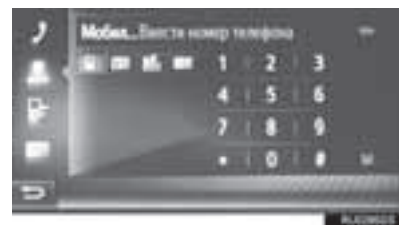

- Можно ввести один телефонный номер для каждого типа телефона.
- 5 Выберите 🔛
- 6 Введите имя записи, затем выберите "OK".

- **7** Проверьте, что запись зарегистрирована в сохраненном списке.
  - Выберите Для отображения и редактирования информации в записи. (->Стр. 123)

#### РЕГИСТРАЦИЯ С ЭКРАНА КНОПОК

- 1 Вызовите экран меню телефона и выберите "**Телефонн...**". (→Стр. 116)
- 2 Введите номера.
- 3 Выберите 🔛
- 4 Введите имя записи, затем выберите "OK".

#### ИНФОРМАЦИЯ

• Тип телефона зарегистрирован как

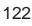

#### РЕГИСТРАЦИЯ С ЭКРАНА ТЕЛЕФОННОЙ КНИГИ

- Вызовите экран меню телефона и выберите "Контакты". (→Стр. 116)
- 2 Выберите вкладку "Тел.кн".
- 3 Выберите 🧾 для нужного элемента.
- 4 Выберите "Добавить к сохраненным контактам".
- 5 Введите имя записи, затем выберите "OK".

#### ИНФОРМАЦИЯ

 Тип телефона, зарегистрированный в телефонной книге, будет также зарегистрирован.

#### РЕГИСТРАЦИЯ С ЭКРАНА СПИСКОВ ВЫЗОВОВ

- Вызовите экран меню телефона и выберите "Список...". (→Стр. 116)
- Выберите рядом с нужным элементом.
- 3 Введите имя записи, затем выберите "OK".

#### ИНФОРМАЦИЯ

• Тип телефона зарегистрирован как

#### РЕДАКТИРОВАНИЕ ИНФОРМАЦИИ В ЗАПИСИ

Можно отображать и редактировать подробную информацию, содержащуюся в записи.

- 1 Вызовите экран меню телефона и выберите "Контакты". (→Стр. 116)
- **2** Выберите вкладку "**Сохр.**" или "**Тел.кн**".
- **3** Выберите **2** рядом с нужной записью.

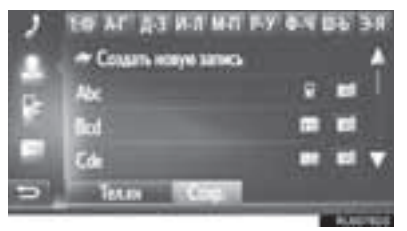

- **4** Выберите пункт, который требуется задать.
- ▶ Записи в сохраненном списке

| 2    | Rosser    | mapofied   | 1 |                |   |
|------|-----------|------------|---|----------------|---|
| 100  | Depresent | KONTA      | 2 |                |   |
| -    | Him. NO   | ega ten    | 3 |                |   |
| 14   | Yam       | KONTERT    | 4 |                |   |
| اندا | YALTER    | OLE NUMBER | 5 |                |   |
| -    | sòcd      |            | - | and the second |   |
| _    |           |            |   | 100 1000       | - |

• Записи в списке телефонной книги

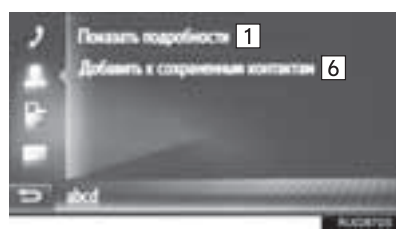

| Nº | Функция                                                                                                    |
|----|----------------------------------------------------------------------------------------------------|
| 1  | Выберите для отображения<br>информации в записи.<br>Выберите требуемую запись для<br>совершения вызова.      |
| 2  | Выберите для изменения имени записи.                                                                         |
| 3  | Выберите для редактирования<br>телефонных номеров.<br>Выберите один из 4 типов телефона и<br>введите номер и |
| 4  | Выберите для удаления записи.                                                                                |
| 5  | Выберите для удаления всех записей.                                                                          |
| 6  | Выберите для регистрации записи в сохраненном списке на экране контактов. (→Стр. 123)                        |

#### ИНФОРМАЦИЯ

 Если редактируется запись, переданная из мобильного телефона, изменение повлияет на запись в сохраненном списке на экране контактов. (->Стр. 122)

## 1. ВЫЗОВ ПРИ ПОМОЩИ ТЕЛЕФОНА С ПОДДЕРЖКОЙ Bluetooth<sup>®</sup>

После подключения телефона Bluetooth<sup>®</sup> можно совершать вызовы при помощи системы громкой связи. Предусмотрено несколько способов совершения вызовов (см. ниже).

| Как совершить вызов        | Стр. |
|----------------------------|------|
| Путем набора номера        | 125  |
| Используя список контактов | 126  |
| Используя телефонную книгу | 126  |
| Используя списки вызовов   | 127  |
| Используя СМС-сообщение    | 128  |

#### ПУТЕМ НАБОРА НОМЕРА

- Вызовите экран меню телефона и выберите "Телефонн...". (→Стр. 116)
- 2 Введите номер телефона.

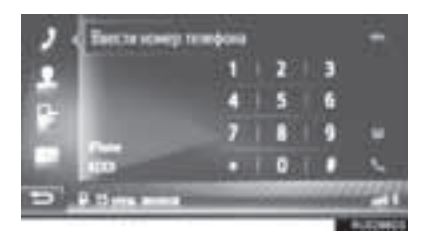

- 3 Выберите
- 4 Проверьте, что отображается экран соединения.

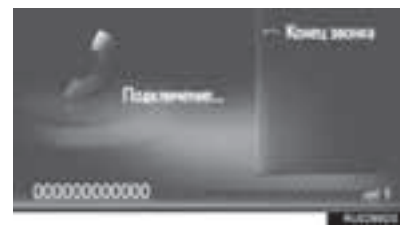

#### ИНФОРМАЦИЯ

- В зависимости от типа подключаемого телефона с интерфейсом Bluetooth<sup>®</sup> может потребоваться выполнение дополнительных действий на телефоне.
- Если выбрано "Телефонн...", серым цветом будет отображен номер, набранный

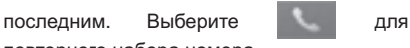

повторного набора номера.

 При отображении внизу значка пропущенных вызовов или значка нового СМС-сообщения можно отобразить список, нажав на значок.

## ИСПОЛЬЗУЯ СПИСОК КОНТАКТОВ

Можно совершать вызовы на зарегистрированные телефонные номера, выбранные в списке контактов. (→Стр. 122)

- Вызовите экран меню телефона и выберите "Контакты". (→Стр. 116)
- 2 Выберите вкладку "Сохр.".
- 3 Выберите нужную запись.

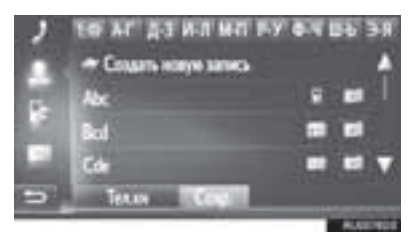

- Выберите \_\_\_\_\_ для отображения и редактирования информации в записи. (→Стр. 123)
- При наличии 2 и более номеров мобильных телефонов выберите нужный номер в списке.
- **4** Проверьте, что отображается экран соединения.

#### ИСПОЛЬЗУЯ ТЕЛЕФОННУЮ КНИГУ

Вызовы можно совершать, используя данные телефонной книги подключенного мобильного телефона. Телефонная книга изменяется в зависимости от подключенного телефона.

- 1 Вызовите экран меню телефона и выберите "Контакты". (→Стр. 116)
- **2** Выберите вкладку "**Тел.кн**".
- 3 Выберите нужную запись.

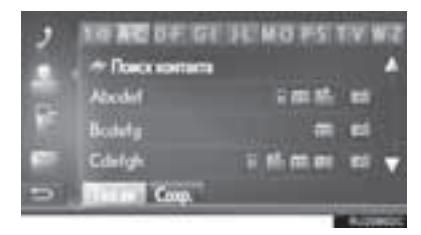

 При наличии 2 и более номеров мобильных телефонов выберите нужный номер в списке.

"Поиск контакта": Выберите для поиска по имени контакта.

- Выберите \_\_\_\_\_ для отображения и редактирования информации в записи. (->Стр. 123)
- **4** Проверьте, что отображается экран соединения.

#### ИНФОРМАЦИЯ

- Когда телефон подключается в первый раз, следует загрузить его телефонную книгу.
   Если телефонную книгу загрузить невозможно, отобразится всплывающее окно.
- Если для контакта не сохранен телефонный номер, запись будет затенена.
- Список телефонной книги можно обновить. (->Стр. 220)

#### ИСПОЛЬЗУЯ СПИСКИ ВЫЗОВОВ

На экране списков вызовов можно выбрать до 15 элементов (пропущенные, входящие и исходящие).

- Вызовите экран меню телефона и выберите "Список...". (→Стр. 116)
- 2 Выберите требуемую вкладку.

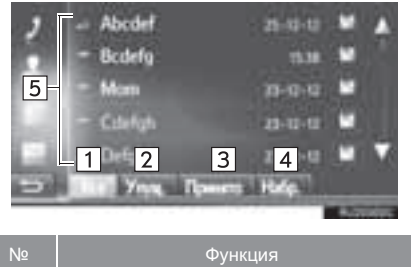

| Nº | Функция                                                                        |
|----|--------------------------------------------------------------------------------|
| 1  | Выберите для отображения всех номеров.                                         |
| 2  | Выберите для отображения пропущенных вызовов.                                  |
| 3  | Выберите для отображения принятых вызовов.                                     |
| 4  | Выберите для отображения<br>набранных номеров.                                 |
| 5  | Отображение значков типа вызова.<br>: пропущенные<br>: принятые<br>: набранные |

- Когда выбрано выбрано, запись регистрируется в сохраненном списке на экране контактов. (->Стр. 123)
- 3 Выберите нужную запись.
- **4** Проверьте, что отображается экран соединения.

## ВЫЗОВ С ИСПОЛЬЗОВАНИЕМ СМС-СООБЩЕНИЯ

Можно совершать вызовы на телефонный номер отправителя СМС. (→Стр. 134)

1 Выберите "Звон.отправ.".

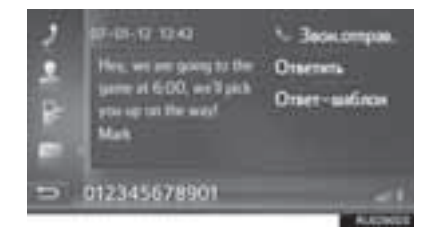

**2** Проверьте, что отображается экран соединения.

## 2. ПРИЕМ ВЫЗОВОВ ПО ТЕЛЕФОНУ С ПОДДЕРЖКОЙ Bluetooth $^{\circledast}$

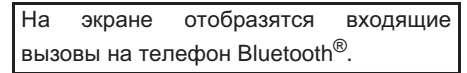

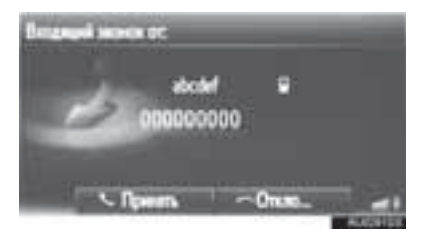

**Для отклонения входящего вызова:** выберите "**Откло...**" или нажмите

переключатель 🙃 на рулевом колесе.

**Для регулировки громкости входящего** вызова: поверните регулятор питания/ громкости.

#### (ИНФОРМАЦИЯ)

- В случае международного вызова имя или номер собеседника могут отображаться неправильно в зависимости от типа используемого мобильного телефона.
- Можно задать мелодию звонка. (→Стр. 220)
- Вид экрана входящего вызова зависит от информации, предоставляемой подключенным телефоном.

## 3. РАЗГОВОР ПРИ ПОМОЩИ ТЕЛЕФОНА С ПОДДЕРЖКОЙ Bluetooth $^{\circledast}$

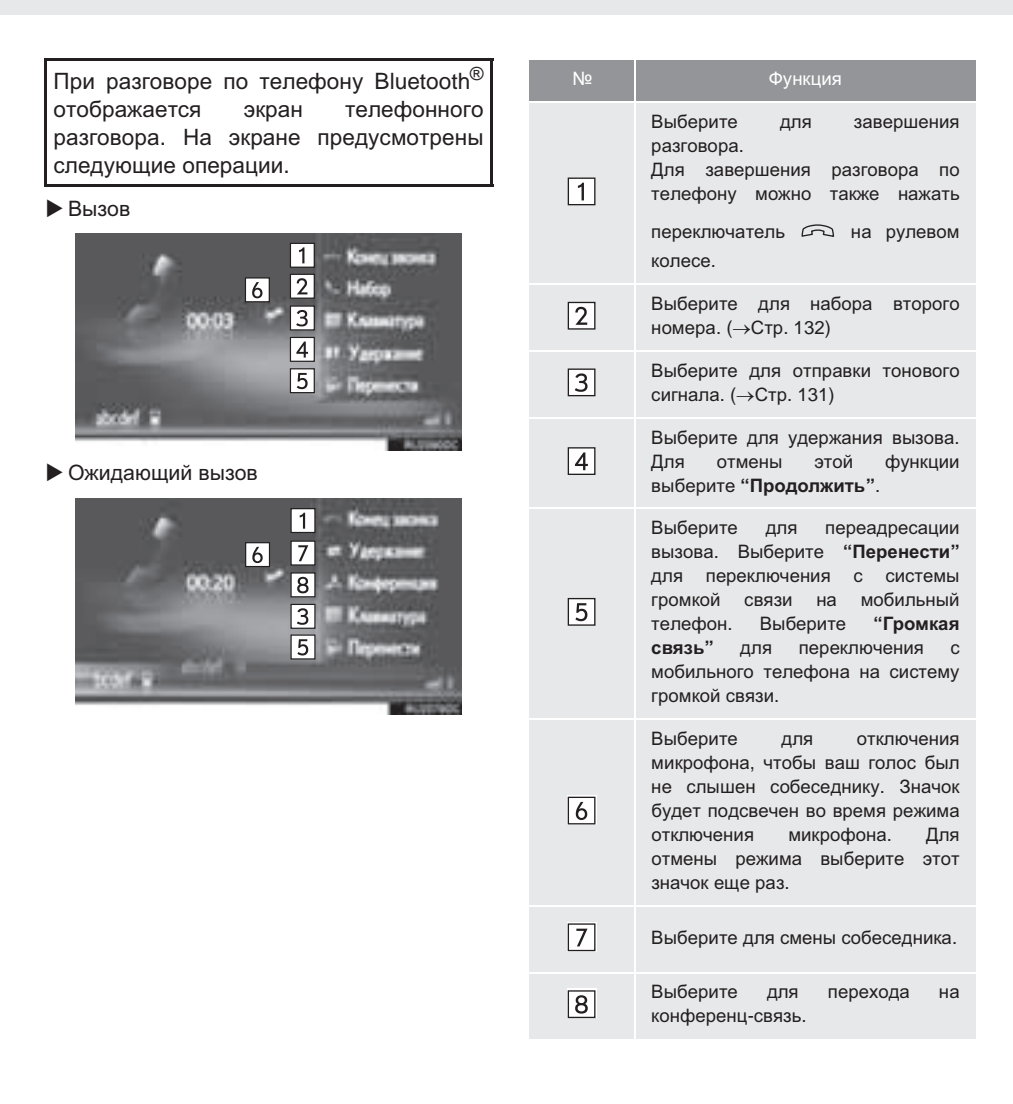

#### (информация)

- При переключении вызова с мобильного телефона на систему громкой связи отображается экран громкой связи для работы с системой.
- В зависимости от подключенного мобильного телефона подключение Bluetooth<sup>®</sup> может быть отменено, если вызов переадресуется на мобильный телефон.
- Способ переадресации зависит от типа мобильного телефона.
- Инструкции по работе с мобильным телефоном см. в руководстве по эксплуатации из комплекта поставки мобильного телефона.
- Громкость приема можно настроить при помощи регулятора питания/громкости или переключателя громкости на рулевом колесе.

#### ОТПРАВКА ТОНОВЫХ СИГНАЛОВ

- 1 Выберите "Клавиатура".
- 2 Введите номера.

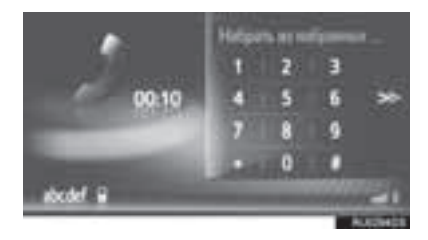

- Выберите предыдущему экрану.
- для возврата

к

## НАБОР ВТОРОГО НОМЕРА

- **1** Выберите "Набор".
- Выберите требуемый способ совершения вызова.

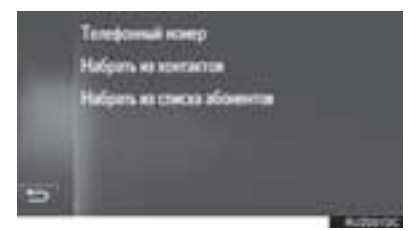

- Когда выбрано "Телефонный номер"
- **3** Введите номер и выберите

- Когда выбрано "Набрать из контактов"
- **3** Выберите список, затем выберите запись.

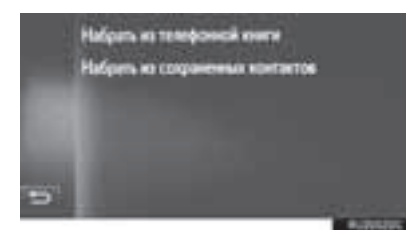

- Когда выбрано "Набрать из списка абонентов"
- **3** Выберите список, затем выберите запись.

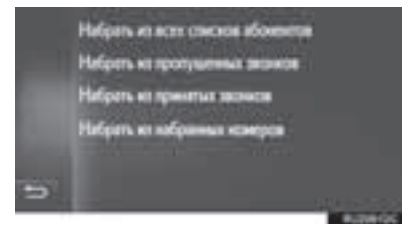

4 Проверьте, что при совершении нового вызова отображается следующий экран.

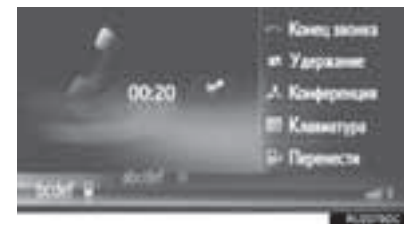

- Первый вызов удерживается, а информация о собеседнике затеняется.
- Информация о втором вызове отображается под информацией о первом вызове.

#### СМЕНА СОБЕСЕДНИКА

- 1 Выберите "Удержание".
- Каждый раз при выборе "Удержание" переключаются удерживаемый и активный вызов.
- Собеседника можно также переключить,

нажав переключатель на рулевом колесе.

#### ПЕРЕХОД НА КОНФЕРЕНЦ-СВЯЗЬ

**1** Выберите "Конференция".

#### ИНФОРМАЦИЯ

 Работа с ожидающим на линии вызовом может отличаться в зависимости от используемого мобильного телефона и поставщика услуг.

#### 3. ФУНКЦИЯ СМС-СООБЩЕНИЙ

## 1. ФУНКЦИЯ СМС-СООБЩЕНИЙ

Принятые СМС-сообщения можно переадресовывать с подключенного телефона Bluetooth<sup>®</sup>, что обеспечивает возможность проверки и ответа при помощи системы.

В зависимости от типа подключенного телефона Bluetooth<sup>®</sup> принятые CMCсообщения могут не быть переданы в ящик входящих сообщений.

Если телефон не поддерживает функцию СМС-сообщений, эту функцию использовать нельзя.

### ПРИЕМ СМС-СООБЩЕНИЯ

При получении нового СМС-сообщения на экране отображается всплывающее окно.

- 1 Выберите "Просмотр" для проверки принятого СМС-сообщения.
- **2** Проверьте, что сообщение отображается.

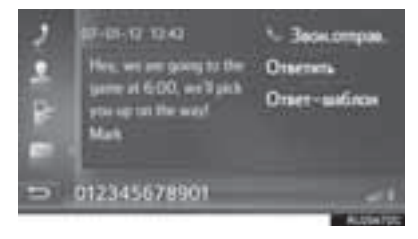

(информация)

 Для этой функции можно задать значение "включена" или "выключена". (->Стр. 220)

#### ПРОВЕРКА ПРИНЯТЫХ СМС-СООБЩЕНИЙ

- Вызовите экран меню телефона и выберите "Сообще...". (→Стр. 116)
- **2** Выберите вкладку "**Вход.**".
- **3** Выберите требуемое СМС-сообщение.

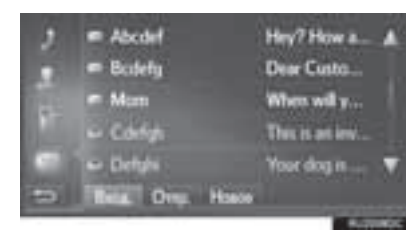

 Состояние сообщения обозначается следующими значками.

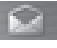

прочитанное сообщение

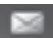

: непрочитанное сообщение

4 Проверьте, что сообщение отображается.

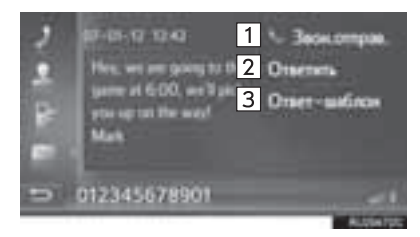

| Nº | Функция                                                                    |
|----|----------------------------------------------------------------------------|
| 1  | Выберите, чтобы позвонить<br>отправителю.                                  |
| 2  | Выберите, чтобы ответить на СМС-<br>сообщение произвольным текстом.        |
| 3  | Выберите, чтобы ответить на СМС-<br>сообщение с использованием<br>шаблона. |

#### ОТВЕТ НА СМС-СООБЩЕНИЕ

- Выберите "Ответить" или "Ответшаблон".
- При выборе "Ответ-шаблон" следует выбрать шаблон.
- Введите сообщение и затем выберите "OK".
- СМС-сообщение будет отправлено.

#### (информация)

 "Ответить" функция недоступна во время движения автомобиля.

#### ПРОВЕРКА ОТПРАВЛЕННЫХ СМС-СООБЩЕНИЙ

- 1 Вызовите экран меню телефона и выберите "Сообще...". (→Стр. 116)
- **2** Выберите вкладку "**Отпр.**".
- 3 Выберите требуемое СМС-сообщение.

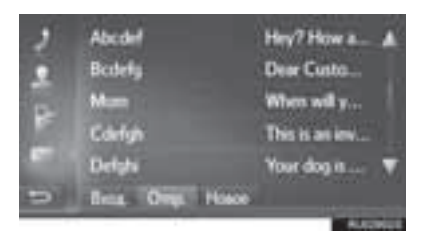

**4** Проверьте, что сообщение отображается.

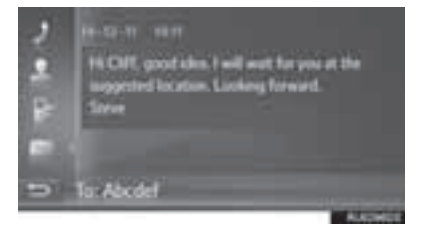

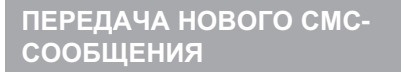

- 1 Вызовите экран меню телефона и выберите "Сообще...". (→Стр. 116)
- 2 Выберите вкладку "Новое".
- **3** Выберите "Создать сообщение" или "Использовать шаблон".

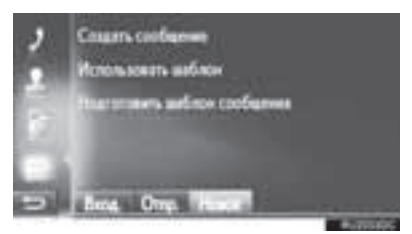

- Когда выбрано "Создать сообщение"
- 4 Введите сообщение и затем выберите "OK".

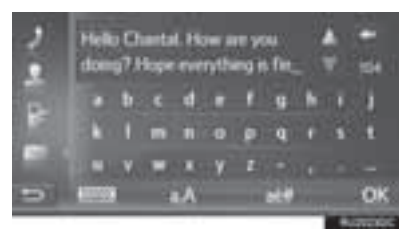

- Когда выбрано "Использовать шаблон"
- 4 Выберите шаблон.

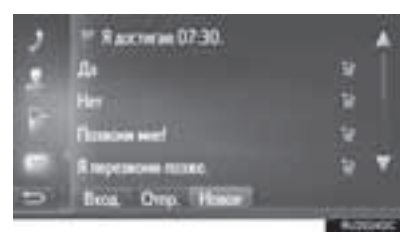

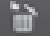

: выберите для удаления шаблона.

- 5 Измените СМС-сообщение и выберите "OK".
- 6 Выберите требуемый номер/контакт, на который следует отправить СМС-сообщение.

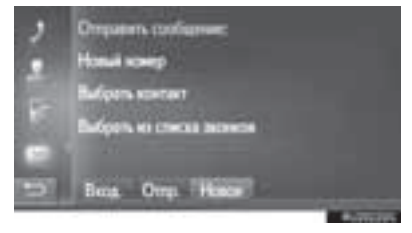

- Когда выбрано "Новый номер"
- **7** Введите номер и выберите "**OK**".
- СМС-сообщение будет отправлено.
- Когда выбрано "Выбрать контакт" или "Выбрать из списка звонков":
- 7 Выберите список.
- 8 Выберите контакт.
- При наличии 2 и более номеров мобильных телефонов выберите нужный номер в списке.
- СМС-сообщение будет отправлено.

#### ИНФОРМАЦИЯ

 Функции "Создать сообщение" и "Подготовить шаблон сообщения" недоступны во время движения.

#### (ИНФОРМАЦИЯ)

- 10 сообщений уже зарегистрированы на экране шаблона сообщений.
- Позицию курсора можно переместить, выбрав требуемое положение на экране ввода.
- СМС-сообщение может содержать до 160 символов. Если количество символов во введенном тексте превышает лимит символов, автоматически начинается второе сообщение. Это отображается разделительной чертой и значком в поле ввода, которые появляются, когда для ввода сообщения остается всего 10 символов.

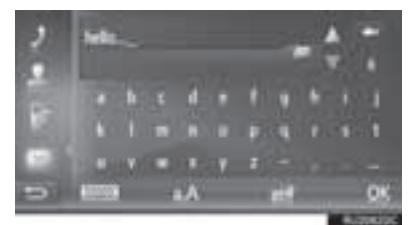

- Отображается число символов, оставшихся для ввода в СМС-сообщении.
- В серии может быть не более 3 СМС-сообщений.
- Функция ввода текста недоступна во время движения автомобиля.

## РЕГИСТРАЦИЯ НОВЫХ ШАБЛОНОВ

Можно создавать новые шаблоны. Можно зарегистрировать до 15 шаблонов.

1 Выберите "Подготовить шаблон сообщения".

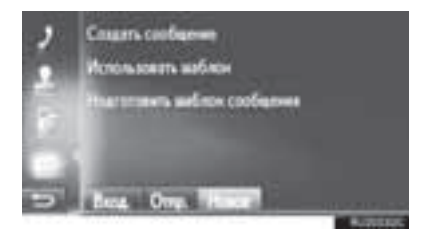

- 2 Введите сообщение и затем выберите "OK".
- Сообщение регистрируется в списке шаблонов.

#### 4. ЧТО ДЕЛАТЬ, ЕСЛИ...

## 1. ПОИСК И УСТРАНЕНИЕ НЕИСПРАВНОСТЕЙ

Если существует проблема с системой громкой связи или устройством Bluetooth  $^{\texttt{B}},$  сначала изучите приведенную ниже таблицу.

#### ▶ При использовании системы громкой связи с устройством Bluetooth<sup>®</sup>

| Признак                                                                                                    | Вероятная причина                                                                                                    | Способ устранения                                                                                                    | Стр.                 |                |
|----------------------------------------------------------------------------------------------------|----------------------------------------------------------------------------------------------------|----------------------------------------------------------------------------------------------------|----------------------|----------------|
|                                                                                                    |                                                                                                    |                                                                                                    | Мобильный<br>телефон | Эта<br>система |
| Поди<br>устри<br>быть<br>совм<br>моби<br>теле<br>связи или устройство<br>Bluetooth <sup>®</sup> не<br>работает. Верс<br>подк<br>моби<br>може<br>чем у | Подключенное<br>устройство может не<br>быть Bluetooth <sup>®</sup> -<br>совместимым<br>мобильным<br>телефоном.       | Список устройств,<br>работа которых<br>проверена для данной<br>системы, можно<br>получить у дилера<br>Тоуоtа.                                   | *                    | _              |
|                                                                                                    | Версия Bluetooth <sup>®</sup><br>подключенного<br>мобильного телефона<br>может быть старее,<br>чем указанная версия. | Используйте<br>мобильный телефон<br>Bluetooth <sup>®</sup> версии 1.1<br>или выше<br>(рекомендуется:<br>версия 3.0 + EDR или<br>более поздняя). | *                    | 195            |

|                                                                   |                                                                                              |                                                                                                    | Стр.                 |                |
|-------------------------------------------------------------------|----------------------------------------------------------------------------------------------|----------------------------------------------------------------------------------------------------|----------------------|----------------|
| Признак                                                           | Вероятная причина                                                                            | Способ устранения                                                                                                    | Мобильный<br>телефон | Эта<br>система |
| Мобильный телефон<br>не может быть<br>сопряжен.                   | На мобильном<br>телефоне введен<br>неверный пароль.                                          | Введите правильный<br>пароль на мобильном<br>телефоне.                                                                                                    | *                    | _              |
|                                                                   | Операция сопряжения<br>не завершилась со<br>стороны мобильного<br>телефона.                  | Завершите операцию<br>сопряжения на<br>мобильном телефоне<br>(подтвердите<br>сопряжение на<br>телефоне).                                                                                                    | *                    | _              |
|                                                                   | Старая информация о<br>сопряжении остается<br>либо в системе, либо в<br>мобильном телефоне.  | Удалите<br>существующую<br>информацию о<br>сопряжении как из<br>системы, так из<br>мобильного телефона,<br>затем выполните<br>сопряжение<br>мобильного телефона,<br>который вы хотите<br>подключить к системе. | *                    | 197            |
| Подключение<br>Bluetooth <sup>®</sup> не может<br>быть выполнено. | Уже подключено другое устройство Bluetooth <sup>®</sup> .                                    | Подключите вручную<br>мобильный телефон к<br>системе.                                                                                                    | _                    | 197            |
|                                                                   | Функция Bluetooth <sup>®</sup> не<br>включена на<br>мобильном телефоне.                      | Включите функцию<br>Bluetooth <sup>®</sup> на<br>мобильном телефоне.                                                                                                    | *                    | _              |
|                                                                   | Автоматическое<br>подключение<br>Bluetooth <sup>®</sup> в этой<br>системе выключено.         | Задайте<br>автоматическое<br>подключение<br>Bluetooth <sup>®</sup> для этой<br>системы при запуске<br>системы.                                                                                                 | —                    | 193            |
|                                                                   | Старая информация о<br>регистрации остается<br>либо в системе, либо в<br>мобильном телефоне. | Удалите<br>существующую<br>информацию о<br>регистрации как из<br>системы, так и из<br>мобильного телефона,<br>затем<br>зарегистрируйте<br>мобильный телефон,<br>который Вы хотите<br>полключить к системе      | *                    | 197            |

#### ▶ При совершении/приеме вызова

| Признак                                   | Вероятная причина                                     | Способ устранения                                                                   | Стр.                 |                |
|-------------------------------------------|-------------------------------------------------------|-------------------------------------------------------------------------------------|----------------------|----------------|
|                                           |                                                       |                                                                                     | Мобильный<br>телефон | Эта<br>система |
| Невозможно<br>совершить/принять<br>вызов. | Ваш автомобиль<br>находится вне зоны<br>обслуживания. | Переместитесь туда,<br>где на дисплее будет<br>отображаться сигнал<br>обслуживания. | _                    | _              |

#### • При использовании телефонной книги

| Признак                                                                         | Вероятная причина                                                                                                    | Способ устранения                                                                                             | Стр.                 |                |
|---------------------------------------------------------------------------------|----------------------------------------------------------------------------------------------------|----------------------------------------------------------------------------------------------------|----------------------|----------------|
|                                                                                 |                                                                                                    |                                                                                                    | Мобильный<br>телефон | Эта<br>система |
| Данные телефонной<br>книги не могут быть<br>переданы вручную/<br>автоматически. | Версия профиля<br>подключенного<br>мобильного телефона<br>может быть<br>несовместима с<br>передаваемыми<br>данными телефонной<br>книги. | Список устройств,<br>работа которых<br>проверена для данной<br>системы, можно<br>получить у дилера<br>Тоуоtа. | *                    | _              |
|                                                                                 | Операция передачи на<br>мобильном телефоне<br>не завершена.                                                                             | Завершите операцию<br>передачи на<br>мобильном телефоне<br>(подтвердите<br>операцию передачи на<br>телефоне). | *                    | _              |

| Признак                                               | Вероятная причина                                                                       | Способ устранения                                                                                              | Стр.                 |                |
|-------------------------------------------------------|-----------------------------------------------------------------------------------------|----------------------------------------------------------------------------------------------------|----------------------|----------------|
|                                                       |                                                                                         |                                                                                                    | Мобильный<br>телефон | Эта<br>система |
| Невозможно<br>проверить сообщения.                    | Передача сообщений<br>не включена на<br>мобильном телефоне.                             | Включите передачу<br>сообщений на<br>мобильном телефоне<br>(подтвердите<br>передачу сообщений<br>на телефоне). | *                    | _              |
| Уведомления о новых<br>сообщениях не<br>отображаются. | Уведомления о<br>приеме СМС-<br>сообщений/<br>электронной почты в<br>системе отключены. | Включите<br>уведомления о приеме<br>СМС-сообщений/<br>электронной почты в<br>системе.                          | *                    | 220            |

#### ▶ При использовании функции сообщений Bluetooth<sup>®</sup>

#### ▶ В других ситуациях

| Признак                                                                  | Вероятная причина                                                                              | Способ устранения                                                                                                    | Стр.                 |                |
|--------------------------------------------------------------------------|------------------------------------------------------------------------------------------------|----------------------------------------------------------------------------------------------------|----------------------|----------------|
|                                                                          |                                                                                                |                                                                                                    | Мобильный<br>телефон | Эта<br>система |
| Несмотря на все<br>принятые меры,<br>поведение системы не<br>изменяется. | Мобильный телефон<br>находится слишком<br>далеко от системы.                                   | Поднесите мобильный<br>телефон ближе к<br>системе.                                                                                                    | _                    | _              |
|                                                                          | Мобильный телефон<br>является наиболее<br>вероятной причиной<br>появления такого<br>поведения. | Выключите<br>мобильный телефон,<br>извлеките и снова<br>вставьте аккумулятор,<br>затем перезапустите<br>мобильный телефон.                                       | *                    | _              |
|                                                                          |                                                                                                | Активируйте<br>подключение<br>Bluetooth <sup>®</sup> мобильного<br>телефона.                                                                                     | *                    | _              |
|                                                                          |                                                                                                | Остановите<br>программное<br>обеспечение<br>безопасности<br>мобильного телефона<br>и закройте все<br>приложения.                                                 | *                    | _              |
|                                                                          |                                                                                                | Перед<br>использованием<br>приложения,<br>установленного на<br>мобильном телефоне,<br>проверьте его<br>источник и возможное<br>воздействие на работу<br>системы. | *                    | _              |

\*: Подробнее см. руководство пользователя, поставляемое вместе с мобильным телефоном.
### ОСНОВНАЯ ИНФОРМАЦИЯ ПЕРЕД НАЧАЛОМ ЭКСПЛУАТАЦИИ

| 1. | КРАТКАЯ СПРАВКА 146                                              |
|----|------------------------------------------------------------------|
| 2. | ОСНОВНЫЕ ПРИНЦИПЫ 148                                            |
|    | Подключение телефона с интерфейсом<br>Bluetooth <sup>®</sup> 149 |
|    | ИСПОЛЬЗОВАНИЕ ПЕРЕКЛЮЧАТЕЛЯ<br>ТЕЛЕФОНА/МИКРОФОНА 150            |
|    | О ТЕЛЕФОННОЙ КНИГЕ В ЭТОЙ<br>СИСТЕМЕ 151                         |
|    | ПРИ УТИЛИЗАЦИИ АВТОМОБИЛЯ 151                                    |
| 3. | РЕГИСТРАЦИЯ ЗАПИСИ 152                                           |
|    | РЕГИСТРАЦИЯ НОВОЙ ЗАПИСИ 152                                     |
|    | РЕДАКТИРОВАНИЕ ИНФОРМАЦИИ В<br>ЗАПИСИ                            |

# 4

# СИСТЕМА ГРОМКОЙ СВЯЗИ С ПОДДЕРЖКОЙ Bluetooth® (Toyota Touch 2 с Go)

### 2 ИСПОЛЬЗОВАНИЕ ТЕЛЕФОНА

| 1. | ВЫЗОВ ПРИ ПОМОЩИ ТЕЛЕФОНА<br>С ПОДДЕРЖКОЙ Bluetooth <sup>®</sup> | 155 |
|----|------------------------------------------------------------------|-----|
|    | ПУТЕМ НАБОРА НОМЕРА                                              | 155 |
|    | ИСПОЛЬЗУЯ СПИСОК ИЗБРАННОГО                                      | 156 |
|    | ИСПОЛЬЗУЯ ТЕЛЕФОННУЮ КНИГУ                                       | 156 |
|    | ИСПОЛЬЗУЯ СПИСКИ ВЫЗОВОВ                                         | 157 |
|    | ВЫЗОВ С ИСПОЛЬЗОВАНИЕМ                                           |     |
|    | СМС-СООБЩЕНИЯ                                                    | 158 |
|    | ИСПОЛЬЗУЯ ВЫЗОВ РОІ*                                             | 158 |
|    | ПУТЕМ ВЫБОРА КНОПКИ<br>ЭКРАНА SOS                                | 159 |

### 3 ФУНКЦИЯ СМС-СООБЩЕНИЙ

| 1. | ФУНКЦИЯ СМС-СООБЩЕНИЙ 165                  |
|----|--------------------------------------------|
|    | ПРИЕМ СМС-СООБЩЕНИЯ 165                    |
|    | ПРОВЕРКА ПРИНЯТЫХ<br>СМС-СООБЩЕНИЙ 165     |
|    | ПРОВЕРКА ОТПРАВЛЕННЫХ<br>СМС-СООБЩЕНИЙ 166 |
|    | ПЕРЕДАЧА НОВОГО<br>СМС-СООБЩЕНИЯ 167       |
|    |                                            |
| 4  | РАБОТА ФУНКЦИИ Siri/Google<br>Now          |
| 1. | Siri/Google Now169                         |
| 5  |                                            |
|    | ЧТО ДЕЛАТЬ, ЕСЛИ                           |

1. ПОИСК И УСТРАНЕНИЕ НЕИСПРАВНОСТЕЙ ...... 171

Некоторые функции могут не работать во время движения.

\*: Объект, представляющий интерес

# 1. КРАТКАЯ СПРАВКА

Нажмите кнопку **S** *A* для вызова экрана меню телефона. Каждый раз при нажатии кнопки **S** *A* экран сменяется между экраном онлайн-меню Toyota и экраном меню телефона.

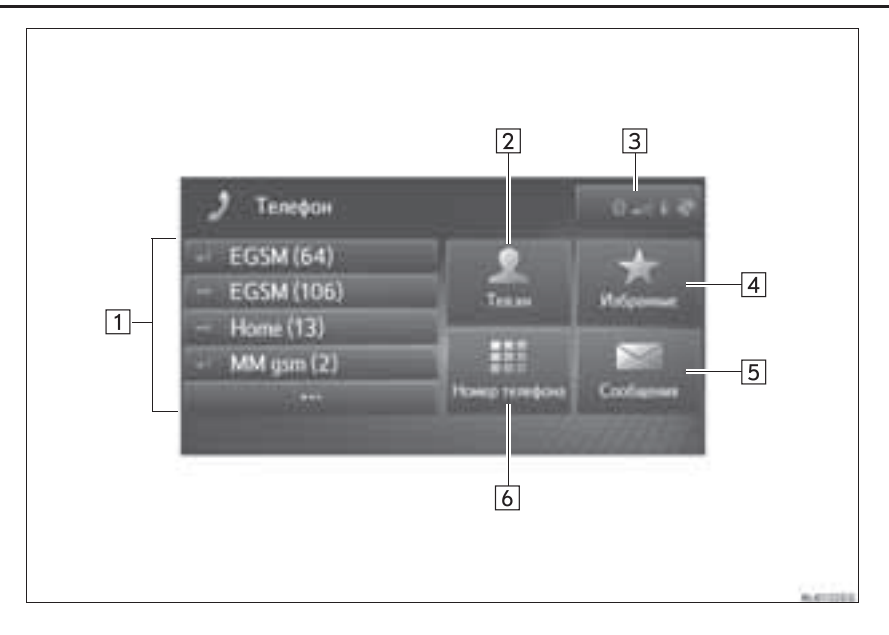

| Nº | Функция                                                                                                    | Стр. |
|----|----------------------------------------------------------------------------------------------------|------|
| 1  | <ul> <li>Выберите, чтобы позвонить по этому номеру.</li> <li>Выберите для отображения всего списка станций.<br/>Для совершения вызова можно выбрать запись в списке пропущенных или<br/>принятых вызовов или набранных номеров.</li> </ul> | 157  |
| 2  | Выберите для вызова экрана телефонной книги.<br>Можно выбрать запись из списка телефонной книги и позвонить.                                                                                                    | 156  |
| 3  | Показывает состояние подключения по каналу Bluetooth <sup>®</sup> и подключения к сети<br>Интернет.<br>При выборе этого значка отображается экран списка сопряженных устройств.                                                            | 203  |
| 4  | Выберите для отображения экрана избранного.<br>Можно выбрать запись из списка избранного и позвонить.                                                                                                    | 156  |
| 5  | Выберите для вызова экрана сообщений.<br>Можно отобразить список принятых и отправленных СМС-сообщений и меню<br>для создания новых сообщений.                                                                                             | 165  |
| 6  | Выберите для вызова экрана кнопок.<br>Вызов можно совершить, набрав номер.                                                                                                    | 155  |

# 2. ОСНОВНЫЕ ПРИНЦИПЫ

Система громкой связи с интерфейсом Bluetooth<sup>®</sup> и подключенным к ней мобильным телефоном позволяет совершать или принимать телефонные вызовы, не снимая руки с рулевого колеса.

Эта система поддерживает Bluetooth<sup>®</sup>. Bluetooth<sup>®</sup> — это беспроводная система передачи данных, позволяющая посылать вызовы без кабельного подключения мобильного телефона или помещения его в держатель.

В данном разделе описан порядок работы системы.

### ПРЕДУПРЕЖДЕНИЕ

- Использовать мобильный телефон или подключать телефон Bluetooth<sup>®</sup> можно только в том случае, когда это безопасно и законно.
- Ваше аудиоустройство оснащено антеннами Bluetooth<sup>®</sup>. Лица с имплантированными кардиостимуляторами, устройствами кардиоресинхронизирующей терапии или имплантированными кардиовертерамидефибрилляторами должны соблюдать разумную дистанцию между собой и антеннами Bluetooth<sup>®</sup>. Радиоволны могут негативно повлиять на работу таких устройств.
- Перед использованием устройств Bluetooth<sup>®</sup> пользователи любых других • Перед медицинских устройств (кроме имплантированного кардиостимулятора, устройства кардиоресинхронизирующей имплантированного терапии или кардиовертера-дефибриллятора) должны узнать у изготовителя о влиянии радиоволн на работу этих устройств. Радиоволны могут непредсказуемым образом влиять на работу таких медицинских устройств.

# Уведомление

 Не оставляйте мобильный телефон в автомобиле. Температура в салоне может подняться до такого уровня, который приведет к повреждению телефона.

### ИНФОРМАЦИЯ

- Если мобильный телефон не поддерживает Bluetooth<sup>®</sup>, система не работает.
- Система может не работать при следующих условиях:
  - Мобильный телефон выключен.
  - Текущее местоположение находится вне зоны действия сотовой сети.
  - Мобильный телефон не подключен.
  - Аккумулятор мобильного телефона разряжен.
- При одновременном использовании аудио по каналу Bluetooth<sup>®</sup> и системы громкой связи могут возникнуть следующие проблемы.
  - Соединение Bluetooth<sup>®</sup> может оборваться.
  - При воспроизведении аудио через интерфейс Bluetooth<sup>®</sup> может быть слышен шум.

### Подключение телефона с интерфейсом Bluetooth<sup>®</sup>

Для использования системы громкой связи необходимо выполнить сопряжение телефона и соединить профиль телефона (HFP) с системой.

После подключения профиля можно выполнять звонки по системе громкой связи.

Если телефоны Bluetooth<sup>®</sup> с профилем телефона (HFP) не подключены, сначала подключите телефон Bluetooth® С профилем телефона (HFP) в соответствии со следующей процедурой. После полной остановки подключите автомобиля телефон Bluetooth<sup>®</sup> с профилем телефона (HFP).

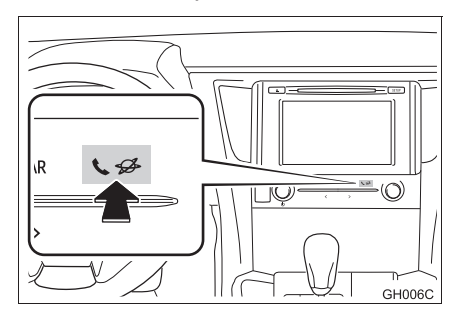

### 1 Нажмите кнопку 📞 🥩 .

### 2 Выберите "Да".

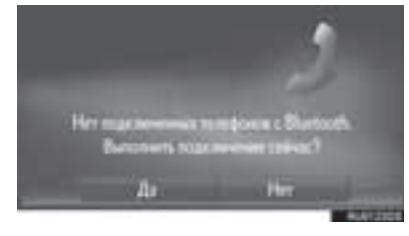

- 3 Выполните шаги, описанные в разделе "СОПРЯЖЕНИЕ УСТРОЙСТВА С ПОДДЕРЖКОЙ Bluetooth<sup>®</sup>". (→Стр. 199)

### ИСПОЛЬЗОВАНИЕ ПЕРЕКЛЮЧАТЕЛЯ ТЕЛЕФОНА/ МИКРОФОНА

• Переключатель на рулевом колесе

Нажатием на переключатель телефона можно принимать или завершать вызовы, не отрывая рук от рулевого колеса.

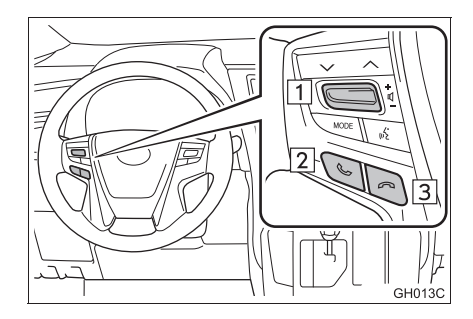

- 1 Регулятор громкости
- Переведите переключатель вверх для увеличения громкости.
- Переведите переключатель вниз для уменьшения громкости.
- 2 Переключатель снятия трубки
- З Переключатель положенной трубки
   ▶ Микрофон

При разговоре по телефону используется микрофон.

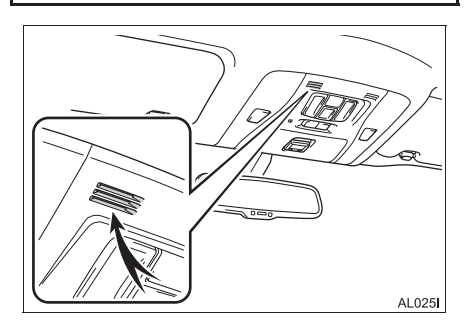

### ИНФОРМАЦИЯ

- Голос собеседника передается через передние динамики. Звук аудиосистемы отключается во время телефонных разговоров.
- Говорите по телефону поочередно с собеседником. При одновременном разговоре голос может быть не слышен. (Это не является признаком неисправности.)
- Не устанавливайте высокую громкость принимаемого голоса. Иначе будет слышно эхо, а принимаемый голосовой сигнал будет слышен за пределами автомобиля. При разговоре по телефону четко говорите в направлении микрофона.
- В следующих ситуациях голос может быть не слышен собеседнику.
  - Движение по грунтовой дороге. (Шум движения.)
  - Движение с высокой скоростью.
  - Открыто окно.
  - Вентиляционные отверстия кондиционера воздуха направлены в сторону микрофона.
  - При громком звуке вентилятора кондиционера.
  - Сеть может оказывать влияние на работу мобильного телефона.

# О ТЕЛЕФОННОЙ КНИГЕ В ЭТОЙ СИСТЕМЕ

- Для каждого зарегистрированного телефона сохраняются следующие данные. При подключении другого телефона считывание следующих зарегистрированных данных ранее подключенных телефонов невозможно:
  - Данные телефонной книги
  - Данные из Избранного
  - Данные истории вызовов

#### (ИНФОРМАЦИЯ)

 При удалении телефона указанные выше данные также удаляются.

# ПРИ УТИЛИЗАЦИИ АВТОМОБИЛЯ

При использовании системы громкой связи в нее записывается много персональных данных. При утилизации автомобиля следует выполнить инициализацию данных. (→Стр. 184)

- В системе можно выполнить инициализацию следующих данных.
  - Данные телефонной книги
  - Данные из Избранного
  - Данные истории вызовов
  - Настройка громкости
  - Настройка Bluetooth<sup>®</sup>
  - Все установки телефона
  - Шаблон СМС-сообщения

### ИНФОРМАЦИЯ

 После выполнения инициализации данных все персональные сведения будут стерты.
 При инициализации данных будьте внимательны.

# 3. РЕГИСТРАЦИЯ ЗАПИСИ

# РЕГИСТРАЦИЯ НОВОЙ ЗАПИСИ

В системе можно зарегистрировать до 200 контактов.

### СОЗДАНИЕ С ЭКРАНА ИЗБРАННОГО

- Вызовите экран меню телефона и выберите "Избранные". (→Стр. 146)
- 2 Выберите "Создать новую запись".

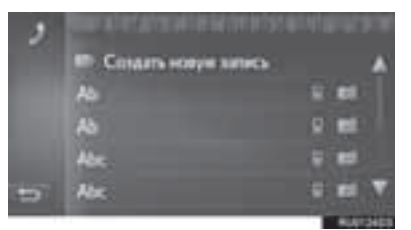

3 Выберите один из 4 типов телефона

(П. Ф. 🕿 или 🖾) и

введите номер.

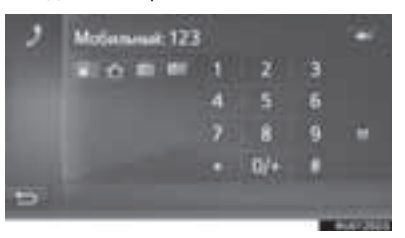

- Можно ввести один телефонный номер для каждого типа телефона.
- 4 Выберите
- 5 Введите имя записи, затем выберите "OK".

- 6 Проверьте, что запись зарегистрирована в списке избранного.
- Выберите Для отображения и редактирования информации в записи. (->Стр. 153)

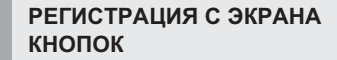

- Вызовите экран меню телефона и выберите "Номер телефона". (→Стр. 146)
- Введите номера.
- 3 Выберите
- 4 Введите имя записи, затем выберите "OK".
- **5** Проверьте, что запись зарегистрирована в списке избранного.

### ИНФОРМАЦИЯ

• Тип телефона зарегистрирован как

### РЕГИСТРАЦИЯ С ЭКРАНА ТЕЛЕФОННОЙ КНИГИ

- Вызовите экран меню телефона и выберите "Тел.кн". (→Стр. 146)
- 2 Выберите 🧾 для нужного элемента.
- **3** Выберите "Добавить к избранным".
- 4 Введите имя записи, затем выберите "OK".
- 5 Убедитесь в том, что запись зарегистрирована в списке "Избранные".

#### (информация)

- Тип телефона зарегистрирован как
- Если контакт содержит адрес и номер телефона, они будут сохранены в списке избранного. (->Стр. 152, 279)

### РЕГИСТРАЦИЯ С ЭКРАНА СПИСКОВ ВЫЗОВОВ

- Вызовите экран меню телефона и выберите
   (→Стр. 146)
- Выберите ярядом с нужным элементом.
- **3** Введите имя записи, затем выберите "**OK**".
- 4 Убедитесь в том, что запись зарегистрирована в списке "Избранные".

#### (ИНФОРМАЦИЯ)

• Тип телефона зарегистрирован как

# РЕДАКТИРОВАНИЕ ИНФОРМАЦИИ В ЗАПИСИ

Можно отображать и редактировать подробную информацию, содержащуюся в записи.

- Вызовите экран меню телефона и выберите "Тел.кн" или "Избранные". (→Стр. 146)
- 2 Выберите рядом с нужной записью.
- **3** Выберите пункт, который требуется задать.
- Записи в списке избранного

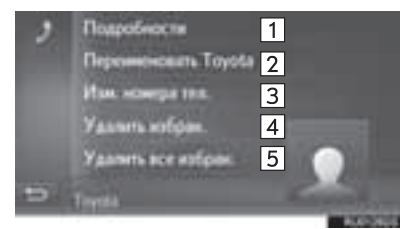

• Записи в списке телефонной книги

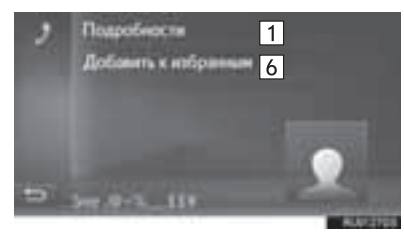

| Nº | Функция                                                                                                    |
|----|----------------------------------------------------------------------------------------------------|
| 1  | Выберите для отображения<br>информации в записи.<br>Выберите требуемую запись для<br>совершения вызова.            |
| 2  | Выберите для изменения имени записи.                                                                               |
| 3  | Выберите для редактирования<br>телефонных номеров.<br>Выберите один из 4 типов телефона и<br>введите номер и затем |
| 4  | Выберите для удаления записи.                                                                                      |
| 5  | Выберите для удаления всех записей.                                                                                |
| 6  | Выберите для регистрации в списке<br>избранного. (→Стр. 153)                                                       |

### ИНФОРМАЦИЯ

 Если редактируется запись, переданная из мобильного телефона, изменение повлияет на запись в списке избранного. (->Стр. 152, 279)

# 1. ВЫЗОВ ПРИ ПОМОЩИ ТЕЛЕФОНА С ПОДДЕРЖКОЙ Bluetooth<sup>®</sup>

После подключения телефона Bluetooth<sup>®</sup> можно совершать вызовы при помощи системы громкой связи. способов Предусмотрено несколько совершения вызовов (см. ниже).

| Как совершить вызов            | Стр. |
|--------------------------------|------|
| Путем набора номера            | 155  |
| Используя список избранного    | 156  |
| Используя телефонную книгу     | 156  |
| Используя списки вызовов       | 157  |
| Используя СМС-сообщение        | 158  |
| Используя вызов РОІ            | 158  |
| Путем выбора кнопки экрана SOS | 159  |
| Используя Toyota Assistance    | 307  |

# ПУТЕМ НАБОРА НОМЕРА

- 1 Вызовите экран меню телефона И выберите "Номер телефона". (→Стр. 146)
- 2 Введите номер телефона.

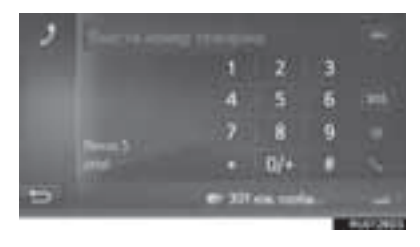

Выберите 3

4

Проверьте, что отображается экран соединения.

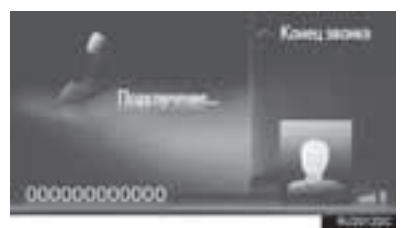

### ИНФОРМАЦИЯ

- В зависимости от типа подключаемого телефона с интерфейсом Bluetooth® может потребоваться выполнение дополнительных действий на телефоне.
- Если выбрано "Номер телефона", серым цветом будет отображен номер, набранный

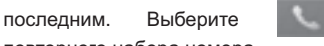

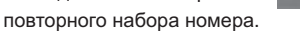

- Выберите "**0/+**". чтобы "0" ввести и удерживайте Выберите "**+**" для международных вызовов.
- При отображении посередине значка пропушенных вызовов или значка нового СМС-сообщения можно отобразить список, нажав на значок.

для

# ИСПОЛЬЗУЯ СПИСОК ИЗБРАННОГО

Можно совершать вызовы на зарегистрированные телефонные номера, выбранные в списке избранного. (→Стр. 152)

- Вызовите экран меню телефона и выберите "Избранные". (→Стр. 146)
- 2 Выберите нужную запись.

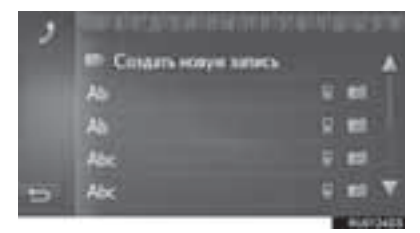

- Выберите \_\_\_\_\_ для отображения и редактирования информации в записи. (->Стр. 153)
- При наличии 2 и более номеров мобильных телефонов выберите нужный номер в списке.
- **3** Проверьте, что отображается экран соединения.

### ИСПОЛЬЗУЯ ТЕЛЕФОННУЮ КНИГУ

Вызовы можно совершать, используя данные телефонной книги подключенного мобильного телефона. Телефонная книга изменяется в зависимости от подключенного телефона.

- 1 Вызовите экран меню телефона и выберите "**Тел.кн**". (→Стр. 146)
- Выберите нужную запись.

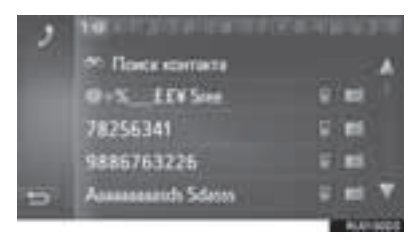

 При наличии 2 и более номеров мобильных телефонов выберите нужный номер в списке.

**"Поиск контакта"**: Выберите для поиска по имени контакта.

- Выберите Для отображения и редактирования информации в записи. (->Стр. 153)
- **3** Проверьте, что отображается экран соединения.

### ИНФОРМАЦИЯ

- Когда телефон подключается в первый раз, следует загрузить его телефонную книгу.
   Если телефонную книгу загрузить невозможно, отобразится всплывающее окно.
- Если для контакта не сохранен телефонный номер, запись будет затенена.
- Список телефонной книги можно обновить. (->Стр. 220)

# ИСПОЛЬЗУЯ СПИСКИ ВЫЗОВОВ

На экране списков вызовов можно выбрать до 15 элементов (пропущенные, входящие и исходящие).

1 Вызовите экран меню телефона и

выберите . (→Стр. 146)

2 Выберите требуемую вкладку.

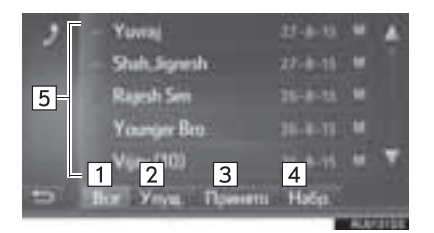

| Nº | Функция                                                                            |  |  |  |  |
|----|------------------------------------------------------------------------------------|--|--|--|--|
| 1  | Выберите для отображения всех номеров.                                             |  |  |  |  |
| 2  | Выберите для отображения пропущенных вызовов.                                      |  |  |  |  |
| 3  | Выберите для отображения принятых вызовов.                                         |  |  |  |  |
| 4  | Выберите для отображения набранных номеров.                                        |  |  |  |  |
| 5  | Отображение значков типа<br>вызова.<br>: пропущенные:<br>: принятые<br>: набранные |  |  |  |  |

- 3 Выберите нужную запись.
- 4 Проверьте, что отображается экран соединения.

# ВЫЗОВ С ИСПОЛЬЗОВАНИЕМ СМС-СООБЩЕНИЯ

Можно совершать вызовы на телефонный номер отправителя СМС. (→Стр. 165)

1 Выберите "Звон.отправ.".

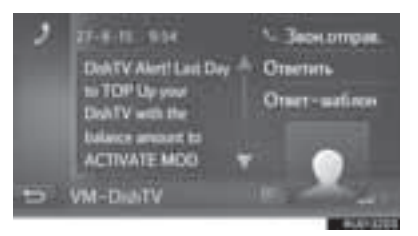

**2** Проверьте, что отображается экран соединения.

# ИСПОЛЬЗУЯ ВЫЗОВ РОІ

Можно совершать вызовы на телефонный номер POI, если информация о POI отображается на экране. (→Стр. 253, 261)

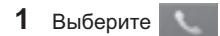

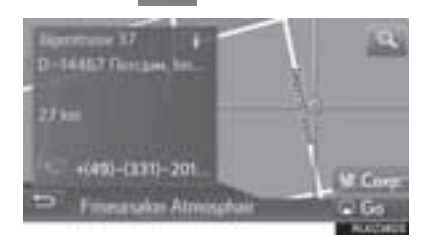

**2** Проверьте, что отображается экран соединения.

# ПУТЕМ ВЫБОРА КНОПКИ ЭКРАНА SOS

### ПОДДЕРЖКА ЭКСТРЕННЫХ ВЫЗОВОВ НА НОМЕР 112

Эта функция используется для совершения вызова на номер 112 в службу экстренной помощи путем нажатия кнопки.

Эта функция недоступна, если не подключена система громкой связи.

Этот вызов можно совершать только в стране, где возможен вызов на номер 112.

### ИНФОРМАЦИЯ

- Функция SOS использует другую систему, отличную от системы ЭРА-ГЛОНАСС/ ЭВАК.
- Вызовите экран меню телефона и выберите "Номер телефона". (→Стр. 146)
- **2** Выберите "SOS".

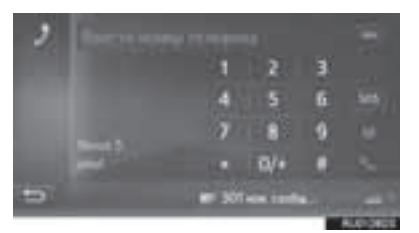

**3** Выберите "**Да**", когда отобразится экран подтверждения.

4 Откроется следующий экран.

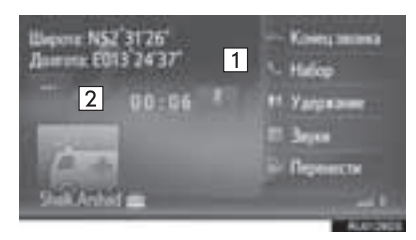

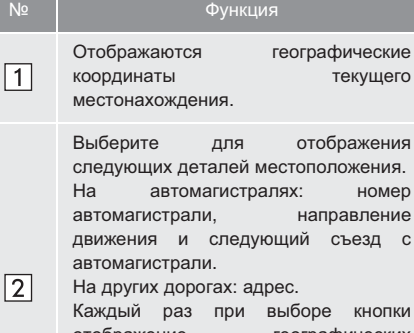

Каждый раз при выборе кнопки отображение географических координат на экране сменяется отображением подробной информации о местоположении, и наоборот.

# 2. ПРИЕМ ВЫЗОВОВ ПО ТЕЛЕФОНУ С ПОДДЕРЖКОЙ Bluetooth $^{\circledast}$

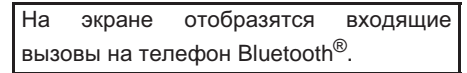

1 Выберите "Принять" или нажмите

переключатель 🕓 на рулевом колесе.

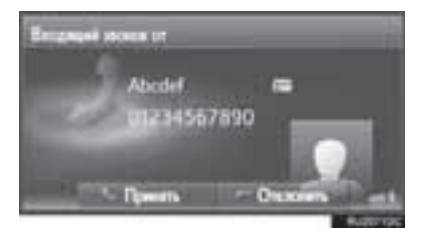

**Для отклонения входящего вызова:** выберите "**Отклонить**" или нажмите

переключатель 🙃 на рулевом колесе.

**Для регулировки громкости входящего** вызова: поверните регулятор питания/ громкости.

#### (информация)

- В случае международного вызова имя или номер собеседника могут отображаться неправильно в зависимости от типа используемого мобильного телефона.
- Можно задать мелодию звонка. (→Стр. 220)
- На экране будет отображаться изображение контакта, если оно доступно на телефоне. Если изображение контакта недоступно, будет отображаться стандартное изображение.
- Вид экрана входящего вызова зависит от информации, предоставляемой подключенным телефоном.

# 3. РАЗГОВОР ПРИ ПОМОЩИ ТЕЛЕФОНА С ПОДДЕРЖКОЙ Bluetooth $^{\textcircled{R}}$

При разговоре по телефону Bluetooth<sup>®</sup> отображается экран телефонного разговора. На экране предусмотрены следующие операции.

▶ Вызов

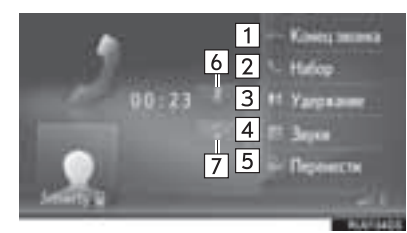

• Ожидающий вызов

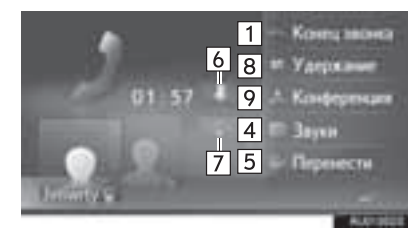

| Nº | Функция                                                                                                    |  |  |  |
|----|----------------------------------------------------------------------------------------------------|--|--|--|
| 1  | Выберите для завершения<br>разговора.<br>Для завершения разговора по<br>телефону можно также нажать<br>переключатель 🙃 на рулевом<br>колесе.                                                                                          |  |  |  |
| 2  | Выберите для набора второго<br>номера. (→Стр. 163)                                                                                                    |  |  |  |
| 3  | Выберите для удержания вызова.<br>Для отмены этой функции<br>выберите " <b>Продолжить</b> ".                                                                                                    |  |  |  |
| 4  | Выберите для отправки тонового<br>сигнала. (→Стр. 162)                                                                                                    |  |  |  |
| 5  | Выберите для переадресации<br>вызова. Выберите "Перенести"<br>для переключения с системы<br>громкой связи на мобильный<br>телефон. Выберите "Громкая<br>связь" для переключения с<br>мобильного телефона на систему<br>громкой связи. |  |  |  |
| 6  | Выберите для отключения<br>микрофона, чтобы ваш голос был<br>не слышен собеседнику. Значок<br>будет подсвечен во время режима<br>отключения микрофона. Для<br>отмены режима выберите этот<br>значок еще раз.                          |  |  |  |
| 7  | Выберите для отключения<br>голосовых инструкций ведения по<br>маршруту. Для их включения<br>выберите этот значок еще раз.                                                                                                    |  |  |  |
| 8  | Выберите для смены собеседника.                                                                                                    |  |  |  |
| 9  | Выберите для перехода на конференц-связь.                                                                                                    |  |  |  |
|    |                                                                                                    |  |  |  |

#### ИНФОРМАЦИЯ

- При переключении вызова с мобильного телефона на систему громкой связи отображается экран громкой связи для работы с системой.
- В зависимости от подключенного мобильного телефона подключение Bluetooth<sup>®</sup> может быть отменено, если вызов переадресуется на мобильный телефон.
- Способ переадресации зависит от типа мобильного телефона.
- Инструкции по работе с мобильным телефоном см. в руководстве по эксплуатации из комплекта поставки мобильного телефона.
- Громкость приема можно настроить при помощи регулятора питания/громкости или переключателя громкости на рулевом колесе.

### ОТПРАВКА ТОНОВЫХ СИГНАЛОВ

- 1 Выберите "Звуки".
- Введите номера.

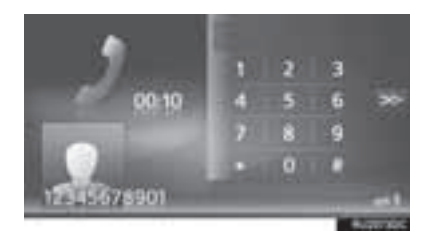

• Выберите для возврата к предыдущему экрану.

# НАБОР ВТОРОГО НОМЕРА

- **1** Выберите "Набор".
- Выберите требуемый способ совершения вызова.

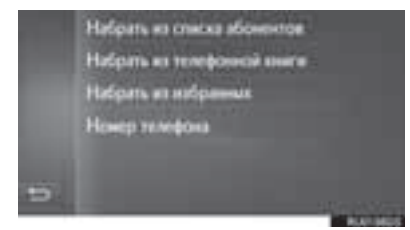

- Когда выбрано "Набрать из списка абонентов"
- **3** Выберите список, затем выберите запись.
- Когда выбрано "Набрать из телефонной книги" или "Набрать из избранных".
- 3 Выберите список, затем выберите запись.

- Когда выбрано "Номер телефона"
- 3 Введите номер и выберите

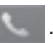

4 Проверьте, что при совершении нового вызова отображается следующий экран.

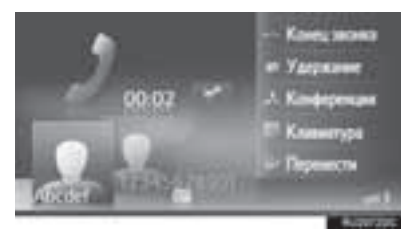

- Первый вызов удерживается, а информация о собеседнике затеняется.
- Информация о втором вызове отображается под информацией о первом вызове.

### СМЕНА СОБЕСЕДНИКА

- 1 Выберите "Удержание".
- Каждый раз при выборе "Удержание" переключаются удерживаемый и активный вызов.
- Переключение собеседников можно также осуществлять выбором изображения требуемого собеседника или нажатием

переключателя 🜭 на рулевом колесе.

### ПЕРЕХОД НА КОНФЕРЕНЦ-СВЯЗЬ

**1** Выберите "Конференция".

#### ИНФОРМАЦИЯ

 Работа с ожидающим на линии вызовом может отличаться в зависимости от используемого мобильного телефона и поставщика услуг.

# 1. ФУНКЦИЯ СМС-СООБЩЕНИЙ

Принятые СМС-сообщения можно переадресовывать с подключенного телефона Bluetooth<sup>®</sup>, что обеспечивает возможность проверки и ответа при помощи системы.

В зависимости от типа подключенного телефона Bluetooth<sup>®</sup> принятые CMC-сообщения могут не быть переданы в ящик входящих сообщений.

Если телефон не поддерживает функцию СМС-сообщений, эту функцию использовать нельзя.

# ПРИЕМ СМС-СООБЩЕНИЯ

При получении нового СМС-сообщения на экране отображается всплывающее окно.

- Выберите "Просмотр" для проверки принятого СМС-сообщения.
- **2** Проверьте, что сообщение отображается.

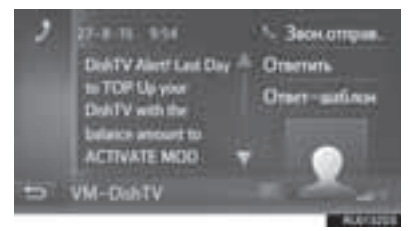

ИНФОРМАЦИЯ

 Для этой функции можно задать значение "включена" или "выключена". (->Стр. 220)

# ПРОВЕРКА ПРИНЯТЫХ СМС-СООБЩЕНИЙ

- Вызовите экран меню телефона и выберите "Сообщения". (→Стр. 146)
- **2** Выберите вкладку "**Вход.**".
- 3 Выберите требуемое СМС-сообщение.

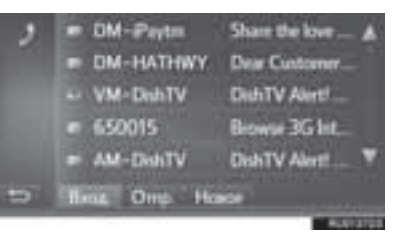

 Состояние сообщения обозначается следующими значками.

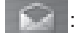

: прочитанное сообщение

- 🔄 : непрочитанное сообщение
- 4 Проверьте, что сообщение отображается.

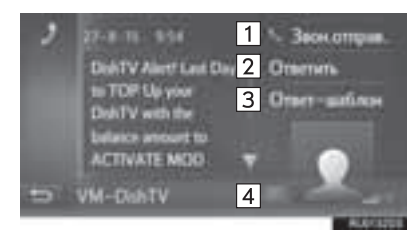

| Nº | Функция                                                                                                    |
|----|----------------------------------------------------------------------------------------------------|
| 1  | Выберите, чтобы позвонить<br>отправителю.                                                                                                    |
| 2  | Выберите, чтобы ответить на СМС-<br>сообщение произвольным текстом.                                                                                                    |
| 3  | Выберите, чтобы ответить на СМС-<br>сообщение с использованием<br>шаблона.                                                                                                    |
| 4  | <ul> <li>Выберите , чтобы сообщения произносились вслух. Для отмены этой функции выберите .</li> <li>При движении автомобиля система автоматически читает сообщение.</li> </ul> |

### ОТВЕТ НА СМС-СООБЩЕНИЕ

- Выберите "Ответить" или "Ответшаблон".
- При выборе "Ответ-шаблон" следует выбрать шаблон.
- Введите сообщение и затем выберите "OK".
- СМС-сообщение будет отправлено.

#### ИНФОРМАЦИЯ

• Функция "Ответить" недоступна во время движения автомобиля.

# ПРОВЕРКА ОТПРАВЛЕННЫХ СМС-СООБЩЕНИЙ

- 1 Вызовите экран меню телефона и выберите "Сообщения". (→Стр. 146)
- **2** Выберите вкладку "**Отпр.**".
- **3** Выберите требуемое СМС-сообщение.

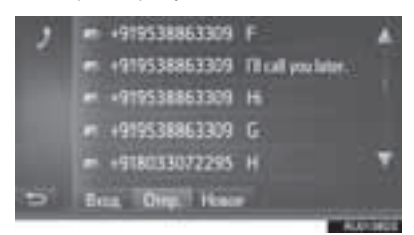

 Состояние сообщения обозначается следующими значками.

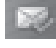

: успешно отправлено

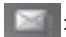

не отправлено

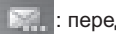

- передача
- 4 Проверьте, что сообщение отображается.

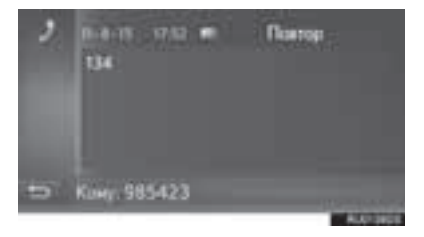

"Повтор": выберите для повторной передачи. "Повтор" отображается, если передача текстового сообщения не выполнена.

# ПЕРЕДАЧА НОВОГО СМС-СООБЩЕНИЯ

- Вызовите экран меню телефона и выберите "Сообщения". (→Стр. 146)
- 2 Выберите вкладку "Новое".
- 3 Выберите "Создать сообщение" или "Использовать шаблон".

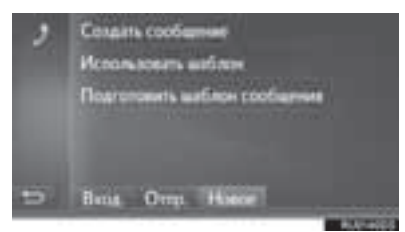

- Когда выбрано "Создать сообщение"
- 4 Введите сообщение и затем выберите "OK".

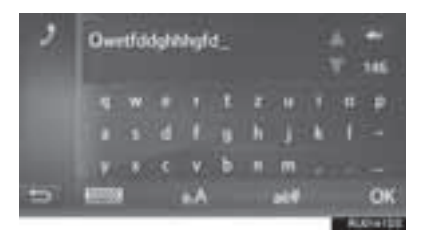

- ▶ Когда выбрано "Использовать шаблон"
- 4 Выберите шаблон.

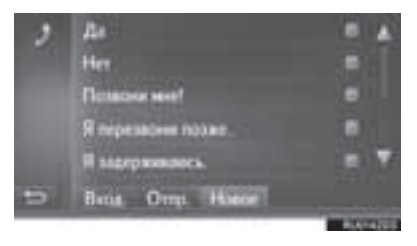

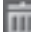

выберите для удаления шаблона.

- 5 Измените СМС-сообщение и выберите "OK".
- 6 Выберите требуемый номер/контакт, на который следует отправить СМС-сообщение.

| 2 | Orrowing coolsame           |  |
|---|-----------------------------|--|
|   | Выбрать на стакова залисти  |  |
|   | Выбрать из телефонной никти |  |
|   | Вибрать на набранные        |  |
|   | Honai wowp                  |  |
| 5 | Boa Ores Hanne              |  |

- Когда выбрано "Новый номер"
- 7 Введите номер и выберите "ОК".
- СМС-сообщение будет отправлено.
- Когда выбрано "Выбрать из списка звонков", "Выбрать из телефонной книги" или "Выбрать из избранных"
- 7 Выберите список.
- 8 Выберите контакт.
- При наличии 2 и более номеров мобильных телефонов выберите нужный номер в списке.
- СМС-сообщение будет отправлено.

### ИНФОРМАЦИЯ

 Функции "Создать сообщение" и "Подготовить шаблон сообщения" недоступны во время движения.

#### (ИНФОРМАЦИЯ)

- 10 сообщений уже зарегистрированы на экране шаблона сообщений.
- Когда навигация по маршруту включена, доступен шаблон "Ядостигаю XX:XX.". ("XX:XX" — это оценочное время прибытия.) Этот шаблон удалить невозможно.
- Позицию курсора можно переместить, выбрав требуемое положение на экране ввода.
- СМС-сообщение может содержать до 160 символов. Если количество символов во введенном тексте превышает лимит символов, автоматически начинается второе сообщение. Это отображается разделительной чертой и значком в поле ввода, которые появляются, когда для ввода сообщения остается всего 10 символов.

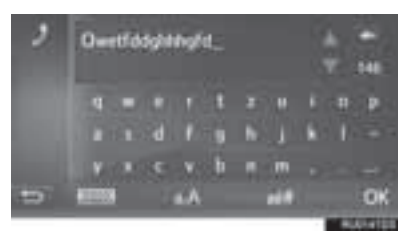

- Отображается число символов, оставшихся для ввода в СМС-сообщении.
- В серии может быть не более 3 СМСсообщений.
- Функция ввода текста недоступна во время движения автомобиля.

### РЕГИСТРАЦИЯ НОВЫХ ШАБЛОНОВ

Можно создавать новые шаблоны. Можно зарегистрировать до 15 шаблонов.

1 Выберите "Подготовить шаблон сообщения".

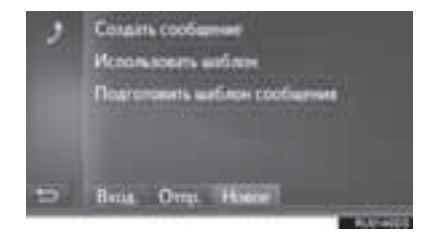

- Введите сообщение и затем выберите "OK".
- Сообщение регистрируется в списке шаблонов.

# 1. Siri/Google Now

Функция Siri/Google Now является функцией помощи при голосовом вводе. человек обращен лицом Когда К микрофону и инструкции произносятся так, как будто он разговаривает по телефону, содержание инструкций интерпретируется и система реагирует на них. Система отвечает отображением экрана результатов поиска И синтетическим голосом. Для работы с функцией Siri/Google Now следует зарегистрировать совместимый мобильный телефон и подключить его к Bluetooth<sup>®</sup>. этой системе через (→Стр. 198)

 Нажмите и удерживайте этот переключатель до подачи звукового сигнала.

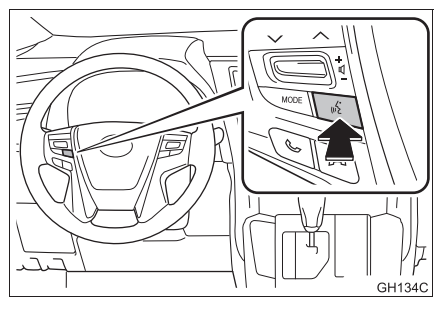

- Функцию Siri/Google Now можно использовать, только когда отображается следующий экран.
- Устройство iOS

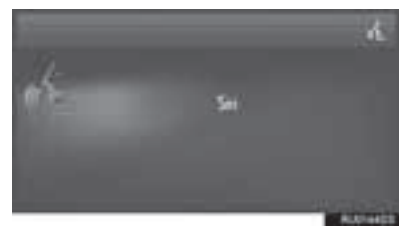

### Устройство Android

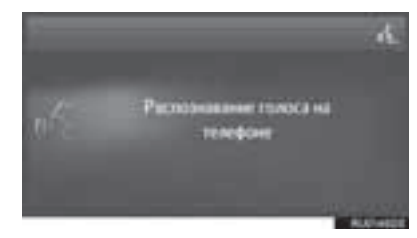

- Для отключения функции Siri/Google Now нажмите и удерживайте переключатель
   на рулевом колесе.
- Для повторного запуска функции Siri/Google Now для задания дополнительных команд нажмите переключатель и на рулевом колесе.
  - Функцию Siri/Google Now можно запустить повторно только после того, как система ответит на голосовую команду.
  - После некоторых телефонных и музыкальных команд функция Siri/Google Now автоматически прекращает работу для завершения запрашиваемого действия.
- Громкость работы функции Siri/Google Now можно отрегулировать при помощи регулятора питания/громкости или переключателей громкости на рулевом колесе. Громкость работы функции Siri/ Google Now и телефона синхронизированы.

### ИНФОРМАЦИЯ

- Доступные возможности и функции могут отличаться в зависимости от версии iOS/ Android, установленной на подключенном устройстве.
- Если пользователь использует функцию воспроизведения песен Siri и iPhone не выбран в качестве текущего источника звука, воспроизведение песни начнется только на iPhone.
- Пока активен телефонный вызов, функцию Siri/Google Now использовать нельзя.
- При использовании функции навигации на мобильном телефоне для того, чтобы было слышно инструкции по движению на перекрестках, проверьте, что активным источником звука является аудиоустройство с поддержкой Bluetooth<sup>®</sup> или iPod.

### МИКРОФОН

При использовании функции Siri/Google Now нет необходимости говорить непосредственно в микрофон. (Расположение микрофона: →Стр. 150)

#### ИНФОРМАЦИЯ

- Перед использованием функции Siri/ Google Now подождите появления гудков.
- Функция Siri/Google Now может не распознать команды в следующих ситуациях:
  - Они произносятся слишком быстро.
  - Они произносятся с малой или большой громкостью.
  - Открыты окна.
  - Пассажиры разговаривают во время использования функции Siri/Google Now.
  - Задана высокая скорость вентилятора системы кондиционирования воздуха.
  - Воздушные дефлекторы направлены в сторону микрофона.

# 5. ЧТО ДЕЛАТЬ, ЕСЛИ...

# 1. ПОИСК И УСТРАНЕНИЕ НЕИСПРАВНОСТЕЙ

Если существует проблема с системой громкой связи или устройством Bluetooth  $^{\texttt{R}}$ , сначала изучите приведенную ниже таблицу.

|                                        | Вероятная причина                                                                                                    | Способ устранения                                                                                                    | Стр.                 |                |
|----------------------------------------|----------------------------------------------------------------------------------------------------|----------------------------------------------------------------------------------------------------|----------------------|----------------|
| Признак                                |                                                                                                    |                                                                                                    | Мобильный<br>телефон | Эта<br>система |
| Система громкої                        | Подключенное<br>устройство может не<br>быть Bluetooth <sup>®</sup> -<br>совместимым<br>мобильным<br>телефоном.       | Список устройств,<br>работа которых<br>проверена для данной<br>системы, можно<br>получить у дилера<br>Тоуоtа.                                   | *                    | _              |
| вluetooth <sup>®</sup> не<br>работает. | Версия Bluetooth <sup>®</sup><br>подключенного<br>мобильного телефона<br>может быть старее,<br>чем указанная версия. | Используйте<br>мобильный телефон<br>Bluetooth <sup>®</sup> версии 1.1<br>или выше<br>(рекомендуется:<br>версия 3.0 + EDR или<br>более поздняя). | *                    | 202            |

### ▶ При использовании системы громкой связи с устройством Bluetooth<sup>®</sup>

### ▶ При сопряжении/подключении мобильного телефона

|                                                                   |                                                                                              |                                                                                                    | Стр.                 |                |
|-------------------------------------------------------------------|----------------------------------------------------------------------------------------------|----------------------------------------------------------------------------------------------------|----------------------|----------------|
| Признак                                                           | Вероятная причина                                                                            | Способ устранения                                                                                                    | Мобильный<br>телефон | Эта<br>система |
|                                                                   | На мобильном<br>телефоне введен<br>неверный пароль.                                          | Введите правильный<br>пароль на мобильном<br>телефоне.                                                                                                    | *                    | _              |
| Мобильный телефон                                                 | Операция сопряжения<br>не завершилась со<br>стороны мобильного<br>телефона.                  | Завершите операцию<br>сопряжения на<br>мобильном телефоне<br>(подтвердите<br>сопряжение на<br>телефоне).                                                                                                    | *                    | _              |
| не может быть<br>сопряжен.                                        | Старая информация о<br>сопряжении остается<br>либо в системе, либо в<br>мобильном телефоне.  | Удалите<br>существующую<br>информацию о<br>сопряжении как из<br>системы, так из<br>мобильного телефона,<br>затем выполните<br>сопряжение<br>мобильного телефона,<br>который вы хотите<br>подключить к системе. | *                    | 204            |
|                                                                   | Уже подключено другое устройство Bluetooth <sup>®</sup> .                                    | Подключите вручную<br>мобильный телефон к<br>системе.                                                                                                    |                      | 204            |
|                                                                   | Функция Bluetooth <sup>®</sup> не<br>включена на<br>мобильном телефоне.                      | Включите функцию<br>Bluetooth <sup>®</sup> на<br>мобильном телефоне.                                                                                                    | *                    | —              |
| Подключение<br>Bluetooth <sup>®</sup> не может<br>быть выполнено. | Автоматическое<br>подключение<br>Bluetooth <sup>®</sup> в этой<br>системе выключено.         | Задайте<br>автоматическое<br>подключение<br>Bluetooth <sup>®</sup> для этой<br>системы при запуске<br>системы.                                                                                                 | _                    | 198            |
|                                                                   | Старая информация о<br>регистрации остается<br>либо в системе, либо в<br>мобильном телефоне. | Удалите<br>существующую<br>информацию о<br>регистрации как из<br>системы, так из<br>мобильного телефона,<br>затем зарегистрируйте<br>мобильный телефон,<br>который Вы хотите<br>подключить к системе.          | *                    | 204            |

### ▶ При совершении/приеме вызова

| Признак                                   | Вероятная причина                                     | Способ устранения                                                                   | Стр.                 |                |
|-------------------------------------------|-------------------------------------------------------|-------------------------------------------------------------------------------------|----------------------|----------------|
|                                           |                                                       |                                                                                     | Мобильный<br>телефон | Эта<br>система |
| Невозможно<br>совершить/принять<br>вызов. | Ваш автомобиль<br>находится вне зоны<br>обслуживания. | Переместитесь туда,<br>где на дисплее будет<br>отображаться сигнал<br>обслуживания. | _                    |                |

### • При использовании телефонной книги

| Признак                                                                         | Вероятная причина                                                                                                    | Способ устранения                                                                                             | Стр.                 |                |
|---------------------------------------------------------------------------------|----------------------------------------------------------------------------------------------------|----------------------------------------------------------------------------------------------------|----------------------|----------------|
|                                                                                 |                                                                                                    |                                                                                                    | Мобильный<br>телефон | Эта<br>система |
| Данные телефонной<br>книги не могут быть<br>переданы вручную/<br>автоматически. | Версия профиля<br>подключенного<br>мобильного телефона<br>может быть<br>несовместима с<br>передаваемыми<br>данными телефонной<br>книги. | Список устройств,<br>работа которых<br>проверена для данной<br>системы, можно<br>получить у дилера<br>Тоуоtа. | *                    | _              |
|                                                                                 | Операция передачи на<br>мобильном телефоне<br>не завершена.                                                                             | Завершите операцию<br>передачи на<br>мобильном телефоне<br>(подтвердите операцию<br>передачи на телефоне).    | *                    | _              |

# ▶ При использовании функции сообщений Bluetooth<sup>®</sup>

| Признак                                               | Вероятная причина                                                                       | Способ устранения                                                                                              | Стр.                 |                |
|-------------------------------------------------------|-----------------------------------------------------------------------------------------|----------------------------------------------------------------------------------------------------|----------------------|----------------|
|                                                       |                                                                                         |                                                                                                    | Мобильный<br>телефон | Эта<br>система |
| Невозможно<br>проверить сообщения.                    | Передача сообщений<br>не включена на<br>мобильном телефоне.                             | Включите передачу<br>сообщений на<br>мобильном телефоне<br>(подтвердите передачу<br>сообщений на<br>телефоне). | *                    | _              |
| Уведомления о новых<br>сообщениях не<br>отображаются. | Уведомления о<br>приеме СМС-<br>сообщений/<br>электронной почты в<br>системе отключены. | Включите<br>уведомления о приеме<br>СМС-сообщений/<br>электронной почты в<br>системе.                          | *                    | 220            |

### ▶ В других ситуациях

| Признак                                                                  | Вероятная причина                                                                              | Способ устранения                                                                                                    | Стр.                 |                |
|--------------------------------------------------------------------------|------------------------------------------------------------------------------------------------|----------------------------------------------------------------------------------------------------|----------------------|----------------|
|                                                                          |                                                                                                |                                                                                                    | Мобильный<br>телефон | Эта<br>система |
| Несмотря на все<br>принятые меры,<br>поведение системы не<br>изменяется. | Мобильный телефон находится слишком далеко от системы.                                         | Поднесите мобильный<br>телефон ближе к<br>системе.                                                                                                    | _                    | _              |
|                                                                          | Возникли<br>радиопомехи.                                                                       | Отключите устройства<br>Wi-Fi <sup>®</sup> или другие<br>устройства, которые<br>могут излучать<br>радиоволны.                                                    | —                    | —              |
|                                                                          | Мобильный телефон<br>является наиболее<br>вероятной причиной<br>появления такого<br>поведения. | Выключите<br>мобильный телефон,<br>извлеките и снова<br>вставьте аккумулятор,<br>затем перезапустите<br>мобильный телефон.                                       | *                    | _              |
|                                                                          |                                                                                                | Активируйте<br>подключение<br>Bluetooth <sup>®</sup> мобильного<br>телефона.                                                                                     | *                    | _              |
|                                                                          |                                                                                                | Отключите<br>подключение Wi-Fi <sup>®</sup><br>мобильного телефона.                                                                                              | *                    | _              |
|                                                                          |                                                                                                | Остановите<br>программное<br>обеспечение<br>безопасности<br>мобильного телефона<br>и закройте все<br>приложения.                                                 | *                    | _              |
|                                                                          |                                                                                                | Перед<br>использованием<br>приложения,<br>установленного на<br>мобильном телефоне,<br>проверьте его<br>источник и возможное<br>воздействие на работу<br>окотом и | *                    | _              |

\*: Подробнее см. руководство пользователя, поставляемое вместе с мобильным телефоном.

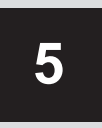

# СИСТЕМА ГОЛОСОВОГО УПРАВЛЕНИЯ (Toyota Touch 2 с Go)

1

### РАБОТА СИСТЕМЫ ГОЛОСОВОГО УПРАВЛЕНИЯ

| 1. | СИСТЕМА ГОЛОСОВОГО УПРАВЛЕНИЯ                  | 178 |
|----|------------------------------------------------|-----|
|    | ИСПОЛЬЗОВАНИЕ СИСТЕМЫ<br>ГОЛОСОВОГО УПРАВЛЕНИЯ | 178 |
|    | РАБОТА СИСТЕМЫ ГОЛОСОВОГО УПРАВЛЕНИЯ           | 179 |

# 1. СИСТЕМА ГОЛОСОВОГО УПРАВЛЕНИЯ

Система голосового управления позволяет управлять навигационной системой, аудиосистемой, системой громкой связи и приложениями с помощью голосовых команд.

### ИНФОРМАЦИЯ

- Язык распознавания голоса можно изменить. —>Стр. 184
- Эта функция совместима со следующими языками:
  - английский
  - французский
  - немецкий
  - испанский
  - итальянский
  - голландский
  - португальский
  - польский
  - чешский
  - датский
  - норвежский
  - шведский
  - финский
  - русский
  - греческий
  - турецкий

# ИСПОЛЬЗОВАНИЕ СИСТЕМЫ ГОЛОСОВОГО УПРАВЛЕНИЯ

### ПЕРЕКЛЮЧАТЕЛИ НА РУЛЕВОМ КОЛЕСЕ ДЛЯ СИСТЕМЫ ГОЛОСОВОГО УПРАВЛЕНИЯ

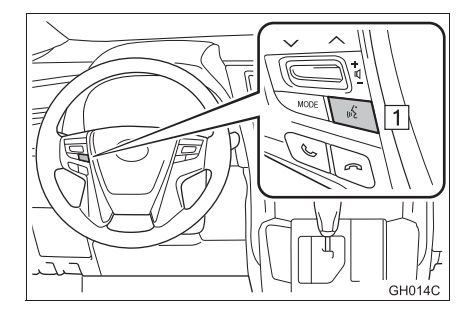

1 Переключатель голосового управления

- Нажмите переключатель для включения системы голосового управления.
- Нажмите и удерживайте переключатель нажатым для выключения системы голосового управления.
#### МИКРОФОН

При подаче команды не обязательно произносить голосовые команды прямо в микрофон.

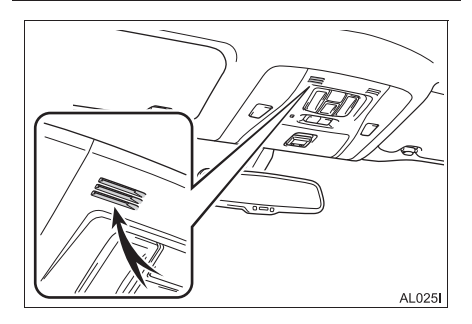

#### ИНФОРМАЦИЯ

- Перед произнесением команды следует дождаться подтверждения.
- Голосовые команды могут быть не распознаны, если:
  - Они произносятся слишком быстро.
  - Они произносятся с малой или большой громкостью.
  - Открыты окна.
  - Пассажиры разговаривают во время произнесения голосовых команд.
  - Задана высокая скорость вентилятора системы кондиционирования воздуха.
  - Воздушные дефлекторы направлены в сторону микрофона.
- При следующих условиях система может не распознавать команду правильно и использование голосовых команд может оказаться невозможным:
  - Команда неверная или нечеткая.
     Учитывайте, что определенные слова, ударение или голосовые образцы могут оказаться труднораспознаваемыми.
  - Чрезмерный фоновый шум, например шум ветра.

### РАБОТА СИСТЕМЫ ГОЛОСОВОГО УПРАВЛЕНИЯ

- Нажмите переключатель голосового управления.
- Система голосового управления активирована.
- Нажмите переключатель голосового управления для остановки произносимой подсказки и перейдите к следующему шагу диалога.
- Если активированная функция распознавания речи ожидает данных на входе, нажмите переключатель голосового управления для перезапуска функции распознавания речи. (Функция распознавания речи сбрасывает предыдущие данные, полученные на входе, и ожидает на входе новые данные от пользователя.)
- После звукового сигнала произнесите или выберите команду.

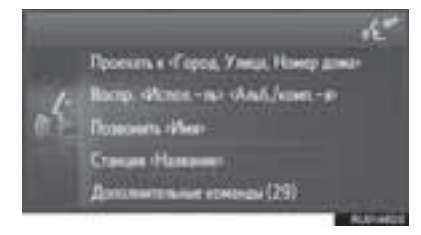

#### ■ОТОБРАЖЕНИЕ ЭКРАНА СО СПИСКОМ КОМАНД

- 2 Произнесите или выберите команду.

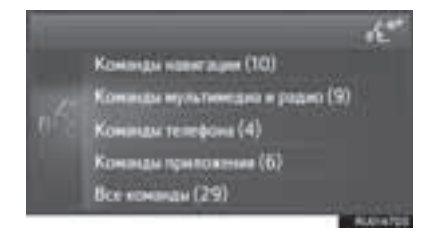

3 Произнесите или выберите команду.> Команды системы навигации

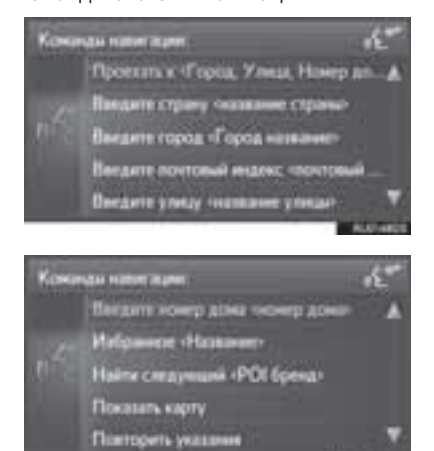

Медиа- и радиокоманды

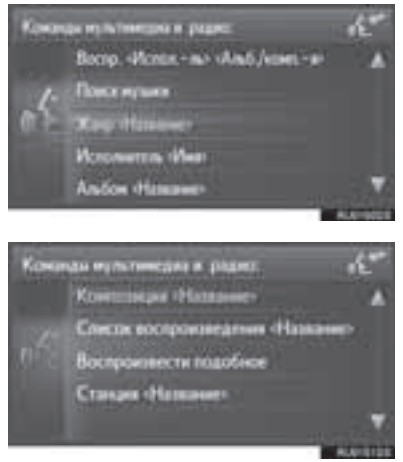

• Команды телефона

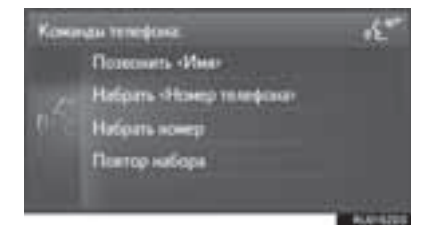

Команды приложения

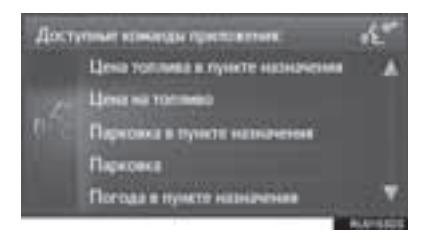

 Зачитывается список команд, и соответствующая команда выделяется. Для отмены этой функции нажмите переключатель голосового управления.

## 6

## НАСТРОЙКА

| 1   | ВЫПОЛНЕНИЕ НАСТРОЙКИ                                                                                                    |
|-----|----------------------------------------------------------------------------------------------------|
| 1.  | КРАТКАЯ СПРАВКА 182                                                                                                    |
| 2.  | ОБЩИЕ НАСТРОЙКИ 184                                                                                                    |
| 3.  | ПАРАМЕТРЫ ДИСПЛЕЯ 188                                                                                                    |
| 4.  | НАСТРОЙКА АУДИОСИСТЕМЫ 191                                                                                                    |
| 5.  | HACTPOЙКИ Bluetooth <sup>®</sup> 193           СОПРЯЖЕНИЕ УСТРОЙСТВА С         193           ПОДДЕРЖКОЙ Bluetooth <sup>®</sup> 193           СПИСОК СОПРЯЖЕННЫХ         197 |
| 6.  | НАСТРОЙКИ ПОДКЛЮЧЕНИЯ                                                                                                    |
| 7.  | НАСТРОЙКИ КАРТЫ 209                                                                                                    |
| 8.  | НАСТРОЙКИ НАВИГАЦИИ 212                                                                                                    |
| 9.  | НАСТРОЙКИ СООБЩЕНИЙ О<br>ДОРОЖНОМ ДВИЖЕНИИ 214                                                                                                    |
| 10. | НАСТРОЙКИ ОНЛАЙН-ДОСТУПА К<br>СЕРВИСАМ ТОУОТА                                                                                                    |
| 11. | НАСТРОЙКИ ТЕЛЕФОНА 220                                                                                                    |
| 12. | НАЧАЛО РАБОТЫ 221                                                                                                    |

## 1. КРАТКАЯ СПРАВКА

Для настройки параметров функций нажмите кнопку "SETUP".

#### ► Toyota Touch 2

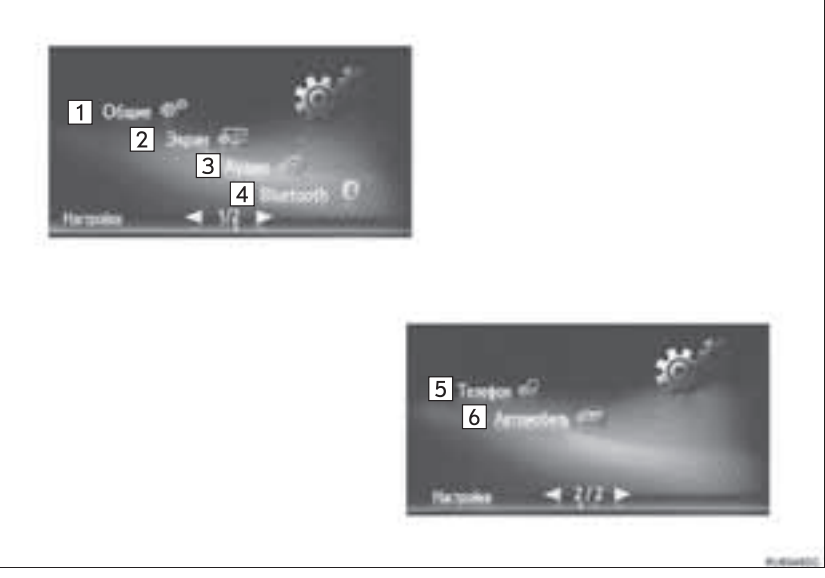

► Toyota Touch 2 c Go

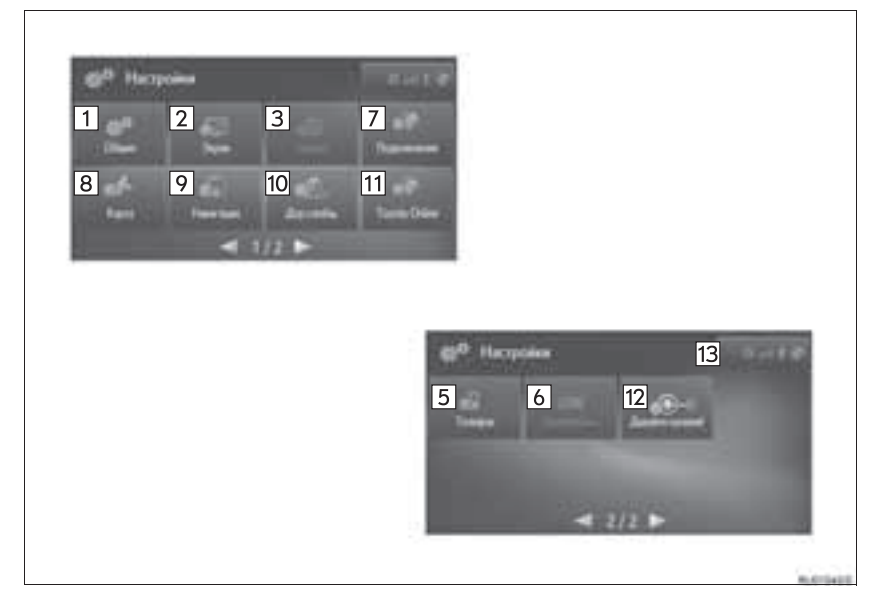

| Nº | Функция                                                                                                    | Стр.                              |
|----|----------------------------------------------------------------------------------------------------|-----------------------------------|
| 1  | Выберите для настройки языка, звуковых сигналов операций и т.д.                                                                                                    | 184                               |
| 2  | Выберите для регулировки контрастности и яркости экранов, отключения дисплея и т.д.                                                                                             | 188                               |
| 3  | Выберите для регулировки звука.                                                                                                    | 191                               |
| 4  | Выберите для подключения к устройствам с поддержкой Bluetooth <sup>®</sup> . Настройки доступны для телефонов Bluetooth <sup>®</sup> и аудиоустройств Bluetooth <sup>®</sup> .  | 193                               |
| 5  | Выберите для настройки звука телефона, телефонной книги и т.п.                                                                                                    | 220                               |
| 6  | Выберите для настройки параметров автомобиля.                                                                                                    | "Руководство<br>для<br>владельца" |
| 7  | Выберите для настройки подключений. Настройки доступны для устройств с поддержкой Bluetooth <sup>®</sup> , подключений Wi-Fi <sup>®</sup> и подключений к сети Интернет.        | 198                               |
| 8  | Выберите для изменения вида карты, отображения категорий РОІ и т.п.                                                                                                    | 209                               |
| 9  | Выберите для изменения опций маршрута для расчета маршрута.                                                                                                    | 212                               |
| 10 | Выберите для изменения настроек приема сообщений о дорожной обстановке.                                                                                                    | 214                               |
| 11 | Выберите для задания учетной записи с целью использования приложений, изменения приложения и т.п.                                                                               | 216                               |
| 12 | Выберите для отображения подсказок для использования этой системы через код QR или URL.                                                                                         | 221                               |
| 13 | Показывает состояние подключения по каналу Bluetooth <sup>®</sup> и подключения к сети<br>Интернет. При выборе этого значка отображается экран списка сопряженных<br>устройств. | 198                               |

## 2. ОБЩИЕ НАСТРОЙКИ

Предусмотрены настройки выбора языка, звуковых сигналов операций и т.д.

- 1 Нажмите кнопку "SETUP".
- 2 Выберите "Общие".
- ► Toyota Touch 2

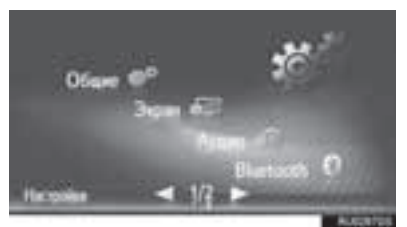

► Toyota Touch 2 c Go

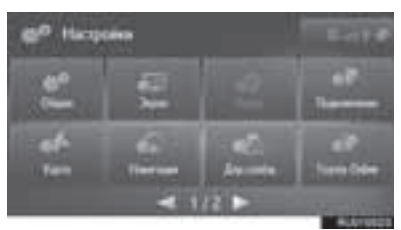

- **3** Выберите пункт, который требуется задать.
- Toyota Touch 2

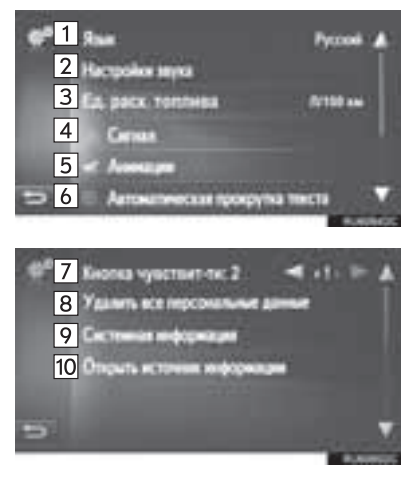

► Toyota Touch 2 c Go

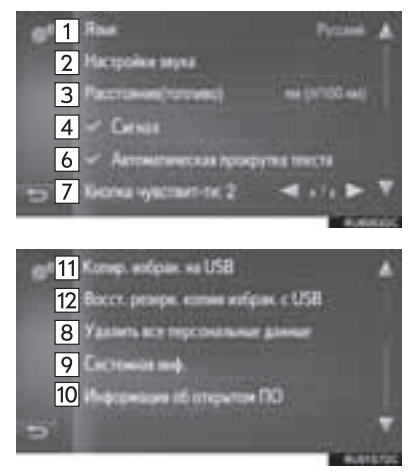

| Nº | Функция                                                                                                    |  | Nº                           | Функция                                                                                                    |  |
|----|----------------------------------------------------------------------------------------------------|--|------------------------------|----------------------------------------------------------------------------------------------------|--|
| 1  | Выберите для изменения языка.                                                                                                    |  |                              | Выберите для резервного<br>копирования элементов избранного                                                                |  |
| 2  | Выберите для настройки громкости<br>телефона/навигации. (→Стр. 186)                                                                                                    |  | 11                           | резервное копирование на USB-<br>память хранящихся в системе                                                               |  |
| 3  | Выберите для изменения единиц измерения расстояния/расхода                                                                                                    |  |                              | пунктов назначения и контактов из<br>избранного. (→Стр. 186)                                                               |  |
| 4  | Топлива.<br>Выберите для включения/<br>выключения звуковых сигналов.                                                                                                    |  | 12                           | Выберите для восстановления<br>элементов избранного из USB-<br>памяти. Можно выполнить<br>восстановление в системе из USB- |  |
| 5  | Выберите для включения/<br>выключения анимации.                                                                                                    |  |                              | памяти пунктов назначения и<br>контактов из избранного, для<br>которых ранее было выполнено                                |  |
|    | Выберите для включения/<br>выключения автоматической                                                                                                    |  |                              | резервное копирование. (→Стр. 186)                                                                                         |  |
| 6  | прокрутки текста. Эта функция<br>недоступна во время движения<br>автомобиля.                                                                                                    |  | (ИНФОР<br>• Текуще           | риация)<br>ее значение каждого параметра                                                                                   |  |
| 7  | Выберите для изменения<br>чувствительности сенсорных<br>емкостных переключателей.                                                                                                    |  | отображается справа от него. |                                                                                                    |  |
| 8  | Выберите для удаления всех<br>персональных данных, хранящихся в<br>системе.<br>Зарегистрированные или<br>измененные персональные данные<br>будут удалены или возвращены в<br>значения по умолчанию.                                                                                                    |  |                              |                                                                                                    |  |
| 9  | <ul> <li>Тоуоta Touch 2</li> <li>Выберите для отображения системной информации.</li> <li>Тоуоta Touch 2 с Go</li> <li>Выберите для отображения системной информации.</li> <li>Выберите "Аудио информация" на экране для переключения второй страницы.</li> </ul>                                                     |  |                              |                                                                                                    |  |
| 10 | Выберите для отображения<br>информации открытого источника.<br>Уведомления относительно<br>программного обеспечения<br>сторонних производителей,<br>использованного в данном продукте,<br>прилагаются. (Они включают в себя<br>инструкции по приобретению такого<br>программного обеспечения, где это<br>применимо.) |  |                              |                                                                                                    |  |

#### НАСТРОЙКА ГРОМКОСТИ

Громкость отображается числом для каждой из функций.

- Вызовите экран общих настроек и выберите "Настройки звука".
- **2** Выберите пункт, который требуется задать.

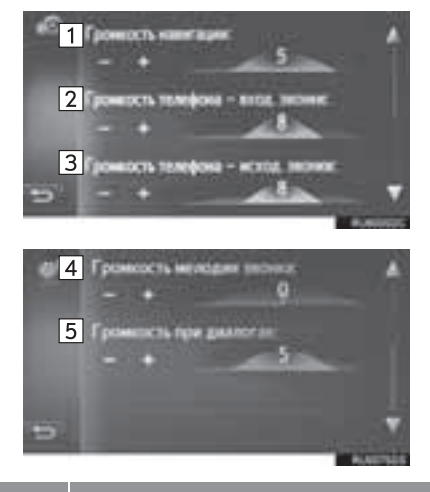

| Nº | Функция                                                            |
|----|--------------------------------------------------------------------|
| 1* | Выбор для настройки громкости подсказок навигационной системы.     |
| 2  | Выберите для регулировки громкости приема телефонных вызовов.      |
| 3  | Выберите для регулировки громкости отправки телефонных вызовов.    |
| 4  | Выберите для настройки громкости<br>звонка.                        |
| 5* | Выберите для регулировки громкости<br>диалога распознавания голоса |

<sup>\*:</sup> Toyota Touch 2 c Go

#### РЕЗЕРВНОЕ КОПИРОВАНИЕ И ВОССТАНОВЛЕНИЕ ЭЛЕМЕНТОВ ИЗБРАННОГО

Можно выполнить резервное копирование на USB-память хранящихся в системе пунктов назначения и контактов из избранного, а потом восстановить их из USB-памяти.

Нажмите кнопку-джойстик.

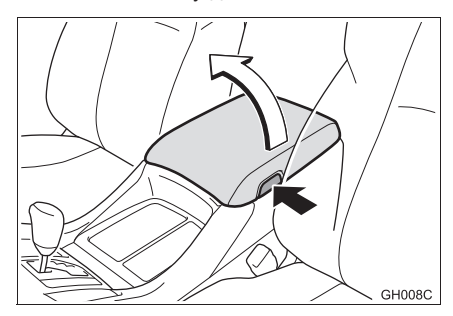

**2** Откройте крышку порта USB/AUX.

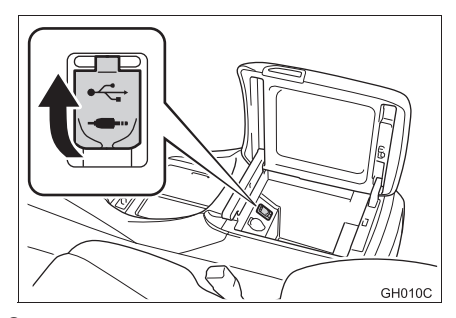

**3** Подключите USB-память.

- 4 Вызовите экран общих настроек и выберите "Копир. избран. на USB" или "Восст. резерв. копию избран. с USB".
- **5** Проверьте, что по завершении операции отображается экран подтверждения.

## УВЕДОМЛЕНИЕ

В зависимости от размера и формы устройства, подключенного к системе, вещевой отсек консоли может закрываться не полностью. В этом случае не пытайтесь с силой закрыть отсек консоли, поскольку это может привести к повреждению устройства или разъема.

#### 1. ВЫПОЛНЕНИЕ НАСТРОЙКИ

## 3. ПАРАМЕТРЫ ДИСПЛЕЯ

Можно настроить контрастность и яркость экрана и изображения с камеры. Можно также выключить экран и/или изменить его режим на дневной или ночной.

- **1** Нажмите кнопку "SETUP".
- 2 Выберите "Экран".
- ► Toyota Touch 2

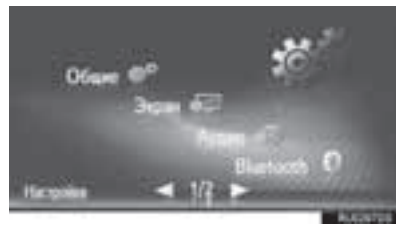

► Toyota Touch 2 c Go

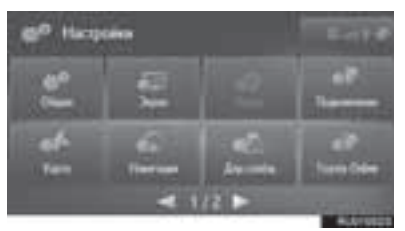

**3** Выберите пункт, который требуется задать.

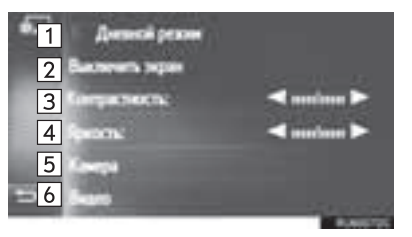

| Nº | Функция                                                                                                | Стр. |
|----|----------------------------------------------------------------------------------------------------|------|
| 1  | Выберите для включения/<br>выключения дневного<br>режима.                                              | 189  |
| 2  | Выберите для отключения<br>экрана. Для повторного<br>включения нажмите любую<br>кнопку на аудиопанели. | _    |
| 3  | Выберите или раля<br>настройки контрастности<br>дисплея.                                               | _    |
| 4  | Выберите 🚺 или 📄 для<br>настройки яркости дисплея.                                                     | —    |
| 5  | Выберите для настройки<br>дисплея камеры.                                                              | 189  |
| 6  | Выберите для настройки отображения видео.                                                              | 190  |

#### ПЕРЕКЛЮЧЕНИЕ МЕЖДУ НОЧНЫМ И ДНЕВНЫМ РЕЖИМАМИ

В зависимости от положения переключателя света фар экран меняет режим на дневной или ночной. Эта функция доступна, когда фары включены.

 Вызовите экран настройки отображения и выберите "Дневной режим".

#### (информация)

 Если установлен дневной режим экрана при включенном переключателе света фар, это условие запоминается даже при выключенной системе.

#### НАСТРОЙКА ДИСПЛЕЯ КАМЕРЫ

Можно настроить контрастность и яркость дисплея камеры.

- 1 Вызовите экран настройки отображения и выберите "Камера".
- **2** Выберите или **р** для настройки контрастности или яркости.

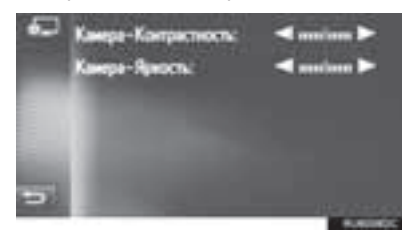

#### ИНФОРМАЦИЯ

 Контрастность и яркость можно настроить, прикоснувшись к маркеру пальцем и перетаскивая его по экрану или коснувшись требуемого положения на шкале.

#### НАСТРОЙКА ОТОБРАЖЕНИЯ ВИДЕО

Масштаб, контрастность, яркость, тон и цвет видео можно настроить в соответствии с окружающей яркостью.

- 1 Вызовите экран настройки отображения и выберите "видео".
- Выберите пункт, который требуется задать.

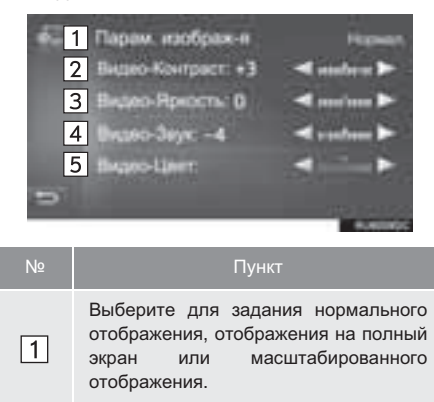

Выберите 🗾 или 📄 для настройки контрастности отображения видео.

- 🚬: увеличивает контрастность экрана
  - : уменьшает контрастность экрана

| Nº      | Пункт                                                        |
|---------|--------------------------------------------------------------|
| 3       | Выберите 🔄 или 💽 для настройки<br>яркости отображения видео. |
|         | • 📄 : увеличивает яркость экрана                             |
|         | • 🔜 : уменьшает яркость экрана                               |
|         | Выберите 🗾 или 📄 для настройки<br>тона отображения видео.    |
| 4       | • 💽: увеличивает насыщенность цвета на экране                |
|         | • 🥌 : уменьшает интенсивность цвета на экране                |
|         | Выберите < или 📄 для настройки<br>цвета отображения видео.   |
| 5*      | • 💽: увеличивает интенсивность зеленого цвета на экране.     |
|         | • 🧾 : увеличивает интенсивность красного цвета на экране.    |
| *: Toyo | ta Touch 2                                                   |

(информация)

 Контрастность, яркость, тон и цвет можно настроить, прикоснувшись к маркеру пальцем и перетаскивая его по экрану или коснувшись бегунка.

2

•

## 4. НАСТРОЙКА АУДИОСИСТЕМЫ

- 1 Нажмите кнопку "SETUP".
- 2 Выберите "Аудио".
- Toyota Touch 2

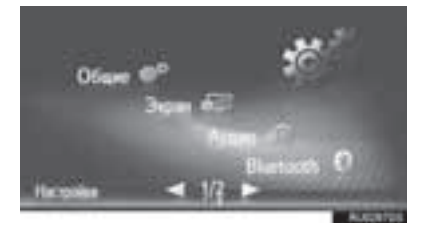

▶ Toyota Touch 2 c Go

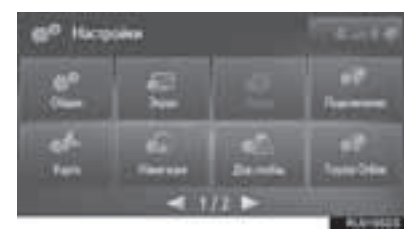

3 Выберите пункт, который требуется задать.

#### ТЕМБР

Восприятие звука аудиопрограммы в значительной степени определяется соотношением уровней высоких, средних и низких частот. На практике различные виды музыкальных и речевых программ звучат лучше при различных уровнях высоких, средних и низких частот.

- Вызовите экран настроек аудио и выберите "Низк./Средн./Выс.".

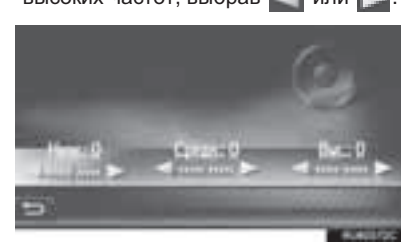

#### БАЛАНС

Также очень важен хороший баланс левого и правого стереоканалов и соотношение уровней громкости передних и задних динамиков.

Помните, что при прослушивании стереофонической записи или радиопередачи изменение баланса правого и левого каналов увеличивает громкость с одной стороны и ослабляет с другой.

- Вызовите экран настроек аудио и выберите "Баланс звука".
- Отрегулируйте баланс или микшер при помощи стрелок.

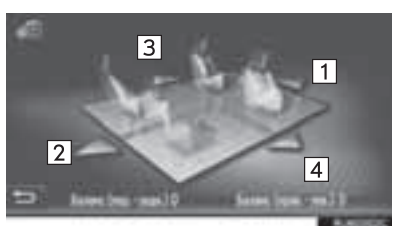

| Nº | Функция |                                          |  |
|----|---------|------------------------------------------|--|
| 1  | Микшер  | Выберите для увеличения<br>звука спереди |  |
| 2  | Микшер  | Выберите для увеличения<br>звука сзади   |  |
| 3  | Баланс  | Выберите для увеличения<br>звука слева   |  |
| 4  | Баланс  | Выберите для увеличения<br>звука справа  |  |

#### ИНФОРМАЦИЯ

 Баланс звука можно настроить, прикоснувшись к маркеру пальцем и перетаскивая его по экрану или коснувшись квадрантов.

#### ASL (AUTOMATIC SOUND LEVELIZER, АВТОМАТИЧЕСКАЯ РЕГУЛИРОВКА ЗВУКА)

Система настраивается на оптимальную громкость и качество в соответствии со скоростью автомобиля с целью компенсации возросшего уровня шума от автомобиля.

- 1 Вызовите экран настройки аудио.
- Toyota Touch 2
- Выберите "Автом.управ.звуком" Выберите для регулировки автоматического контроля громкости или его выключения.
- ► Toyota Touch 2 c Go
- 2 Выберите "ASL" для настройки включения или выключения функции автоматического контроля громкости.

#### ФУНКЦИЯ ОБЪЕМНОГО ЗВУЧАНИЯ\*

Эта функция может создать эффект присутствия.

- 1 Вызовите экран настройки аудио.
- 2 Выберите "Объемный звук" для включения/выключения объемного звучания.

## 5. НАСТРОЙКИ Bluetooth<sup>®</sup>\*1

- 1 Нажмите кнопку "SETUP".
- 2 Выберите "Bluetooth\*2".

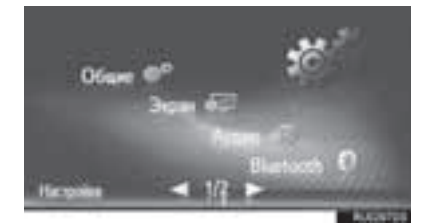

**3** Выберите пункт, который требуется задать.

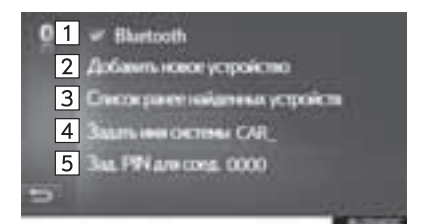

| Nº | Функция                                                                                                    | Стр. |
|----|----------------------------------------------------------------------------------------------------|------|
| 1  | Выберите для включения/<br>отключения автоматического<br>подключения Bluetooth <sup>®</sup> при<br>запуске системы. | _    |
| 2  | Выберите для сопряжения<br>устройства с поддержкой<br>Bluetooth <sup>®</sup> .                                      | 193  |
| 3  | Выберите для отображения<br>списка сопряженных<br>устройств, подключите/<br>удалите требуемое<br>устройство.        | 197  |
| 4  | Выберите для изменения<br>имени системы.                                                                            | —    |
| 5  | Выберите для изменения<br>PIN-кода, состоящего из 4<br>цифр.                                                        | _    |

\*<sup>2</sup>: Bluetooth является зарегистрированным товарным знаком корпорации Bluetooth SIG, Inc.

#### СОПРЯЖЕНИЕ УСТРОЙСТВА С ПОДДЕРЖКОЙ Bluetooth<sup>®</sup>

Можно выполнить сопряжение до 4 устройств с поддержкой Bluetooth<sup>®</sup>. Сопряженное устройство можно подключить к одному из поддерживаемых профилей, таких как телефон (HFP), музыка (A2DP).

- Вызовите экран настроек Bluetooth<sup>®</sup> и выберите "Добавить новое устройство".
- Если подключено другое устройство с поддержкой Bluetooth<sup>®</sup>, отключите его.
- Если уже сопряжены 4 устройства с поддержкой Bluetooth<sup>®</sup>, одно из них следует удалить.

2 Выполните поиск устройства на экране устройства с поддержкой Bluetooth<sup>®</sup> при отображении следующего экрана.

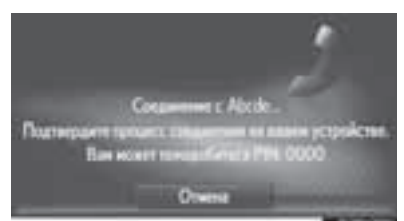

- 3 Выполните сопряжение устройства с поддержкой Bluetooth<sup>®</sup>, используя свое устройство Bluetooth<sup>®</sup>.
- PIN-код не требуется для устройств с поддержкой Bluetooth<sup>®</sup>, совместимых с профилем SSP (Secure Simple Pairing, безопасное простое сопряжение). В зависимости от типа подключаемого устройства с поддержкой Bluetooth<sup>®</sup> на экране устройства может отображаться подтверждение регистрации. Выполните действия с устройством с поддержкой Bluetooth<sup>®</sup> в соответствии с указаниями на экране.
- **4** Проверьте, что отображается следующий экран.

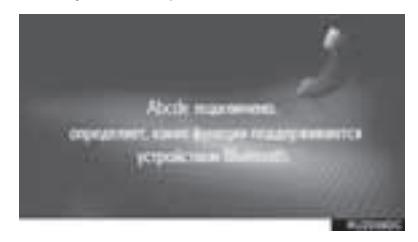

Если автоматическое подключение не выполнено, отображается следующий экран. Выберите телефон для подключения.

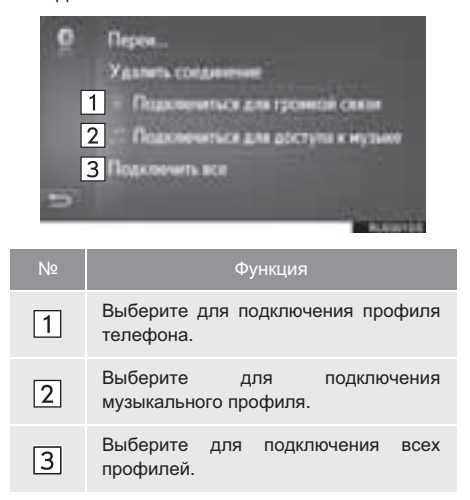

 После подключения устройства с поддержкой Bluetooth<sup>®</sup> оно автоматически подключается при каждом запуске системы.

#### (ИНФОРМАЦИЯ)

- Подробнее об обнаружении устройства с поддержкой Bluetooth<sup>®</sup> и работе с ним см. руководство по эксплуатации устройства с поддержкой Bluetooth<sup>®</sup>.
- Если устройство с поддержкой Bluetooth<sup>®</sup> отключено из-за плохого приема сети Bluetooth<sup>®</sup> при запуске системы, система автоматически выполнит повторное подключение устройства с поддержкой Bluetooth<sup>®</sup>.
- Если устройство с поддержкой Bluetooth<sup>®</sup> отсоединяется намеренно, например при выключении, этого не происходит. Выполните повторное подключение вручную одним из следующих способов:
  - Вновь выберите устройство с поддержкой Bluetooth<sup>®</sup>. (→Стр. 197)

#### ПРОФИЛИ

| Эта система поддерживает следующие сервисы.                                                                 |                                                                                                    |                                                                     |               |                     |  |
|----------------------------------------------------------------------------------------------------|----------------------------------------------------------------------------------------------------|---------------------------------------------------------------------|---------------|---------------------|--|
| Устройство с<br>поддержкой<br>Bluetooth <sup>®</sup>                                                        | Технические характеристики                                                                                    | Функция                                                             | Требования    | Рекомендации        |  |
| Телефон с<br>поддержкой<br>Bluetooth <sup>®</sup> /<br>Аудиоплеер с<br>поддержкой<br>Bluetooth <sup>®</sup> | Спецификация Bluetooth <sup>®</sup>                                                                           | Регистрация<br>устройства с<br>поддержкой<br>Bluetooth <sup>®</sup> | версия<br>1.1 | версия<br>3.0 + EDR |  |
| Устройство с<br>поддержкой<br>Bluetooth <sup>®</sup>                                                        | Профиль                                                                                                    | Функция                                                             | Требования    | Рекомендации        |  |
|                                                                                                    | HFP (Hands-Free Profile, профиль<br>громкой связи)                                                            | Система громкой<br>связи                                            | версия<br>1.0 | версия<br>1.6       |  |
| Телефон с<br>поддержкой                                                                                     | РВАР (Phone Book Access Profile,<br>профиль доступа к телефонной<br>книге)                                    | Передача<br>контактов                                               | версия<br>1.0 | версия<br>1.1       |  |
| Bidelootii                                                                                                  | MAP (Message Access Profile,<br>профиль доступа к базе сообщений)                                             | Сообщение<br>телефона с<br>поддержкой<br>Bluetooth <sup>®</sup>     | версия<br>1.0 | _                   |  |
| Аудиоплеерс                                                                                                 | A2DP (Advanced Audio Distribution<br>Profile, профиль улучшенного<br>распределения звука)                     | Аудиосистема с                                                      | версия<br>1.0 | версия<br>1.2       |  |
| поддержкой<br>Bluetooth <sup>®</sup>                                                                        | AVRCP (Audio/Video Remote Control<br>Profile, профиль удаленного<br>управления звуком и<br>видеоизображением) | поддержкой<br>Bluetooth <sup>®</sup>                                | версия<br>1.0 | версия<br>1.4       |  |

#### ИНФОРМАЦИЯ

- Если мобильный телефон не поддерживает НFP, невозможно зарегистрировать телефон с поддержкой Bluetooth<sup>®</sup> или использовать по отдельности профили PBAP или MAP.
- Если версия подключенного устройства с поддержкой Bluetooth® старее рекомендуемой или несовместима, функция устройства с поддержкой Bluetooth<sup>®</sup> может работать неправильно.

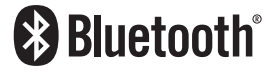

Bluetooth является товарным знаком корпорации Bluetooth SIG, Inc.

#### ОТОБРАЖЕНИЕ СОСТОЯНИЯ

На линейке состояния отображаются условия подключения Bluetooth<sup>®</sup>, а также уровень приема и оставшийся заряд аккумулятора устройства.

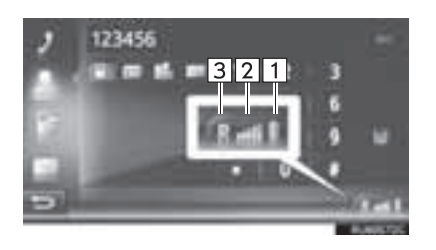

Отображается уровень заряда аккумулятора устройства

- Отображаемый уровень заряда не всегда соответствует уровню заряда, отображаемому на устройстве. Уровень заряда аккумулятора может не отображаться в зависимости от модели устройства. Функция зарядки в этой системе отсутствует.
- Если эта информация не предоставляется подключенным устройством, значок будет отображаться вместе со знаком вопроса.

Отображается уровень приема

- Уровень принимаемого сигнала не всегда соответствует отображаемому уровню в устройстве.
- Уровень принимаемого сигнала может не отображаться в зависимости от модели устройства.
  - Если эта информация не предоставляется подключенным устройством, значок будет отображаться вместе со знаком вопроса.

"R" отображается при приеме в зоне роуминга.

• Зона приема может не отображаться в зависимости от модели телефона.

#### ИНФОРМАЦИЯ

- Антенна для подключения Bluetooth<sup>®</sup> встроена в панель приборов. Система может не работать, если устройство с поддержкой Bluetooth<sup>®</sup> используется в следующих условиях и местах:
  - Устройство скрыто другими объектами (находится за сиденьем, в перчаточном ящике или в вещевом отсеке консоли).
  - Устройство соприкасается с металлическими материалами или закрыто ими.

1

2

3

#### СПИСОК СОПРЯЖЕННЫХ УСТРОЙСТВ

Статус подключения каждого из профилей можно изменить на экране "Список ранее найденных устройств".

- Вызовите экран настроек Bluetooth<sup>®</sup> и выберите "Список ранее найденных устройств".
- 2 Выберите требуемое устройство.

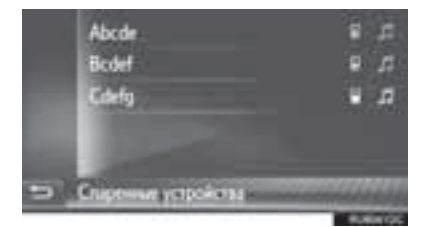

- Затененные значки можно выбирать для прямого подключения к функции.
- Тон значков показывает, какие профили поддерживает устройство. (Затененные значки недоступны.)
- Выделяются подключенные в настоящий момент профили устройства.

**3** Проверьте, что отображается следующий экран.

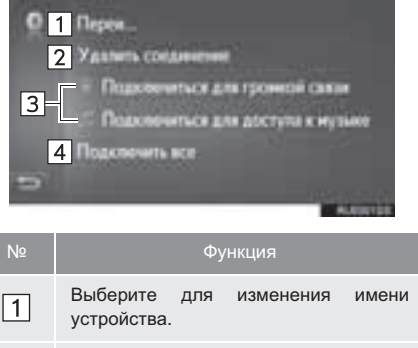

Выберите для удаления сопряженного устройства.
 Выберите для индивидуального подключения/отключения профилей сопряженного устройства.

 Выберите
 для
 подключения/

 отключения
 всех
 поддерживаемых

 профилей.
 всех
 поддерживаемых

#### 1. ВЫПОЛНЕНИЕ НАСТРОЙКИ

## 6. НАСТРОЙКИ ПОДКЛЮЧЕНИЯ\*<sup>1</sup>

Настройки доступны для устройств с поддержкой Bluetooth<sup>®</sup>, подключений Wi-Fi<sup>®</sup>, подключений к сети Интернет и учетной записи на веб-сайте Toyota.

- 1 Нажмите кнопку "SETUP".
- 2 Выберите "Подключение".

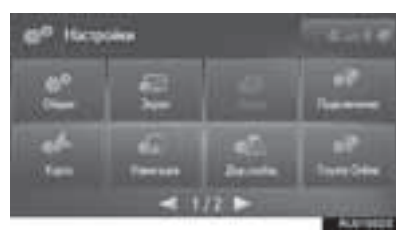

**3** Выберите пункт, который требуется задать.

| 1 Recovered for the fill<br>2 Recovered with fill<br>3 Recovered with fill<br>4 |                                                                                                    |      |  |  |
|---------------------------------------------------------------------------------|----------------------------------------------------------------------------------------------------|------|--|--|
| Nº                                                                              | Функция                                                                                                    | Стр. |  |  |
| 1                                                                               | Выберите для отображения<br>подменю Bluetooth <sup>®</sup> , где<br>можно подключить телефон,<br>аудиоустройства и Интернет-<br>устройства через Bluetooth <sup>®</sup> . | 198  |  |  |
| 2                                                                               | Выберите для отображения<br>подменю для Wi-Fi <sup>®</sup> , при<br>помощи которого можно<br>подключить Интернет-<br>устройства через Wi-Fi <sup>®</sup>                  | 205  |  |  |
| 3                                                                               | Выберите для поиска<br>доступных способов<br>Интернет-подключения.                                                                                                    | 208  |  |  |
| 4                                                                               | Выберите для<br>автоматического<br>подключения к сети<br>Интернет.                                                                                                    | _    |  |  |

## НАСТРОЙКИ Bluetooth®

- Вызовите экран настроек подключения и выберите "Подключение Bluetooth\*<sup>2</sup>".
- Выберите пункты, которые требуется настроить.

| °1 - | Buttoth                             |
|------|-------------------------------------|
| 2    | нох устройств                       |
| 3    | плать систему видинсяй              |
| 4    | исти ранни найдинных устройств      |
| 5    | едупреждение об сплати              |
| 6    | arts assessed concreases a PIN-stud |
|      | +.eutorit                           |

| Nº | Функция                                                                                                    | Стр. |
|----|----------------------------------------------------------------------------------------------------|------|
| 1  | Выберите для включения/<br>отключения автоматического<br>подключения Bluetooth <sup>®</sup> при<br>запуске системы.                  | —    |
| 2  | Выберите для поиска<br>устройства для сопряжения.                                                                                    | 199  |
| 3  | Выберите для включения<br>приема системой запроса на<br>сопряжение от вашего<br>устройства с поддержкой<br>Bluetooth <sup>®</sup> .  | 200  |
| 4  | Выберите для отображения<br>списка сопряженных<br>устройств, подключите/<br>удалите требуемое<br>устройство.                         | 204  |
| 5  | Выберите для включения/<br>отключения всплывающих<br>предупреждений о<br>стоимости/роуминге при<br>активации подключенной<br>услуги. | 204  |
| 6  | Выберите для изменения<br>имени системы и PIN-кода,<br>состоящего из 4 цифр.                                                         | 205  |

\*<sup>2</sup>: Bluetooth является зарегистрированным товарным знаком корпорации Bluetooth SIG, Inc.

#### СОПРЯЖЕНИЕ УСТРОЙСТВА С ПОДДЕРЖКОЙ Bluetooth<sup>®</sup>

Можно выполнить сопряжение до 4 устройств с поддержкой Bluetooth<sup>®</sup>. Сопряженное устройство можно подключить к одному из поддерживаемых профилей, таких как телефон (HFP), музыка (A2DP) и/или интернет (DUN/PAN).

#### СОПРЯЖЕНИЕ СО СТОРОНЫ СИСТЕМЫ

- Вызовите экран настроек Bluetooth<sup>®</sup> и выберите "Поиск устройств".
- Если подключено другое устройство с поддержкой Bluetooth<sup>®</sup>, отключите его.
- Если уже сопряжены 4 устройства с поддержкой Bluetooth<sup>®</sup>, одно из них следует удалить.
- 2 Выберите требуемое устройство.

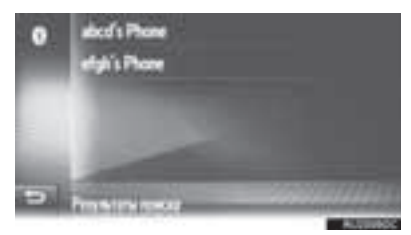

 В списке отобразятся устройства Bluetooth<sup>®</sup>, которые можно подключить.

#### 3 Подтвердите PIN-код.

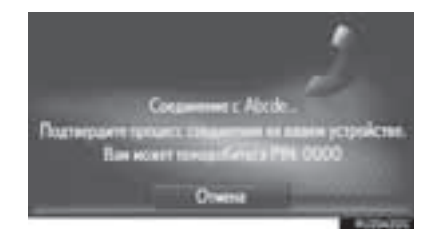

- PIN-код не требуется для устройств C Bluetooth<sup>®</sup>, поддержкой совместимых с профилем SSP (Secure Simple Pairing, сопряжение). безопасное простое В зависимости типа подключаемого от устройства с поддержкой Bluetooth<sup>®</sup> на экране устройства может отображаться подтверждение регистрации. Выполните действия с устройством с поддержкой Bluetooth<sup>®</sup> в соответствии с указаниями на экране.
- 4 Проверьте, что отображается следующий экран.

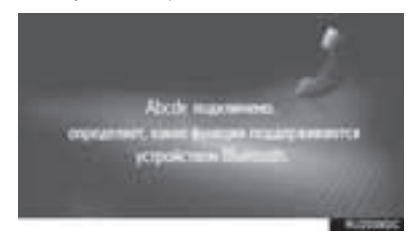

- Система ждет запроса на подключение от сопряженного устройства. Все запрошенные профили подключаются автоматически.
- Интернет-профиль не подключается автоматически. Подробнее о подключении Интернет-профиля (->Стр. 208).

Если автоматическое подключение не выполнено, отображается следующий экран. Выберите телефон для подключения.

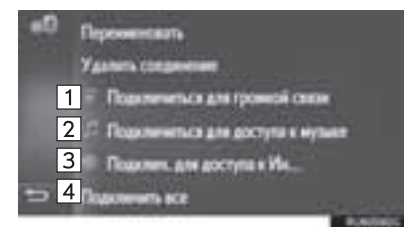

| Nº | Функция                                                    |
|----|------------------------------------------------------------|
| 1  | Выберите для подключения профиля телефона.                 |
| 2  | Выберите для подключения<br>музыкального профиля.          |
| 3  | Выберите для подключения Интернет-<br>профиля. (→Стр. 208) |
| 4  | Выберите для подключения всех профилей.                    |

 После подключения устройства с поддержкой Bluetooth<sup>®</sup> оно автоматически подключается при каждом запуске системы.

#### (ИНФОРМАЦИЯ)

- Подробнее об обнаружении устройства с поддержкой Bluetooth<sup>®</sup> и работе с ним см. руководство по эксплуатации устройства с поддержкой Bluetooth<sup>®</sup>.
- Музыкальные профили, которые поддерживает сопряженное устройство, могут быть подключены индивидуально. Некоторые устройства не позволяют подключение индивидуальных профилей. В этом случае отображается всплывающее окно.

#### СОПРЯЖЕНИЕ СО СТОРОНЫ УСТРОЙСТВА

- Вызовите экран настроек Bluetooth<sup>®</sup> и выберите "Сделать систему видимой".
- Если уже подключено другое устройство с поддержкой Bluetooth<sup>®</sup>, отключите его.
- Если уже сопряжены 4 устройства с поддержкой Bluetooth<sup>®</sup>, одно из них следует удалить.
- 2 Выполните поиск этой системы на вашем устройстве с поддержкой Bluetooth<sup>®</sup>.

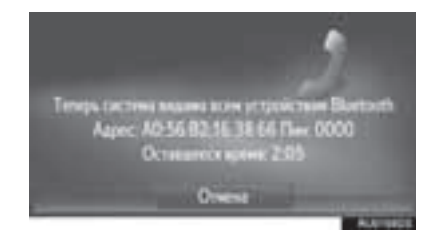

- 3 Выполните сопряжение устройства с поддержкой Bluetooth<sup>®</sup>, используя свое устройство Bluetooth<sup>®</sup>.
- В зависимости от типа подключаемого устройства с поддержкой Bluetooth<sup>®</sup> может потребоваться выполнение дополнительных действий в системе.
- PIN-код не требуется для устройств с поддержкой Bluetooth<sup>®</sup>. совместимых с профилем SSP (Secure Simple Pairing, безопасное простое сопряжение). B зависимости от типа подключаемого устройства с поддержкой Bluetooth<sup>®</sup> на экране устройства может отображаться подтверждение регистрации. Выполните действия с устройством с поддержкой Bluetooth<sup>®</sup> в соответствии с указаниями на экране.

#### ИНФОРМАЦИЯ

- Если устройство с поддержкой Bluetooth<sup>®</sup> отключено из-за плохого приема сети Bluetooth<sup>®</sup> при работе системы, система автоматически выполнит повторное подключение устройства с поддержкой Bluetooth<sup>®</sup>.
- Если устройство с поддержкой Bluetooth<sup>®</sup> отсоединяется намеренно, например при выключении, этого не происходит. Выполните повторное подключение вручную одним из следующих способов:
  - Вновь выберите устройство с поддержкой Bluetooth<sup>®</sup>. (→Стр. 204)
  - Подключите аудиопрофиль/профиль телефона. (->Стр. 204)

#### ПРОФИЛИ

| Эта система поддерживает следующие сервисы.                                                                 |                                                                                                    |                                                                     |               |                     |
|----------------------------------------------------------------------------------------------------|----------------------------------------------------------------------------------------------------|---------------------------------------------------------------------|---------------|---------------------|
|                                                                                                    |                                                                                                    |                                                                     |               |                     |
| Устройство с<br>поддержкой<br>Bluetooth <sup>®</sup>                                                        | Технические характеристики                                                                                 | Функция                                                             | Требования    | Рекомендации        |
| Телефон с<br>поддержкой<br>Bluetooth <sup>®</sup> /<br>Аудиоплеер с<br>поддержкой<br>Bluetooth <sup>®</sup> | Спецификация Bluetooth <sup>®</sup>                                                                        | Регистрация<br>устройства с<br>поддержкой<br>Bluetooth <sup>®</sup> | версия<br>1.1 | версия<br>3.0 + EDR |
| Устройство с<br>поддержкой<br>Bluetooth <sup>®</sup>                                                        | Профиль                                                                                                    | Функция                                                             | Требования    | Рекомендации        |
|                                                                                                    | HFP (Hands-Free Profile, профиль<br>громкой связи)                                                         | Система громкой<br>связи                                            | версия<br>1.0 | версия<br>1.6       |
|                                                                                                    | PBAP (Phone Book Access Profile, профиль доступа к телефонной книге)                                       | Передача<br>контактов                                               | версия<br>1.0 | версия<br>1.1       |
| Телефон с<br>поддержкой<br>Bluetooth <sup>®</sup>                                                           | MAP (Message Access Profile,<br>профиль доступа к базе сообщений)                                          | Сообщение телефона<br>с поддержкой<br>Bluetooth <sup>®</sup>        | версия<br>1.0 | —                   |
|                                                                                                    | DUN (Dial-up Networking Profile,<br>профиль коммутируемой сети)                                            | Подключенный                                                        | версия<br>1.1 | —                   |
|                                                                                                    | PAN (Personal Area Networking)                                                                             | сервис                                                              | версия<br>1.0 | —                   |
| Аудиоплеер с<br>поддержкой<br>Bluetooth <sup>®</sup>                                                        | A2DP (Advanced Audio Distribution<br>Profile, профиль улучшенного<br>распределения звука)                  | Аудиосистема с                                                      | версия<br>1.0 | версия<br>1.2       |
|                                                                                                    | AVRCP (Audio/Video Remote Control<br>Profile, профиль удаленного управления<br>звуком и видеоизображением) | Bluetooth®                                                          | версия<br>1.0 | версия<br>1.4       |

#### (информация)

- Если мобильный телефон не поддерживает НFP, невозможно зарегистрировать телефон с поддержкой Bluetooth<sup>®</sup> или использовать по отдельности профили PBAP, MAP, DUN или PAN.
- Если версия подключенного устройства с поддержкой Bluetooth<sup>®</sup> старее рекомендуемой или несовместима, функция устройства с поддержкой Bluetooth<sup>®</sup> может работать неправильно.

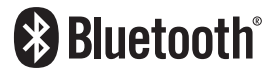

Bluetooth является товарным знаком корпорации Bluetooth SIG, Inc.

#### ОТОБРАЖЕНИЕ СОСТОЯНИЯ

На линейке состояния отображаются условия подключения интернет/ Bluetooth<sup>®</sup>, а также уровень приема и оставшийся заряд аккумулятора устройства.

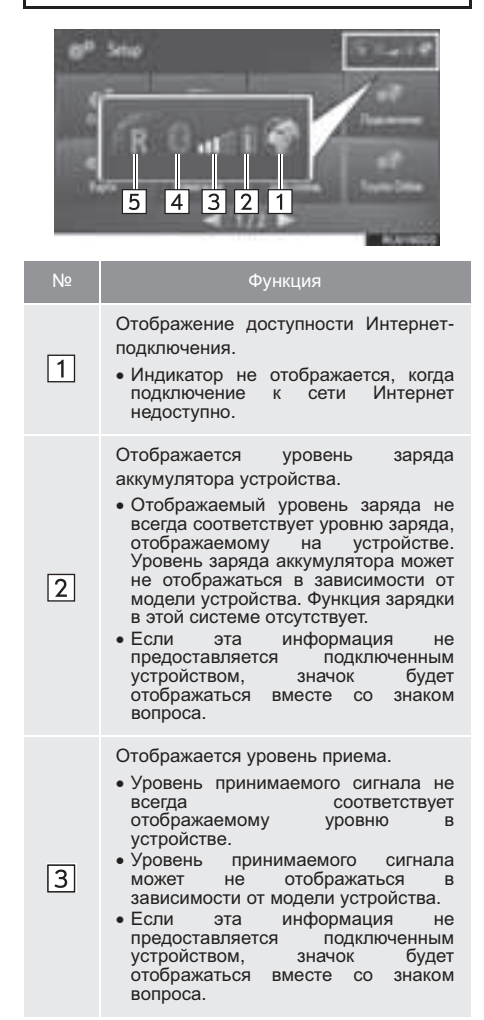

| Nº | Функция                                                                                                    |  |
|----|----------------------------------------------------------------------------------------------------|--|
| 4  | Показывает состояние подключения<br>по каналу Bluetooth <sup>®</sup> .<br>• Индикатор синий, когда связь по<br>каналу Bluetooth <sup>®</sup> включена, и<br>серый, когда она выключена. |  |
| 5  | <ul> <li>"R" отображается при приеме в зоне роуминга.</li> <li>Зона приема может не отображаться в зависимости от модели телефона.</li> </ul>                                           |  |

#### ИНФОРМАЦИЯ

- Антенна для подключения Bluetooth<sup>®</sup> встроена в панель приборов. Система может не работать, если устройство с поддержкой Bluetooth<sup>®</sup> используется в следующих условиях и местах:
  - Устройство скрыто другими объектами (находится за сиденьем, в перчаточном ящике или в вещевом отсеке консоли).
  - Устройство соприкасается с металлическими материалами или закрыто ими.

#### СПИСОК СОПРЯЖЕННЫХ УСТРОЙСТВ

Статус подключения каждого из профилей можно изменить на экране "Список ранее найденных устройств".

- Вызовите экран настроек Bluetooth<sup>®</sup> и выберите "Список ранее найденных устройств".
- 2 Выберите требуемое устройство.

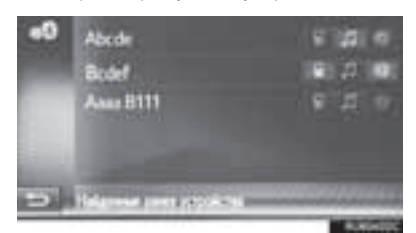

- Затененные значки можно выбирать для прямого подключения к функции.
- Тон значков показывает, какие профили поддерживает устройство. (Затененные значки недоступны.)
- Выделяются подключенные в настоящий момент профили устройства.
- **3** Проверьте, что отображается следующий экран.

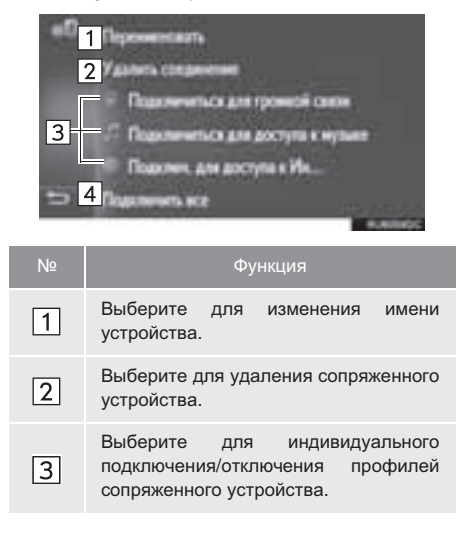

| Nº | Функция                             |             |                                |
|----|-------------------------------------|-------------|--------------------------------|
| 4  | Выберите<br>отключения<br>профилей. | для<br>всех | подключения/<br>поддерживаемых |

#### ЗАДАНИЕ ПРЕДУПРЕЖДЕНИЙ О ДОПОЛНИТЕЛЬНЫХ РАСХОДАХ

- Вызовите экран настроек Bluetooth<sup>®</sup> и выберите "Предупреждение об оплате".
- 2 Выберите пункты, которые требуется настроить.

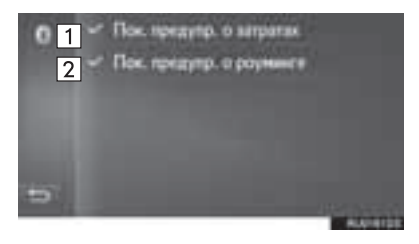

| Nº | Функция                                                                                                    |
|----|----------------------------------------------------------------------------------------------------|
| 1  | Выберите для включения/выключения<br>функции предупреждения о стоимости.<br>При включенном параметре на экране<br>всплывает окно. |
| 2  | Выберите для включения/выключения<br>функции предупреждения о роуминге.                                                           |

#### ЗАДАНИЕ ИМЕНИ СИСТЕМЫ И PIN-КОДА

- Вызовите экран настроек Bluetooth<sup>®</sup> и выберите "Задать название системы и PIN-код".
- **2** Выберите пункт, который требуется задать.

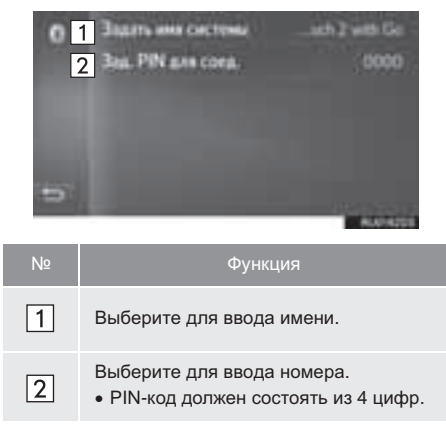

## НАСТРОЙКИ Wi-Fi<sup>®</sup>

 Вызовите экран настроек подключения и выберите "Подключение Wi-Fi\*".

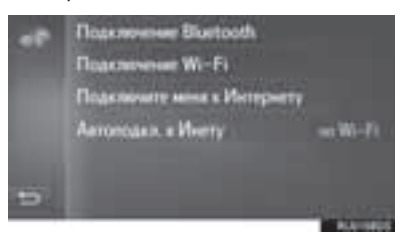

\*: Wi-Fi является зарегистрированным товарным знаком альянса Wi-Fi Alliance<sup>®</sup>.

**2** Выберите пункты, которые требуется настроить.

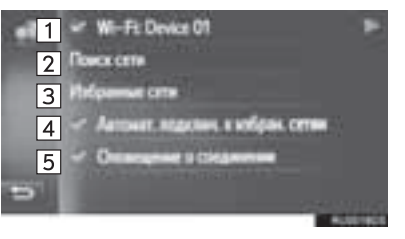

| Nº | Функция                                                                                                    | Стр. |
|----|----------------------------------------------------------------------------------------------------|------|
| 1  | Выберите для включения/<br>выключения функции Wi-Fi <sup>®</sup> .<br>• При включении этой<br>настройки отображается<br>имя подключенной сети и<br>значок, показывающий<br>силу сигнала. | _    |
| 2  | Выберите для поиска<br>доступных сетей Wi-Fi <sup>®</sup> .                                                                                                    | 206  |
| 3  | Выберите для<br>редактирования списка<br>предпочтительных сетей.                                                                                                    | 207  |
| 4  | Выберите для<br>автоматического<br>подключения к<br>предпочтительным сетям.                                                                                                    | _    |
| 5  | Выберите для отображения<br>состояния подключения к<br>сети.                                                                                                    | _    |

#### ПОДКЛЮЧЕНИЕ К СЕТИ

Можно выполнить поиск доступных сетей и подключение к ним.

- Вызовите экран настроек подключения и выберите "Поиск сети".
- 2 Выберите сеть.

Будет выполнено подключение к выбранной сети.

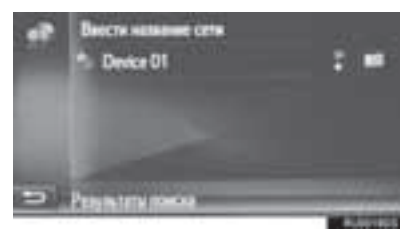

- Когда выбрана сеть с и отображается экран ввода пароля, введите пароль, затем выберите "OK"
- Сети, добавленные к списку предпочтительных сетей, помечаются

значком

• Выберите

чком

отображения

подробной информации о сети или добавьте выбранную сеть в список предпочтительных сетей.

для

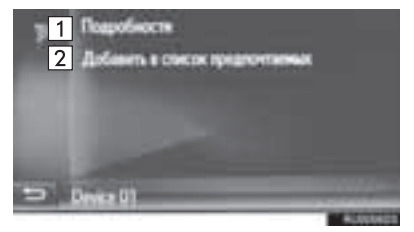

| Nº | Функция                                                                          |
|----|----------------------------------------------------------------------------------|
| 1  | Выберите для отображения подробной информации о сети.                            |
| 2  | Выберите для добавления сети Wi-Fi <sup>®</sup> к списку предпочтительных сетей. |

#### ■ДОБАВЛЕНИЕ СЕТИ Wi-Fi<sup>®</sup>

Можно добавлять доступные сети, не отображаемые при поиске.

1 Выберите "Ввести название сети".

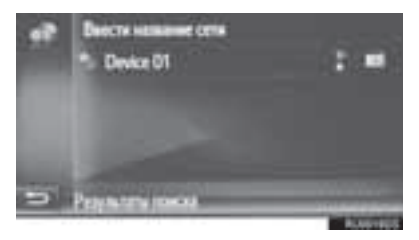

- Введите название сети и выберите "ОК".
- 3 Выберите тип безопасности.
- **4** Введите пароль и выберите "**ОК**".
- **5** Выберите "Подключение".

отобразится

#### ПРЕДПОЧТИТЕЛЬНЫЕ СЕТИ

Отображается список предпочтительных сетей. Приоритет сетей для подключения можно изменить.

- Вызовите экран настроек подключения и выберите "Избранные сети".
- Перетащите требуемую сеть на экране в нужное место для изменения приоритета подключения сетей.

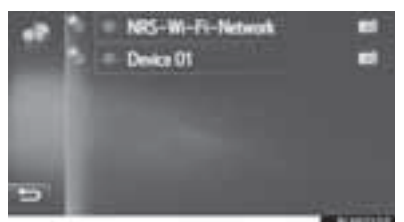

 Если выбрано имя одной из предпочтительных сетей, устанавливается подключение к сети. • Если для сети выбрано

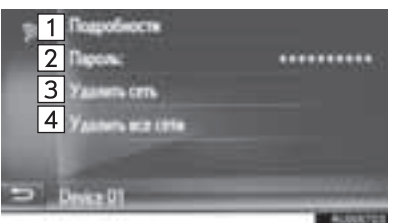

| Nº | Функция                                                            |  |
|----|--------------------------------------------------------------------|--|
| 1  | Выберите для отображения подробной информации о сети.              |  |
| 2  | Выберите для повторного ввода пароля.                              |  |
| 3  | Выберите удаление сети из списка предпочтительных сетей.           |  |
| 4  | Выберите для удаления всех сетей из списка предпочтительных сетей. |  |
|    |                                                                    |  |

#### ИНФОРМАЦИЯ

 Если выполняется подключение к сети, настройки предпочтительных сетей изменить нельзя.

#### СОВЕТЫ ПО РАБОТЕ С ФУНКЦИЕЙ Wi-Fi<sup>®</sup>

#### ПРЕДУПРЕЖДЕНИЕ

- Используйте устройства Wi-Fi<sup>®</sup> только тогда, когда это законно и безопасно.
- Ваше аудиоустройство оснащено антеннами Wi-Fi<sup>®</sup>. Люди с имплантированными кардиостимуляторами, устройствами кардиоресинхронизирующей терапии или имплантированными кардиовертерамидефибрилляторами должны держаться на разумном расстоянии от антенн Wi-Fi<sup>®</sup>. Радиоволны могут создавать помехи работе этих приборов.
- Перед использованием устройств Wi-Fi<sup>®</sup> пользователи любых других медицинских устройств (кроме имплантированного кардиостимулятора, устройства кардиоресинхронизирующей терапии или имплантированного кардиовертерадефибриллятора) должны узнать У изготовителя о влиянии радиоволн на работу этих устройств. могут Радиоволны непредсказуемым образом работу влиять таких на

#### ТЕХНИЧЕСКИЕ ХАРАКТЕРИСТИКИ

- Стандарты связи 802.11b 802.11g 802.11n
- Безопасность WEP
  - WPA™ WPA2™

  - Wi-Fi Protected Setup™

медицинских устройств.

• WPA, WPA2 и Wi-Fi Protected Setup являются зарегистрированными товарными знаками альянса Wi-Fi Alliance<sup>®</sup>.

#### БЫСТРАЯ НАСТРОЙКА ИНТЕРНЕТ-ПОДКЛЮЧЕНИЯ

Эта функция служит для быстрого подключения к сети Интернет.

- Вызовите экран настроек подключения и выберите "Подключите меня к Интернету".
- Система выполняет поиск устройств, поддерживающих Интернет-профиль.
- Если Интернет-подключение уже активно, отображается всплывающее окно. Для возврата к предыдущему экрану выберите "ОК".
- Выберите требуемое устройство.

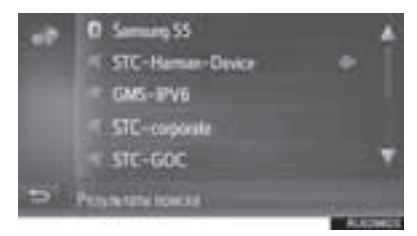

3 Выберите "Логин провайдера", "Пароль провайдера" или "APN" и введите имя, пароль или APN.

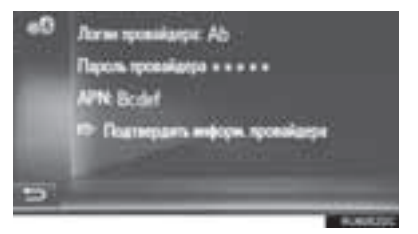

4 Выберите "Подтвердить информ. провайдера".

## 7. НАСТРОЙКИ КАРТЫ\*

- 1 Нажмите кнопку "SETUP".
- 2 Выберите "Карта".

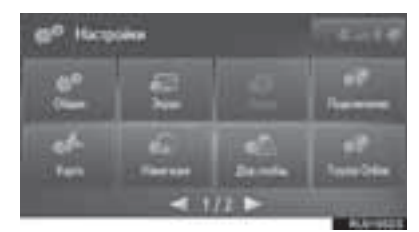

**3** Выберите пункт, который требуется задать.

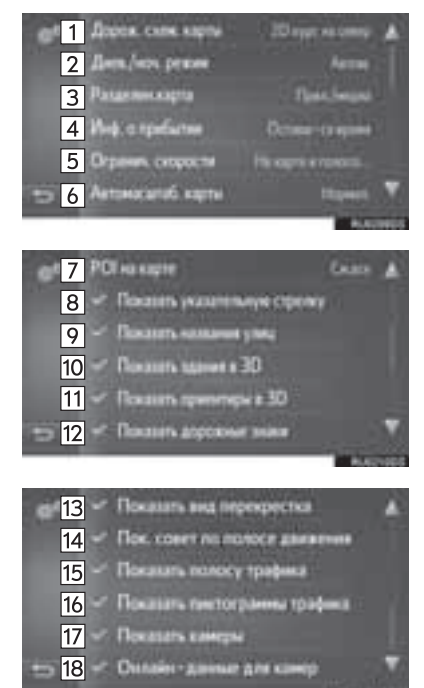

| Nº | Функция                                                                                                    | Стр. |
|----|----------------------------------------------------------------------------------------------------|------|
| 1  | Выберите для изменения<br>вида карты: 3D направление<br>движения вверху, 2D<br>направление движения<br>вверху или 2D север вверху.              | 246  |
| 2  | Выберите для изменения яркости экрана карты.                                                                                                    | 210  |
| 3  | Выберите для изменения<br>вида экрана, разделенного<br>для приложения и/или<br>носителя.                                                        | 247  |
| 4  | Выберите для изменения<br>отображения информации о<br>прибытии: показывать<br>приблизительное время<br>прибытия или оставшееся<br>время в пути. | _    |
| 5  | Выберите для включения/<br>выключения информации об<br>ограничении скорости.                                                                    | 211  |
| 6  | Выберите для изменения<br>автоматического уровня<br>зумирования.                                                                                | 246  |
| 7  | Задание отображаемых<br>значков категорий POI.                                                                                                  | 211  |
| 8  | Выберите для включения/<br>выключения отображения<br>стрелки во время ведения по<br>маршруту.                                                   | 268  |
| 9  | Выберите для включения/<br>выключения отображения<br>названия улицы, на которой<br>вы находитесь, или названия<br>следующей улицы.              | 268  |
| 10 | Выберите для включения/<br>выключения отображения 3D-<br>зданий.                                                                                | 249  |
| 11 | Выберите для включения/<br>выключения отображения 3D-<br>ориентиров.                                                                            | 249  |
| 12 | Выберите для включения/<br>выключения отображения<br>дорожных знаков.                                                                           | 268  |

6 НАСТРОЙКА

\*: Toyota Touch 2 c Go

| Nº | Функция                                                                                               | Стр. |
|----|----------------------------------------------------------------------------------------------------|------|
| 13 | Выберите для включения/<br>выключения отображения<br>фотографии развязки.                             | 268  |
| 14 | Выберите для включения/<br>выключения отображения<br>рекомендуемой полосы<br>движения.                | 269  |
| 15 | Выберите для включения/<br>выключения отображения<br>панели с информацией о<br>дорожном движении.     | 268  |
| 16 | Выберите для включения/<br>выключения отображения<br>значков сообщений о<br>дорожном движении.        | 254  |
| 17 | Выберите для включения/<br>выключения отображения<br>камер слежения.                                  | 249  |
| 18 | Выберите для разрешения<br>использования онлайн-<br>данных для отображения<br>значков камер слежения. | -    |

## **ДНЕВНОЙ/НОЧНОЙ РЕЖИМ**

- 1 Вызовите экран настроек карты и выберите "Днев./ноч. режим".
- 2 Выберите требуемый пункт.

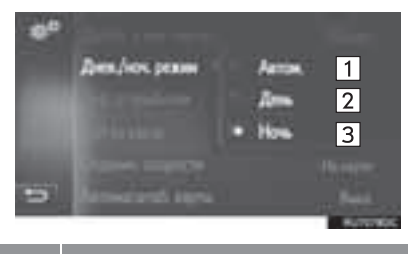

| Nº | Функция                                                                                                    |  |  |  |
|----|----------------------------------------------------------------------------------------------------|--|--|--|
| 1  | Выберите для перевода экрана карты<br>в дневной или ночной режим в<br>зависимости от положения<br>переключателя света фар. |  |  |  |
| 2  | Выберите постоянное отображение экрана карты в дневном режиме.                                                             |  |  |  |
| 3  | Выберите постоянное отображение<br>экрана карты в ночном режиме.                                                           |  |  |  |

#### ОБЪЕКТЫ РОІ НА КАРТЕ

- Вызовите экран настроек карты и выберите "POI на карте".
- **2** Выберите требуемые категории POI.

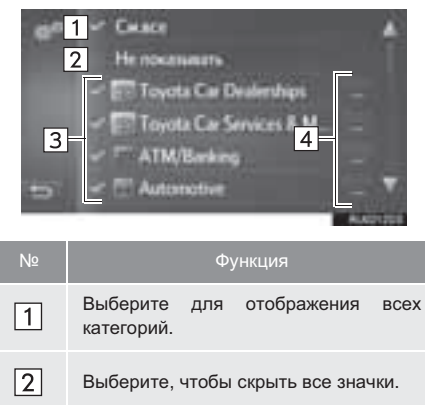

# Выберите, чтобы скрыть все значки. Выберите для выбора основных категорий.

4 Выберите для выбора подкатегорий.

#### ОГРАНИЧЕНИЯ СКОРОСТИ

- 1 Вызовите экран настроек карты и выберите "Огранич. Скорости".
- 2 Выберите требуемый пункт.

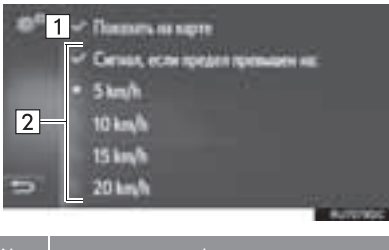

| Nº | Фу                                                           | икция                                                  |
|----|--------------------------------------------------------------|--------------------------------------------------------|
| 1  | Выберите дл<br>ограничений скор                              | ля отображения<br>юсти на карте.                       |
| 2  | Выберите для<br>предупреждения<br>скорость буд<br>превышена. | приема звукового<br>в случае, когда<br>дет существенно |

## 8. НАСТРОЙКИ НАВИГАЦИИ\*

- 1 Нажмите кнопку "SETUP".
- **2** Выберите "**Навигация**".

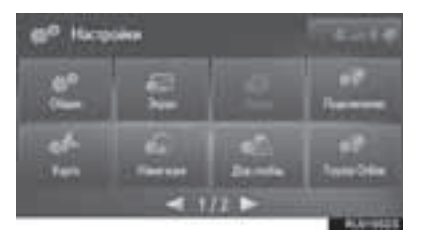

**3** Выберите пункт, который требуется задать.

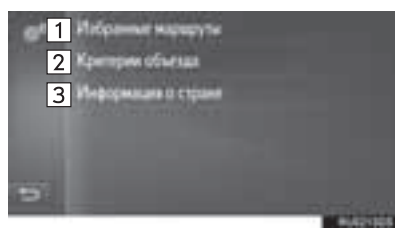

| Nº | Функция                                                                                                    | Стр. |
|----|----------------------------------------------------------------------------------------------------|------|
| 1  | Выберите для изменения<br>предпочтений маршрута.<br>Можно выбрать опции<br>маршрута для его расчета.                                                                  | 212  |
| 2  | Выберите для задания<br>критериев объезда для<br>расчета маршрута.                                                                                                    | 213  |
| 3  | Выберите для проверки<br>информации о стране и<br>местных требований.<br>Экран информации о стране<br>может отображаться<br>автоматически при<br>пересечении границы. | 213  |

#### НАСТРОЙКА РАСЧЕТА МАРШРУТА

- Вызовите экран настроек навигации и выберите "Избранные маршруты".
- **2** Выберите требуемый пункт.

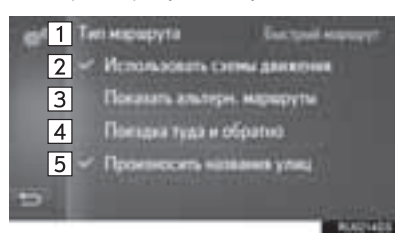

| Nº | Функция                                                                                                    |
|----|----------------------------------------------------------------------------------------------------|
| 1  | Выберите для изменения<br>рекомендуемого типа маршрута на<br>самый быстрый маршрут, самый<br>короткий маршрут или экологический<br>маршрут.                                                                                      |
| 2  | Выберите для включения истории<br>информации о дорожном движении в<br>расчет маршрута.                                                                                                    |
| 3  | Выберите для отображения на карте 3<br>маршрутов (самого быстрого, самого<br>короткого и самого экологически<br>безвредного) после расчета<br>маршрута. (->Стр. 267)                                                             |
| 4  | Выберите для автоматического<br>расчета маршрута обратно в<br>начальный пункт после достижения<br>заданного пункта назначения.<br>Введенные промежуточные пункты<br>также рассматриваются на обратном<br>пути в начальный пункт. |
| 5  | Выберите для включения/отключения<br>произношения названий улиц в<br>указаниях при ведении по маршруту                                                                                                    |
|    |                                                                                                    |

#### ИНФОРМАЦИЯ

 "Показать альтерн. маршруты" и "Поездка туда и обратно" невозможно выбрать одновременно.

#### ЗАДАНИЕ КРИТЕРИЕВ ОТБОРА НЕЖЕЛАТЕЛЬНОГО УЧАСТКА ДЛЯ РАСЧЕТА МАРШРУТА

- Вызовите экран настроек навигации и выберите "Критерии объезда".
- **2** Выберите названия нежелательных участков.

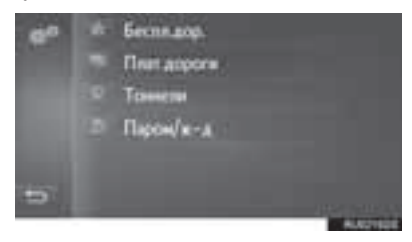

#### ПРОВЕРКА ИНФОРМАЦИИ О СТРАНЕ И МЕСТНЫХ ТРЕБОВАНИЙ

- **1** Вызовите экран настроек навигации и выберите "Информация о стране".
- 2 Выберите страну.

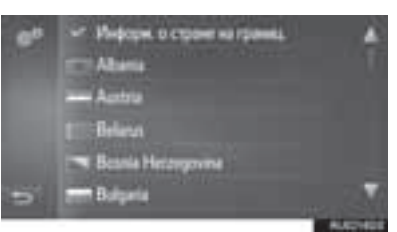

"Информ. о стране на границ": выберите для задания автоматического отображения информации о стране при пересечении границы.

**3** Проверьте, что информация о стране отображается.

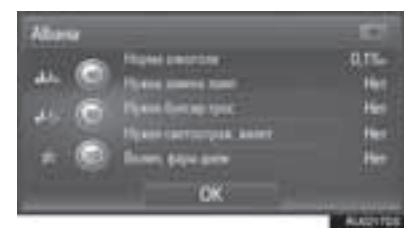

#### 1. ВЫПОЛНЕНИЕ НАСТРОЙКИ

## 9. НАСТРОЙКИ СООБЩЕНИЙ О ДОРОЖНОМ ДВИЖЕНИИ\*

- 1 Нажмите кнопку "SETUP".
- 2 Выберите "Дор.сообщ.".

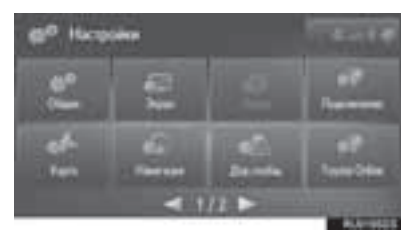

**3** Выберите пункт, который требуется задать.

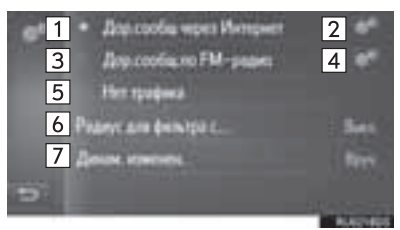

| Nº | Функция                                                                                             | Стр. |
|----|----------------------------------------------------------------------------------------------------|------|
| 1  | Выберите для приема<br>дорожной информации через<br>Интернет.                                       | 254  |
| 2  | Выберите для изменения<br>настроек приема дорожной<br>информации через Интернет.                    | 214  |
| 3  | Выберите для приема<br>дорожной информации через<br>радиостанцию FM-частоты.                        | 254  |
| 4  | Выберите для изменения<br>настроек приема FM-радио<br>на автоматический прием<br>или прием вручную. | _    |
| 5  | Выберите, если вы не хотите<br>получать дорожную<br>информацию.                                     | —    |
| 6  | Выберите для задания<br>радиуса для отображения<br>дорожной информации.                             | 215  |

| Nº | Функция                                                                   | Стр. |
|----|---------------------------------------------------------------------------|------|
| 7  | Выберите для задания<br>способа динамической новой<br>прокладки маршрута. | 215  |

#### НАСТРОЙКА ПРИЕМА ДОРОЖНОЙ ИНФОРМАЦИИ ЧЕРЕЗ ИНТЕРНЕТ

- 1 Вызовите экран настройки дорожной
  - информации и выберите 💴 "Дор.сообщ через Интернет".

в

2 Выберите требуемый пункт.

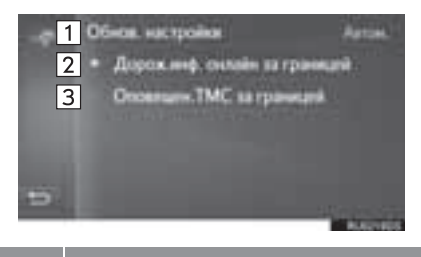

Выберите для задания частоты обновления при приеме через Интернет дорожной информации внутри страны.

Выберите для приема дорожной информации через Интернет при нахождении за границей. Дорожная информация принимается через Интернет с той же самой частотой обновления, что и внутри страны.

Выберите для приема дорожной информации через радиостанцию ТМС при нахождении за границей. Дорожная информация принимается через радиостанцию ТМС, чтобы избежать платы за роуминг.
#### ЗАДАНИЕ ФИЛЬТРА РАДИУСА

- Вызовите экран настройки дорожной информации и выберите "Радиус для фильтра с...".
- 2 Выберите требуемый радиус.

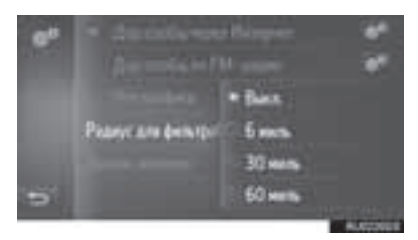

 Будет отображаться только дорожная информация об областях, охватываемых этим радиусом.

#### ЗАДАНИЕ СПОСОБА ДИНАМИЧЕСКОЙ ПОВТОРНОЙ ПРОКЛАДКИ МАРШРУТА

- Вызовите экран настройки дорожной информации и выберите "Динам. изменен.".
- 2 Выберите требуемый пункт.

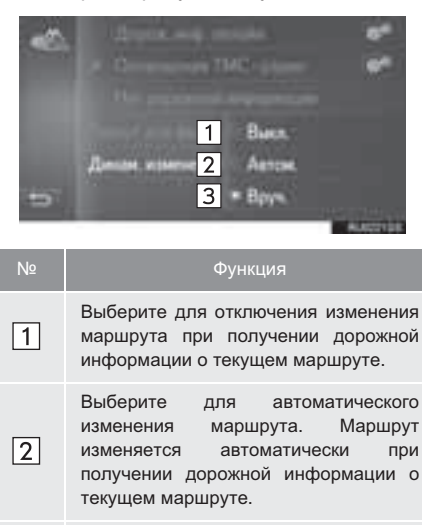

Выберите для обновления вручную. При получении дорожной информации о текущем маршруте выберите вручную, изменять маршрут или нет.

3

## 1. ВЫПОЛНЕНИЕ НАСТРОЙКИ

# 10. НАСТРОЙКИ ОНЛАЙН-ДОСТУПА К СЕРВИСАМ ТОУОТА\*

- 1 Нажмите кнопку "SETUP".
- 2 Выберите "Toyota online".

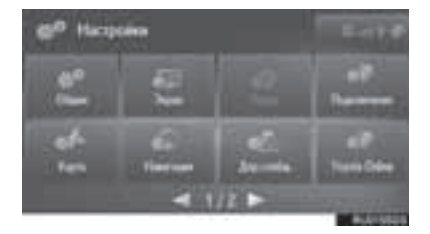

**3** Выберите пункт, который требуется задать.

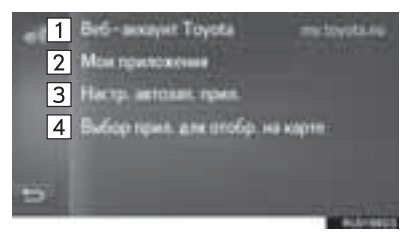

| Nº | Функция                                                                                                    | Стр. |
|----|----------------------------------------------------------------------------------------------------|------|
| 1  | Выберите для создания<br>новой учетной записи или<br>входа в существующую<br>учетную запись.                                                                                                    | 217  |
| 2  | Выберите для отображения<br>списка всех приложений,<br>загруженных в систему. При<br>выборе приложения<br>отображается<br>информационный экран<br>приложения с кнопкой,<br>позволяющей его удаление. | _    |
| 3  | Выберите для указания<br>приложения, которое будет<br>запускаться автоматически<br>после запуска системы.                                                                                            | —    |
| 4  | Выберите для указания<br>приложений, которые будут<br>отображаться на<br>разделенном экране карты.<br>Этот параметр можно также<br>изменить на разделенном<br>экране карты.                          | _    |

#### информация)

 Некоторые настройки требуют подключения к сети Интернет и входа на портал Toyota (->Стр. 198, 217)

## НАСТРОЙКИ УЧЕТНОЙ ЗАПИСИ НА САЙТЕ ТОУОТА

# СОЗДАНИЕ НОВОЙ УЧЕТНОЙ ЗАПИСИ

- Когда нет доступной учетной записи
- Вызовите экран настройки онлайндоступа к сервисам Toyota и выберите "Веб-аккаунт Toyota".
- 2 Выберите "Новая учетная запись".

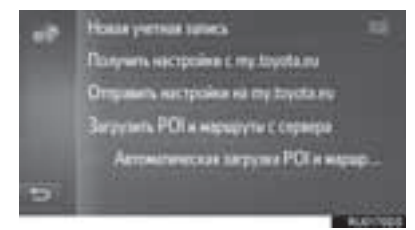

**3** Выберите "Создать новый аккаунт".

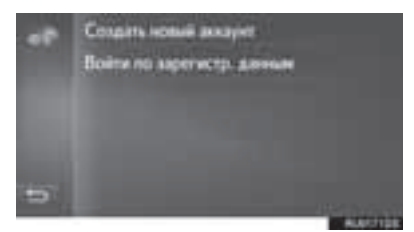

**4** Создайте учетную запись на портале, следуя инструкциям на экране.

- Когда учетная запись доступна
- Вызовите экран настройки онлайндоступа к сервисам Toyota и выберите "Веб-аккаунт Toyota".
- **2** Выберите "**Выб. учетн. Запись**".

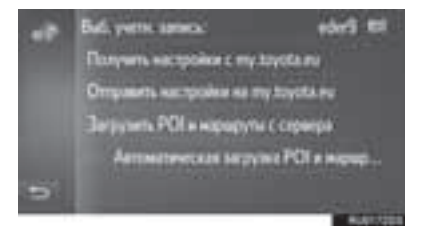

выберите для изменения учетной записи.

**3** Выберите "Новая учетная запись".

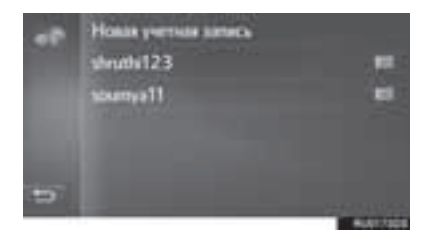

выберите для изменения или удаления учетной записи.

4 Выберите "Создать новый аккаунт".

| -1 | Сондать новый аккнунт<br>Войте на карегистр. данным |
|----|-----------------------------------------------------|
| 5  |                                                     |

**5** Создайте учетную запись на портале, следуя инструкциям на экране.

#### ВОЙДИТЕ В СИСТЕМУ С ИСПОЛЬЗОВАНИЕМ СУЩЕСТВУЮЩЕЙ УЧЕТНОЙ ЗАПИСИ

- Когда нет доступной учетной записи
- Вызовите экран настройки онлайндоступа к сервисам Тоуоtа и выберите "Веб-аккаунт Toyota".
- 2 Выберите "Новая учетная запись".

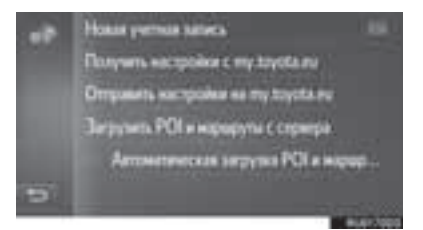

3 Выберите "Войти по зарегистр. данным".

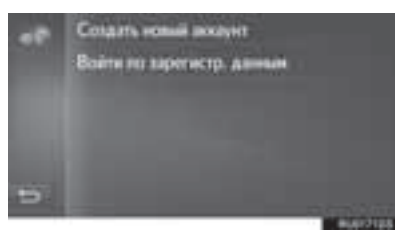

4 Заполните поля и выберите "Войти".

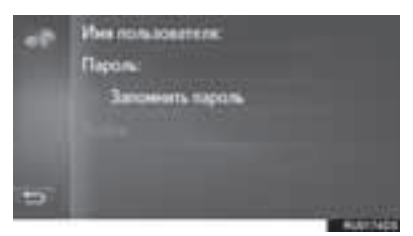

 Когда включена функция "Запомнить пароль", введенные данные пользователя будут запомнены для последующих входов в систему.

- Когда учетная запись доступна
- Вызовите экран настройки онлайндоступа к сервисам Toyota и выберите "Веб-аккаунт Toyota".
- **2** Выберите "**Выб. учетн. запись**".

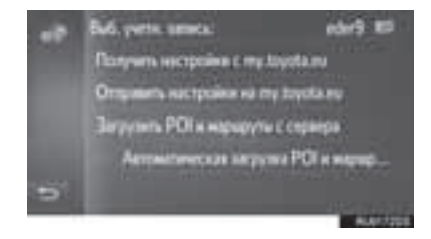

записи.

**3** Выберите учетную запись для входа в систему.

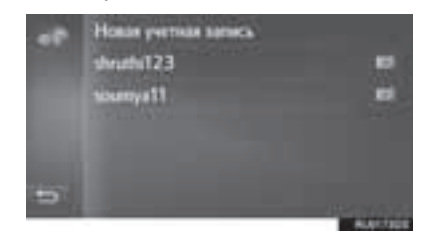

выберите для изменения или удаления учетной записи.

4 Заполните поля и выберите "Войти".

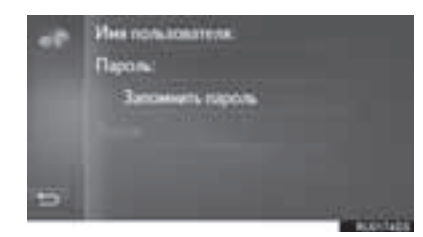

 Когда включена функция "Запомнить пароль", введенные данные пользователя будут запомнены для последующих входов в систему.

#### НАСТРОЙКИ ОТПРАВКИ ДАННЫХ НА СЕРВЕР ТОУОТА/ ПОЛУЧЕНИЯ ДАННЫХ С СЕРВЕРА ТОУОТА

- Вызовите экран настройки онлайндоступа к сервисам Toyota и выберите "Веб-аккаунт Toyota".
- Выберите пункт, который требуется задать.

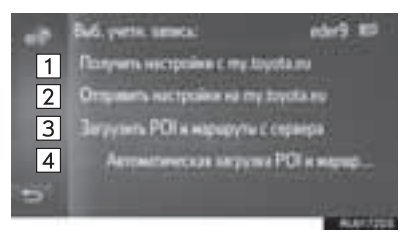

| Nº | Функция                                                                                                    |
|----|----------------------------------------------------------------------------------------------------|
| 1  | Выберите для приема дистанционно<br>настраиваемых параметров<br>автомобиля с портала Toyota.                                           |
| 2  | Выберите для передачи параметров<br>автомобиля, которые можно настроить<br>дистанционно, на портал Toyota.                             |
| 3  | Выберите для добавления объектов<br>POI и маршрутов путем их загрузки с<br>портала Toyota. Они будут храниться в<br>списке избранного. |
| 4  | Выберите для автоматической<br>загрузки объектов РОІ и маршрутов с<br>портала Toyota и сохранения в списке<br>"Favourites".            |

 Загрузка объектов РОІ и маршрутов с портала Toyota могут выполниться некорректно, если во время загрузки произошло выключение системы.

# 11. НАСТРОЙКИ ТЕЛЕФОНА

- 1 Нажмите кнопку "SETUP".
- 2 Выберите "Телефон".
- ► Toyota Touch 2

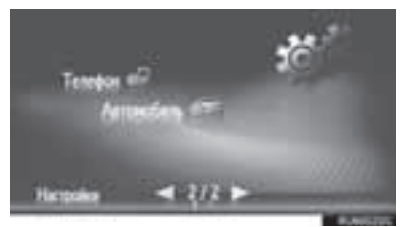

► Toyota Touch 2 c Go

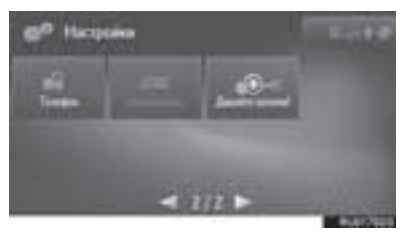

**3** Выберите пункт, который требуется настроить.

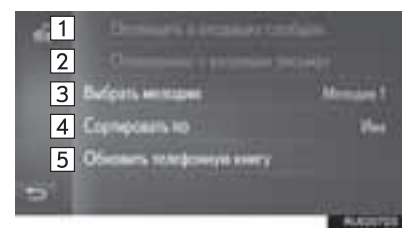

| Nº | Функция                                                                                                    |
|----|----------------------------------------------------------------------------------------------------|
| 1  | Выберите для включения/выключения<br>функции объявления о приходе СМС-<br>сообщения.                                                                                  |
| 2  | Выберите для включения/выключения<br>функции объявления о приходе<br>электронной почты.                                                                               |
| 3  | Выберите для задания мелодии<br>вызова.                                                                                                    |
| 4  | Выберите для сортировки телефонной<br>книги по полю имени или фамилии.<br>(Toyota Touch 2 с Go)                                                                       |
| 5  | Выберите для обновления вручную<br>телефонной книги подключенного<br>телефона. Обновление выполняется с<br>учетом списков телефонной книги в<br>системе и в телефоне. |
|    |                                                                                                    |

### ИНФОРМАЦИЯ

• Текущее значение каждого параметра отображается справа от него.

# 12. НАЧАЛО РАБОТЫ\*

Можно получить подсказки по использованию этой системы через код QR или URL.

- 1 Нажмите кнопку "SETUP".
- 2 Выберите "Давайте начнем!".

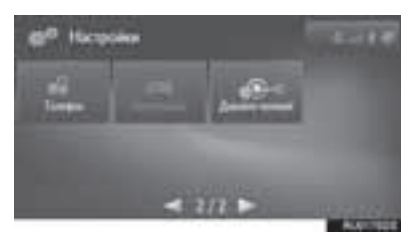

**3** Сосканируйте QR-код с вашего телефона или выполните доступ к URL, отображаемому на экране.

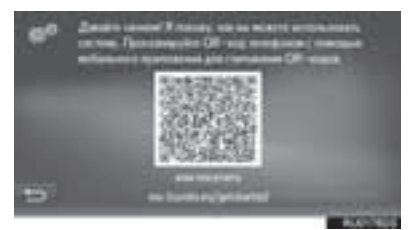

• Буде запущен мастер начала работы.

# 7

# ПЕРИФЕРИЙНАЯ СИСТЕМА КОНТРОЛЯ

1

#### СИСТЕМА КОНТРОЛЯ ОБЛАСТИ ПОЗАДИ АВТОМОБИЛЯ

| 1. | СИСТЕМА КОНТРОЛЯ ОБЛАСТИ ПОЗАДИ АВТОМОБИЛЯ                                              | 224   |
|----|-----------------------------------------------------------------------------------------|-------|
|    | СИСТЕМА КОНТРОЛЯ ОБЛАСТИ<br>ПОЗАДИ АВТОМОБИЛЯ                                           | . 224 |
|    | МЕРЫ ПРЕДОСТОРОЖНОСТИ ПРИ<br>ДВИЖЕНИИ                                                   | . 224 |
|    | ОПИСАНИЕ ЭКРАНА                                                                         | . 226 |
| 2. | МЕРЫ ПРЕДОСТОРОЖНОСТИ<br>ПРИ РАБОТЕ С СИСТЕМОЙ<br>КОНТРОЛЯ ОБЛАСТИ ПОЗАДИ<br>АВТОМОБИЛЯ | 228   |

|    | ОБЛАСТЬ, ОТОБРАЖАЕМАЯ<br>НА ЭКРАНЕ           | 228 |
|----|----------------------------------------------|-----|
|    | KAMEPA                                       | 229 |
|    | РАЗЛИЧИЯ МЕЖДУ ЭКРАНОМ И<br>РЕАЛЬНОЙ ДОРОГОЙ | 230 |
|    | ПРИ ПРИБЛИЖЕНИИ К ТРЕХМЕРНЫМ<br>ОБЪЕКТАМ     | 231 |
| 3. | ЭТО СЛЕДУЕТ ЗНАТЬ                            | 233 |
|    | ПРИ ОБНАРУЖЕНИИ КАКИХ-ЛИБО<br>ПРИЗНАКОВ      | 233 |

Некоторые функции могут не работать во время движения.

# 1. СИСТЕМА КОНТРОЛЯ ОБЛАСТИ ПОЗАДИ АВТОМОБИЛЯ\*

## СИСТЕМА КОНТРОЛЯ ОБЛАСТИ ПОЗАДИ АВТОМОБИЛЯ

Система контроля области позади автомобиля помогает водителю, показывая на экране фиксированные направляющие линии и вид позади автомобиля при движении задним ходом, например при парковке.

#### ИНФОРМАЦИЯ

 Приведенные в тексте примеры экранов служат лишь для иллюстрации и могут отличаться от изображения, фактически выводимого на экран.

## МЕРЫ ПРЕДОСТОРОЖНОСТИ ПРИ ДВИЖЕНИИ

Система контроля области позади автомобиля – это дополнительное устройство, предназначенное для помощи водителю при движении задним ходом. Прежде чем начать движение задним ходом, обязательно проверяйте пространство позади автомобиля и вокруг него визуально и с помощью зеркал. В противном случае можно задеть другой автомобиль и стать причиной аварии.

При использовании системы контроля области позади автомобиля соблюдайте следующие меры предосторожности.

## 🚺 ПРЕДУПРЕЖДЕНИЕ

- При движении задним ходом не полагайтесь только на систему контроля области позади автомобиля. Изображение и положение направляющих, отображаемое экране, может на отличаться от фактического. Будьте осторожны, как при движении задним ходом в обычном автомобиле.
- Медленно двигайтесь задним ходом, нажимая педаль тормоза для управления скоростью автомобиля.
- Приведенные здесь инструкции являются лишь рекомендациями. Момент времени начала и угол поворота рулевого колеса зависят от условий движения, состояния поверхности дороги, состояния автомобиля и т.п. Следует полностью осознавать это до начала использования системы контроля зоны позади автомобиля.
- Перед началом парковки обязательно убедитесь в том, что для Вашего автомобиля имеется достаточно места.

## ПРЕДУПРЕЖДЕНИЕ

- Не используйте систему контроля области позади автомобиля в следующих случаях:
  - На обледенелых или скользких дорогах или в снегу
  - При использовании цепей противоскольжения или запасных колес
  - При неполностью закрытой двери багажного отделения
  - На наклонных или искривленных участках дорог, например на поворотах или на склонах.
- При низких температурах экран может выглядеть темным или изображение может быть бледным. При движении автомобиля изображение может искажаться или его будет не видно на экране. Перед началом движения обязательно проверьте область позади автомобиля и вокруг него визуально и с помощью зеркал.
- В случае изменения размера шин положение направляющих линий на экране может измениться.
- Камера оснащена специальным объективом. Расстояния между объектами и пешеходами на выводимом на экран изображении отличается от фактических расстояний. (->Стр. 230)

## ОПИСАНИЕ ЭКРАНА

Экран системы контроля области позади автомобиля отображается, когда рычаг управления трансмиссией перемещается в положение "R", а переключатель двигателя находится в режиме IGNITION ON.

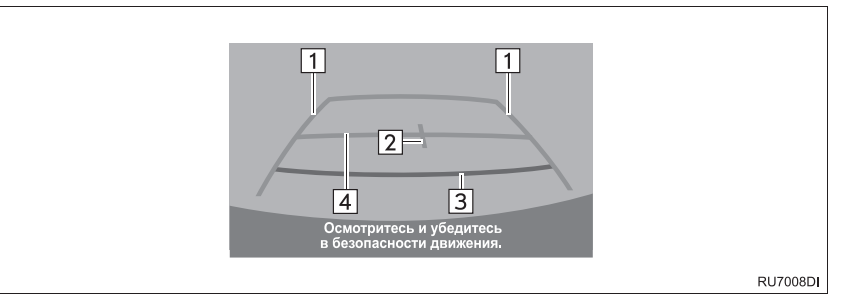

| Nº | Индикация                               | Функция                                                                                                    |
|----|-----------------------------------------|----------------------------------------------------------------------------------------------------|
| 1  | Направляющие линии<br>ширины автомобиля | Отображение направляющих, если автомобиль будет<br>двигаться задним ходом прямо.<br>• Отображаемая ширина больше фактической ширины<br>автомобиля. |
| 2  | Направляющие линии<br>центра автомобиля | Эти линии показывают приблизительное положение центра автомобиля на земле.                                                                         |
| 3  | Направляющая линия<br>расстояния        | Отображение расстояния позади автомобиля.<br>• Отображение точки, расположенной на расстоянии<br>приблизительно 0,5 м (красная) от края бампера.   |
| 4  | Направляющая линия<br>расстояния        | Отображение расстояния позади автомобиля.<br>• Отображение точки, расположенной на расстоянии<br>приблизительно 1 м (синяя) от края бампера.       |

## ОТМЕНА РАБОТЫ СИСТЕМЫ КОНТРОЛЯ ОБЛАСТИ ПОЗАДИ АВТОМОБИЛЯ

Работа системы контроля области позади автомобиля отменяется, когда рычаг управления трансмиссией перемещается в любое положение, кроме положения "R".

## 2. МЕРЫ ПРЕДОСТОРОЖНОСТИ ПРИ РАБОТЕ С СИСТЕМОЙ КОНТРОЛЯ ОБЛАСТИ ПОЗАДИ АВТОМОБИЛЯ

## ОБЛАСТЬ, ОТОБРАЖАЕМАЯ НА ЭКРАНЕ

Система контроля области позади автомобиля отображает область позади автомобиля от бампера.

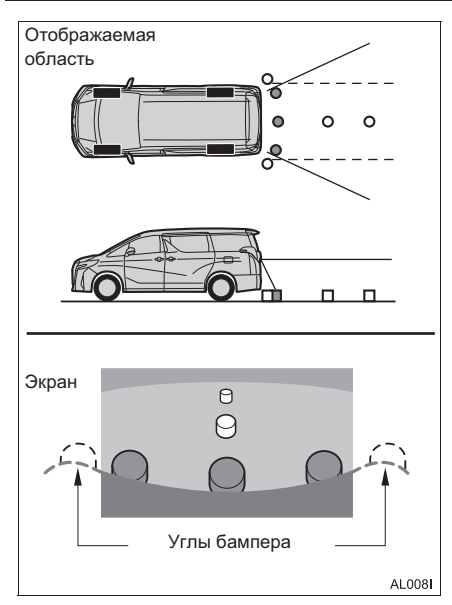

 Для настройки экрана монитора помощи при парковке см. "НАСТРОЙКА ДИСПЛЕЯ КАМЕРЫ". (→Стр. 189)

#### (информация)

- Отображаемая на экране область может изменяться в зависимости от положения автомобиля.
- Объекты, находящиеся вблизи угла бампера или под бампером, могут не отображаться.
- Камера оснащена специальным объективом. Расстояние, отображаемое на экране, отличается от фактического расстояния.
- Предметы, расположенные выше камеры, могут не отображаться на мониторе.

## КАМЕРА

Камера системы контроля области позади автомобиля находится в месте, показанном на рисунке.

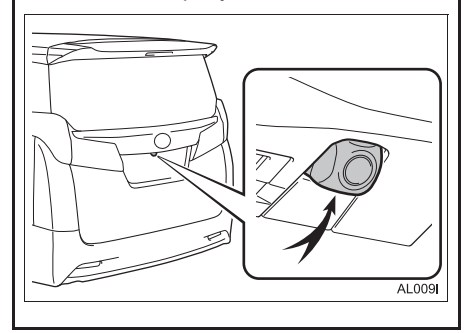

#### ИСПОЛЬЗОВАНИЕ КАМЕРЫ

Если на объектив попала грязь или посторонние вещества (например, капли воды, снег, грязь и т.п.), камера не может передавать четкое изображение. В этом случае ополосните камеру большим количеством воды и протрите объектив камеры мягкой влажной тканью.

## 🕂 УВЕДОМЛЕНИЕ

- Система контроля области позади автомобиля может работать неверно в следующих случаях.
  - Если задняя часть автомобиля повреждена, могут измениться положение и угол крепления камеры.
  - Так как камера имеет водонепроницаемую конструкцию, не снимайте, не разбирайте и не модифицируйте ее. Это может привести к неправильной работе.
  - При чистке объектива камеры ополосните камеру большим количеством воды и протрите ее мягкой влажной тканью. Не трите объектив большим камеры С усилием: несоблюдение этих мер может привести к тому, что объектив камеры будет поцарапан и будет невозможно передавать четкое изображение.
  - Не допускайте попадания на камеру органических растворителей, автомобильного воска, средств для окон или покрытий для стекла. Как можно скорее протрите камеру в случае их попадания.
  - При резком изменении температуры, например при поливании автомобиля горячей водой в холодную погоду, система может работать неправильно.
  - При мойке автомобиля не допускайте попадания сильных струй воды на камеру или зону камеры. Это может привести к неполадкам в работе камеры.
- Не подвергайте камеру сильным ударам, так как это может привести к неполадкам. В этом случае автомобиль необходимо незамедлительно проверить у авторизованного дилера или в ремонтной мастерской Тоуоtа либо в другой организации, имеющей соответствующую квалификацию и оснащение.

## РАЗЛИЧИЯ МЕЖДУ ЭКРАНОМ И РЕАЛЬНОЙ ДОРОГОЙ

- Направляющие линии расстояния и направляющие линии ширины автомобиля могут не быть параллельны разделительным линиям парковочного места, даже если на экране они выглядят параллельными. Обязательно проверяйте визуально.
- Расстояния между направляющими линиями ширины автомобиля и левой и правой разделительными линиями парковочного места могут быть разными, даже если на экране они выглядят одинаковыми. Обязательно проверяйте визуально.
- Направляющие линии расстояния позволяют оценить расстояние на ровной поверхности дороги. В любой из указанных ниже ситуаций существует определенная погрешность между фиксированными направляющими линиями на экране и реальным расстоянием/ направлением на дороге.

#### ЕСЛИ ПОВЕРХНОСТЬ ДОРОГИ ЗА АВТОМОБИЛЕМ РЕЗКО ПОДНИМАЕТСЯ ВВЕРХ

Направляющие линии расстояния будут казаться расположенными ближе к автомобилю. чем фактическое расстояние. В связи с этим объекты кажутся расположенными дальше, чем в действительности. Аналогичным образом имеются различия между направляющими линиями И фактическим расстоянием/курсом на дороге.

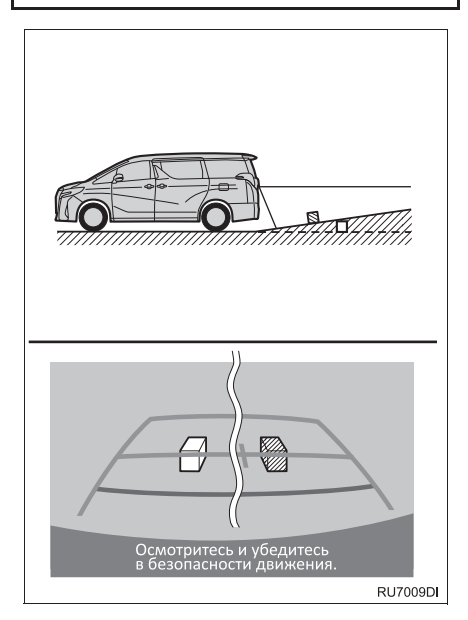

## ЕСЛИ ПОВЕРХНОСТЬ ДОРОГИ ЗА АВТОМОБИЛЕМ РЕЗКО ОПУСКАЕТСЯ ВНИЗ

Направляющие линии расстояния будут казаться расположенными дальше от автомобиля. чем фактическое расстояние. В связи с этим объекты кажутся расположенными ближе, чем в действительности. Аналогичным образом имеются различия между направляющими линиями И фактическим расстоянием/курсом на дороге.

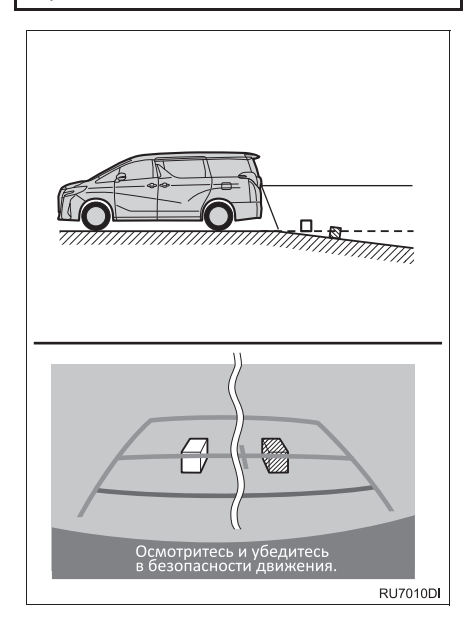

#### ЕСЛИ КАКАЯ-ЛИБО СТОРОНА АВТОМОБИЛЯ ПРОСЕЛА

Если какая-либо сторона автомобиля просела из-за наличия пассажиров или распределения багажа, между фиксированными направляющими линиями на экране и фактическим расстоянием/курсом на дороге возникает определенное различие.

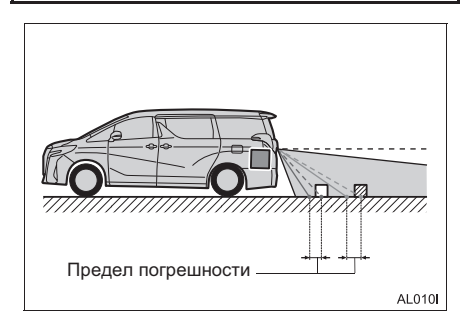

## ПРИ ПРИБЛИЖЕНИИ К ТРЕХМЕРНЫМ ОБЪЕКТАМ

Направляющие линии расстояния отображаются в соответствии с ровной поверхностью (какой является дорога). С помошью направляющих линий расстояния невозможно определить положение трехмерных объектов автомобилей). При (например. приближении к трехмерному объекту, который расширяется сверху (например, платформа грузовика), помните 0 следующем.

#### НАПРАВЛЯЮЩИЕ ЛИНИИ ШИРИНЫ АВТОМОБИЛЯ

Визуально контролируйте обстановку и область позади автомобиля. B приведенном ниже случае кажется, что грузовик находится пределами за направляющих линий ширины автомобиля и автомобиль, кажется, не должен задеть грузовик. Однако задняя часть грузовика может на самом деле пересекать направляющие линии ширины автомобиля. На самом деле при движении задним ходом в соответствии с направляющими линиями ширины автомобиля можно столкнуться грузовиком.

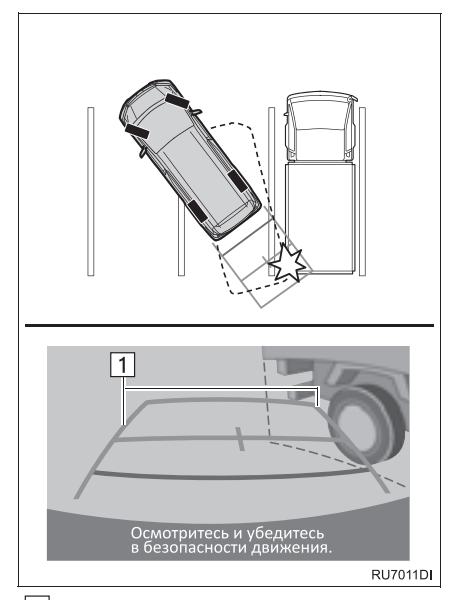

Направляющие линии ширины автомобиля

#### НАПРАВЛЯЮЩИЕ ЛИНИИ РАССТОЯНИЯ

Визуально контролируйте обстановку и область позади автомобиля. На экране кажется, что грузовик находится в точке В. Однако на самом деле при движении задним ходом до точки А произойдет столкновение с грузовиком. На экране кажется, что самая близкая точка – это точка А, а самая дальняя точка – точка С. Однако на самом деле расстояние до точек А и С одинаковое, а точка В расположена дальше, чем точки А и С.

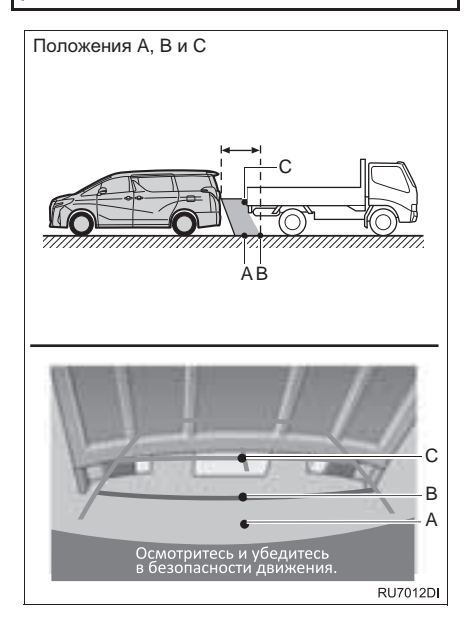

# 3. ЭТО СЛЕДУЕТ ЗНАТЬ

## ПРИ ОБНАРУЖЕНИИ КАКИХ-ЛИБО ПРИЗНАКОВ

При обнаружении какого-либо из следующих признаков обратитесь к вероятной причине и способу устранения, затем проверьте результат.

Если признаки не удалось устранить с помощью предлагаемых мер, произведите проверку автомобиля у авторизованного дилера или в ремонтной мастерской Тоуоtа либо в другой организации, имеющей соответствующую квалификацию и оснащение.

| Признак                              | Вероятная причина                                                                                                    | Способ устранения                                                                                                    |
|--------------------------------------|----------------------------------------------------------------------------------------------------|----------------------------------------------------------------------------------------------------|
| Изображение плохо видно              | <ul> <li>Автомобиль находится в темном месте</li> <li>Температура около объектива слишком высока или слишком низка</li> <li>Температура наружного воздуха является низкой</li> <li>На камере имеются капли воды</li> <li>Идет дождь или воздух имеет высокую влажность</li> <li>На объектив камеры попало постороннее вещество (грязь и т.п.)</li> <li>В камеру попадает прямой солнечный свет или свет фар</li> <li>На автомобиль падает свет от флуоресцентных, натриевых или ртутных ламп и т.п.</li> </ul> | При движении задним ходом<br>контролируйте пространство<br>вокруг автомобиля визуально.<br>(Снова воспользуйтесь<br>системой после улучшения<br>условий.)<br>Для настройки экрана монитора<br>помощи при парковке см.<br>"НАСТРОЙКА ДИСПЛЕЯ<br>КАМЕРЫ". (→Стр. 189) |
| Изображение смазано                  | На объектив попала грязь или<br>посторонние вещества<br>(например, капли воды, снег,<br>грязь и т.п.).                                                                                                    | Ополосните камеру большим<br>количеством воды и протрите<br>ее объектив мягкой влажной<br>тканью.                                                                                                    |
| Изображение неправильно<br>совмещено | Имел место сильный удар по<br>камере или окружающей ее<br>зоны.                                                                                                    | Автомобиль необходимо<br>проверить у авторизованного<br>дилера или в ремонтной<br>мастерской Тоуоtа либо в<br>другой организации, имеющей<br>соответствующую<br>квалификацию и оснащение.                                                                           |

| Признак                                                                                     | Вероятная причина                                                                                                    | Способ устранения                                                                                                    |
|---------------------------------------------------------------------------------------------|----------------------------------------------------------------------------------------------------|----------------------------------------------------------------------------------------------------|
| Положение зафиксированных<br>направляющих линий<br>значительно отличается от<br>правильного | Нарушено положение камеры.                                                                                                    | Автомобиль необходимо<br>проверить у авторизованного<br>дилера или в ремонтной<br>мастерской Тоуоtа либо в<br>другой организации, имеющей<br>соответствующую<br>квалификацию и оснащение. |
|                                                                                             | <ul> <li>Автомобиль наклонен<br/>(автомобиль сильно<br/>нагружен, давление в шине<br/>низкое вследствие прокола<br/>шины и т.д.)</li> <li>Автомобиль находится на<br/>уклоне.</li> </ul> | В указанных случаях это не<br>является неисправностью.<br>При движении задним ходом<br>контролируйте пространство<br>вокруг автомобиля визуально.                                         |

## ОСНОВНЫЕ ОПЕРАЦИИ

| 1. | КРАТКАЯ СПРАВКА                                     | 238 |
|----|-----------------------------------------------------|-----|
|    | ЭКРАН КАРТЫ                                         | 238 |
|    | ЭКРАН МЕНЮ НАВИГАЦИИ                                | 242 |
| 2. | РАБОТА С ЭКРАНОМ КАРТЫ                              | 244 |
|    | ОТОБРАЖЕНИЕ ЭКРАНА КАРТЫ                            | 244 |
|    | ОТОБРАЖЕНИЕ ТЕКУЩЕГО<br>МЕСТОПОЛОЖЕНИЯ АВТОМОБИЛЯ . | 244 |
|    | ПРОКРУТКА ЭКРАНА                                    | 245 |
|    | МАСШТАБ КАРТЫ                                       | 246 |
|    | ВИД КАРТЫ                                           | 246 |
|    | РАЗДЕЛЕННЫЙ ЭКРАН                                   | 247 |
| 3. | ИНФОРМАЦИЯ НА ЭКРАНЕ                                |     |
|    | КАРТЫ                                               | 249 |
|    | ОТОБРАЖЕНИЕ РАЗЛИЧНОЙ                               |     |
|    | ИНФОРМАЦИИ НА КАРТЕ                                 | 249 |
|    | ЗНАЧКИ РОІ*                                         | 250 |
| 4. | СООБЩЕНИЯ О ДОРОЖНОМ                                |     |
|    | движении                                            | 254 |
|    | ЗНАЧОК ДОРОЖНОЙ ИНФОРМАЦИИ<br>НА КАРТЕ              | 254 |
|    | СПИСОК СООБЩЕНИЙ О ДОРОЖНОМ ДВИЖЕНИИ                | 255 |

## 2 ПОИСК ПУНКТА НАЗНАЧЕНИЯ

1

| • | ОПЕРАЦИЯ ПОИСКА                                    | 257   |
|---|----------------------------------------------------|-------|
|   | ОТОБРАЖЕНИЕ ЭКРАНА МЕНЮ НАВИГАЦИИ                  | . 257 |
|   | ПОИСК СРЕДИ ПУНКТОВ НАЗНАЧЕНИЯ БЫСТРОГО ДОСТУПА    | . 257 |
|   | ПОИСК В СПИСКЕ ИЗБРАННОГО                          | . 259 |
|   | ПОИСК СРЕДИ НЕДАВНО ЗАДАННЫХ<br>ПУНКТОВ НАЗНАЧЕНИЯ | . 259 |
|   | ПОИСК В ТЕЛЕФОННОЙ КНИГЕ                           | . 260 |
|   | ПОИСК ПО АДРЕСУ                                    | . 260 |
|   | ПОИСК ПО КООРДИНАТАМ                               | . 261 |
|   | ПОИСК СРЕДИ ОБЪЕКТОВ РОІ*                          | . 261 |

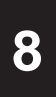

## НАВИГАЦИОННАЯ СИСТЕМА (Toyota Touch 2 с Go)

#### 3 ВЕДЕНИЕ ПО МАРШРУТУ

| 1. | НАЧАЛО ВЕДЕНИЯ ПО                                           |
|----|-------------------------------------------------------------|
|    | МАРШРУТУ265                                                 |
|    | НАЧАЛО ВЕДЕНИЯ ПО МАРШРУТУ 265                              |
| 2. | ВЕДЕНИЕ ПО МАРШРУТУ268                                      |
|    | ЭКРАН ВЕДЕНИЯ ПО МАРШРУТУ 268                               |
|    | ГОЛОСОВАЯ ИНСТРУКЦИЯ 269                                    |
|    | ПРКРАЩЕНИЕ НАВИГАЦИИ ПО<br>МАРШРУТУ                         |
| 3. | ИЗМЕНЕНИЕ МАРШРУТА271                                       |
|    | ОТОБРАЖЕНИЕ ИНФОРМАЦИИ О<br>ПУНКТЕ НАЗНАЧЕНИЯ               |
|    | ДОБАВЛЕНИЕ ПРОМЕЖУТОЧНЫХ<br>ПУНКТОВ                         |
|    | ИЗМЕНЕНИЕ ПРОМЕЖУТОЧНЫХ<br>ПУНКТОВ 274                      |
|    | БЛОКИРОВКА УЧАСТКОВ ДОРОГИ                                  |
|    | ОТОБРАЖЕНИЕ СПИСКА<br>ПОВОРОТОВ                             |
|    | НАСТРОЙКА ОБЪЕЗДА 276                                       |
|    | ДИНАМИЧЕСКОЕ ИЗМЕНЕНИЕ МАРШРУТА<br>НА ОСНОВАНИИ СООБЩЕНИЙ О |
|    | ДОРОЖНОМ ДВИЖЕНИИ 277                                       |

#### ИЗБРАННЫЕ ПУНКТЫ НАЗНАЧЕНИЯ

| ۱. | РЕГИСТРАЦИЯ ЗАПИСИ 279                                     |
|----|------------------------------------------------------------|
|    | СОЗДАНИЕ НОВОЙ ЗАПИСИ 279                                  |
|    | РЕГИСТРАЦИЯ ПУНКТОВ НАЗНАЧЕНИЯ<br>БЫСТРОГО ДОСТУПА 280     |
|    | ПЕРЕДАЧА ОБЪЕКТОВ РОІ* И<br>МАРШРУТОВ ЧЕРЕЗ USB-ПАМЯТЬ 280 |
|    | ЗАГРУЗКА ОБЪЕКТОВ РОІ* И<br>МАРШРУТОВ ЧЕРЕЗ ИНТЕРНЕТ 281   |
| 2. | РЕДАКТИРОВАНИЕ ИНФОРМАЦИИ<br>В ЗАПИСИ282                   |
|    | РЕДАКТИРОВАНИЕ ИНФОРМАЦИИ<br>В ЗАПИСИ 282                  |

## 5 ИНФОРМАЦИЯ О НАВИГАЦИОННОЙ СИСТЕМЕ

- 1. ОГРАНИЧЕНИЯ НАВИГАЦИОННОЙ СИСТЕМЫ...... 284
- 2. ОБНОВЛЕНИЯ БАЗЫ ДАННЫХ НАВИГАЦИОННОЙ СИСТЕМЫ ..... 286

ОБНОВЛЕНИЕ БАЗЫ ДАННЫХ НАВИГАЦИОННОЙ СИСТЕМЫ...... 286

Некоторые функции могут не работать во время движения.

\*: Объект, представляющий интерес

# 1. КРАТКАЯ СПРАВКА

## ЭКРАН КАРТЫ

Нажмите кнопку "**MAP/NAV**" для отображения экрана карты. Каждый раз при нажатии кнопки "**MAP/NAV**" экран карты сменяется экраном меню навигации, и наоборот.

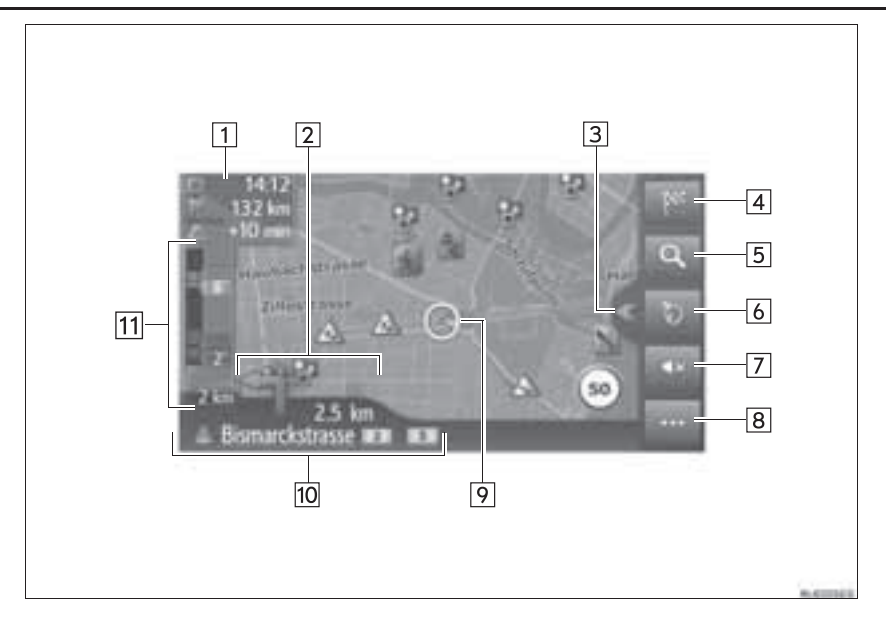

| Nº | Функция                                                                                                    | Стр. |
|----|----------------------------------------------------------------------------------------------------|------|
| 1  | Отображается информация о пункте назначения, такая как<br>приблизительное время прибытия, оставшееся время в пути, расстояние и<br>дорожная информация.<br>Каждый раз при выборе этой области информация сменяемся между<br>временем прибытия и оставшимся временем в пути. | _    |
| 2  | Отображается расстояние до следующего поворота и стрелка,<br>обозначающая направление поворота. Если выбран значок со стрелкой,<br>повторяется предыдущее голосовое сообщение.                                                                                              | _    |
| 3  | Выберите для открывания/закрывания разделенного экрана.                                                                                                    | 240  |
| 4  | Выберите для отображения экрана меню навигации.                                                                                                    | 242  |
| 5  | Выберите для увеличения/уменьшения масштаба карты.                                                                                                    | 246  |
| 6  | Выберите для изменения вида карты. Этот символ означает текущий вид карты.                                                                                                    | 246  |
| 7  | Выберите для отключения голосовых инструкций.                                                                                                    | 269  |
| 8  | Выберите для открывания/закрывания меню опций.                                                                                                    | 241  |
| 9  | Отображение текущего местоположения автомобиля.                                                                                                    | 244  |
| 10 | Отображается название улицы, на которой вы находитесь, или название следующей улицы.                                                                                                    | _    |
| 11 | Отображаются дорожно-транспортные происшествия на маршруте.<br>Отображаются оставшееся расстояние и время в пути.                                                                                                    | -    |

## РАЗДЕЛЕННЫЙ ЭКРАН

На разделенном экране одновременно с картой может отображаться различная информация, например источники видео, звука, онлайн-приложения Toyota.

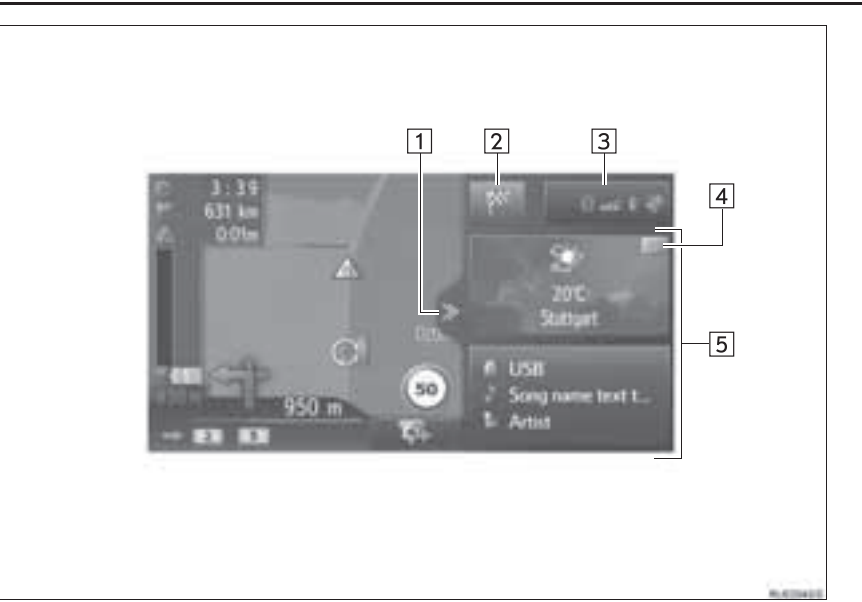

1 Выберите для открывания/закрывания разделенного экрана. 2 Выберите для отображения экрана меню навигации. 242 Показывает состояние подключения по каналу Bluetooth<sup>®</sup> и подключения к сети Интернет. 3 204 При выборе этого значка отображается экран списка сопряженных **VCTDOЙCTB**. 4 Выберите для изменения приложения, отображаемого на панели. Отображение информации об источнике видео, звука и/или онлайн-5 приложениях Toyota. Когда выбрана область отображения информации, 247 выбранный пункт будет отображаться на весь экран.

## МЕНЮ ОПЦИЙ

#### Выберите

4

5

автостоянках.

для открывания/закрывания меню опций.

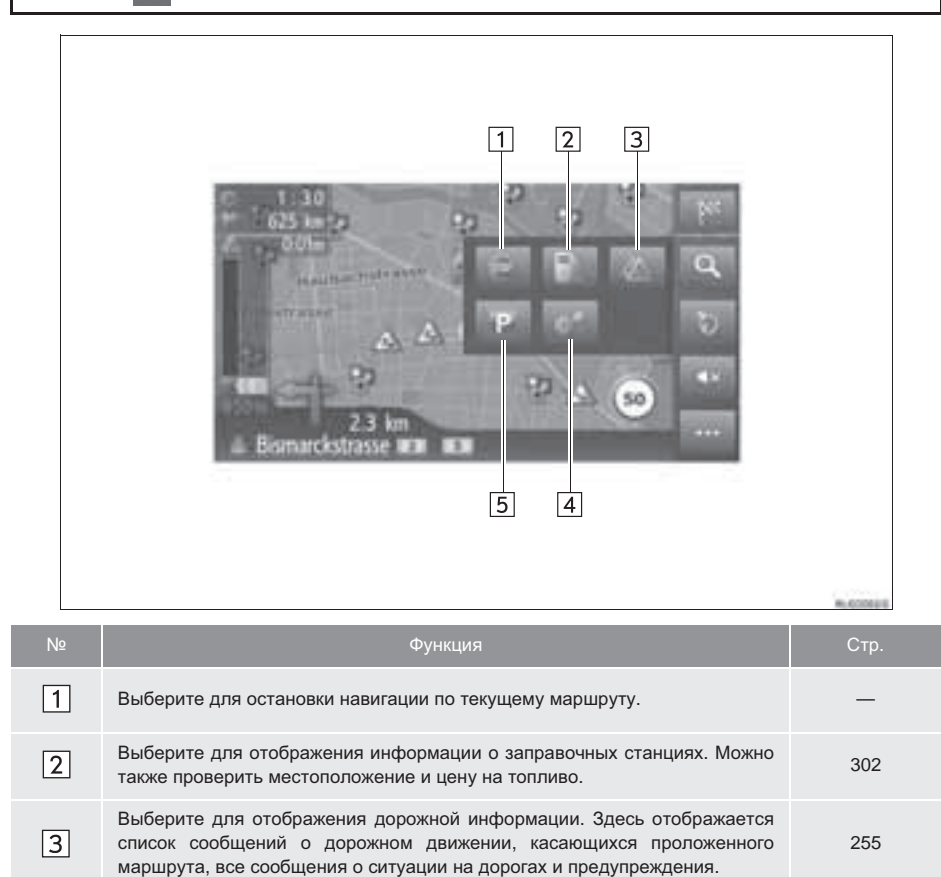

Выберите для отображения экрана с информацией о маршруте. Можно

Выберите для отображения информации об автостоянках. Можно получить

информацию о местоположении и наличии свободных мест на

выбрать опции маршрута для его расчета.

271

304

## ЭКРАН МЕНЮ НАВИГАЦИИ

Для отображения экрана меню навигации нажмите кнопку "**MAP/NAV**" или выберите на экране карты. Каждый раз при нажатии кнопки "**MAP/NAV**" экран карты сменяется экраном меню навигации, и наоборот.

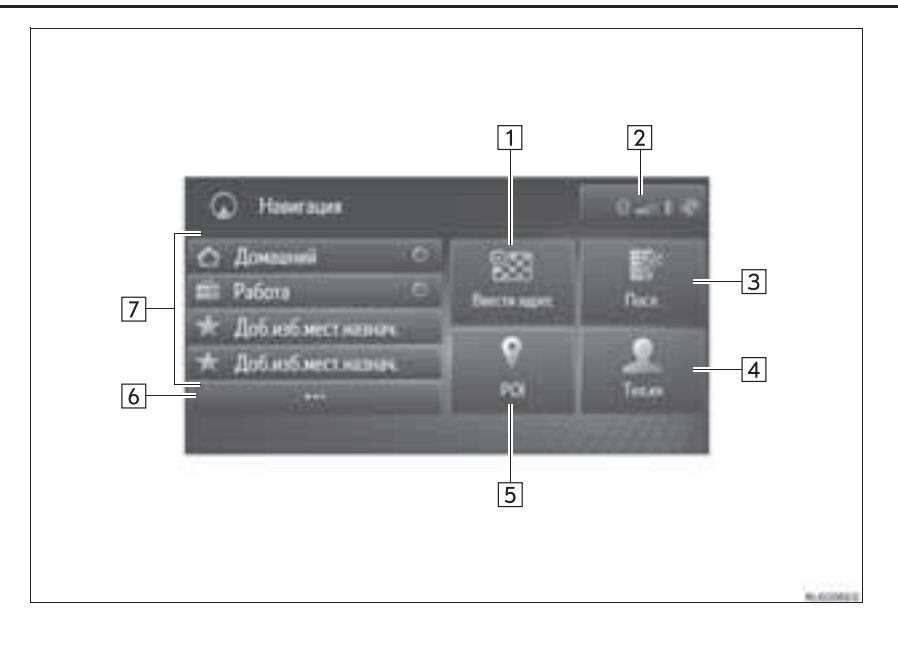

| Nº | Функция                                                                                                    | Стр. |
|----|----------------------------------------------------------------------------------------------------|------|
| 1  | Выберите для поиска пункта назначения по адресу или географическим координатам.                                                                                                    | 260  |
| 2  | Отображает состояние подключений Bluetooth <sup>®</sup> и Wi-Fi <sup>®</sup> .<br>При выборе этого значка отображается экран списка сопряженных<br>устройств.                                                                                       | 204  |
| 3  | Выберите для поиска пункта назначения в списке недавних пунктов назначения.                                                                                                    | 259  |
| 4  | Выберите для поиска пункта назначения в телефонной книге подключенного телефона.                                                                                                    | 260  |
| 5  | Выберите для поиска пункта назначения по объекту РОІ.                                                                                                    | 261  |
| 6  | Выберите для отображения списка избранного.                                                                                                    | 259  |
| 7  | Выберите для задания пункта назначения из пунктов назначения быстрого<br>доступа. Четыре избранных пункта назначения (дом, работа и любых два<br>избранных) отображаются как кнопки быстрого доступа, ведение по<br>маршруту начинается немедленно. | 257  |

# 2. РАБОТА С ЭКРАНОМ КАРТЫ

## ОТОБРАЖЕНИЕ ЭКРАНА КАРТЫ

## 1 Нажмите кнопку "MAP/NAV".

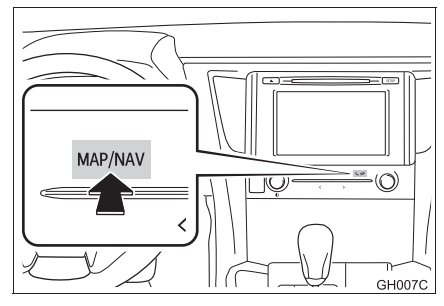

2 Выберите "Подтвердить".

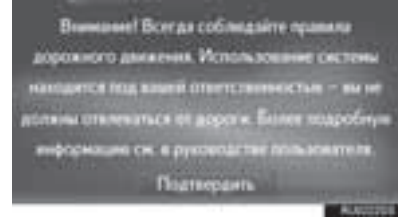

 Через несколько секунд экран предупреждения автоматически переключается на экран карты.

## ОТОБРАЖЕНИЕ ТЕКУЩЕГО МЕСТОПОЛОЖЕНИЯ АВТОМОБИЛЯ

После запуска навигационной системы в первую очередь отображается текущее положение. На экране отображается текущее местоположение автомобиля и карта окружающей местности.

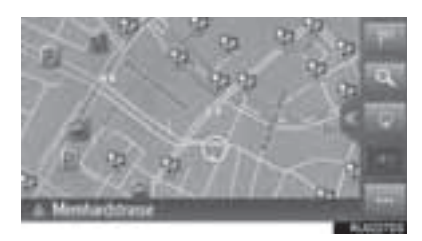

 Метка текущего местоположения автомобиля () появляется в центре экрана карты.

#### ИНФОРМАЦИЯ

- При движении автомобиля сдвигается не значок текущего местоположения, а карта.
- Текущее местоположение устанавливается автоматически по мере приема автомобилем сигналов от GPS (глобальной системы позиционирования). Если текущее местоположение неверно, оно автоматически корректируется после приема автомобилем сигналов от GPS.
- После отключения аккумулятора или на новом автомобиле текущее положение может оказаться неверным. Правильное текущее местоположение отображается после приема системой сигналов GPS.

#### ТЕКУЩЕЕ МЕСТОПОЛОЖЕНИЕ И GPS-ИНФОРМАЦИЯ

- 1 Выберите 🔤 на карте.
- 2 Выберите
- **3** Проверьте отображение информации о текущем местоположении.

| #0 | 1 | 1995 Karlinde<br>Crusina A* 54 Enlingen |
|----|---|-----------------------------------------|
|    | 2 | Bagota N 130 1112"<br>Ziavota W 10 1112 |
|    | 3 | Depresent 5/7<br>Record 500 m           |
| 5  |   | 4 и Сохр. тек. положение                |
| Nº |   | Информация                              |

| 1 | Информация различается в<br>зависимости от того, находитесь ли вы<br>на автомагистрали или на улице. |
|---|----------------------------------------------------------------------------------------------------|
| 2 | Широта и долгота                                                                                     |
| 3 | Число доступных спутников и высота                                                                   |
| 4 | Выберите для регистрации текущего местоположения в списке избранного. (                              |

## ПРОКРУТКА ЭКРАНА

При выборе какой-либо точки карты эта точка перемещается в центр экрана и

обозначается значком курсора

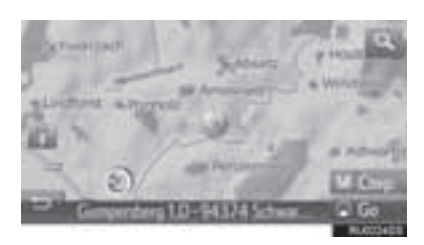

- Если палец непрерывно удерживается на экране, прокрутка экрана продолжается в том направлении, в котором перемещается палец.
- В зависимости от масштаба карты отображается название улицы или координаты выбранного пункта.
- После прокрутки экрана и до ввода других команд выбранное местоположение остается в центре карты. Значок текущего местоположения автомобиля продолжает двигаться вдоль текущего маршрута и может выйти за пределы экрана. После выбора

значок текущего местоположения автомобиля возвращается в центр экрана и карта сдвигается в соответствии с движением автомобиля вдоль выбранного маршрута.

- Если выбрать "Go", отображается начальный экран ведения по маршруту. (→Стр. 265)
- Когда выбрано "**Сохр.**", пункт регистрируется на экране избранного. (*→*Стр. 279)

## МАСШТАБ КАРТЫ

Выберите 🔍 на карте. 1

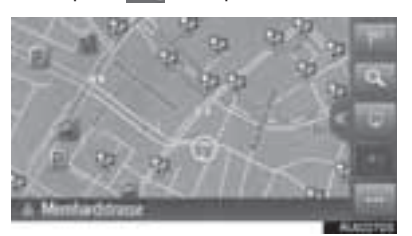

2 Выберите "+" или "-", чтобы изменить масштаб отображаемой карты.

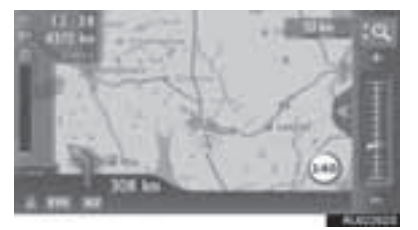

- Масштаб экрана карты можно также изменить следующими способами:
  - Выбор требуемого масштаба.
  - Перетаскивание бегунка линейки масштабирования в нужную точку.
  - Поворот регулятора настройки/выбора.
- Каждый раз при выборе включается/ автоматическое выключается масштабирование карты.

Можно выбрать уровень автоматического масштабирования по умолчанию. (→Стр. 209)

#### ИНФОРМАЦИЯ

- Диапазон масштабирования составляет 10 м - 500 км.
- Масштаб изменен, некоторое время будет отображаться индикатор нового масштаба.

## ВИД КАРТЫ

Вид карты можно изменить между "2D север вверху", "2D направление движения вверху" и "3D направление движения вверху", выбирая кнопку вида карты.

1 Выберите кнопку вида карты.

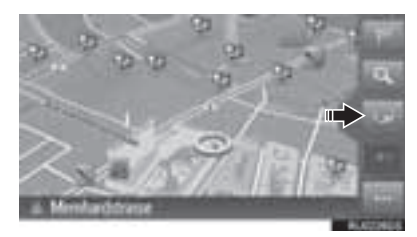

• Каждый раз при выборе кнопки вид карты изменяется следующим образом:

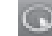

(3D направление движения вверху) →

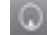

(2D направление движения вверху) →

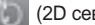

(2D север вверху)

▶ 3D направление движения вверху

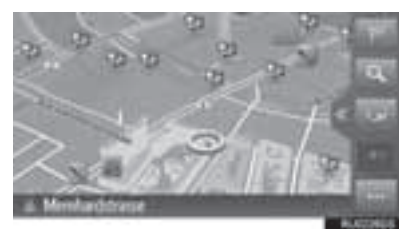

▶ 2D направление движения вверху

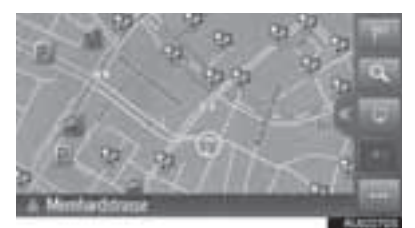

▶ 2D север вверху

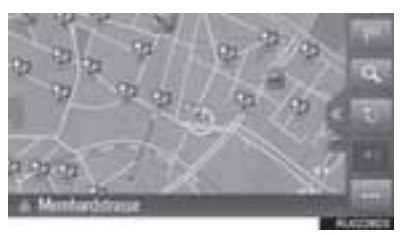

## РАЗДЕЛЕННЫЙ ЭКРАН

На разделенном экране одновременно с картой может отображаться различная информация, например источники видео, звука, онлайн-приложения Toyota. Когда выбрана область отображения информации, выбранный пункт будет отображаться на весь экран.

1 Выберите

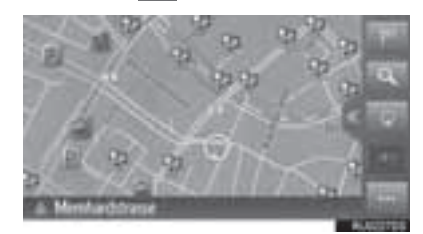

- Проверьте, что отображается разделенный экран.
- С информацией о видео/аудио

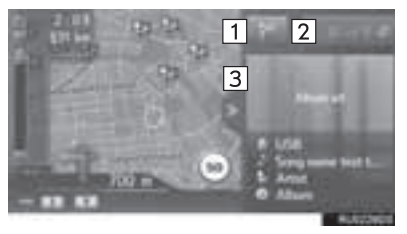

 С информацией о приложениях и о видео/ аудио

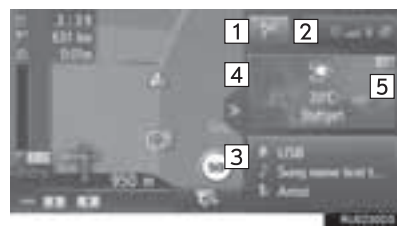

| Nº | Функция                                                                                                    |
|----|----------------------------------------------------------------------------------------------------|
| 1  | Выберите для отображения экрана меню навигации.                                                                                                    |
| 2  | Отображает состояние подключений<br>Bluetooth <sup>®</sup> и Wi-Fi <sup>®</sup> .<br>При выборе этого значка<br>отображается экран списка<br>сопряженных устройств. (→Стр. 204) |
| 3  | Отображается информация об<br>источнике видео/аудио. Когда выбрана<br>эта область, источник видео/аудио<br>отображается на полный экран.                                        |
| 4  | Отображается информация об<br>онлайн-приложении Toyota. Когда<br>выбрана эта область, приложение<br>отображается на полный экран.                                               |
| 5  | Выберите для изменения онлайн-<br>приложения Toyota, отображаемого на<br>панели.                                                                                                |

 Вид разделенного экрана можно выбрать в настройках карты. (->Стр. 209)

## 1. ОСНОВНЫЕ ОПЕРАЦИИ

# 3. ИНФОРМАЦИЯ НА ЭКРАНЕ КАРТЫ

## ОТОБРАЖЕНИЕ РАЗЛИЧНОЙ ИНФОРМАЦИИ НА КАРТЕ

На карте можно отображать различную информацию.

#### ОГРАНИЧЕНИЯ СКОРОСТИ

Можно отобразить ограничения скорости на дороге, по которой автомобиль едет в настоящий момент.

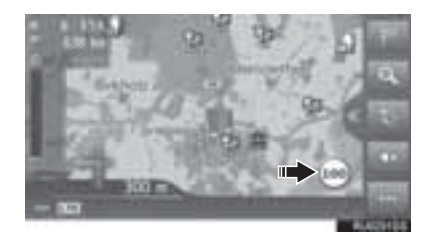

## ЗДАНИЯ В ВИДЕ 3D

Здания можно отображать на карте в виде 3D.

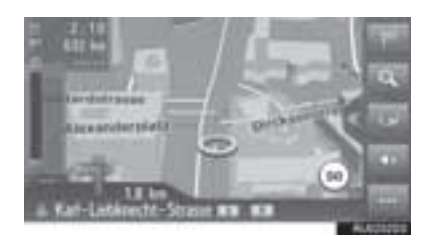

#### ДОСТОПРИМЕЧАТЕЛЬНОСТИ В ВИДЕ 3D

Достопримечательности можно отображать на карте в виде 3D.

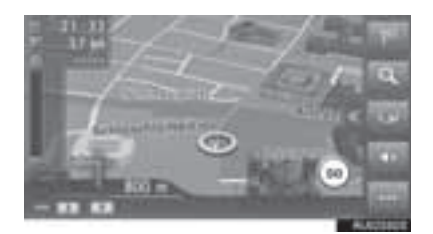

#### КАМЕРЫ СЛЕЖЕНИЯ

Камеры слежения могут отображаться в виде значков на карте.

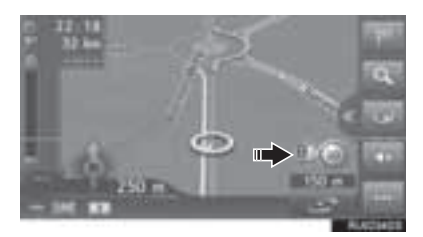

#### ИНФОРМАЦИЯ

- Описанные выше элементы отображаются в зависимости от масштаба карты.
- Описанные выше элементы отображаются в зависимости от доступных данных карты.
- Отображение описанных выше элементов можно отключить. (->Стр. 209)

## ЗНАЧКИ РОІ

#### ОТОБРАЖЕНИЕ ЗНАЧКОВ РОІ

На карте можно отображать объекты POI, например автозаправочные станции и рестораны. Их местоположение можно также задать в качестве пункта назначения.

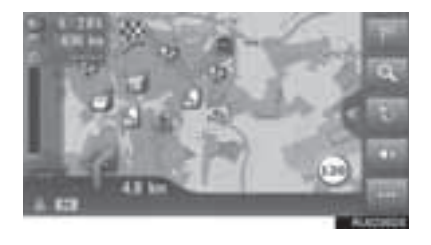

#### (информация)

 Можно выбрать определенный тип значков POI, отображающихся на экране. (->Стр. 209)

#### СПИСОК ЗНАЧКОВ РОІ

• Общественная жизнь

| Значок            | Название                                                                    |
|-------------------|-----------------------------------------------------------------------------|
| ЩÞ.               | Библиотека                                                                  |
| 1                 | Университет/колледж                                                         |
| ķ                 | Школа                                                                       |
| i                 | Офис с туристической информацией                                            |
| 8                 | Кладбище                                                                    |
| ₩z                | Правительственный офис                                                      |
|                   | Комплекс для конференций/<br>выставочный центр, здание<br>городского совета |
| ~                 | Суд                                                                         |
| สไ                | Религиозные центры                                                          |
| $\langle I$       | Размещение                                                                  |
| () <sub>fit</sub> | Аптека                                                                      |
| μe.               | Перемещение через границу                                                   |
| 5                 | Банк                                                                        |
| 5                 | Банкомат                                                                    |
|                   | Почта                                                                       |
| Ê                 | Бизнес-центр                                                                |
| Значок  | Название              | Значок      | Название                    |
|---------|-----------------------|-------------|-----------------------------|
| ٨       | Центр здоровья, врач  | -           | Паромная переправа          |
| +       | Больница              | Ρ           | Парковка                    |
|         | Пожарная станция      | Ŷ           | Многоэтажная парковка       |
| A       | Отделение полиции     | P+R         | Перехватывающая парковка    |
| e.      | Общественные телефоны | <u>_</u> #_ | Зона отдыха                 |
| ត       | Стоматолог            |             | Автоклуб                    |
| +       | Ветеринар             | 619         | Ремонт грузовиков           |
| Транспо | ртировка              | à.          | Дилер по продаже мотоциклов |

| Значок | Название                        | Развлече   |
|--------|---------------------------------|------------|
| ā      | Автосервис                      | Значок     |
| 9      | Автодилер                       | <b>P</b> 2 |
| R.     | Съезд с автомагистрали          | Ý          |
|        | Аэропорт                        | 9          |
| æ      | Автобусная станция              |            |
|        | Железнодорожная станция         | 9          |
| Ŗ      | Станция пригородных поездов     | ₽          |
| 1      | Автозаправочные станции         | $\times$   |
| ā      | Агентство по аренде автомобилей |            |

| • Развлечение |
|---------------|
|---------------|

| Название                   |
|----------------------------|
| Несколько РОІ              |
| Бар, паб                   |
| Ночной клуб, представления |
| Кинотеатр                  |
| Казино                     |
| Кафе                       |
| Рестораны                  |
|                            |

#### ▶ Спорт/отдых

| Спорт/отдых |                                        | Значок | Название                                   |
|-------------|----------------------------------------|--------|--------------------------------------------|
| Значок      | Название                               |        | Исторический памятник                      |
| ×2          | Занятия спортом                        |        | Стоянка рекреационных автомобилей, кэмпинг |
| 1           | Площадка для гольфа                    |        | Книжный магазин                            |
| 152         | Гоночная трасса                        | 6      | Парикмахерский салон                       |
| ۲           | Спортивный комплекс                    |        | Фотоуслуги                                 |
| ſ           | Водные виды спорта                     |        | Обувной магазин                            |
| ė.          | Центр боулинга                         |        | Вино и крепкие спиртные напитки            |
| N.          | Лыжные курорты                         |        | Олежда                                     |
|             | Парк развлечений                       |        |                                            |
| ())<br>()   | Дегустация вин                         |        | чистка и прачечная                         |
| Î           | Музей                                  |        |                                            |
| X           | Магазины                               |        |                                            |
|             | Универмаг                              |        |                                            |
|             | Туристические<br>достопримечательности |        |                                            |
| 5           | Парк, зона отдыха                      |        |                                            |
|             | Стоянка яхт                            |        |                                            |
| Ă           | Кэмпинг                                |        |                                            |
|             | Продовольственный магазин              |        |                                            |

#### ОТОБРАЖЕНИЕ ИНФОРМАЦИИ О РОІ

- **1** Выберите значок POI на карте.
- ► Один РОІ
- **2** Выберите название POI.

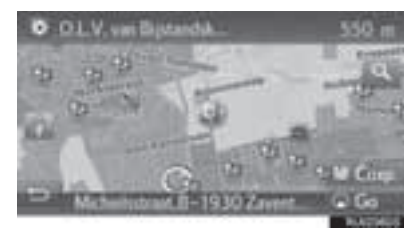

- Несколько РОІ
- 2 Выберите

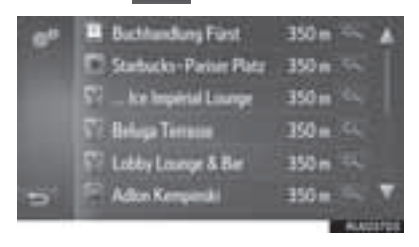

**3** Проверьте, что информация о POI отображается.

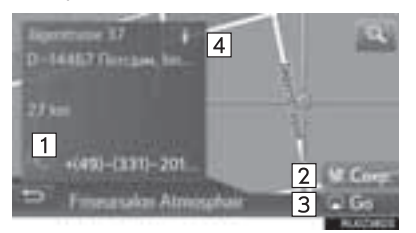

| Nº | Функция                                                               | Стр. |
|----|-----------------------------------------------------------------------|------|
| 1  | Выберите для вызова по<br>зарегистрированному<br>номеру телефона.     | 158  |
| 2  | Выберите для регистрации точки в списке избранного.                   | 279  |
| 3  | Выберите для отображения<br>начального экрана ведения<br>по маршруту. | 265  |
| 4  | Выберите для<br>использования сервиса<br>"Панорама".                  | 301  |

# 4. СООБЩЕНИЯ О ДОРОЖНОМ ДВИЖЕНИИ

На карте или в списке отображаются такие транспортные происшествия, как заторы, аварии и закрытые дороги. Дорожную информацию можно получать через радио или через Интернет.

• Значки дорожной информации на экране

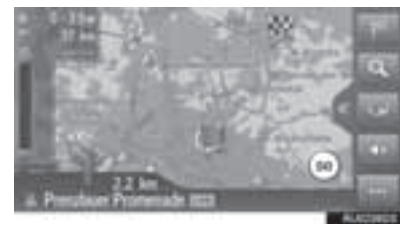

• Список сообщений о дорожном движении

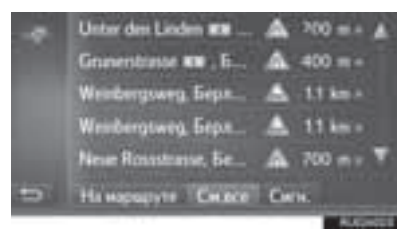

## ЗНАЧОК ДОРОЖНОЙ ИНФОРМАЦИИ НА КАРТЕ

ОТОБРАЖЕНИЕ ИНФОРМАЦИИ ДВИЖЕНИИ ПОДРОБНОЙ ДОРОЖНОМ

 Выберите значок дорожной информации на карте.

0

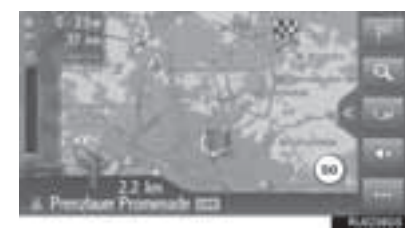

**2** Проверьте, что подробное сообщение о дорожном движении отображается.

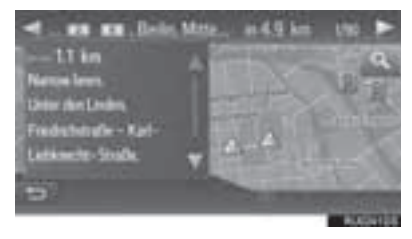

#### СПИСОК ЗНАЧКОВ СООБЩЕНИЙ О ДОРОЖНОМ ДВИЖЕНИИ

| Значок       | Название                  | 1 |
|--------------|---------------------------|---|
| A            | Скользко                  |   |
| A            | Плохая погода             | - |
| A            | Ветер                     |   |
|              | Снегопад                  |   |
| A            | Дорожное движение         |   |
| A            | Напряженное движение      |   |
| $\triangle$  | дтп                       |   |
| $\triangle$  | Дорожные работы           |   |
| $\triangle$  | Узкая дорога              |   |
| $\triangle$  | Предупреждение            |   |
| 0            | Затор                     |   |
| $\mathbb{A}$ | Пункт проверки документов |   |
| i            | Информация                |   |

# СПИСОК СООБЩЕНИЙ О ДОРОЖНОМ ДВИЖЕНИИ

- 1 Выберите и на карте.
- 2 Выберите 🖾

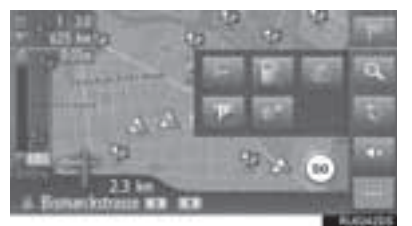

3 Выберите вкладку для последующего выбора списка.

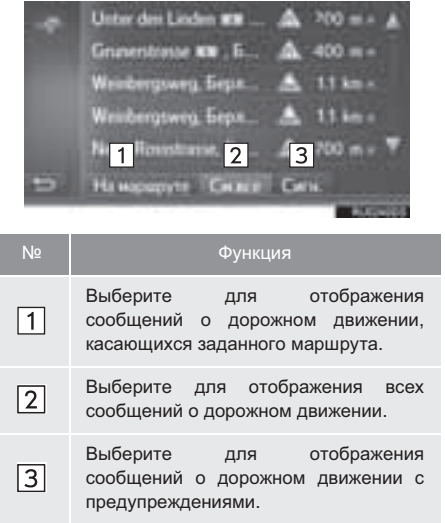

4 Выберите требуемое сообщение о дорожном движении.

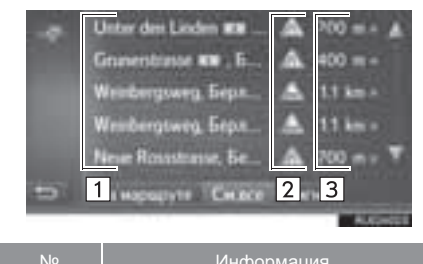

| 1 | Отрезок маршрута<br>Если отрезок маршрута<br>недоступен, будет отображена<br>такая информация, как название<br>улицы, города, региона или страны. |
|---|----------------------------------------------------------------------------------------------------|
| 2 | <ul> <li>значок ДТП</li> <li>значок ДТП на маршруте</li> <li>значок ДТП на маршруте</li> <li>значок ДТП на маршруте</li> </ul>                    |
| 3 | Расстояние до ДТП и направление<br>от автомобиля                                                                                                  |

**5** Проверьте, что подробное сообщение о дорожном движении отображается.

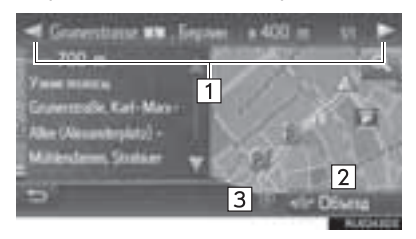

| Nº | Функция                                                              |  |  |
|----|----------------------------------------------------------------------|--|--|
| 1  | Выберите для отображения предыдущего или следующего сегмента.        |  |  |
| 2  | Выберите для объезда сегмента на маршруте.                           |  |  |
| 3  | Выберите для прочтения вслух краткого сообщения о дорожном движении. |  |  |
|    |                                                                      |  |  |

# 1. ОПЕРАЦИЯ ПОИСКА

# ОТОБРАЖЕНИЕ ЭКРАНА МЕНЮ НАВИГАЦИИ

Поиск пункта назначения можно выполнять на экране меню навигации.

Выберите на карте или нажмите кнопку "MAP/NAV".

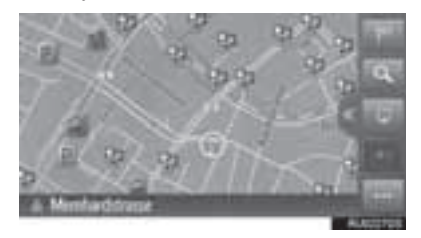

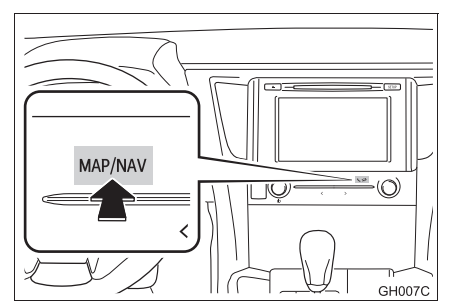

 Проверьте, что отображается меню навигации.

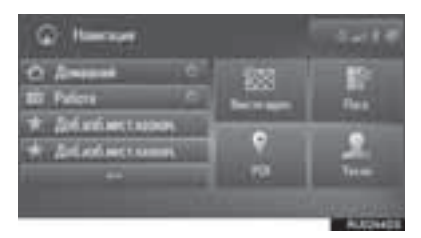

 Предусмотрено несколько способов поиска пунктов назначения.

### ПОИСК СРЕДИ ПУНКТОВ НАЗНАЧЕНИЯ БЫСТРОГО ДОСТУПА

Четыре избранных пункта назначения (дом, работа и любых два избранных) отображаются как кнопки быстрого доступа, при их выборе ведение по маршруту начинается немедленно.

 Выберите пункты назначения быстрого доступа.

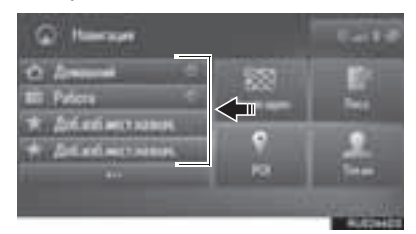

- Чтобы использовать эту функцию, необходимо зарегистрировать пункты назначения. (->Стр. 280)
- Автоматическая навигация доступна для четырех избранных пунктов назначения. Когда автоматическая навигация

активирована, включается 🌆

. (→Стр. 258)

#### АВТОМАТИЧЕСКАЯ НАВИГАЦИЯ ДЛЯ РЕГУЛЯРНЫХ ПОЕЗДОК

Эта функция автоматически получает дорожную информацию о маршруте к зарегистрированному пункту назначения. Когда двигатель запускается в течение зарегистрированного периода времени, система предлагает задать этот пункт назначения автоматически.

 Выберите "ОК" для начала ведения по маршруту.

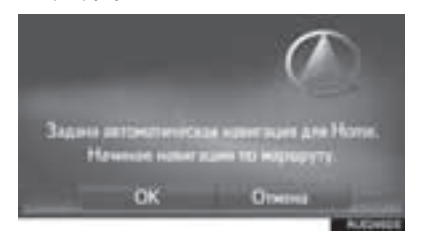

- При запуске двигателя в течение зарегистрированного периода времени отображается всплывающее сообщение.
- Автоматическая навигация возможна только до четырех избранных пунктов назначения (дом, работа и два других избранных пункта).
- Для использования этой функции необходимо зарегистрировать периоды времени (день, время) для пунктов назначения.

## РЕГИСТРАЦИЯ ПЕРИОДОВ ВРЕМЕНИ (ДЕНЬ/ВРЕМЯ)

Для использования автоматической навигации необходимо зарегистрировать периоды времени (день, время) для пунктов назначения.

#### 1 Выберите

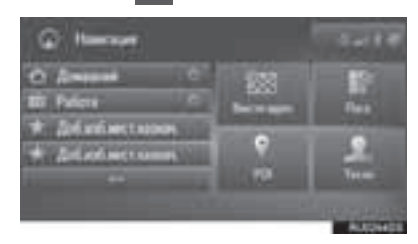

 Выберите Для требуемого пункта назначения.

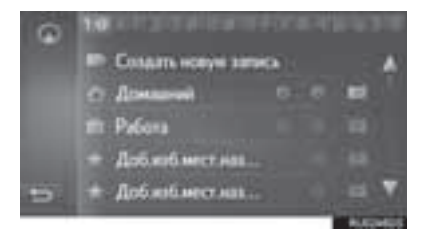

3 Введите информацию о дне и времени регулярных поездок.

| Gu                                                                                                    |             |  |
|----------------------------------------------------------------------------------------------------|-------------|--|
| Part of the local division of the local division of the local divi |             |  |
| Cities and Cities and  | / CN        |  |
| DCH.                                                                                                    | Kong ace et |  |

- Выберите "Автонавигация" для включения/выключения автоматической навигации.
- Выберите "Копир.все из..." для копирования определенного периода времени из одного дня на все другие дни.

# ПОИСК В СПИСКЕ ИЗБРАННОГО

- Выберите на экране меню навигации.
- Выберите нужную запись.

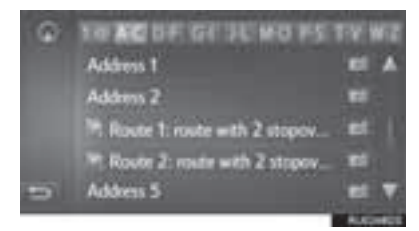

• Выберите \_\_\_\_\_ для отображения и редактирования информации в записи. (->Стр. 282)

#### ИНФОРМАЦИЯ

- Четыре главных пункта назначения из избранного (дом, работа и два других избранных пункта назначения) отображаются как кнопки быстрого доступа на экране меню навигации.
- В этом списке будут сохранены переданные объекты РОІ и маршруты из внешнего устройства или сервера. (->Стр. 280, 281)
- Переданные маршруты обозначаются специальным значком.

## ПОИСК СРЕДИ НЕДАВНО ЗАДАННЫХ ПУНКТОВ НАЗНАЧЕНИЯ

- **1** Выберите "Посл." на экране меню навигации.
- Выберите нужную запись.

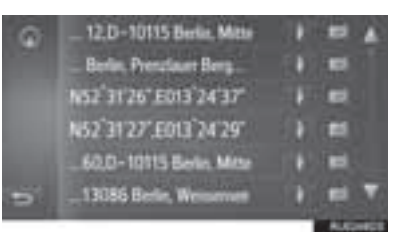

- Выберите Для отображения и редактирования информации в записи. (->Стр. 282)
- Выберите для использования сервиса "Панорама". (->Стр. 301)

#### ИНФОРМАЦИЯ

 Список может содержать максимум 100 записей. По достижении максимума удаляется самый старый пункт назначения.

# ПОИСК В ТЕЛЕФОННОЙ КНИГЕ

Перед использованием этой функции необходимо подключиться к телефону с поддержкой Bluetooth<sup>®</sup>.

Если для контакта не сохранен адрес, запись будет затенена.

- **1** Выберите **"Тел.кн**" на экране меню навигации.
- 2 Выберите нужную запись.

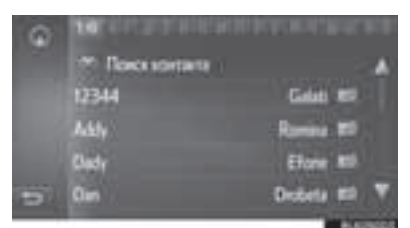

"Поиск контакта": Выберите для поиска по имени контакта.

• Выберите Для отображения и редактирования информации в записи. (->Стр. 282)

## ПОИСК ПО АДРЕСУ

- **1** Выберите "Ввести адрес" на экране меню навигации.
- 2 Выберите "Страна" для ввода страны.

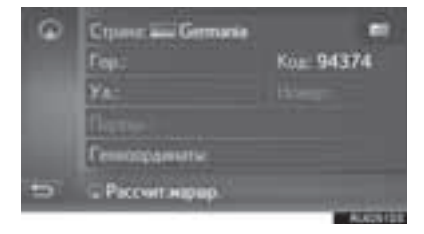

- **3** Выберите "Гор" или "Код" для ввода названия города или почтового индекса.
- **4** Выберите "**Ул**" для ввода названия улицы.
- 5 Выберите "Номер" или "Перекр" для ввода номера дома или названия перекрестка.
- Невозможно одновременно ввести номер дома и название перекрестка.
- **6** Выберите "**Рассчит.маршр.**".

#### ИНФОРМАЦИЯ

- "Рассчит.маршр." может быть выбрано после того, как будет введен "Гор" или "Код". Если "Рассчит.маршр." выбрано, когда введен только "Гор" или "Код", поиск маршрута начинается с центра города, введенного в качестве пункта назначения.
- Если выбрать . , будут удалены все введенные данные, кроме пункта "Страна".

# ПОИСК ПО КООРДИНАТАМ

Координаты можно ввести в формате DMS (градусы°, минуты', секунды"). Можно ввести только потенциально существующие значения координат. Недопустимые значения координат и соответствующие кнопки экрана будут затенены.

- Выберите "Ввести адрес" на экране меню навигации.
- 2 Выберите "Геокоординаты".

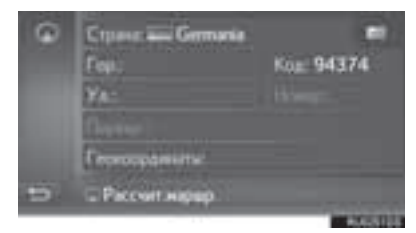

3 Введите широту и долготу.

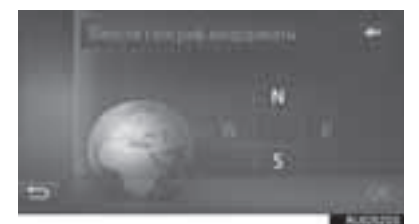

- 4 Выберите "ОК".
- 5 Выберите "Рассчит.маршр.".

#### ИНФОРМАЦИЯ

 Если задан пункт назначения, который находится вне дороги, то ведение по маршруту осуществляется до точки на дороге, ближайшей к пункту назначения.

# ПОИСК СРЕДИ ОБЪЕКТОВ РОІ

Поиск пункта назначения в базе данных POI в системе.

Когда система подключена к сети Интернет, возможен поиск в ней.

1 Выберите "POI" на экране меню навигации.

POI и

2 Введите название объекта

выберите "**ОК**". 1 2 3

97

| Nº | Функция                                                            | Стр. |
|----|--------------------------------------------------------------------|------|
| 1  | Выберите для изменения<br>области поиска.                          | 263  |
| 2  | Выберите для ограничения<br>выбора POI определенной<br>категорией. | 263  |
| 3  | Выберите для отображения<br>списка предыдущих слов<br>поиска.      | 264  |

**3** Проверьте, что отображаются результаты поиска. Выберите объект POI.

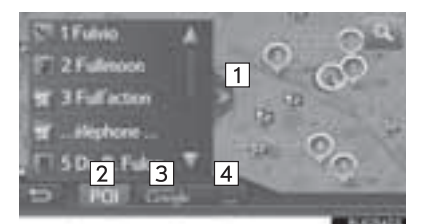

| Nº | Функция                                                                                                    |
|----|----------------------------------------------------------------------------------------------------|
| 1  | Выберите для отображения полного списка. Можно проверить расстояние до объектов POI.                                                                                                    |
| 2  | Выберите для поиска объектов POI по базе данных в системе.                                                                                                    |
| 3  | Выберите для поиска объектов POI в<br>сети Интернет. При поиске в сети<br>Интернет в первый раз отобразится<br>вкладка "Онлайн". Выберите вкладку<br>"Онлайн" для задания системы<br>онлайн-поиска. |
| 4  | Выберите для изменения системы онлайн-поиска.                                                                                                    |

4 Выберите "Go".

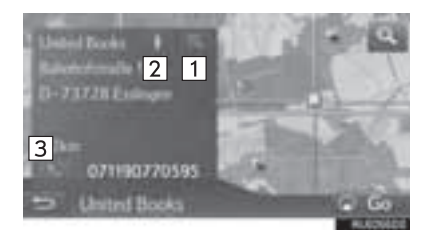

| Nº | Функция                                                       |
|----|---------------------------------------------------------------|
| 1  | Выберите для отображения подробной информации. (              |
| 2  | Выберите для использования сервиса<br>"Панорама". (→Стр. 301) |
| 3  | Выберите для вызова по номеру<br>телефона.                    |
|    |                                                               |

#### ВЫБОР ОБЛАСТИ ПОИСКА

1 Выберите кнопку области поиска.

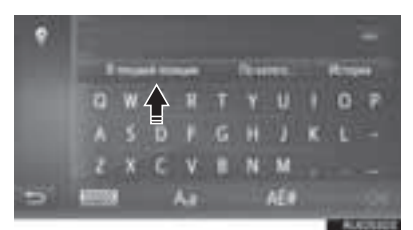

- На кнопке отображается текущая область поиска.
- 2 Выберите требуемую область поиска.

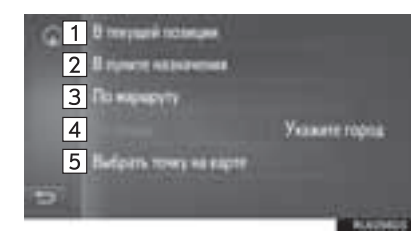

| Nº | Функция                                                     |
|----|-------------------------------------------------------------|
| 1  | Выберите для задания поиска вблизи текущего местоположения. |
| 2  | Выберите для задания поиска вблизи пункта назначения.       |
| 3  | Выберите для задания поиска вблизи<br>текущего маршрута.    |
| 4  | Выберите для задания поиска вблизи<br>требуемого города.    |
| 5  | Выберите для задания точки на карте.                        |

#### ПОИСК ПО КАТЕГОРИИ

**1** Выберите "По катего...".

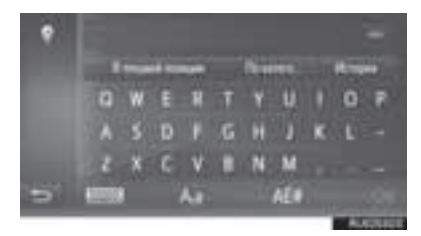

 Выберите требуемую категорию и подкатегории.

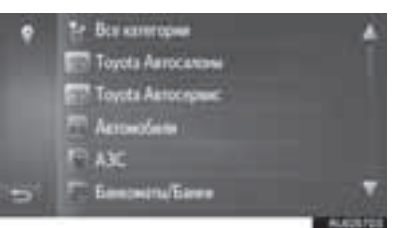

"Все категории": выберите для отображения всех категорий POI.

**3** Выберите объект POI.

#### ВВОД КЛЮЧЕВЫХ СЛОВ ИЗ ИСТОРИИ ПОИСКА

1 Выберите "История".

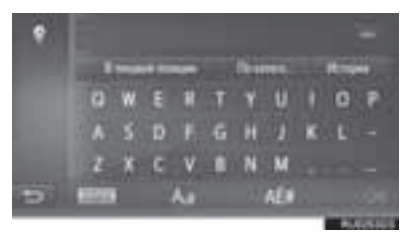

2 Выберите использованное ранее слово для поиска.

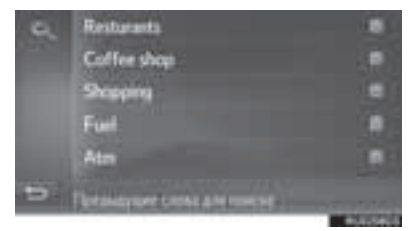

выберите для удаления слова для поиска.

3 Выберите "ОК".

#### ПРОСМОТР ПОДРОБНОЙ ИНФОРМАЦИИ О РОІ

1 Выберите

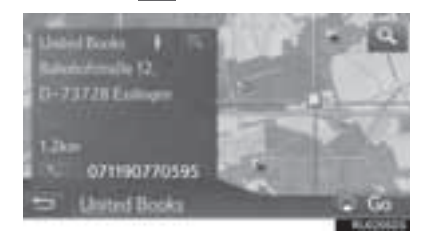

**2** Проверьте, что отображается подробная информация о POI.

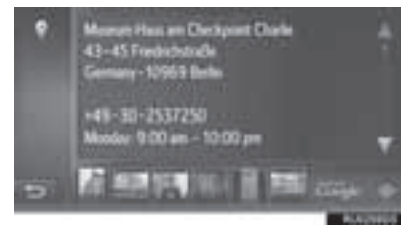

• Выберите фотографию для отображения на полный экран (при наличии).

# 1. НАЧАЛО ВЕДЕНИЯ ПО МАРШРУТУ

# НАЧАЛО ВЕДЕНИЯ ПО МАРШРУТУ

Когда задан пункт назначения, отображается карта всего маршрута от текущего положения до пункта назначения.

В зависимости от настроек навигации на экране отображается либо рекомендуемый маршрут, либо альтернативные маршруты.

• Экран рекомендуемого маршрута

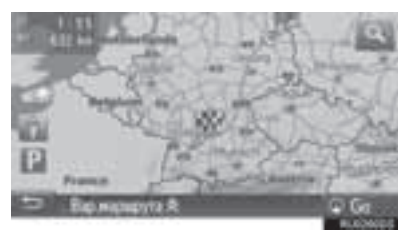

• Экран альтернативных маршрутов

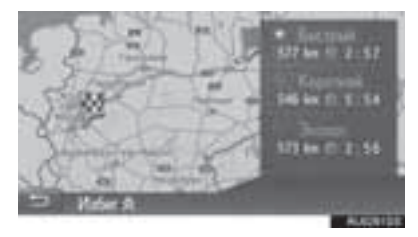

# ПРЕДУПРЕЖДЕНИЕ

 При движении соблюдайте правила дорожного движения и следите за дорожной обстановкой. Если дорожные знаки на дороге были изменены, указания по маршруту могут не учитывать измененную информацию.

#### ИНФОРМАЦИЯ

 Начальный экран ведения по маршруту отображается в виде "2D север вверху".

#### ЭКРАН РЕКОМЕНДУЕМОГО МАРШРУТА

На карте отобразится рекомендуемый маршрут.

**1** Выберите "Go".

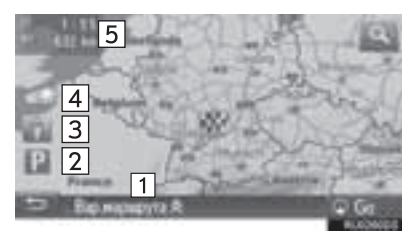

| Nº | Функция                                                                                                    |
|----|----------------------------------------------------------------------------------------------------|
| 1  | Выберите для настройки маршрута.<br>Можно выбрать опции маршрута для<br>его расчета.                                                                                                    |
| 2  | Выберите для отображения<br>информации об автостоянках. Можно<br>получить информацию о<br>местоположении и наличии свободных<br>мест на автостоянках вокруг пункта<br>назначения. (->Стр. 304)                                                                                             |
| 3  | Выберите для использования сервиса<br>"Панорама". Можно просмотреть<br>изображения из приложения<br>"Панорама". (→Стр. 301)                                                                                                    |
| 4  | Выберите для отображения<br>информации о погоде. Можно<br>проверить информацию о погоде<br>вокруг пункта назначения. ( Стр. 303)                                                                                                    |
| 5  | Отображение информации о пункте<br>назначения, такой как<br>приблизительное время прибытия,<br>оставшееся время в пути и<br>расстояние.<br>Каждый раз при выборе этой области<br>информация изменяется между<br>временем прибытия и оставшимся<br>временем в пути до пункта<br>назначения. |

#### информация)

- Можно выбрать предпочтения маршрута по умолчанию и критерии объезда. (->Стр. 212)
- Если выбрать и удерживать "Go", запустится демонстрационный режим. Выберите любую точку на экране для завершения деморежима.

#### НАСТРОЙКА МАРШРУТА

- 1 Выберите "Вар.маршрута".
- 2 Выберите элемент для настройки предпочтений и критериев отбора нежелательных участков маршрута.

| 92  | B + (                                       |
|-----|---------------------------------------------|
| 200 | вар нарадута Ф<br>Быстрыя Корппоні + Эколог |
| P   | н Бесплар, 🐨 Томени                         |
|     | Therappers D Rapos/x-a                      |

• Маршрут будет пересчитан, отобразится начальный экран ведения по маршруту.

#### ЭКРАН АЛЬТЕРНАТИВНЫХ МАРШРУТОВ

На карте будут отображены три типа альтернативных маршрутов.

**1** Выберите один из трех типов альтернативных маршрутов.

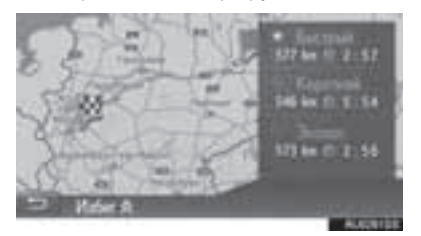

"Избег": выберите для настройки критериев отбора нежелательных участков перед началом ведения по маршруту.

 В списке будут отображены время прибытия и длина всего маршрута.

#### НАСТРОЙКА КРИТЕРИЕВ ОТБОРА НЕЖЕЛАТЕЛЬНЫХ УЧАСТКОВ

- 1 Выберите "Избег".
- 2 Выберите названия нежелательных участков.

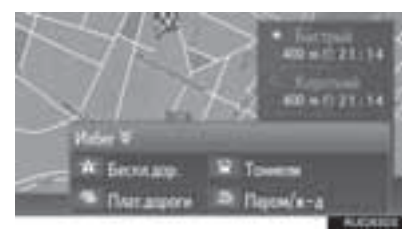

- Маршрут будет пересчитан, отобразится начальный экран ведения по маршруту.
- Можно выбрать критерии отбора нежелательных участков, используемые по умолчанию. (->Стр. 213)

# 2. ВЕДЕНИЕ ПО МАРШРУТУ

## ЭКРАН ВЕДЕНИЯ ПО МАРШРУТУ

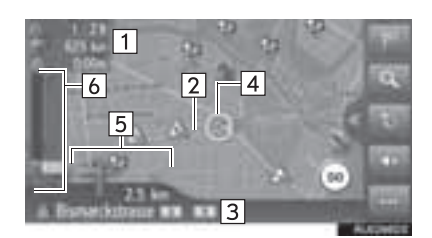

# Отображение информации о пункте

назначения, такой как приблизительное время прибытия, оставшееся время в пути, расстояние и прогноз ситуации на дорогах.

Маршрут

1

2

3

4

5

6

Название улицы, на которой вы находитесь, или название следующей улицы (при приближении к точке выполнения поворота)

Текущее местоположение

Отображается расстояние до следующего поворота и стрелка, обозначающая направление поворота. Если выбран значок со стрелкой, повторяется предыдущее голосовое сообщение.

Отображаются дорожно-транспортные происшествия на маршруте. Отображаются оставшееся расстояние и время в пути.

#### **ДОРОЖНЫЕ ЗНАКИ**

При приближении к повороту автоматически отображаются дорожные знаки.

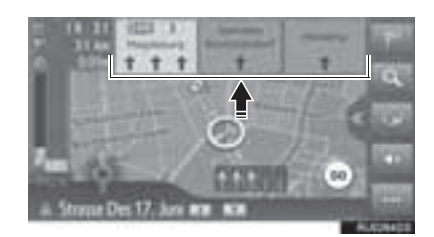

#### ЭКРАН РАЗВЯЗКИ НА АВТОМАГИСТРАЛИ

При приближении к развязке на автомагистрали автоматически отображаются фотографии развязки.

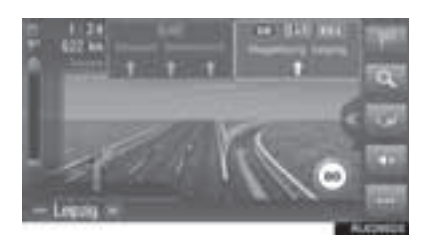

#### ЭКРАН ТУННЕЛЬНОЙ РАЗВЯЗКИ

При приближении к туннельной развязке автоматически отображаются фотографии развязки.

#### РЕКОМЕНДАЦИИ ПО ВЫБОРУ ПОЛОСЫ ДВИЖЕНИЯ

При приближении к пункту выполнения поворота автоматически отображается рекомендуемая полоса движения.

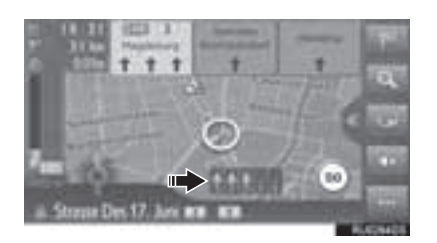

#### (информация)

- При съезде автомобиля с маршрута выполняется перерасчет маршрута.
- Для некоторых областей информация о дорогах может отсутствовать в нашей базе данных. Будьте осторожны при следовании по маршруту.
- Описанные выше элементы отображаются в зависимости от масштаба карты.
- Отображение описанных выше элементов можно отключить. (->Стр. 209)

# ГОЛОСОВАЯ ИНСТРУКЦИЯ

При приближении к перекрестку или другим пунктам, где необходимо совершать какой-либо маневр, система подает различные голосовые инструкции.

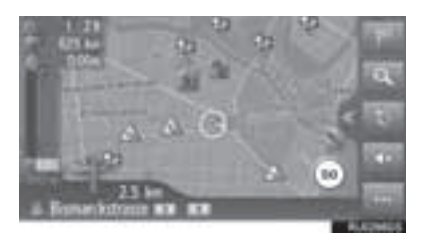

- Громкость голосовых инструкций можно настроить поворотом регулятора питания/ громкости.
- Голосовые инструкции можно отключить,

#### выбрав 💵

 Последнюю голосовую инструкцию можно прослушать еще раз, выбрав значок со стрелкой.

# ПРЕДУПРЕЖДЕНИЕ

 При движении по дорогам, не полностью оцифрованным в нашей базе данных, особенно внимательно соблюдайте правила дорожного движения и помните о дорожных условиях. Указания по маршруту могут не учитывать измененную информацию. например направление движения на улице с односторонним движением.

#### ИНФОРМАЦИЯ

- Некоторые названия улиц в голосовых инструкциях могут звучать неверно или нечетко из-за ограничений функции преобразования текста в речь.
- На автомагистралях, международных трассах и трассах другого типа с высокими значениями ограничения скорости голосовые инструкции подаются раньше, чем при движении по городским улицам, чтобы у водителя было время на выполнение маневра.
- Если система не может правильно определить текущее местоположение автомобиля (в случае плохого приема сигнала GPS), голосовая инструкция может подаваться слишком рано или слишком поздно.
- Громкость подачи голосовых инструкций можно изменить. (->Стр. 186)

## ПРКРАЩЕНИЕ НАВИГАЦИИ ПО МАРШРУТУ

- 1 Выберите на карте.
- 2 Выберите

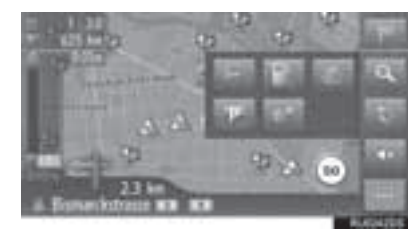

# 3. ИЗМЕНЕНИЕ МАРШРУТА

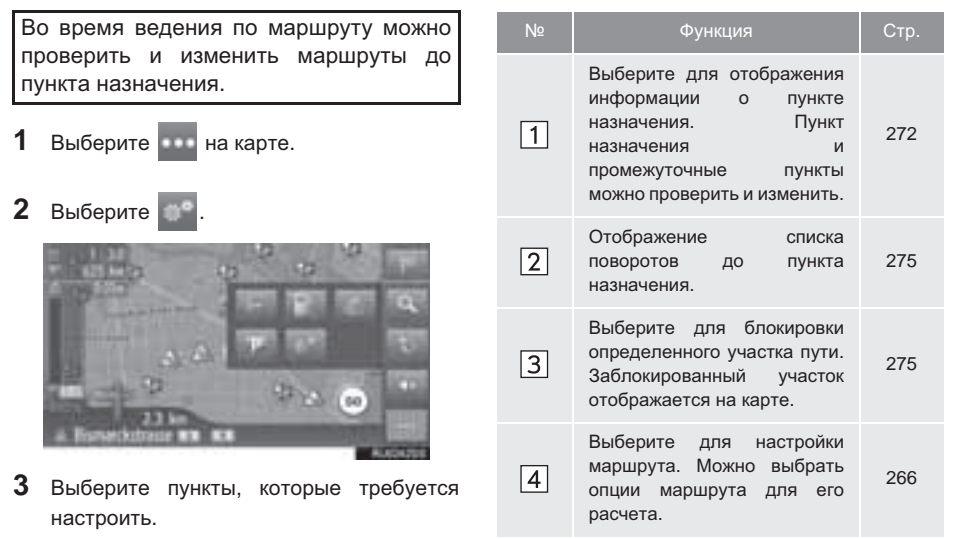

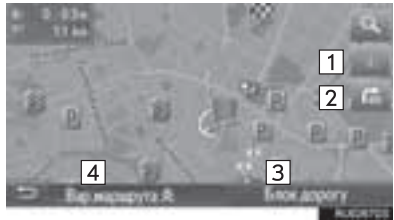

| <u> </u> |
|----------|
| ≥        |
| Ē        |
| ÷        |
| =        |
| ~        |
| ~        |
| 는        |
| ž        |
| 0        |
| T        |
| Ŧ.       |
| 5        |
| \$       |
| -11      |
| 0        |
| ¥        |
| -        |
| 9        |
| -        |
| m        |
| $\leq$   |
| Þ        |
| 2        |
| F        |
| 0        |
| ج.       |
| Ó        |
| đ.       |
| <b>W</b> |
| -        |
| 0        |
| 2        |
| 0        |
| Ъ        |
| N        |
|          |
|          |
| G        |
| Ő        |
| · · ·    |

# ОТОБРАЖЕНИЕ ИНФОРМАЦИИ О ПУНКТЕ НАЗНАЧЕНИЯ

- 1 Вызовите экран с информацией о маршруте. (→Стр. 271)
- 2 Выберите
- **3** Проверьте, что информация о пункте назначения отображается.
- Когда задан пункт назначения

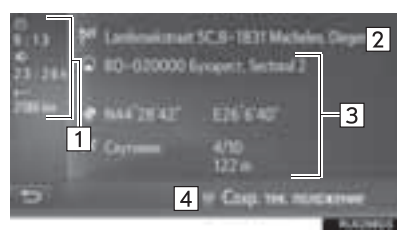

 Когда заданы пункт назначения и промежуточные пункты

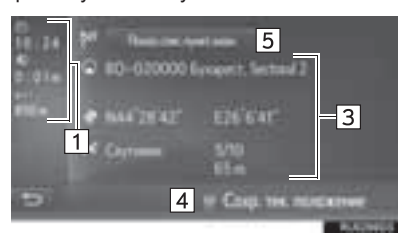

| Nº | Информация                                                                      |
|----|---------------------------------------------------------------------------------|
| 1  | Время прибытия, оставшееся время в<br>пути и расстояние до пункта<br>назначения |
| 2  | Адрес пункта назначения                                                         |
| 3  | Информация о текущем местоположении                                             |
| 4  | Выберите для регистрации текущего местоположения в списке избранного.           |
| 5  | Выберите для отображения списка<br>пунктов назначения. (→Стр. 274)              |

# ДОБАВЛЕНИЕ ПРОМЕЖУТОЧНЫХ ПУНКТОВ

Помимо основного пункта назначения, можно задать до 9 промежуточных пунктов.

- Выполняйте поиск промежуточного пункта тем же способом, что и пункта назначения. (→Стр. 257)
- 2 Выберите требуемый пункт.

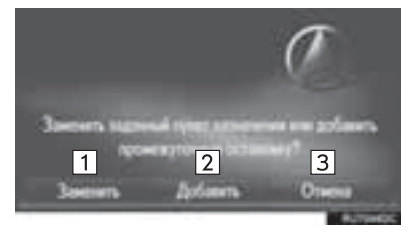

| Nº | Функция                                                                                                    |
|----|----------------------------------------------------------------------------------------------------|
| 1  | Выберите для замены существующего<br>пункта назначения и промежуточного<br>пункта на новый. Будет выполнен<br>перерасчет маршрута. |
| 2  | Выберите для добавления промежуточного пункта.                                                                                     |
| 3  | Выберите для возврата к<br>отображавшемуся последним экрану.                                                                       |

- Если выбрана команда "Добавить"
- **3** Укажите для промежуточного пункта положение в списке.

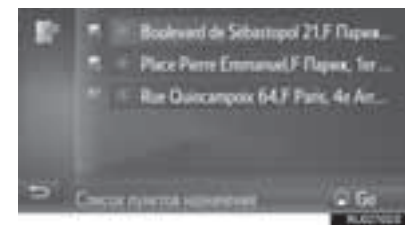

- Введенный последним промежуточный пункт добавляется в качестве первого промежуточного пункта и подсвечивается.
- Порядок промежуточных пунктов и пункта назначения можно изменить, перетаскивая запись в нужную позицию в списке.
- Если уже задано максимальное число промежуточных пунктов, отображается экран подтверждения.

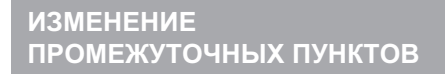

- Вызовите экран с информацией о маршруте. (→Стр. 271)
- 2 Выберите
- **3** Выберите "Показ.спис.пункт.назн.".

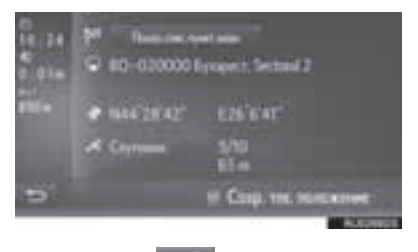

4 Выберите для требуемого промежуточного пункта.

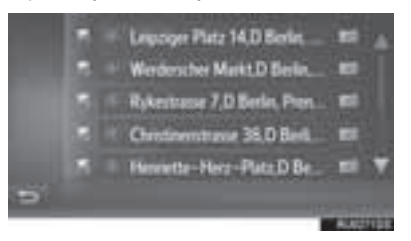

 Порядок промежуточных пунктов можно изменить, перетаскивая запись в нужную позицию в списке.

#### 5 Выберите требуемый пункт.

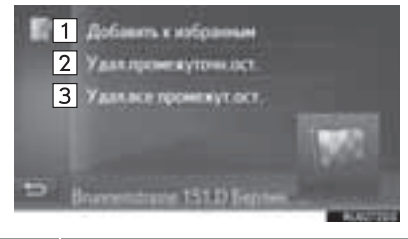

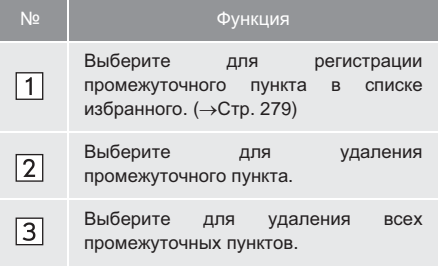

 При удалении промежуточного пункта выполняется перерасчет маршрута.

#### информация

 При удалении главного пункта назначения последний промежуточный пункт перед удаленным пунктом назначения становится новым пунктом назначения.

# БЛОКИРОВКА УЧАСТКОВ ДОРОГИ

Во время ведения по маршруту можно изменить маршрут для объезда участков, на которых возникли задержки, вызванные ремонтом дороги, аварией и т.д.

- Вызовите экран с информацией о маршруте. (→Стр. 271)
- **2** Выберите "Блок.дорогу".
- **3** Выберите длину участка для объезда.

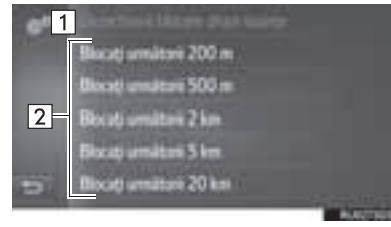

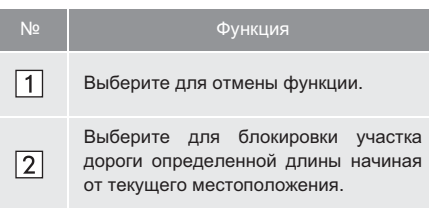

- Заблокированный участок отображается на карте.
- После выполнения объезда заблокированного участка функция блокировки участка дороги автоматически отключается.

# ОТОБРАЖЕНИЕ СПИСКА ПОВОРОТОВ

- Вызовите экран с информацией о маршруте. (→Стр. 271)
- 2 Выберите 📄
- **3** Выберите элемент для отображения участка.

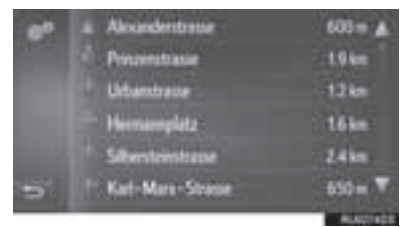

- Отображаются стрелка направления, название улицы, расстояние до пункта.
- **4** Проверьте, что отображается подробная информация об участке.

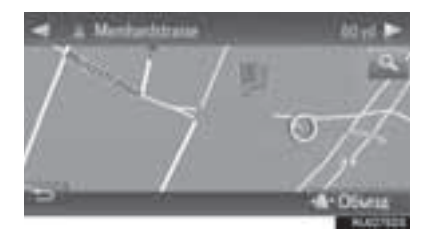

"**Объезд**": выберите для объезда участка. (→Стр. 276)

# НАСТРОЙКА ОБЪЕЗДА

#### ОБЪЕЗД УЧАСТКА МАРШРУТА ИЗ СПИСКА ПОВОРОТОВ

- 1 Вызовите список поворотов. (→Стр. 275)
- **2** Выберите требуемый участок маршрута для объезда.

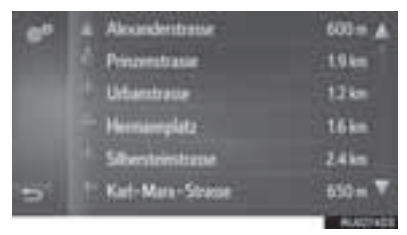

3 Выберите "Объезд".

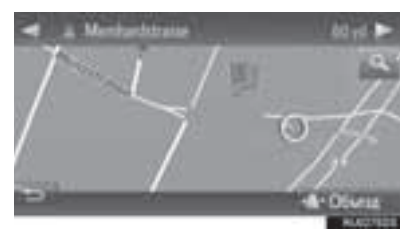

#### ОТМЕНА НАСТРОЙКИ ОБЪЕЗДА

- 1 Вызовите список поворотов. (→Стр. 275)
- **2** Выберите "Объезды".

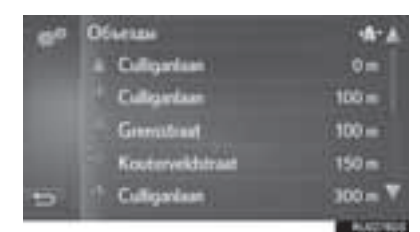

- 3 Проверьте, что отображается список участков для объезда. Выберите участок маршрута.
- **4** Выберите "Объезд откл." для отмены настройки объезда.

#### ОБЪЕЗД УЧАСТКА МАРШРУТА ИЗ СПИСКА СООБЩЕНИЙ О ДОРОЖНОМ ДВИЖЕНИИ

- Вызовите список сообщений о дорожном движении. (→Стр. 255)
- 2 Выберите вкладку "На маршруте".
- 3 Выберите требуемый участок маршрута для объезда.

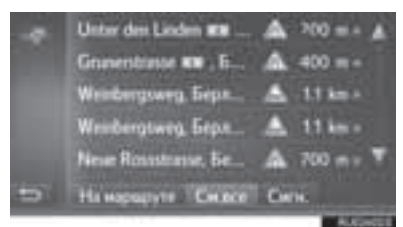

4 Выберите "Объезд".

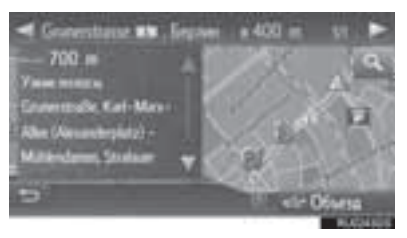

• Метка ТМС на экране "На марш." изменяется

на 🕷

 Выберите "Объезд откл." для отмены настройки объезда. ДИНАМИЧЕСКОЕ ИЗМЕНЕНИЕ МАРШРУТА НА ОСНОВАНИИ СООБЩЕНИЙ О ДОРОЖНОМ ДВИЖЕНИИ

Эта функция служит для изменения маршрутов в автоматическом режиме или вручную при получении сообщений о дорожном движении на маршруте, по которому двигается автомобиль.

Параметры динамического изменения маршрута можно изменить. (→Стр. 215)

# АВТОМАТИЧЕСКОЕ ИЗМЕНЕНИЕ МАРШРУТА

Маршрут изменяется автоматически при получении сообщений о дорожном движении на маршруте, по которому двигается автомобиль.

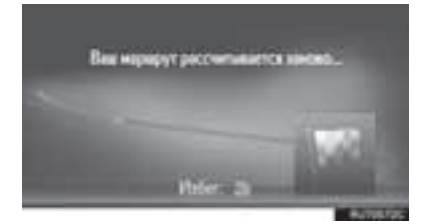

 На экране отображается всплывающее сообщение. Будет автоматически выполнен перерасчет маршрута.

#### ИЗМЕНЕНИЕ МАРШРУТА ВРУЧНУЮ

При получении дорожной информации о текущем маршруте выберите вручную, изменять маршрут или нет.

 На экране отображается всплывающее сообщение. Выберите "См. Объезд" для отображения маршрута объезда на карте.

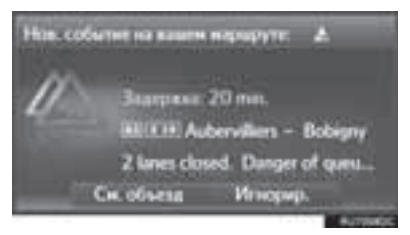

- Выберите "Игнорир." для возврата к предыдущему экрану.
- 2 Выберите "Объезд".

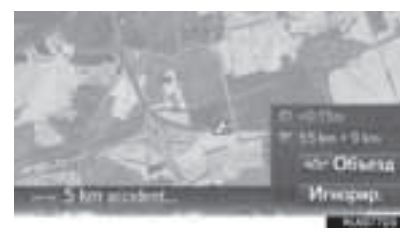

# 1. РЕГИСТРАЦИЯ ЗАПИСИ

Избранные пункты назначения и маршруты на карте можно регистрировать в списке избранного. Можно зарегистрировать до 200 записей.

**1** Выберите навигации.

на экране меню

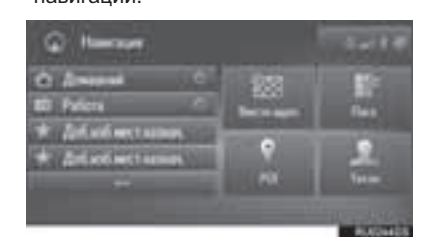

 Проверьте, что отображается список избранного.

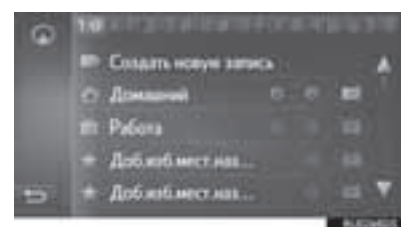

 Четыре главных пункта назначения из избранного (дом, работа и два других избранных пункта назначения) отображаются как кнопки быстрого доступа в меню навигации.

# СОЗДАНИЕ НОВОЙ ЗАПИСИ

- Вызовите список избранного. (→Стр. 279)
- 2 Выберите "Создать новую запись".

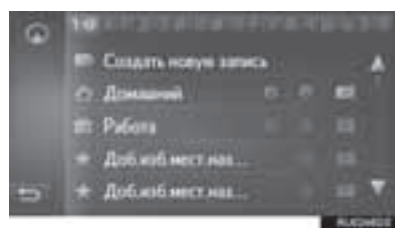

**3** Введите адрес записи, затем выберите "Сохр.нов. ввод".

| 0 | Cripses and Germanie |                |
|---|----------------------|----------------|
|   | Fort                 | Koz: 10178     |
|   | 12-                  |                |
|   | Game                 |                |
|   | 17                   |                |
| - | М Сохр.нов. неса     |                |
|   |                      | and the second |

- **4** Введите имя записи, затем выберите "**OK**".
- **5** Проверьте, что запись зарегистрирована в списке избранного.

## РЕГИСТРАЦИЯ ПУНКТОВ НАЗНАЧЕНИЯ БЫСТРОГО ДОСТУПА

Четыре избранных пункта назначения (дом, работа и любых два избранных) отображаются как кнопки быстрого доступа, при ИХ выборе меню в навигации ведение по маршруту начинается немедленно. Автоматическое ведение по маршруту доступно для четырех избранных пунктов назначения.

- Вызовите список избранного. (→Стр. 279)
- 2 Выберите "Домашний", "Работа" или "Доб.изб.мест.наз...", если они еще не зарегистрированы.

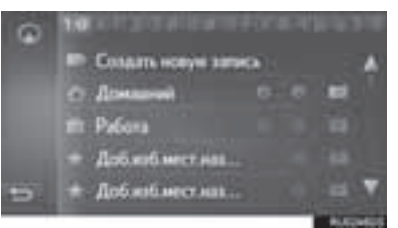

- **3** Выберите "**Да**", когда отобразится экран подтверждения.
- 4 Выберите способ ввода местоположения.

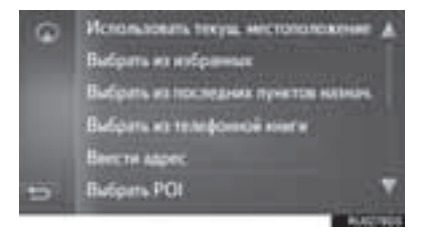

### ПЕРЕДАЧА ОБЪЕКТОВ РОІ И МАРШРУТОВ ЧЕРЕЗ USB-ПАМЯТЬ

Объекты POI и маршруты, зарегистрированные на портале Toyota, можно передавать через USB-память. Они будут храниться в списке избранного.

Нажмите кнопку-джойстик.

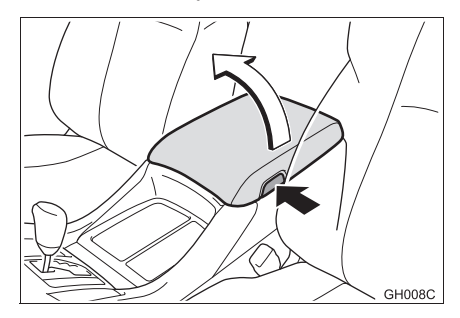

**2** Откройте крышку порта USB/AUX.

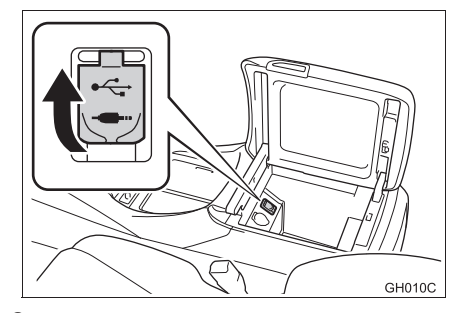

**3** Подключите USB-память.

**4** Выберите "**Да**", когда отобразится экран подтверждения.

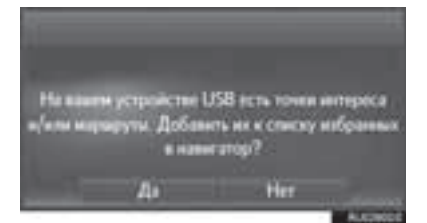

- 5 Проверьте отображение строки состояния процесса загрузки во время загрузки данных.
- Для отмены этой функции выберите "Отмена".
- По завершении операции отображается экран подтверждения.
- 6 Проверьте, что запись зарегистрирована в списке избранного.

# ᡗ УВЕДОМЛЕНИЕ

В зависимости от размера и формы устройства, подключенного к системе, вещевой отсек консоли может закрываться не полностью. В этом случае не пытайтесь с силой закрыть отсек консоли, поскольку это может привести к повреждению устройства или разъема.

## ЗАГРУЗКА ОБЪЕКТОВ РОІ И МАРШРУТОВ ЧЕРЕЗ ИНТЕРНЕТ

Объекты POI и маршруты, зарегистрированные на портале Toyota, можно загружать через Интернет. Они будут храниться в списке избранного.

Подробнее о загрузке объектов РОІ и маршрутов см.: →Стр. 219

# 2. РЕДАКТИРОВАНИЕ ИНФОРМАЦИИ В ЗАПИСИ

# РЕДАКТИРОВАНИЕ ИНФОРМАЦИИ В ЗАПИСИ

Выберите Для требуемой записи.

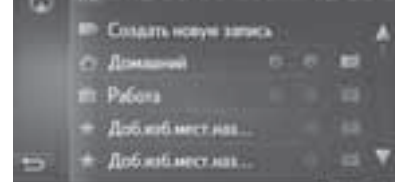

- 2 Выберите требуемый пункт.
- Записи в списке избранного (пункт назначения)

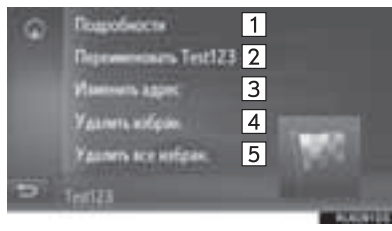

• Записи в списке избранного (маршрут)

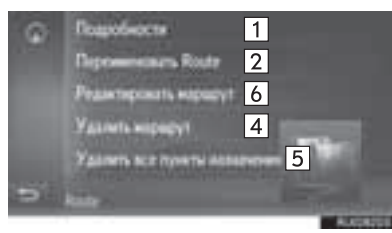

• Записи в последнем пункте назначения

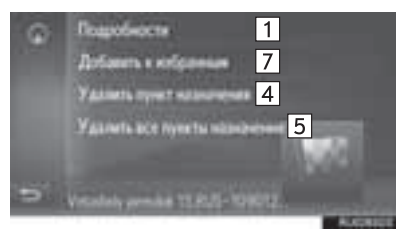

• Записи в телефонной книге

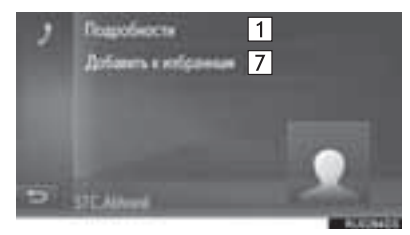

| Nº | Функция                                                                |
|----|------------------------------------------------------------------------|
| 1  | Выберите для отображения подробной<br>информации о записи. (→Стр. 283) |
| 2  | Выберите для изменения имени записи.                                   |
| 3  | Выберите для редактирования адреса.                                    |
| 4  | Выберите для удаления записи.                                          |
| 5  | Выберите для удаления всех записей.                                    |
| 6  | Выберите для изменения маршрута.<br>(→Стр. 283)                        |
| 7  | Выберите для регистрации в списке избранного.                          |
|    |                                                                        |

#### ОТОБРАЖЕНИЕ ПОДРОБНОЙ ИНФОРМАЦИИ О ЗАПИСИ

- Вызовите экран опций записи. (→Стр. 282)
- 2 Выберите "Подробности".
- Проверьте, что отобразился экран с подробной информацией о записи.

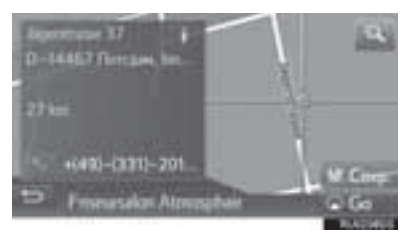

• Адрес будет отмечен на карте.

#### ИЗМЕНЕНИЕ МАРШРУТА

- Вызовите экран опций записи. (→Стр. 282)
- 2 Выберите "Редактировать маршрут".
- 3 Выберите Ля требуемой записи.
- Порядок промежуточных пунктов можно изменить, перетаскивая запись в нужную позицию в списке.
- 4 Выберите требуемый пункт.

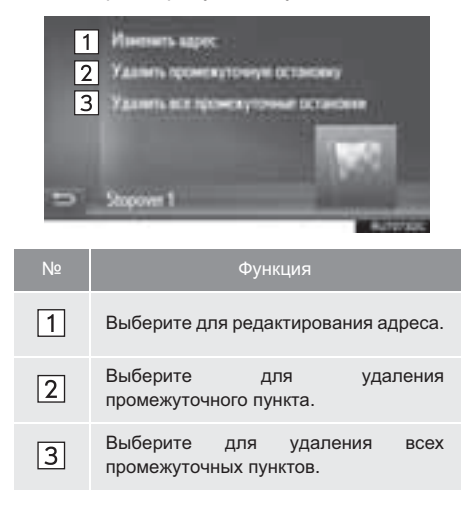

# 1. ОГРАНИЧЕНИЯ НАВИГАЦИОННОЙ СИСТЕМЫ

Данная система навигации вычисляет текущее местоположение автомобиля с использованием спутниковых сигналов, различных сигналов автомобиля. данных карты и т.д. Однако точность отображаемого местоположения зависит от положения спутников, конфигурации дороги, положения автомобиля и других обстоятельств.

Система глобального позиционирования (GPS), разработанная и управляемая Министерством обороны США обычно обеспечивает точное текушее местоположение автомобиля при использовании 4 или более спутников и в некоторых случаях - при использовании 3 СПУТНИКОВ. Система GPS содержит определенный уровень погрешности. Хотя в большинстве случаев навигационная система компенсирует эту погрешность, иногда можно и нужно ожидать ошибку вппоть до 100 М. Обычно ошибки позиционирования исправляются в течение нескольких секунд.

Прохождению сигнала GPS могут мешать физические препятствия, приводящие к неточному отображению местоположения автомобиля на карте. Туннели, высокие здания, грузовики и даже предметы, лежащие на панели приборов, могут препятствовать прохождению сигналов GPS. Спутники GPS могут не передавать сигналы

во время ремонта или усовершенствования.

Даже в том случае, когда навигационная система принимает ясные сигналы GPS, местоположение автомобиля может отображаться неточно, в некоторых случаях могут подаваться неправильные навигационные инструкции.

# УВЕДОМЛЕНИЕ

- Тонирование стекол может препятствовать прохождению сигналов GPS. Большинство материалов для тонирования стекол содержит металлы, которые препятствуют прохождению сигналов GPS к антенне. Рекомендуется отказаться от тонирования стекол в автомобилях, оснащенных навигационной системой.
- Точное текущее местоположение автомобиля может не отображаться в следующих случаях:
  - При движении по дороге с крутым поворотом в форме Ү.
  - При движении по извилистой дороге.
  - При движении по скользкой дороге, например по песку, гравию, снегу и т.д.
  - При движении по длинной прямой дороге.
  - Когда автомагистраль и улица с покрытием расположены параллельно.
  - После движения на пароме или автовозе.
  - Когда выполняется поиск длинного маршрута при движении на высокой скорости.
  - При движении без выполнения калибровки текущего местоположения.
  - После многократного движения вперед и назад или поворота на поворотном столе автостоянки.
  - При выезде с крытой стоянки или из гаража.
  - При установке багажника на крыше.
  - При движении с установленными цепями противоскольжения.
  - При движении с изношенными шинами.
  - После замены одной или нескольких шин.
  - При использовании шин, размер которых отличается от спецификаций изготовителя.
  - При неправильном давлении в любой из четырех шин.

- В следующих случаях могут подаваться неправильные инструкции по маршруту:
  - При повороте на перекресток с выездом за пределы маршрута.
  - Если установлено несколько пунктов назначения и один из них пропущен, автоматический пересчет маршрута приведет в пропущенный пункт назначения.
  - При повороте на перекрестке, для которого отсутствует указание по маршруту.
  - При пересечении перекрестка, для которого отсутствует указание по маршруту.
  - Во время автоматического пересчета маршрута указания по маршруту могут быть недоступны для следующего поворота направо или налево.
  - При движении на высокой скорости автоматический пересчет маршрута может занимать много времени. При автоматическом пересчете маршрута может отображаться объездной маршрут.
  - После автоматического пересчета маршрут не может быть изменен.
  - Может предлагаться ненужный разворот.
  - Местоположение может иметь несколько наименований и система может предлагать одно из них или несколько.
  - Некоторые маршруты не удается найти.
  - Если маршрут к пункту назначения содержит грунтовые дороги, дороги без покрытия или узкие улицы, указание по маршруту может не отображаться.
  - Пункт назначения может отображаться на противоположной стороне улицы.
  - Когда часть маршрута содержит временные ограничения на движение автомобилей: по сезонам, по времени суток или по другим причинам.
  - Данные карты, сохраненные в навигационной системе, могут быть неполны или могут быть не новейшей версии.

#### информация

B данной навигационной системе используются данные о вращении колес и предполагается, что автомобиле в используются шины, соответствующие спецификациям изготовителя. При установке шин, размер которых отличается от исходных, местоположение автомобиля может отображаться неточно. Давление в шинах также влияет на диаметр колес. поэтому проверяйте давление во всех четырех шинах.

# 2. ОБНОВЛЕНИЯ БАЗЫ ДАННЫХ НАВИГАЦИОННОЙ СИСТЕМЫ

## ОБНОВЛЕНИЕ БАЗЫ ДАННЫХ НАВИГАЦИОННОЙ СИСТЕМЫ

Обновление базы данных навигационной системы, содержащей системное программное обеспечение, данные карты, базу данных Gracenote и т.п., можно выполнять при помощи USBпамяти.

За подробной информацией обращайтесь к дилеру Toyota или см. портал Toyota (www.my.toyota.eu).

Нажмите кнопку-джойстик.

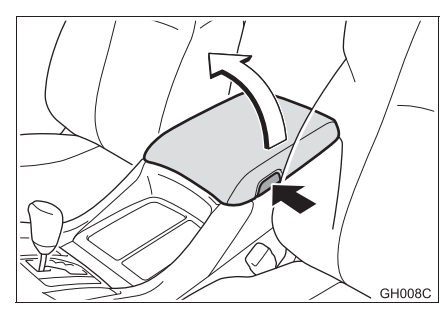

**2** Откройте крышку порта USB/AUX.

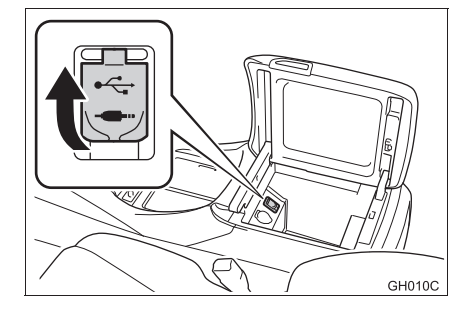

- 3 Подсоедините USB-устройство, содержащее файлы новой базы данных навигационной системы.
- **4** Выберите "**Да**" для обновления.
- Система проверяет действительность файлов базы данных.
- 5 Введите код активации.
- Если код активации недействителен, обновление базы данных навигационной системы выполняться не будет.
- **6** Выберите регион или отдельные страны, данные о которых следует обновить.
- Если данные для выбранных стран занимают больше доступного пространства для хранения, обновление невозможно.
- 7 Убедитесь в том, что система работает, и выберите "Подтвердить" для продолжения обновления.
- Отобразится экран процесса обновления, а затем появится подтверждение успешного обновления базы данных.
- 8 При отображении подсказки извлеките USB-устройство. Это приведет к перезапуску системы и завершению процесса обновления.

#### ИНФОРМАЦИЯ

- В следующих случаях обновление может выполниться некорректно:
  - Если система выключена до завершения обновления
  - Если USB-устройство вынуто до завершения обновления
- Время, необходимое для завершения процесса обновления, зависит от объема данных.

# 🕂 УВЕДОМЛЕНИЕ

В зависимости от размера и формы устройства, подключенного к системе, вещевой отсек консоли может закрываться не полностью. В этом случае не пытайтесь с силой закрыть отсек консоли, поскольку это может привести к повреждению устройства или разъема.
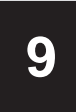

### ПРИЛОЖЕНИЯ

### ПЕРЕД ИСПОЛЬЗОВАНИЕМ ПРИЛОЖЕНИЙ

| 1. | КРАТКАЯ СПРАВКА                                                |
|----|----------------------------------------------------------------|
|    | ЭКРАН ОНЛАЙН-МЕНЮ ТОУОТА 288                                   |
| 2. | НАСТРОЙКИ, ТРЕБУЕМЫЕ ДЛЯ<br>ИСПОЛЬЗОВАНИЯ<br>ОНЛАЙН-СЕРВИСА291 |
|    | ПЕРЕД ИСПОЛЬЗОВАНИЕМ<br>ОНЛАЙН-СЕРВИСОВ                        |
|    | СОЗДАНИЕ УЧЕТНОЙ ЗАПИСИ НА<br>ПОРТАЛЕ                          |
|    | ВХОД НА ПОРТАЛ ТОУОТА 293                                      |
| 3. | УСТАНОВКА/ОБНОВЛЕНИЕ<br>ПРИЛОЖЕНИЙ294                          |
|    | УСТАНОВКА/ОБНОВЛЕНИЕ<br>ПРИЛОЖЕНИЙ ЧЕРЕЗ USB-ПАМЯТЬ 294        |
|    |                                                                |

| ПРИЛОЖЕНИЙ ЧЕРЕЗ ИНТЕРНЕТ | 295 |
|---------------------------|-----|

### РАБОТА С ПРИЛОЖЕНИЯМИ

| 1.                   | СЛАИД-ШОУ 296                        |  |
|----------------------|--------------------------------------|--|
|                      | ОПЦИИ СЛАЙД-ШОУ 297                  |  |
| 2.                   | Электронная почта 298                |  |
|                      | ПРИЕМ ЭЛЕКТРОННОЙ ПОЧТЫ 298          |  |
|                      | ПРОВЕРКА ЭЛЕКТРОННОЙ ПОЧТЫ 298       |  |
| 3.                   | КАЛЕНДАРЬ 300                        |  |
| 4.                   | Фотографии улиц 301                  |  |
|                      |                                      |  |
| 5.                   | ИНФОРМАЦИЯ О ЗАПРАВОЧНЫХ<br>СТАНЦИЯХ |  |
| 5.<br>6.             | ИНФОРМАЦИЯ О ЗАПРАВОЧНЫХ<br>СТАНЦИЯХ |  |
| 5.<br>6.<br>7.       | ИНФОРМАЦИЯ О ЗАПРАВОЧНЫХ<br>СТАНЦИЯХ |  |
| 5.<br>6.<br>7.<br>8. | ИНФОРМАЦИЯ О ЗАПРАВОЧНЫХ<br>СТАНЦИЯХ |  |

В некоторых странах могут быть доступны не все онлайн-сервисы.

Некоторые функции могут не работать во время движения.

## 1. КРАТКАЯ СПРАВКА

## ЭКРАН ОНЛАЙН-МЕНЮ ТОУОТА

Нажмите кнопку **S** *B* для вызова онлайн-меню Toyota. Каждый раз при нажатии кнопки **S** *B* экран сменяется между экраном онлайн-меню Toyota и экраном меню телефона.

► Toyota Touch 2 c Go

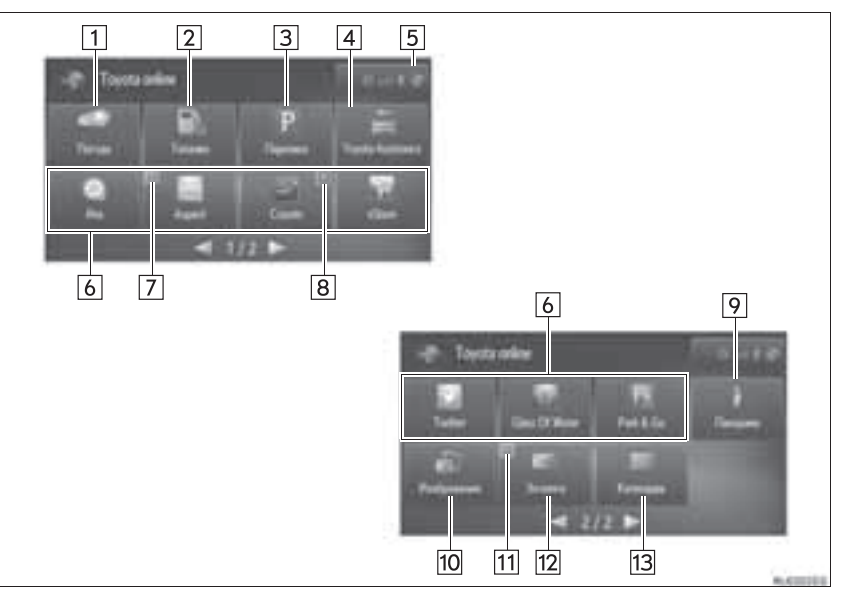

### ► Toyota Touch 2

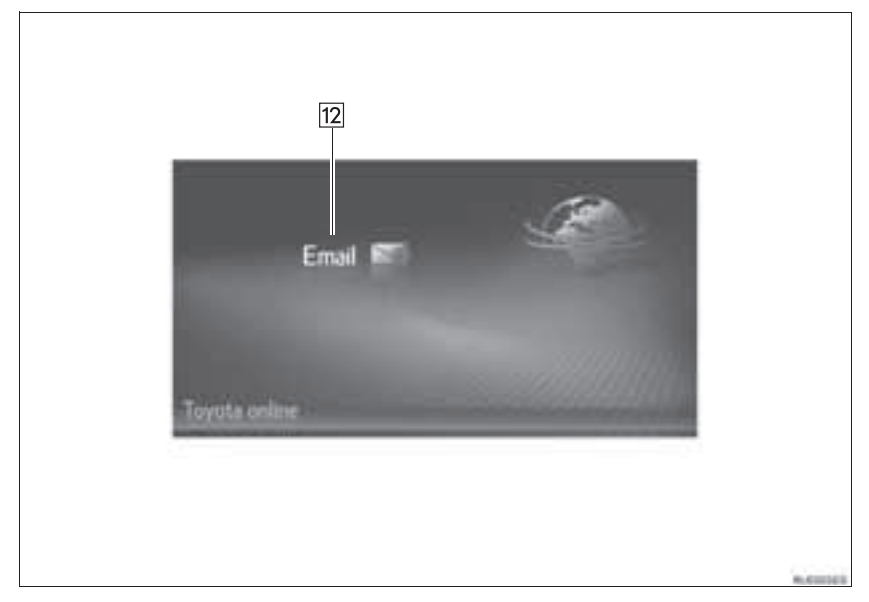

| Nº | Функция                                                                                                    | Стр. |
|----|----------------------------------------------------------------------------------------------------|------|
| 1  | Выберите для отображения информации о погоде.                                                                                                    | 303  |
| 2  | Выберите для отображения заправочных станций.                                                                                                    | 302  |
| 3  | Выберите для отображения информации об автостоянках.                                                                                                    | 304  |
| 4  | Выберите для совершения звонка в службу сервиса Toyota.                                                                                                    | 307  |
| 5  | Показывает состояние подключения по каналу Bluetooth <sup>®</sup> и подключения к сети<br>Интернет.<br>При выборе этого значка отображается экран списка сопряженных устройств. | 204  |
| 6  | Выберите для активации приложений третьих сторон.                                                                                                    | -    |
| 7  | Отображение уведомлений о наличии изменений и обновлений приложения.                                                                                                    | -    |
| 8  | Выберите, чтобы закрыть работающие приложения.                                                                                                    | —    |
| 9  | Выберите для использования сервиса "Панорама".                                                                                                    | 301  |
| 10 | Выберите для отображения слайд-шоу.                                                                                                    | 296  |
| 11 | Отображение уведомлений о наличии новых сообщений.                                                                                                    | -    |
| 12 | Выберите для отображения входящего сообщения электронной почты.                                                                                                    | 298  |
| 13 | Выберите для отображения записей в календаре, заданий и примечаний                                                                                                    | 300  |

#### (информация)

• Экран, показанный на иллюстрациях, может отличаться от экрана Вашего автомобиля в плане комплектации.

● Настройки приложения можно изменить при помощи онлайн-настроек Toyota. (→Стр. 216)

• При запуске некоторых приложений отображается сообщение об отказе от ответственности.

## 2. НАСТРОЙКИ, ТРЕБУЕМЫЕ ДЛЯ ИСПОЛЬЗОВАНИЯ ОНЛАЙН-СЕРВИСА\*

### ПЕРЕД ИСПОЛЬЗОВАНИЕМ ОНЛАЙН-СЕРВИСОВ

- При использовании некоторых приложений требуется подключение к сети Интернет и учетная запись на портале. (->Стр. 198, 291)
- При использовании некоторых приложений требуется вход на портал Toyota. (->Стр. 216, 293)
- При использовании некоторых приложений требуется подписка. Перед подпиской см. подробную информацию на портале Toyota (www.my.toyota.eu).

### СОЗДАНИЕ УЧЕТНОЙ ЗАПИСИ НА ПОРТАЛЕ

Можно создать учетную запись на портале в системе или на портале Toyota (<u>www.my.toyota.eu</u>). Также можно создать учетную запись на портале с онлайн-настройками Toyota. (→Стр. 216)

# СОЗДАНИЕ УЧЕТНОЙ ЗАПИСИ В СИСТЕМЕ

- Вызовите экран онлайн-меню Toyota. (→Стр. 288)
- 2 Выберите приложение.
- 3 Выберите "Да".

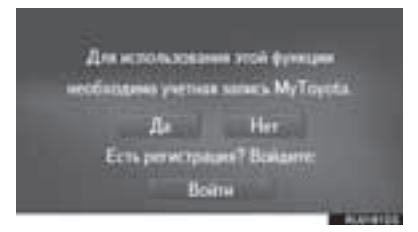

- приложения
- 4 Заполните поля и создайте учетную запись на портале, следуя инструкциям на экоане.

|   | Создать умп. запись МуТоузба<br>Укласти имя польз |
|---|---------------------------------------------------|
|   | Transmission Internet                             |
|   | Bernesen reprins                                  |
| - | 4                                                 |

\*: Toyota Touch 2 c Go

### СОЗДАНИЕ УЧЕТНОЙ ЗАПИСИ НА ПОРТАЛЕ ТОУОТА

Перейдите на портал Toyota (<u>www.my.toyota.eu</u>) и создайте учетную запись на портале. При создании учетной записи на портале Toyota потребуется идентификационный номер устройства.

#### ПРОВЕРКА ИДЕНТИФИКАЦИОННОГО НОМЕРА УСТРОЙСТВА

1 Нажмите кнопку "SETUP".

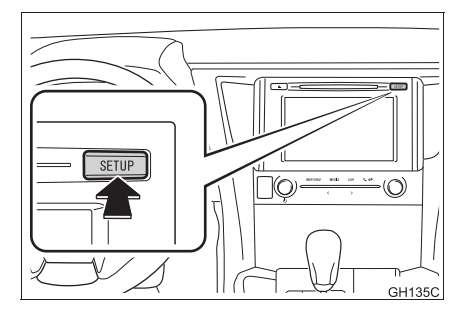

#### 2 Выберите "Общие".

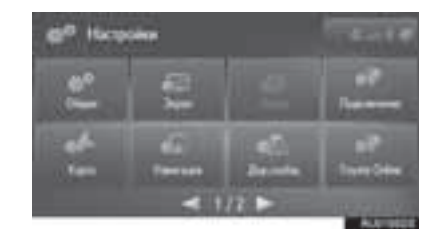

3 Выберите "Системная инф.".

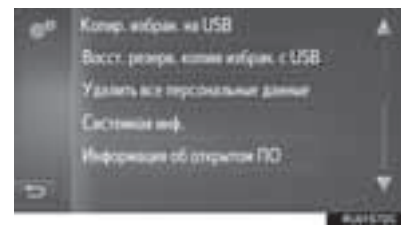

**4** Проверьте, что отображается идентификационный номер устройства.

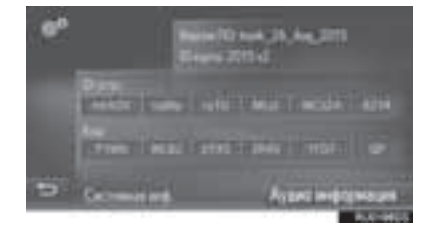

## ВХОД НА ПОРТАЛ ТОУОТА

1 Выберите "Войти".

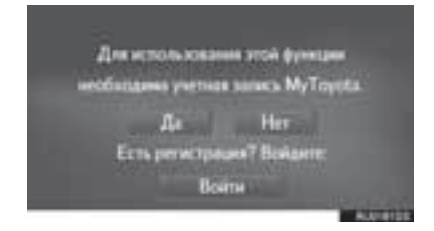

**2** Заполните поля и выберите "Подтвердите данные для входа".

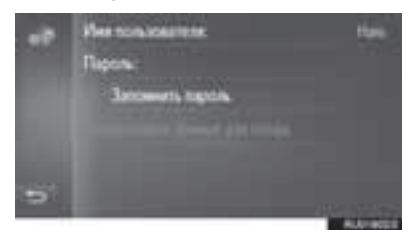

 Когда выбрана функция "Запомнить пароль", введенные данные пользователя будут запомнены для последующих входов в систему.

## 3. УСТАНОВКА/ОБНОВЛЕНИЕ ПРИЛОЖЕНИЙ\*

Приложения, которые не установлены предварительно в системе, можно установить, а установленные приложения можно обновить через USBпамять или через Интернет.

Сначала необходимо создать учетную запись на портале и войти на портал Тоуоtа для установки/обновления приложений.

### УСТАНОВКА/ОБНОВЛЕНИЕ ПРИЛОЖЕНИЙ ЧЕРЕЗ USB-ПАМЯТЬ

- 1 Перейдите на портал Toyota и загрузите требуемые приложения в USB-память.
- Подробнее см. на портале Toyota (<u>www.my.toyota.eu</u>).
- 2 Нажмите кнопку-джойстик.

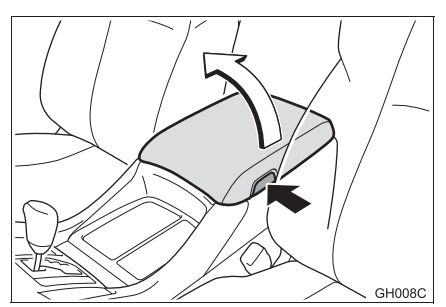

**3** Откройте крышку порта USB/AUX.

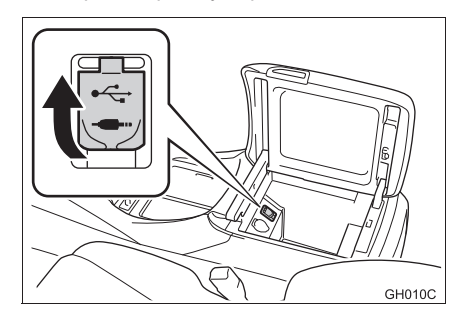

- 4 Подсоедините USB-память с данными приложения.
- **5** Следуйте инструкциям на экране для установки/обновления приложений.

## уведомление

В зависимости от размера и формы устройства, подключенного к системе, вещевой отсек консоли может закрываться не полностью. В этом случае не пытайтесь с силой закрыть отсек консоли, поскольку это может привести к повреждению устройства или разъема.

### УСТАНОВКА/ОБНОВЛЕНИЕ ПРИЛОЖЕНИЙ ЧЕРЕЗ ИНТЕРНЕТ

- Вызовите экран онлайн-меню Toyota. (→Стр. 288)
- 2 Выберите "eStore" и установите/ обновите приложение.

#### (информация)

- В следующих случаях установка/ обновление может выполниться некорректно:
  - Если система выключена во время установки/обновления.
  - Если до завершения установки/ обновления была вынута USBпамять.

## 1. СЛАЙД-ШОУ\*

Можно просмотреть фотографии, хранящиеся в USB-памяти.

1 Нажмите кнопку-джойстик.

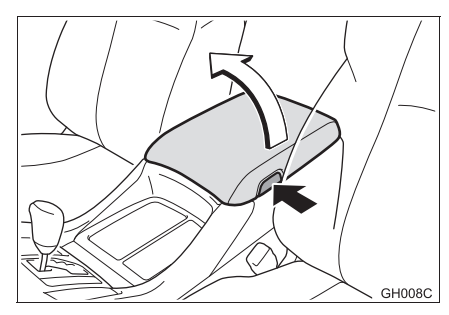

**2** Откройте крышку порта USB/AUX.

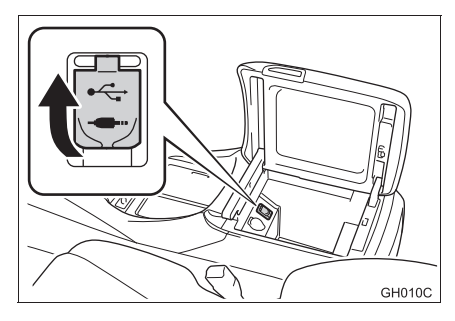

- Подсоедините USB-память с фотографиями.
- 4 Вызовите экран онлайн-меню Toyota. (→Стр. 288)
- 5 Выберите "Изображения".

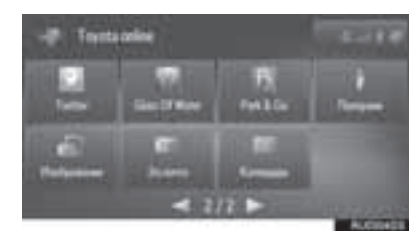

• Слайд-шоу запускается автоматически.

## 🕂 УВЕДОМЛЕНИЕ

В зависимости от размера и формы устройства, подключенного к системе, вещевой отсек консоли может закрываться не полностью. В этом случае не пытайтесь с силой закрыть отсек консоли, поскольку это может привести к повреждению устройства или разъема.

## ОПЦИИ СЛАЙД-ШОУ

Слайд-шоу можно воспроизводить, приостанавливать, выбирать из него отдельные фотографии.

1 Выберите

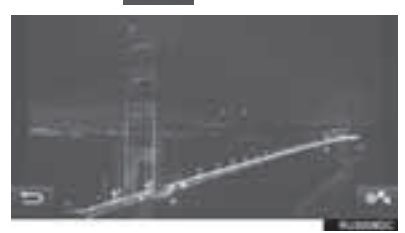

2 Проверьте, что отображаются управляющие значки.

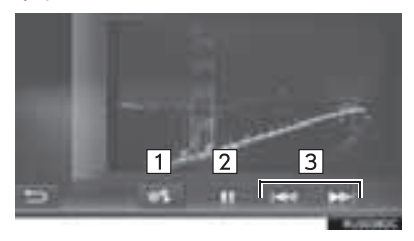

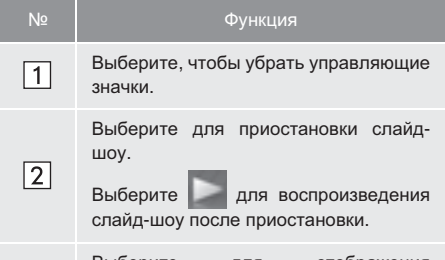

3

Выберите для отображения предыдущей/следующей фотографии.

- Эта функция недоступна во время движения автомобиля.
- Если во время просмотра фотографий автомобиль начинает движение, отображается всплывающее окно, а просмотр фотографий становится невозможным. Выберите "Назад" для возврата к экрану онлайн-меню Toyota.
- Поддерживается прикосновение к сенсорному экрану для переключения между фотографиями. Горизонтальное движение пальца справа налево вызывает отображение следующей фотографии. Горизонтальное движение пальца слева направо вызывает отображение предыдущей фотографии.
- Доступный формат данных изображения: JPEG, PNG и BMP
- Все фотографии отображаются в хронологическом порядке. Слайд-шоу повторяется после его завершения.
- Фотографии будут сменяться каждые несколько секунд.
- Во время просмотра слайд-шоу кнопки приостановки и пропуска скрываются автоматически через несколько секунд.

## 2. Электронная почта

Входящие сообщения электронной почты можно загрузить на подключенный телефон Bluetooth<sup>®</sup>. Перед тем как начать использовать это приложение необходимо подключение к телефону с поддержкой Bluetooth<sup>®</sup> с профилем телефона. (→Стр. 193, 198)

### ПРИЕМ ЭЛЕКТРОННОЙ ПОЧТЫ

При получении нового сообщения электронной почты на экране отображается всплывающее окно.

- Выберите "Просмотр" для проверки электронной почты.
- Проверьте, что отображается электронное письмо.

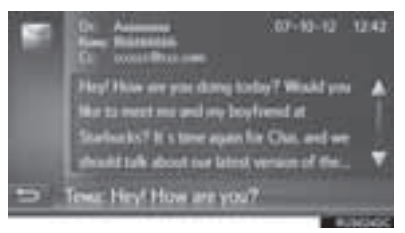

### ПРОВЕРКА ЭЛЕКТРОННОЙ ПОЧТЫ

- Вызовите экран онлайн-меню Toyota. (→Стр. 288)
- **2** Выберите "Эл.почта".
- Toyota Touch 2 c Go

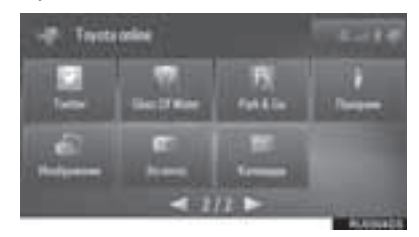

Toyota Touch 2

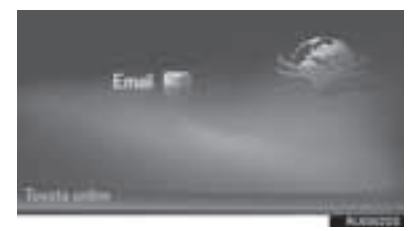

- По окончании загрузки электронной почты отобразится список сообщений.
- 3 Выберите сообщение.

| 1 | · Annun                       | Heyl How are yo     |
|---|-------------------------------|---------------------|
|   | <ul> <li>Bbbbbbbbb</li> </ul> | When will you co    |
|   | <ul> <li>Content</li> </ul>   | Your dog is happ    |
|   | C Daddaadad                   | This is an invitati |
|   | C atterertien.                | Dear canterner!     |
| - | e mmmmon_                     | Urgent! What ab V   |

• Состояние сообщения обозначается следующими значками.

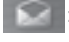

прочитанное сообщение

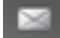

непрочитанное сообщение

**4** Проверьте, что сообщение отображается.

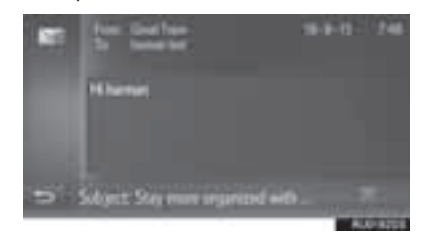

 Выберите 2 для произнесения сообщения электронной почты. Для отмены этой функции выберите 2. (Только Toyota Touch 2 с Go)

- Эта функция может быть недоступна для некоторых телефонов.
- Электронную почту нельзя отправлять при помощи этой функции.
- Загрузка может быть завершена некорректно, если система выключена во время загрузки.

## 3. КАЛЕНДАРЬ\*

Можно загрузить записи календаря, задания и примечания с подключенного телефона с поддержкой Bluetooth<sup>®</sup>. Перед тем как начать использовать это приложение необходимо подключение к телефону с поддержкой Bluetooth<sup>®</sup> с профилем телефона. (→Стр. 198)

- Вызовите экран онлайн-меню Toyota. (→Стр. 288)
- 2 Выберите "Календарь".

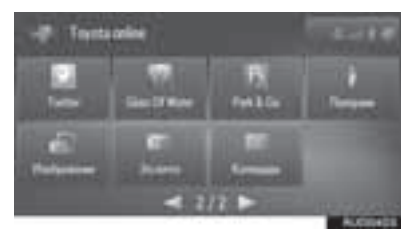

- После завершения загрузки календаря будут отображаться записи календаря на текущий день.
- **3** Проверьте, что отображается экран календаря.

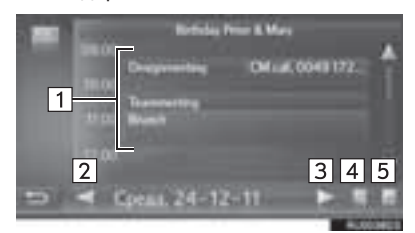

| Nº | Функция                                                                             |
|----|-------------------------------------------------------------------------------------|
| 1  | Отображение расписания.<br>Выберите для отображения подробной<br>информации записи. |
| 2  | Выберите для отображения<br>расписания на предыдущий день.                          |
| 3  | Выберите для отображения<br>расписания на следующий день.                           |
| 4  | Выберите для отображения примечаний.                                                |

| Nº | Функция                                           |
|----|---------------------------------------------------|
| 5  | Выберите для отображения заданий на текущий день. |

- Эта функция может быть недоступна для некоторых телефонов.
- При помощи этой функции нельзя редактировать записи календаря.
- Загрузка может быть завершена некорректно, если система выключена во время загрузки.

## 4. Фотографии улиц\*

- Вызовите экран онлайн-меню Toyota. (→Стр. 288)
- **2** Выберите "Панорама".

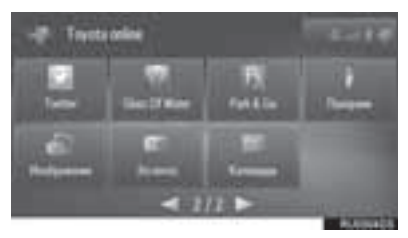

3 Выберите элемент для поиска пункта.

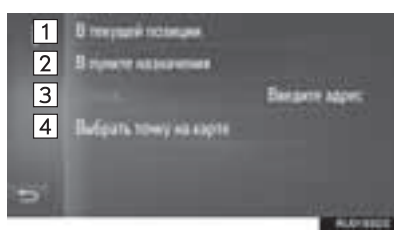

| Nº | Функция                                                                                                    |
|----|----------------------------------------------------------------------------------------------------|
| 1  | Выберите для задания пункта, используя текущее местоположение.                                                                                 |
| 2  | Выберите для задания пункта вблизи основного пункта назначения.                                                                                |
| 3  | Выберите для задания пункта.<br>Выберите "Введите адрес" для ввода<br>номера дома, названия улицы, города<br>или места, а затем выберите "OK". |
| 4  | Выберите для задания пункта,<br>используя точку на карте. Выберите<br>точку на карте.                                                          |

**4** Проверьте, что фотография отображается.

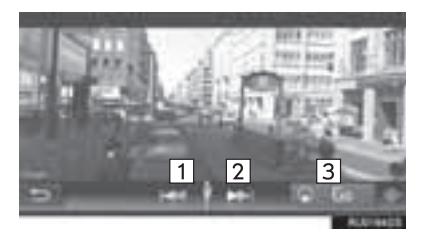

| N≌ | Функция                                           |
|----|---------------------------------------------------|
| 1  | Выберите для отображения предыдущей фотографии.   |
| 2  | Выберите для отображения<br>следующей фотографии. |
| 3  | Выберите для расчета маршрута.                    |

- Можно отобразить до 6 фотографий для каждого пункта.
- Функцию "Панорама" можно также выбрать на следующих экранах:
  - Экран предыдущих пунктов назначения (→Стр. 259)
  - Экран информации о POI (→Стр. 261)
- Эта функция недоступна во время движения автомобиля.

#### 2. РАБОТА С ПРИЛОЖЕНИЯМИ

## 5. ИНФОРМАЦИЯ О ЗАПРАВОЧНЫХ СТАНЦИЯХ\*

Можно проверить требуемые заправочные станции. Эти заправочные станции можно также задавать в качестве пунктов назначения. Перед использованием приложения

Перед использованием приложения требуется оформление подписки. Подробнее см. на портале Toyota (www.my.toyota.eu).

Эта функция требует подключения к сети Интернет и входа на портал Toyota. (→Стр. 198, 293)

- 1 Вызовите экран онлайн-меню Toyota. (→Стр. 288)
- 2 Выберите "Топливо".

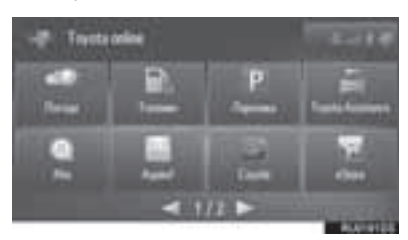

- Если марка топлива еще не выбрана, выберите ее.
- **3** Выберите пункт, который требуется настроить.

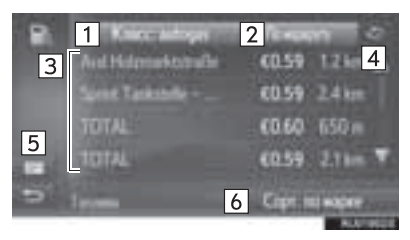

| Nº | Функция                                                                                                    |
|----|----------------------------------------------------------------------------------------------------|
| 1  | Нажмите для выбора марки топлива.                                                                                                    |
| 2  | Выберите для задания<br>местоположения заправочных<br>станций.                                                                                                    |
| 3  | Отображение списка заправочных<br>станций.<br>Выберите для отображения подробной<br>информации о заправочной станции;<br>ее можно задать в качестве пункта<br>назначения, выбрав " <b>Go</b> ". |
| 4  | Выберите для обновления списка.                                                                                                    |
| 5  | Выберите для переключения на экран<br>карты и панель со списком<br>заправочных станций.                                                                                                    |
| 6  | Выберите для изменения порядка в<br>списке по бренду компании, самой<br>низкой цене или ближайшему<br>расположению.                                                                             |

#### ИНФОРМАЦИЯ

 Функцию информации о заправочной станции можно также выбрать на экране карты. (->Стр. 241)

## 6. ИНФОРМАЦИЯ О ПОГОДЕ\*

Можно проверить информацию о погоде в определенном месте.

Перед использованием приложения требуется оформление подписки. Подробнее см. на портале Toyota (www.my.toyota.eu).

- Вызовите экран онлайн-меню Toyota. (→Стр. 288)
- 2 Выберите "Погода".

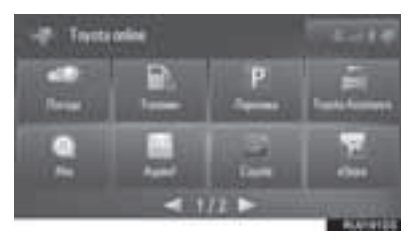

- **3** Выберите пункт, который требуется настроить.
- Экран погоды в настоящий момент времени

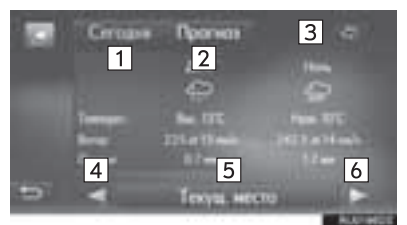

Экран прогноза погоды

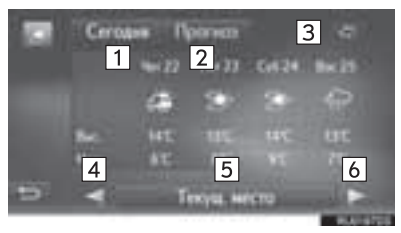

| Nº | Функция                                                                                        |
|----|------------------------------------------------------------------------------------------------|
| 1  | Выберите для отображения<br>информации о погоде в настоящий<br>момент времени.                 |
| 2  | Выберите для отображения прогноза погоды.                                                      |
| 3  | Выберите для обновления информации.                                                            |
| 4  | Выберите для отображения погоды в предыдущем избранном местоположении.                         |
| 5  | Выберите для задания<br>местоположения,регистрации/<br>изменения избранного<br>местоположения. |
| 6  | Выберите для отображения погоды в<br>следующем избранном<br>местоположении.                    |

#### ИНФОРМАЦИЯ

 Функцию информации о погоде можно также выбрать на экране карты. (->Стр. 265)

### 2. РАБОТА С ПРИЛОЖЕНИЯМИ

## 7. ИНФОРМАЦИЯ ОБ АВТОСТОЯНКАХ\*

Можно получить информацию о местоположении и наличии свободных мест на автостоянках. Эти автостоянки можно также задавать в качестве пунктов назначения.

Перед использованием приложения требуется оформление подписки. Подробнее см. на портале Toyota (www.my.toyota.eu).

Эта функция требует подключения к сети Интернет и входа на портал Toyota. (→Стр. 198, 293)

- Вызовите экран онлайн-меню Toyota. (→Стр. 288)
- **2** Выберите "Парковка".

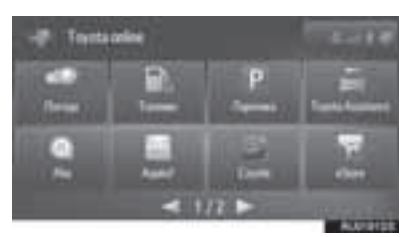

**3** Выберите пункт, который требуется настроить.

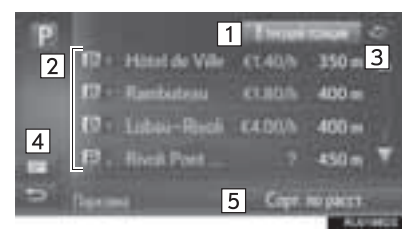

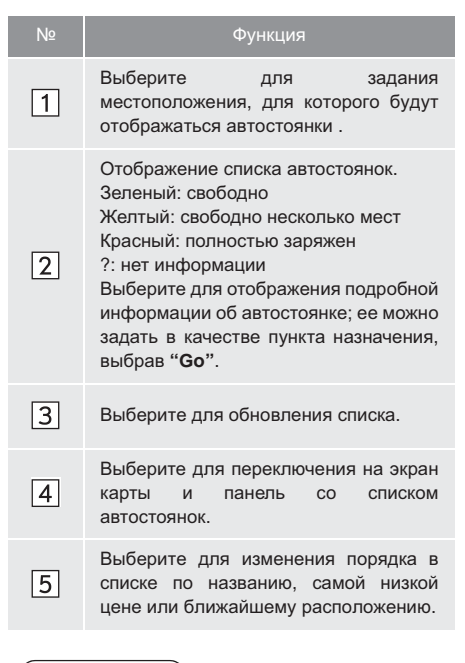

#### ИНФОРМАЦИЯ

 Функцию информации об автостоянках можно также выбрать на экране карты. (->Стр. 241, 265)

## 8. MirrorLink<sup>™</sup>

Когда МіrrorLink<sup>™</sup>-совместимое устройство подключается через USB, на дисплее системы отображается экран MirrorLink<sup>™</sup>. Устройством MirrorLink<sup>™</sup> можно управлять через систему.

1 Нажмите кнопку-джойстик.

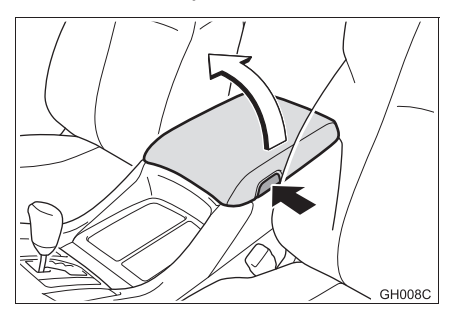

2 Откройте крышку порта USB/AUX.

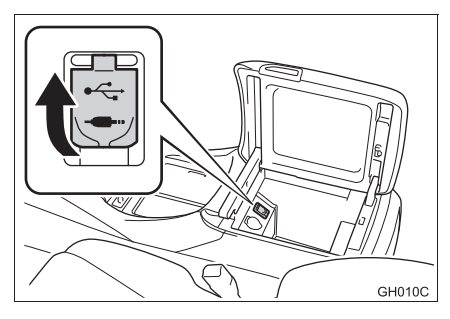

- Подключение MirrorLink<sup>™</sup>-совместимого устройства.
- 4 Вызовите экран онлайн-меню Toyota. (→Стр. 288)
- 5 Выберите приложение, когда будут отображаться доступные приложения MirrorLink™.
- 6 Убедитесь в том, что отображается экран подтверждения, и выберите "Подтвердить".
- Когда приложение MirrorLink™ поддерживает функцию телефона, подключите телефон с поддержкой Bluetooth<sup>®</sup>, следуя инструкциям на экране.

## 🔨 УВЕДОМЛЕНИЕ

В зависимости от размера и формы устройства, подключенного к системе, вещевой отсек консоли может закрываться не полностью. В этом случае не пытайтесь с силой закрыть отсек консоли, поскольку это может привести к повреждению устройства или разъема.

- Нельзя подключать одновременно несколько устройств MirrorLink™.
- Отображение приложений MirrorLink™ может отличаться от приведенного здесь в зависимости от подключенного устройства или приложения MirrorLink™.
- МirrorLink является зарегистрированным товарным знаком Car Connectivity Consortium LLC. Функция MirrorLink™ недоступна, если подключенное устройство не совместимо с MirrorLink™.
- Для использования этой функции к системе следует подключить совместимое устройство с совместимым приложением. (Подробную информацию см. в следующей таблице.)

### СОВМЕСТИМЫЕ УСТРОЙСТВА И ПРИЛОЖЕНИЯ

| Производитель | Устройство  | Приложение/доступная зона                                                                                                    |
|---------------|-------------|----------------------------------------------------------------------------------------------------|
| Nokia         | 701, N8, N9 | Car Mode (Европа)<br>Nokia Drive (кроме Европы)* <sup>1</sup><br>Nokia Music (кроме Европы)                                                                    |
| Samsung       | Galaxy S3   | DriveLink (Европа, государства-участники Совета<br>сотрудничества арабских государств Персидского<br>залива* <sup>2</sup> , Юго-Восточная Азия и Южная Африка) |

\*1: Операции невозможно выполнять во время движения.
 \*2: Саудовская Аравия, Султанат Оман, Бахрейн, Объединенные Арабские Эмираты, Катар и Кувейт

## 9. СЕРВИСНАЯ СЛУЖБА ТОУОТА\*

В случае механической поломки можно позвонить в сервисную службу Toyota.

Перед тем как начать использовать это приложение необходимо подключение к телефону с поддержкой Bluetooth<sup>®</sup> с профилем телефона. (→Стр. 198)

- Вызовите экран онлайн-меню Toyota. (→Стр. 288)
- 2 Выберите "Toyota Assistance".

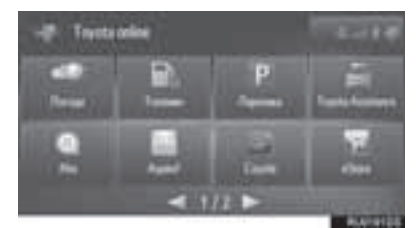

**3** Выберите страну приобретения автомобиля.

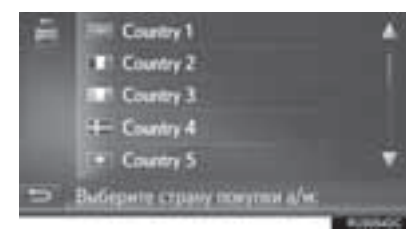

4 Выберите "Помощь при выз...".

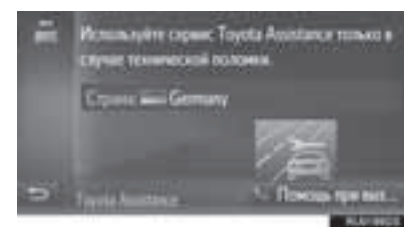

 Выберите название страны для смены страны.

- **5** Выберите "**Да**", когда отобразится экран подтверждения.
- 6 Проверьте, что отображается следующий экран.

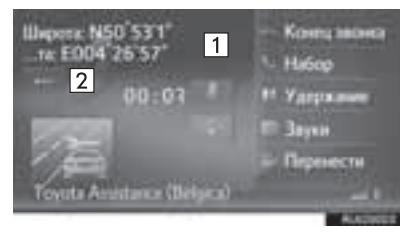

| Nº | Функция                                                                                                    |  |  |
|----|----------------------------------------------------------------------------------------------------|--|--|
| 1  | Отображаются географические координаты текущего местонахождения.                                                                                                    |  |  |
| 2  | Выберите для отображения<br>следующих деталей местоположения.<br>На автомагистралях: номер<br>автомагистрали, направление<br>движения и следующий съезд с<br>автомагистрали.<br>На других дорогах: адрес.<br>Каждый раз при выборе кнопки<br>отображение географических<br>координат на экране сменяется<br>отображением подробной<br>информации о местоположении, и<br>наоборот. |  |  |

#### ИНФОРМАЦИЯ

 Этот вызов должен быть выполнен в той стране, где сервисная служба Toyota доступна.

## Информация о базе данных карты

#### Условия использования конечными пользователями

Во всех случаях, когда приложение использует какую-либо часть данных для передачи информации конечным пользователям, клиент должен явным образом уведомить конечных пользователей и предоставить им инструкции по доступу к Условиям использования конечными пользователями, а также заставить каждого конечного пользователя принять Условия от компании HERE таким образом, чтобы Условия вступали в силу по отношению к конечному пользователю до осуществления такого доступа конечным пользователем к какой-либо части данных. Условия использования конечными пользователем, кора использования конечными пользователю до осуществления такого доступа конечным пользователем к какой-либо части данных. Условия использования конечными пользователями должны, по крайней мере, включать в себя следующие положения:

- ограничение использования данных использованием конечным пользователем только в личных целях вместе с приложением;
- ii. запрещение использования данных с географическими данными конкурентов компании HERE;
- ііі. запрещение обратного проектирования и архивирования данных;
- iv. запрещение экспорта данных (или их производных), кроме тех случаев, когда это осуществляется в соответствии с применимыми законами, правилами и нормами;
- требование от конечного пользователя прекращения использования данных в случае неисполнения конечным пользователем положений Условий использования конечными пользователями;
- vi. предоставление уведомления конечному пользователю о применимых регулирующих ограничениях и обязательствах, а также ограничениях и обязательствах по отношению к поставщикам-третьим сторонам (включая уведомления об авторских правах), которые могут быть удовлетворены включением ссылки на URL, размещенный компанией HERE, которая в настоящий момент находится по адресу http://corporate.navteq.com/ supplier\_terms.html (или как указано для клиента компанией HERE);
- vii. обеспечение уведомления для конечных пользователей из правительства США о том, что данные являются "коммерческим продуктом", в том смысле, как это определено в пункте 48 C.F.R. ("FAR") 2.101, и лицензированы в соответствии с Условиями использования конечными пользователями, по которым эти данные предоставляются;
- viii. отказ от любых явных или подразумеваемых гарантий, включая гарантии качества, работоспособности, товарного состояния, пригодности для определенной цели, а также соблюдения прав собственности и авторских прав;
- ix. отказ от ответственности по каких-либо претензиям, требованиям или действиям, независимо от природы причины претензий, требований или действий, которые могут быть результатом использования или владения данными; либо ответственности за упущенные выгоду, доход, контракты или сбережения, или какие-либо другие прямые, непрямые, побочные, специальные или косвенные убытки, явившиеся результатом использования или невозможности использования данных, неточности в данных, либо нарушение настоящих условий, как в действиях в рамках контракта, так и в правонарушениях или на основании гарантии, даже если клиент, HERE или его поставщики были уведомлены о возможности таких убытков.
- каких-либо гарантий от имени HERE или ее поставщиков данных, либо непредоставление каких-либо прав на возмещение или компенсацию со стороны HERE или ее поставщиков данных;
- ключение каких-либо требуемых по закону и других соответствующих инструкций, предупреждений, уведомлений об отказе от ответственности и информации по безопасности относительно использования приложения.

# Условия для Европы, мировых рынков, Северной Америки, Центральной и Южной Америки

<u>Условия поставки</u>. Клиент признает и согласен, что в некоторых частях Территории или относительно определенных частей данных могут применяться дополнительные условия. Клиент явным образом выражает согласие и обеспечивает согласие любого лицензиата на такие условия, представленные в условиях поставки HERE: http://corporate.navteq.com/ developer\_supplier\_terms.html (или как указано клиенту компанией HERE);

<u>Правила дорожного движения</u>. Клиент признает и согласен с тем, что в некоторых странах клиент несет ответственность за получение права непосредственно от являющихся третьими сторонами провайдеров кодов RDS-TMC на использование правил дорожного движения в данных и предоставление конечным пользователям информации, данных, приложений, продуктов и/или услуг в любом виде, вытекающем из или базирующемся на таких правилах дорожного движения.

<u>Уведомления третьих сторон</u>. Все копии данных и упаковка должны включать уведомления третьих сторон, приведенные по адресу http://corporate.navteq.com/ developer\_supplier\_terms.html (или как указано клиенту компанией HERE);

<u>Китай</u>. Карты Китайской Народной Республики могут распространяться только для использования за пределами Китайской Народной Республики.

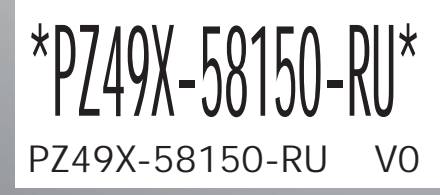

www.toyota-europe.com

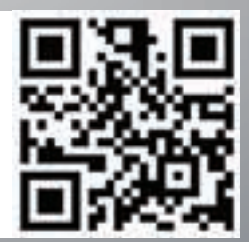